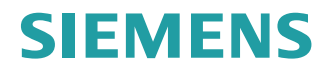

#### Trainingsunterlage

## Einfacher Fräsen mit ShopMill

SINUMERIK Operate

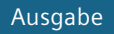

10/202

www.siemens.com/sinumerik

# SIEMENS

| ontomentic operate |
|--------------------|
|--------------------|

## Einfacher Fräsen mit ShopMill

Trainingsunterlage

| Einleitung                                  | 1  |
|---------------------------------------------|----|
| Vorteile, wenn Sie mit<br>ShopMill arbeiten | 2  |
| Einstieg in Run MyVirtual<br>Machine        | 3  |
| Damit alles reibungslos<br>funktioniert     | 4  |
| Geometrische Grundlagen                     | 5  |
| Gut gerüstet                                | 6  |
| Beispiel 1: Längsführung                    | 7  |
| Beispiel 2: Spritzform                      | 8  |
| Beispiel 3: Formplatte                      | 9  |
| Beispiel 4: Hebel                           | 10 |
| Beispiel 5: Flansch                         | 11 |
| Abarbeiten in SINUMERIK<br>Operate          | 12 |
| Abarbeiten in Run<br>MyVirtual Machine /3D  | 13 |
| Wie fit sind Sie mit ShopMill?              | 14 |

#### **Rechtliche Hinweise**

#### Warnhinweiskonzept

Dieses Handbuch enthält Hinweise, die Sie zu Ihrer persönlichen Sicherheit sowie zur Vermeidung von Sachschäden beachten müssen. Die Hinweise zu Ihrer persönlichen Sicherheit sind durch ein Warndreieck hervorgehoben, Hinweise zu alleinigen Sachschäden stehen ohne Warndreieck. Je nach Gefährdungsstufe werden die Warnhinweise in abnehmender Reihenfolge wie folgt dargestellt.

#### \Lambda GEFAHR

bedeutet, dass Tod oder schwere Körperverletzung eintreten **wird**, wenn die entsprechenden Vorsichtsmaßnahmen nicht getroffen werden.

#### M WARNUNG

bedeutet, dass Tod oder schwere Körperverletzung eintreten **kann**, wenn die entsprechenden Vorsichtsmaßnahmen nicht getroffen werden.

#### \Lambda vorsicht

bedeutet, dass eine leichte Körperverletzung eintreten kann, wenn die entsprechenden Vorsichtsmaßnahmen nicht getroffen werden.

#### ACHTUNG

bedeutet, dass Sachschaden eintreten kann, wenn die entsprechenden Vorsichtsmaßnahmen nicht getroffen werden.

Beim Auftreten mehrerer Gefährdungsstufen wird immer der Warnhinweis zur jeweils höchsten Stufe verwendet. Wenn in einem Warnhinweis mit dem Warndreieck vor Personenschäden gewarnt wird, dann kann im selben Warnhinweis zusätzlich eine Warnung vor Sachschäden angefügt sein.

#### **Qualifiziertes Personal**

Das zu dieser Dokumentation zugehörige Produkt/System darf nur von für die jeweilige Aufgabenstellung **qualifiziertem Personal** gehandhabt werden unter Beachtung der für die jeweilige Aufgabenstellung zugehörigen Dokumentation, insbesondere der darin enthaltenen Sicherheits- und Warnhinweise. Qualifiziertes Personal ist auf Grund seiner Ausbildung und Erfahrung befähigt, im Umgang mit diesen Produkten/Systemen Risiken zu erkennen und mögliche Gefährdungen zu vermeiden.

#### Bestimmungsgemäßer Gebrauch von Siemens-Produkten

Beachten Sie Folgendes:

#### MARNUNG

Siemens-Produkte dürfen nur für die im Katalog und in der zugehörigen technischen Dokumentation vorgesehenen Einsatzfälle verwendet werden. Falls Fremdprodukte und -komponenten zum Einsatz kommen, müssen diese von Siemens empfohlen bzw. zugelassen sein. Der einwandfreie und sichere Betrieb der Produkte setzt sachgemäßen Transport, sachgemäße Lagerung, Aufstellung, Montage, Installation, Inbetriebnahme, Bedienung und Instandhaltung voraus. Die zulässigen Umgebungsbedingungen müssen eingehalten werden. Hinweise in den zugehörigen Dokumentationen müssen beachtet werden.

#### Marken

Alle mit dem Schutzrechtsvermerk <sup>®</sup> gekennzeichneten Bezeichnungen sind eingetragene Marken der Siemens AG. Die übrigen Bezeichnungen in dieser Schrift können Marken sein, deren Benutzung durch Dritte für deren Zwecke die Rechte der Inhaber verletzen kann.

#### Haftungsausschluss

Wir haben den Inhalt der Druckschrift auf Übereinstimmung mit der beschriebenen Hard- und Software geprüft. Dennoch können Abweichungen nicht ausgeschlossen werden, so dass wir für die vollständige Übereinstimmung keine Gewähr übernehmen. Die Angaben in dieser Druckschrift werden regelmäßig überprüft, notwendige Korrekturen sind in den nachfolgenden Auflagen enthalten.

## Inhaltsverzeichnis

| 1 | Einleitung                                       | ]                                                                                                    | 7                                            |
|---|--------------------------------------------------|----------------------------------------------------------------------------------------------------|----------------------------------------------|
| 2 | Vorteile, v                                      | wenn Sie mit ShopMill arbeiten                                                                                                    | 9                                            |
|   | 2.1                                              | Sie sparen Einarbeitungszeit                                                                                                    | 10                                           |
|   | 2.2                                              | Sie sparen Programmierzeit                                                                                                    |                                              |
|   | 2.3                                              | Sie sparen Fertigungszeit                                                                                                    | 15                                           |
| 3 | Einstieg ir                                      | n Run MyVirtual Machine                                                                                                    | 17                                           |
|   | 3.1                                              | Was ist Run MyVirtual Machine?                                                                                                    |                                              |
|   | 3.2                                              | Projektverwaltung in Run MyVirtual Machine                                                                                                    |                                              |
|   | 3.3                                              | Maschinenprojekt in Run MyVirtual Machine                                                                                                    |                                              |
| 4 | Damit alle                                       | es reibungslos funktioniert                                                                                                    | 25                                           |
|   | 4.1<br>4.1.1<br>4.1.2<br>4.1.3<br>4.1.4<br>4.1.5 | Die Multitouch-Bedienung von SINUMERIK Operate<br>Bildschirmaufteilung<br>Funktionstastenblock<br>Weitere Touch-Bedienelemente<br>Virtuelle Tastatur<br>Fingergesten | 26<br>26<br>27<br>27<br>27<br>28<br>28<br>29 |
|   | 4.2<br>4.2.1<br>4.2.2<br>4.2.3<br>4.2.4<br>4.2.5 | Die Bedienbereiche<br>Maschine<br>Parameter<br>Programm<br>Programm-Manager<br>Diagnose                                                                              |                                              |
| 5 | Geometris                                        | sche Grundlagen                                                                                                    | 43                                           |
|   | 5.1                                              | Werkzeugachsen und Arbeitsebenen                                                                                                    | 44                                           |
|   | 5.2                                              | Punkte im Arbeitsraum                                                                                                    | 46                                           |
|   | 5.3                                              | Absolute und inkrementale Maßangaben                                                                                                    | 47                                           |
|   | 5.4                                              | Geradlinige Bewegungen                                                                                                    | 49                                           |
|   | 5.5                                              | Kreisförmige Bewegungen                                                                                                    | 51                                           |
| 6 | Gut gerüs                                        | itet                                                                                                    | 53                                           |
|   | 6.1<br>6.1.1<br>6.1.2<br>6.1.3                   | Werkzeugverwaltung<br>Werkzeugliste<br>Werkzeugverschleißliste<br>Magazinliste                                                                                       |                                              |
|   | 6.2                                              | Verwendete Werkzeuge                                                                                                    | 58                                           |
|   | 6.3                                              | Werkzeuge im Magazin                                                                                                    | 59                                           |

|    | 6.4         | Werkzeuge vermessen                                      | 60  |
|----|-------------|----------------------------------------------------------|-----|
|    | 6.5         | Setzen des Werkstück-Nullpunktes                         | 62  |
| 7  | Beispiel 1: | Längsführung                                             | 67  |
|    | 7.1         | Überblick                                                | 67  |
|    | 7.2         | Programmverwaltung und Programm anlegen                  | 69  |
|    | 7.3         | Werkzeug aufrufen und Fräserradius-Korrektur einstellen  | 74  |
|    | 7.4         | Verfahrweg eingeben                                      | 76  |
|    | 7.5         | Bohrungen und Positionswiederholungen erstellen          | 81  |
| 8  | Beispiel 2: | Spritzform                                               | 91  |
|    | 8.1         | Überblick                                                | 91  |
|    | 8.2         | Geraden und Kreisbahnen über Polarkoordinaten            | 93  |
|    | 8.3         | Rechtecktasche                                           | 103 |
|    | 8.4         | Kreistaschen auf Positionsmuster                         | 106 |
| 9  | Beispiel 3: | Formplatte                                               | 111 |
|    | 9.1         | Überblick                                                | 111 |
|    | 9.2         | Bahnfräsen offener Konturen                              | 113 |
|    | 9.3         | Ausräumen, Restmaterial und Schlichten von Konturtaschen | 121 |
|    | 9.4         | Bearbeitung auf mehreren Ebenen                          | 131 |
|    | 9.5         | Berücksichtigung von Hindernissen                        | 136 |
| 10 | Beispiel 4: | Hebel                                                    | 145 |
|    | 10.1        | Überblick                                                | 145 |
|    | 10.2        | Planfräsen                                               | 147 |
|    | 10.3        | Erstellen der Umrandung für die Hebel-Insel              | 150 |
|    | 10.4        | Fertigung des Hebels                                     | 152 |
|    | 10.5        | Erstellen der Umrandung für die Kreis-Insel              | 163 |
|    | 10.6        | Erstellen der 30er Kreis-Insel                           | 165 |
|    | 10.7        | Erstellen der 10er Kreis-Insel                           | 167 |
|    | 10.8        | Kopieren der 10er Kreis-Insel                            | 169 |
|    | 10.9        | Fertigung der Kreis-Insel mit Hilfe des Editors          | 172 |
|    | 10.10       | Tiefbohren                                               | 177 |
|    | 10.11       | Helix fräsen                                             | 180 |
|    | 10.12       | Ausdrehen                                                | 183 |
|    | 10.13       | Gewindefräsen                                            | 186 |
|    | 10.14       | Konturen polar programmieren                             | 188 |

| 11 | 1 Beispiel 5: Flansch 1 |                                                   |                |  |  |  |
|----|-------------------------|---------------------------------------------------|----------------|--|--|--|
|    | 11.1                    | Überblick                                         | . 195          |  |  |  |
|    | 11.2                    | Unterprogramm erstellen                           | . 197          |  |  |  |
|    | 11.3                    | Spiegeln von Arbeitsschritten                     | . 204          |  |  |  |
|    | 11.4                    | Bohrungen                                         | . 209          |  |  |  |
|    | 11.5                    | Rotation von Taschen                              | . 211          |  |  |  |
|    | 11.6                    | Anfasen von Konturen                              | . 220          |  |  |  |
|    | 11.7                    | Längsnut und Kreisnut                             | . 222          |  |  |  |
| 12 | Abarbeiten              | in SINUMERIK Operate                              | . 227          |  |  |  |
| 13 | Abarbeiten              | in Run MyVirtual Machine /3D                      | . 231          |  |  |  |
|    | 13.1                    | Überblick                                         | . 231          |  |  |  |
|    | 13.2                    | Machinenprojekt anlegen und starten               | . 233          |  |  |  |
|    | 13.3                    | Beispielprogramm öffnen                           | . 235          |  |  |  |
|    | 13.4<br>13.4.1          | Grundlagen Run MyVirtual Machine /3D<br>Übersicht | . 238<br>. 238 |  |  |  |
|    | 13.4.2<br>13 4 3        | Komponenten in der Bibliothek<br>Werkzeug-Manager | . 239<br>243   |  |  |  |
|    | 13.4.4                  | Konfigurations-Manager (Aufspannung)              | . 244          |  |  |  |
|    | 13.4.5                  | Kollisionen                                       | . 246          |  |  |  |
|    | 13.5                    | Abarbeiten in der 3D-Simulation starten           | . 247          |  |  |  |
| 14 | Wie fit sind            | Sie mit ShopMill?                                 | . 253          |  |  |  |
|    | 14.1                    | Einleitung                                        | . 253          |  |  |  |
|    | 14.2                    | Übung 1                                           | . 254          |  |  |  |
|    | 14.3                    | Übung 2                                           | . 256          |  |  |  |
|    | 14.4                    | Übung 3                                           | . 258          |  |  |  |
|    | 14.5                    | Übung 4                                           | . 260          |  |  |  |
|    | Index                   |                                                   | . 263          |  |  |  |

## Einleitung

#### Schneller von der Zeichnung zum Werkstück - aber wie?

Die technologische Entwicklung der Werkzeugmaschinen ist von einer großen Dynamik geprägt. Besonders bei der Erstellung von NC-Programmen hat sich die Spannweite von der reinen CAM-System Programmierung bis zur Programmierung direkt an der CNC-Maschine ausgedehnt. Für jeden Bereich sind spezielle, produktive Programmiermethoden verfügbar. Mit ShopMill bietet SIEMENS daher eine auf die Werkstatt zugeschnittene Programmierung an, die eine schnelle und praxisgerechte Arbeitsschritt-Programmierung von der Einzelteilfertigung bis zur Kleinserie erlaubt. Im Zusammenspiel mit SINUMERIK Operate, der Bedienoberfläche für die Steuerung, ist ein intuitives und effektives Arbeiten in der Werkstatt gegeben, auch für die Serienfertigung.

#### Arbeitsplan erstellen statt Programmieren heißt die Lösung

Durch die Arbeitsplan-Erstellung mit eingängigen, facharbeitergerechten Handlungsabfolgen kann der ShopMill-Anwender direkt von der Zeichnung das NC-Programm erstellen. Auch Änderungen und unterschiedliche Varianten eines Werkstücks lassen sich aufgrund des übersichtlichen Aufbaus schnell programmieren.

Selbst komplizierteste Konturen und Werkstücke lassen sich mit ShopMill dank der integrierten, leistungsfähigen Verfahrweg-Erzeugung mühelos fertigen. Deshalb gilt:

#### Einfacher und schneller von der Zeichnung zum Werkstück - mit ShopMill!

Obwohl ShopMill sehr einfach zu erlernen ist, wird mit dieser ShopMill Trainingsunterlage ein noch schnellerer Einstieg in diese Welt möglich. Bevor es aber an den eigentlichen Umgang mit ShopMill geht, werden in den ersten Kapiteln wichtige Grundlagen aufgezeigt:

- Zunächst werden die Vorteile bei der Arbeit mit ShopMill genannt.
- Danach werden die Grundlagen der Bedienung mit SINUMERIK Operate gezeigt.
- Für den Einsteiger werden danach die geometrischen Grundlagen der Fertigung erklärt.
- Ein weiteres Kapitel enthält eine kurze Einführung in die Werkzeugverwaltung.

Nach dieser Theorie folgt die ShopMill-Praxis:

- Es werden anhand von fünf Beispielen die Bearbeitungsmöglichkeiten mit ShopMill erklärt, wobei der Schwierigkeitsgrad der Beispiele kontinuierlich erhöht wird. Zu Beginn sind dabei alle Tastendrücke vorgegeben, später wird dann zum eigenständigen Handeln angeregt.
- Dann erfahren Sie, wie man mit ShopMill im Automatik-Betrieb zerspant.
- Wenn Sie möchten, können Sie abschließend testen, wie fit Sie mit ShopMill sind.

Beachten Sie bitte, dass die hier verwendeten Technologiedaten aufgrund der vielen verschiedenen Gegebenheiten in der Werkstatt nur Beispielcharakter haben.

So wie ShopMill mit Hilfe von Facharbeitern entstanden ist, wurde diese Trainingsunterlage ebenfalls von Praktikern erstellt. In diesem Sinne wünschen wir Ihnen viel Freude und Erfolg bei der Arbeit mit ShopMill.

#### **SINUMERIK ONE - Run MyVirtual Machine**

Mit Run MyVirtual Machine, dem digitalen Zwilling der SINUMERIK ONE, ist die Offline-Programmierung und Überprüfung von NC-Programmen ohne reale Maschine möglich. Run MyVirtual Machine bietet Sicherheit und verhindert Kollisionen an der realen Maschine.

In dieser ShopMill Trainingsunterlage bekommen Sie im Abschnitt "Einstieg in Run MyVirtual Machine (Seite 17)" einen Überblick über die Einsatzmöglichkeiten und Vorteile von Run MyVirtual Machine. Darüber hinaus wird die Bedienoberfläche der Projektverwaltung und eines gestarteten Maschinenprojekts erläutert.

Im Abschnitt "Abarbeiten in Run MyVirtual Machine /3D (Seite 231)" lernen Sie anhand eines Beispiels die ersten Schritte in Run MyVirtual Machine kennen und wie Sie die 3D-Simulation ausführen.

#### Hinweis

Für "Run MyVirtual Machine /Operate" und "Run MyVirtaul Machine /3D" benötigen Sie die entsprechenden Lizenzen. Die Software können Sie im Industrial Software Store (<u>https://www.dex.siemens.com</u>) erwerben. Hier können Sie auch Ihre individuelle Testlizenz kostenlos beantragen!

### Hinweis zu den Übungen

#### Hinweis

Die Trainingsunterlage wurde auf Basis einer SINUMERIK ONE mit Bedienoberfläche "SINUMERIK Operate" erstellt. Sie können die Beispiele 1 bis 5 wahlweise an einer SINUMERIK ONE, SINUMERIK 840D sl, SINUMERIK 828D mit SINUMERIK Operate, mit Sinutrain oder mit Run MyVirtual Machine durchführen. Die grundsätzliche Bedienung von SINUMERIK Operate ist dabei identisch.

## Vorteile, wenn Sie mit ShopMill arbeiten

In diesem Kapitel werden Ihnen die besonderen Vorteile bei der Arbeit mit ShopMill genannt.

2.1 Sie sparen Einarbeitungszeit...

## 2.1 Sie sparen Einarbeitungszeit...

• weil es in ShopMill keine fremdsprachlichen Begriffe gibt, die Sie lernen müssten. Alle notwendigen Eingaben werden im Klartext abgefragt.

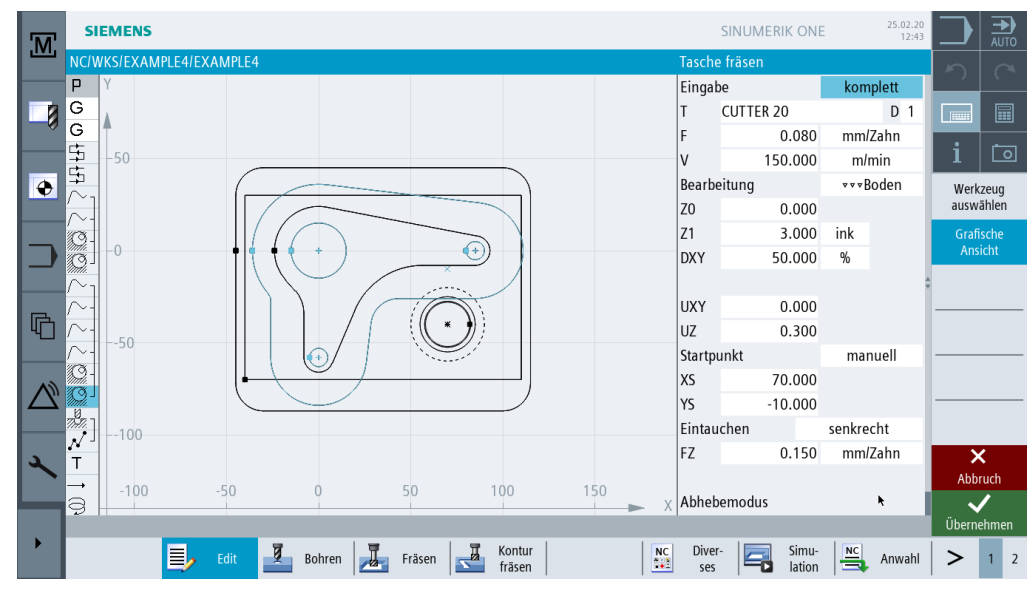

• weil Sie bei ShopMill durch farbige Hilfebilder optimal unterstützt werden.

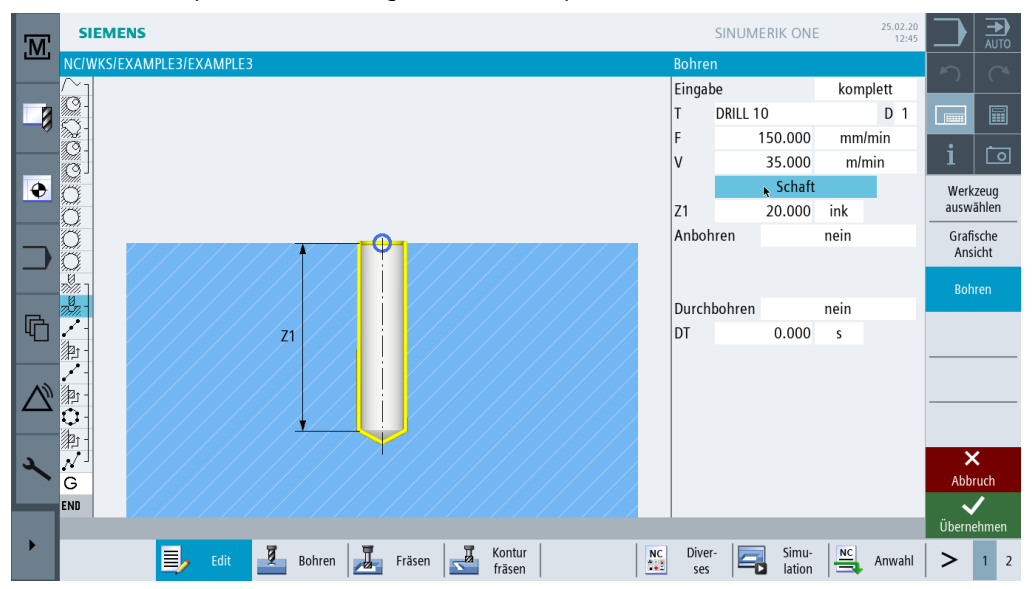

2.1 Sie sparen Einarbeitungszeit...

• weil Sie in den **Grafischen Arbeitsplan** von ShopMill auch DIN/ISO-Befehle integrieren können. Sie können in DIN/ISO 66025 und mit DIN Zyklen programmieren.

| G | N25 G17 G54 G64 G90 G94 <mark>1</mark> |
|---|----------------------------------------|
| G | N30 T="CUTTER 16"¶                     |
| G | N35 G0 X85 Y22.5¶                      |
| G | N40 G0 Z2 S500 M3 M8¶                  |
| G | N45 G0 Z-10¶                           |
| G | N50 G1 X-85 F200¶                      |
| G | N55 G0 Y-22.5¶                         |
| G | N60 G1 X85¶                            |
| G | N65 G0 Z100 M5 M9¶                     |

• weil Sie beim Anlegen des Arbeitsplanes jederzeit zwischen dem einzelnen Arbeitsschritt und der Werkstück-Grafik umschalten können.

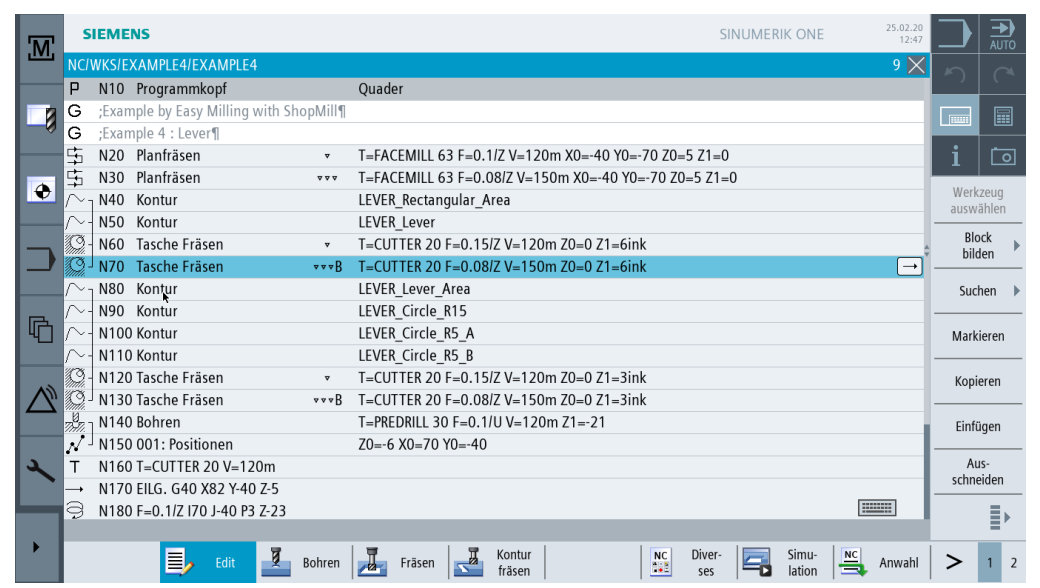

Bild 2-1 Arbeitsschritt im Arbeitsplan

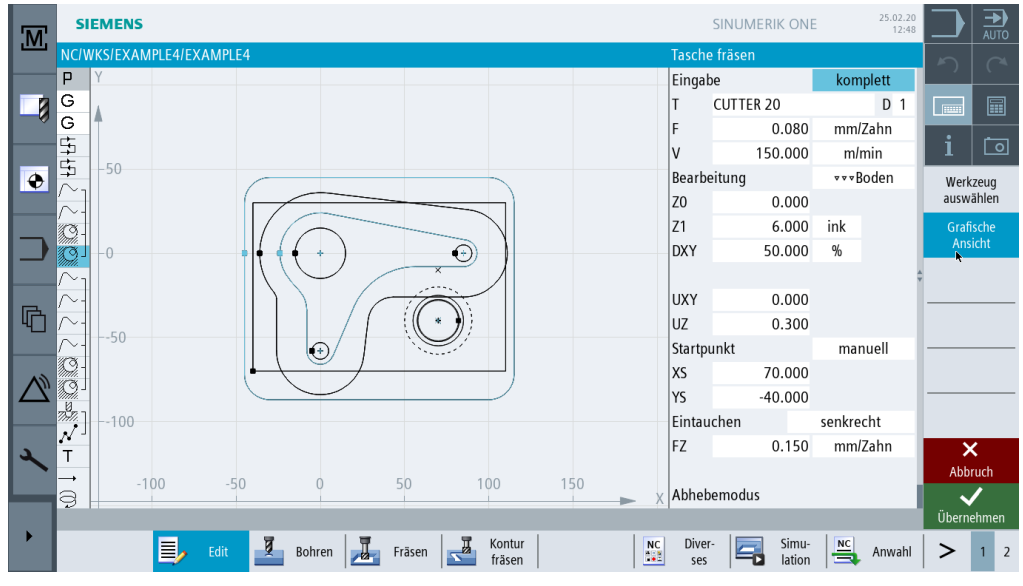

Bild 2-2 Grafische Ansicht

2.2 Sie sparen Programmierzeit...

## 2.2 Sie sparen Programmierzeit...

• weil Sie ShopMill schon bei der Eingabe der technologischen Werte optimal unterstützt: Sie brauchen nur die Tabellenbuchwerte **Vorschub/Zahn** und **Schnittgeschwindigkeit** einzugeben – die Drehzahl und die Vorschubgeschwindigkeit berechnet ShopMill automatisch.

| Kreista | asche     |       |     |
|---------|-----------|-------|-----|
| Eingab  | be        | kompl | ett |
| Т       | CUTTER 20 |       | D 1 |
| F       | 0.150     | mm/Za | hn  |
| V       | 120.000   | m/mi  | n   |

• weil Sie bei ShopMill mit einem Arbeitsschritt eine komplette Bearbeitung beschreiben können und die erforderlichen Positionierbewegungen (hier vom Werkzeug-Wechselpunkt zum Werkstück und zurück) automatisch erzeugt werden.

| NC/ | WKS/EXAMPLE3/PRT_PROG |   |                                                      | 2 🗙           |
|-----|-----------------------|---|------------------------------------------------------|---------------|
| Ρ   | Programmkopf          |   | G54 Quader                                           |               |
| Q   | Kreistasche           | • | T=CUTTER 16 F=0.2/Z V=150m X0=60 Y0=45 Z0=0 Z1=20ink | $\rightarrow$ |
| END | Programmende          |   |                                                      |               |

• weil im **Grafischen Arbeitsplan** von ShopMill alle Bearbeitungsschritte in kompakter und übersichtlicher Weise dargestellt werden. Dadurch haben Sie einen kompletten Überblick und somit bessere Editiermöglichkeiten auch bei umfangreichen Fertigungsfolgen.

| M         | s            | IEME  | NS                   |                |                                                 | SINUMERIK OF            | NE 25.02.20<br>12:51 |       | ₩<br>S<br>S<br>S<br>S<br>S |
|-----------|--------------|-------|----------------------|----------------|-------------------------------------------------|-------------------------|----------------------|-------|----------------------------|
|           | NC/          | WKS/E | XAMPLE3/EXAMPLE      | 3              |                                                 |                         | 16 🗙                 | 2     |                            |
|           | Ρ            | N10   | Programmkopf         |                | Quader                                          |                         |                      |       |                            |
|           | G            | ;Exar | nple by Easy Milling | with ShopMill¶ |                                                 |                         |                      |       |                            |
| -0        | G            | ;Exar | nple Mold plate¶     |                |                                                 |                         |                      |       |                            |
|           | $\sim$ -     | N20   | Kontur               |                | MOLD_PLATE_OUTSIDE                              |                         |                      | i     | 0                          |
|           | <i>184</i> - | N30   | Bahnfräsen           | *              | T=CUTTER 32 F=0.15/Z V=120m Z0=0 Z1=10ink       |                         |                      |       |                            |
|           | <i>184</i> - | N40   | Bahnfräsen           | * * *          | T=CUTTER 32 F=0.08/Z V=150m Z0=0 Z1=10ink       |                         |                      | Werk  | zeug                       |
|           | $\sim$ -     | N50   | Kontur               |                | MOLD_PLATE_INSIDE                               |                         |                      |       |                            |
|           | 9-           | N60   | Tasche Fräsen        | ۳              | T=CUTTER 20 F=0.15/Z V=120m Z0=0 Z1=15ink       |                         |                      | Blo   | ock<br>den                 |
|           | SQ -         | N70   | Tasche Restmat.      | *              | T=CUTTER 10 F=0.1/Z V=120m Z0=0 Z1=15ink        |                         |                      |       |                            |
|           | Q-           | N80   | Tasche Fräsen        | * * * B        | T=CUTTER 10 F=0.08/Z V=150m Z0=0 Z1=15ink       |                         |                      | Suc   | hen 🕨                      |
|           | 9            | N90   | Tasche Fräsen        | * * * R        | T=CUTTER 10 F=0.08/Z V=150m Z0=0 Z1=15ink       |                         |                      |       |                            |
|           | Q            | N100  | ) Kreistasche        | ~              | T=CUTTER 20 F=0.15/Z V=120m X0=0 Y0=0 Z0=0 Z1=  | -10                     |                      | Mark  | ieren                      |
|           | Q            | N110  | ) Kreistasche        | * * *          | T=CUTTER 20 F=0.1/Z V=150m X0=0 Y0=0 Z0=0 Z1=-  | 10                      |                      |       |                            |
|           | Õ            | N120  | ) Kreistasche        |                | T=CUTTER 20 F=0.15/Z V=120m X0=0 Y0=0 Z0=-10 Z  | 1=-20                   |                      | Корі  | eren                       |
| $\square$ | Õ            | N130  | ) Kreistasche        | * * *          | T=CUTTER 20 F=0.1/Z V=150m X0=0 Y0=0 Z0=-10 Z1= | =-20                    |                      |       |                            |
|           | -19<br>11/1/ | N140  | ) Zentrieren         |                | T=CENTERDRILL 12 F=150/min S=500U Ø11           |                         | $\rightarrow$        | Einfr | ägen                       |
|           | 79.77        | N150  | ) Bohren             |                | T=DRILL 10 F=150/min V=35m Z1=20ink             |                         |                      | I ——  | -                          |
| 2         | 1            | N160  | 001: Posit.reihe     |                | Z0=-10 X0=-42.5 Y0=-92.5 N=4 α0=90              |                         |                      | Au    | JS-                        |
|           | ഊ -          | N170  | 002: Hindernis       |                | Z=1                                             |                         |                      | schne | elden                      |
| _         | /            | N180  | 003: Posit.reihe     |                | Z0=-10 X0=42.5 Y0=-92.5 N=4 α0=90               |                         |                      |       | ≣⊾                         |
|           |              |       |                      |                |                                                 |                         |                      |       |                            |
| '         |              |       | 🗐 🖌 Edit             | Bohren         | Fräsen Kontur fräsen                            | Diver-<br>ses Simulatio | n 🔄 Anwahl           | >     | 1 2                        |

• weil sich zum Beispiel beim Bohren mehrere Bearbeitungsoperationen mit mehreren Positionsmustern verketten lassen und nicht wiederholt aufgerufen werden müssen.

| N150 Bohren         T=DRILL 10 F=150/min V=35m Z1=20ink           Λ         N160 001: Posit.reihe         Z0=-10 X0=-42.5 Y0=-92.5 N=4 α0=90 | $ \rightarrow $ |
|----------------------------------------------------------------------------------------------------|-----------------|
| ✓ N160 001: Posit.reihe Z0=-10 X0=-42.5 Y0=-92.5 N=4 α0=90                                                                                   |                 |
|                                                                                                    |                 |
| 迎 N170 002: Hindernis Z=1                                                                                                    |                 |
| N180 003: Posit.reihe         Z0=-10 X0=42.5 Y0=-92.5 N=4 α0=90                                                                              |                 |
| 2 N190 007: Hindernis Z=1                                                                                                    |                 |
| Image: N200 004: Posit.kreis         Z0=-10 X0=0 Y0=0 R=22.5 N=6                                                                             |                 |
| 迎 N210 005: Hindernis Z=1                                                                                                    |                 |
| √ <sup>J</sup> N220 006: Positionen Z0=-10 X0=0 Y0=42.5                                                                                      |                 |

2.2 Sie sparen Programmierzeit...

• weil der integrierte Konturrechner alle gängigen Bemaßungen (kartesisch, polar) verarbeiten kann und trotzdem sehr einfach und übersichtlich in der Handhabung ist - dank umgangssprachlicher Eingabe und Grafikunterstützung.

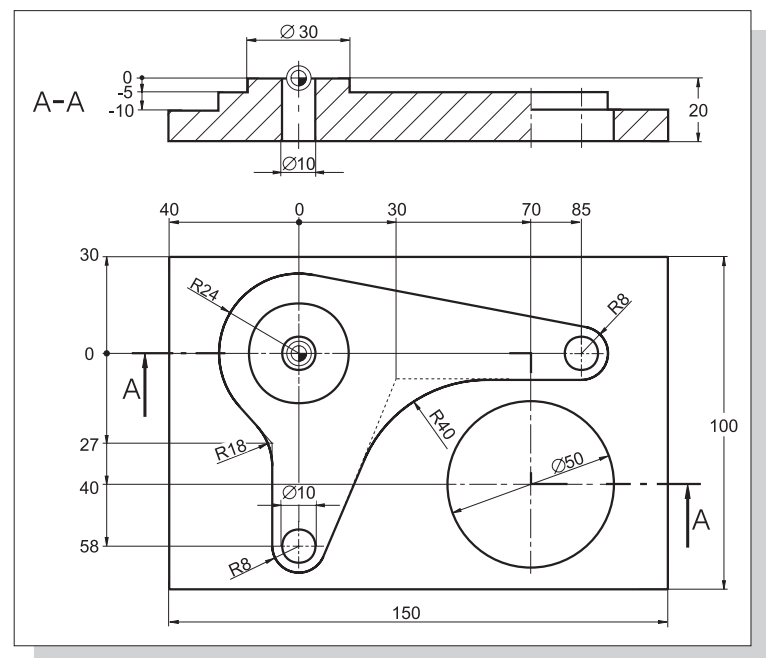

Bild 2-3 Technische Zeichnung

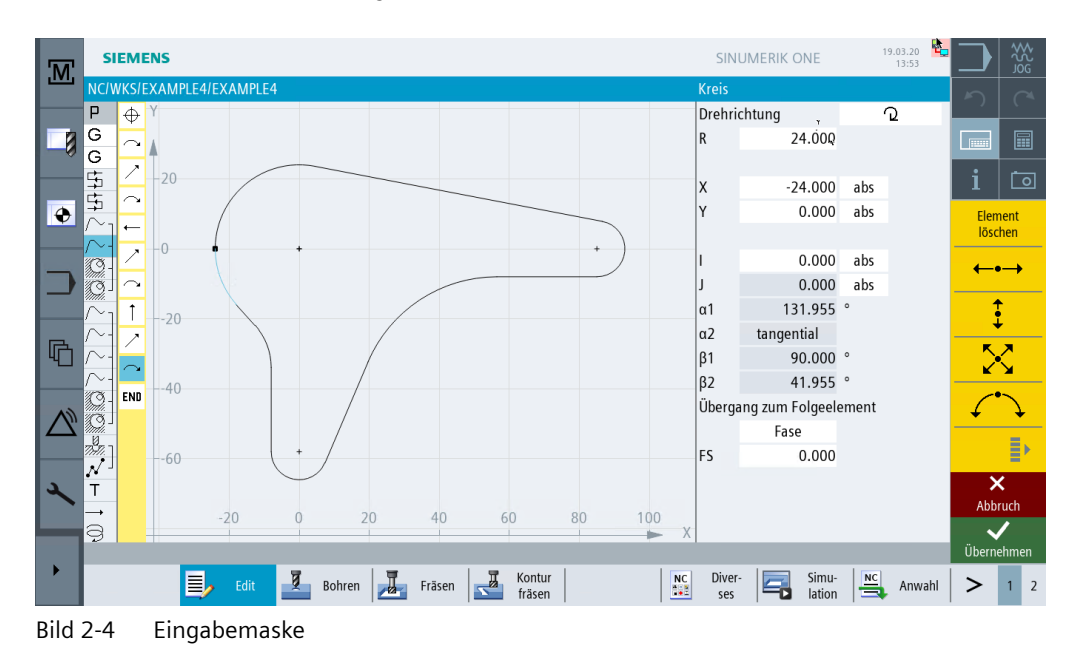

2.2 Sie sparen Programmierzeit...

• weil Sie jederzeit zwischen grafischer Ansicht und Parametermaske mit Hilfebild wechseln können.

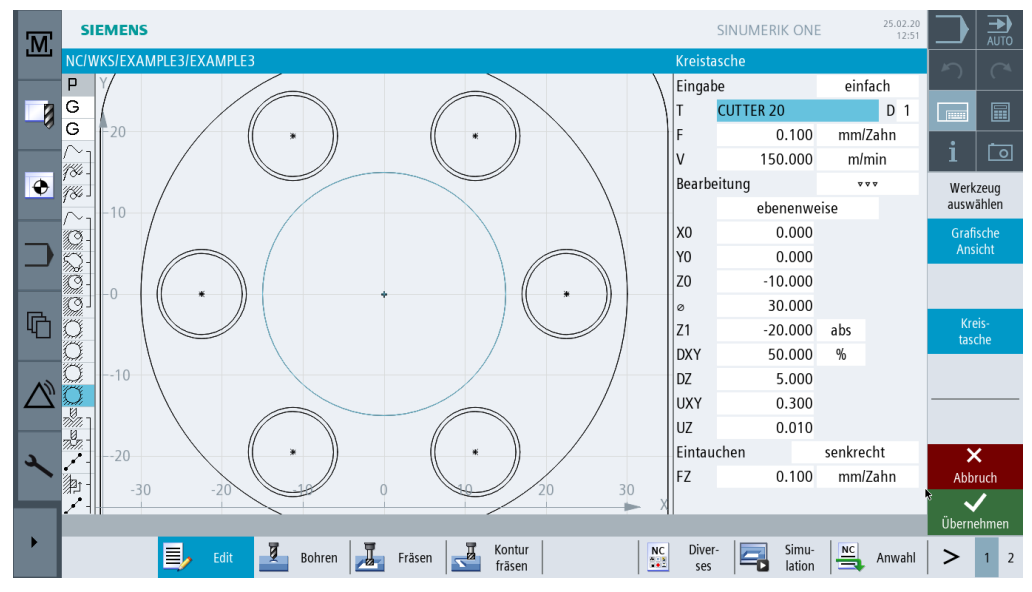

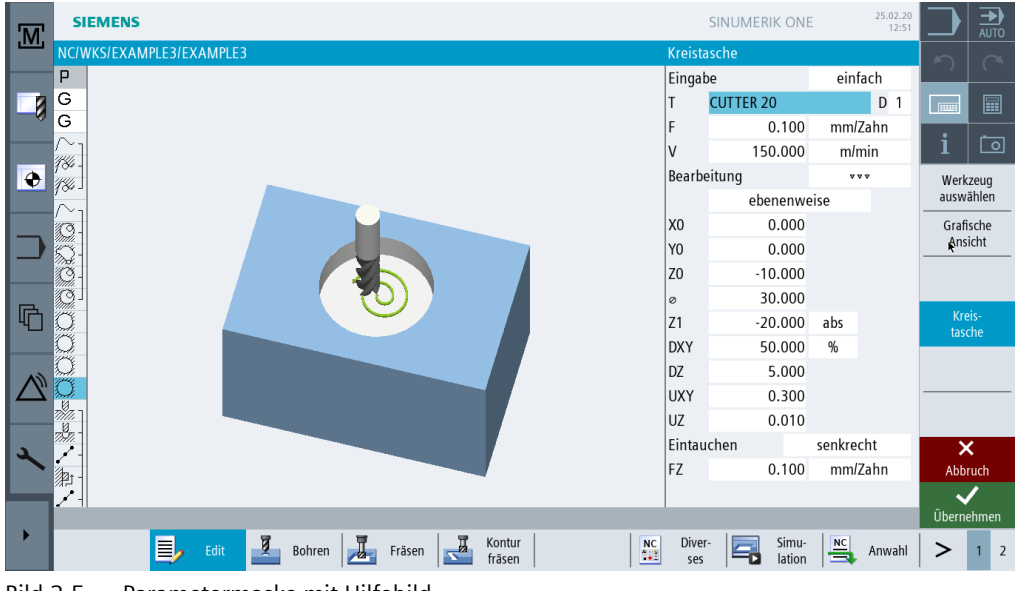

Bild 2-5 Parametermaske mit Hilfebild

• weil Arbeitsplan erstellen und Fertigen sich nicht gegenseitig ausschließen. Sie können mit ShopMill parallel zur Fertigung einen neuen Arbeitsplan erstellen.

2.3 Sie sparen Fertigungszeit...

## 2.3 Sie sparen Fertigungszeit...

• weil Sie sich mit der Fräserauswahl zum Ausräumen von Konturtaschen nicht nach den Radien der Tasche richten müssen: Verbleibendes Restmaterial ① wird erkannt und automatisch von einem kleineren Fräser ausgeräumt.

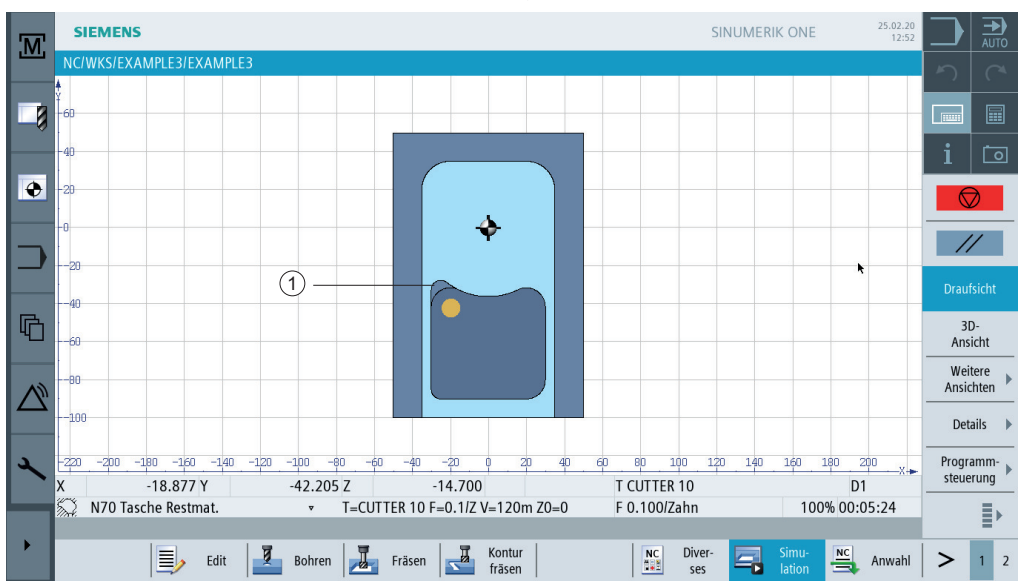

 weil es beim Positionieren des Werkzeuges keine überflüssigen Zustellbewegungen zwischen Rückzugs- und Bearbeitungsebene gibt. Dieses wird durch die Einstellungen Rückzug auf RP bzw. Rückzug optimiert möglich. Die Einstellung Rückzug optimiert ist vom Facharbeiter im Programmkopf vorzunehmen. Er muss dabei Hindernisse, wie z. B. Spannelemente, berücksichtigen.

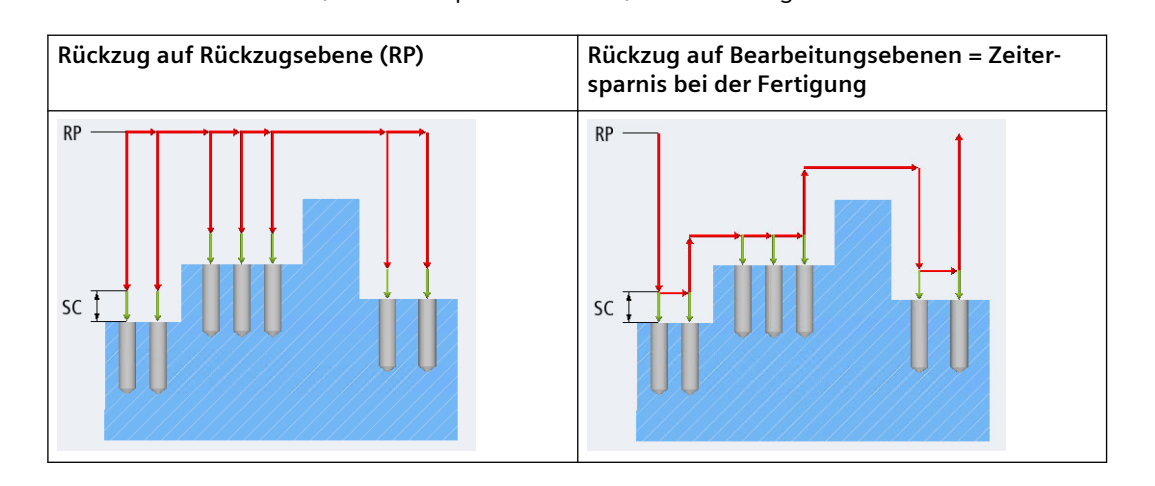

#### 2.3 Sie sparen Fertigungszeit...

• weil Sie Ihre Bearbeitungsfolge aufgrund der kompakten Struktur des Arbeitsplanes mit minimalem Aufwand optimieren können (hier z. B. durch das Einsparen eines Werkzeugwechsels).

| M            | SIEMENS                      | SINUMERIK ONE 03.03.20<br>13:16                         |                 |
|--------------|------------------------------|---------------------------------------------------------|-----------------|
|              | NC/WKS/EXAMPLE3/EXAMPLE3     | 24 🗙                                                    |                 |
|              | $/\sim_{T}$ N50 Kontur       | MOLD_PLATE_INSIDE                                       | - ) ( -         |
|              | 🍳 – N60 Tasche Fräsen 🔹 🔹    | T=CUTTER 20 F=0.15/Z V=120m Z0=0 Z1=15ink               |                 |
| -0           | 💭 - N70 Tasche Restmat. 🔹    | T=CUTTER 10 F=0.1/Z V=120m Z0=0 Z1=15ink                |                 |
|              | 💭 - N80 Tasche Fräsen 🛛 💀    | T=CUTTER 10 F=0.08/Z V=150m Z0=0 Z1=15ink               | া তি            |
|              | N90 Tasche Fräsen ▼▼▼R       | T=CUTTER 10 F=0.08/Z V=150m Z0=0 Z1=15ink               |                 |
| •            | 🔘 N100 Kreistasche 🔹         | T=CUTTER 20 F=0.15/Z V=120m X0=0 Y0=0 Z0=0 Z1=-10       | Werkzeug        |
|              | 🔘 N110 Kreistasche 🔹         | T=CUTTER 20 F=0.1/Z V=150m X0=0 Y0=0 Z0=0 Z1=-10        | duswamen        |
|              | 💭 N120 Kreistasche 🔹         | T=CUTTER 20 F=0.15/Z V=120m X0=0 Y0=0 Z0=-10 Z1=-20     | Block           |
|              | N140 Zentrieren              | T=CENTERDRILL 12 F=150/min S=500U ø11                   | Dilden          |
|              | N150 Bohren                  | T=DRILL 10 F=150/min V=35m Z1=20ink                     | Suchen 🕨        |
|              | - N160 001: Posit.reihe      | Z0=-10 X0=-42.5 Y0=-92.5 N=4 α0=90                      |                 |
| ۳Ö           | 劑 - N170 002: Hindernis      | Z=1                                                     | Markieren       |
|              | • N180 003: Posit.reihe      | Z0=-10 X0=42.5 Y0=-92.5 N=4 α0=90                       | ;               |
|              | 劑 - N190 007: Hindernis      | Z=1                                                     | Kopieren        |
| $\mathbb{N}$ | 🗘 - N200 004: Posit.kreis    | Z0=-10 X0=0 Y0=0 R=22.5 N=6                             |                 |
|              | )<br>對 - N210 005: Hindernis | Z=1                                                     | Finfügen        |
|              | N220 006: Positionen         | Z0=-10 X0=0 Y0=42.5                                     |                 |
| 2            | 💭 N130 Kreistasche 🔹         | T=CUTTER 20 F=0.1/Z V=150m X0=0 Y0=0 Z0=-10 Z1=-20      | Aus- 🖌          |
|              | G N230 T0 D0 M6¶             |                                                         | schneiden       |
| _            | END Programmende             |                                                         | ≡⊾              |
|              |                              |                                                         | ='              |
|              | Edit 🛃 Bohren                | Fräsen Kontur Richard Diver- Ses Simu-<br>fräsen Anwahl | <b>&gt;</b> 1 2 |

Bild 2-6 Ursprüngliche Bearbeitungsfolge

| M  | SIEMENS                    |       |                                                   | SINUMERIK ONE     | 03.03.20<br>13:16 |          | REF.POINT |
|----|----------------------------|-------|---------------------------------------------------|-------------------|-------------------|----------|-----------|
|    | NC/WKS/EXAMPLE3/EXAMPLE3   |       |                                                   |                   | 15 🗙              | 5        |           |
|    | / $\sim_{ m 1}$ N50 Kontur |       | MOLD_PLATE_INSIDE                                 |                   |                   | <u> </u> |           |
|    | 🌑 - N60 Tasche Fräsen      | •     | T=CUTTER 20 F=0.15/Z V=120m Z0=0 Z1=15ink         |                   |                   |          |           |
| -0 | 💭 - N70 Tasche Restmat.    | •     | T=CUTTER 10 F=0.1/Z V=120m Z0=0 Z1=15ink          |                   |                   |          |           |
|    | 🎱 - N80 Tasche Fräsen 🔹    | ××B   | T=CUTTER 10 F=0.08/Z V=150m Z0=0 Z1=15ink         |                   |                   | li       | ি         |
|    | 🎱 🛛 N90 Tasche Fräsen 🔹 🔹  | • • R | T=CUTTER 10 F=0.08/Z V=150m Z0=0 Z1=15ink         |                   |                   |          |           |
| •  | 🔘 N100 Kreistasche         | •     | T=CUTTER 20 F=0.15/Z V=120m X0=0 Y0=0 Z0=0 Z1=-1  | 0                 |                   | Wer      | kzeug     |
|    | 🔘 N110 Kreistasche 🔹       | ~ ~ ~ | T=CUTTER 20 F=0.1/Z V=150m X0=0 Y0=0 Z0=0 Z1=-10  |                   |                   | ausw     | /anien    |
|    | 🔘 N120 Kreistasche         | •     | T=CUTTER 20 F=0.15/Z V=120m X0=0 Y0=0 Z0=-10 Z1=  | -20               |                   | BI       | ock       |
|    | 💭 N130 Kreistasche 🔹       | * * * | T=CUTTER 20 F=0.1/Z V=150m X0=0 Y0=0 Z0=-10 Z1=-2 | 20                | $\rightarrow$     | DII      | aen       |
|    | N140 Zentrieren            |       | T=CENTERDRILL 12 F=150/min S=500U ø11             |                   |                   | Suc      | :hen 🕨    |
|    | - N150 Bohren              |       | T=DRILL 10 F=150/min V=35m Z1=20ink               |                   |                   |          |           |
|    | • N160 001: Posit.reihe    |       | Z0=-10 X0=-42.5 Y0=-92.5 N=4 α0=90                |                   |                   | Mark     | cieren    |
|    | ▶1 - N170 002: Hindernis   |       | Z=1                                               |                   |                   |          |           |
|    | N180 003: Posit.reihe      |       | Z0=-10 X0=42.5 Y0=-92.5 N=4 α0=90                 |                   |                   | Kon      | ieren     |
|    | ₽1 - N190 007: Hindernis   |       | Z=1                                               |                   |                   |          |           |
|    | 🗘 - N200 004: Posit.kreis  |       | Z0=-10 X0=0 Y0=0 R=22.5 N=6                       |                   |                   | Finf     | ügen      |
|    | 2 - N210 005: Hindernis    |       | Z=1                                               |                   |                   |          | ¥.        |
| 2  | N220 006: Positionen       |       | Z0=-10 X0=0 Y0=42.5                               |                   |                   | A        | us-       |
|    | G N230 T0 D0 M6¶           |       |                                                   |                   |                   | schn     | eiden     |
| _  | END Programmende           |       |                                                   |                   |                   |          | ≡⊾        |
|    |                            |       |                                                   |                   |                   |          | ≣″        |
|    | Edit 🛃 Boh                 | hren  | Fräsen Kontur fräsen Div                          | ver-<br>es lation | Anwahl            | >        | 1 2       |

Bild 2-7 Optimierte Bearbeitungsfolge durch Ausschneiden und Einfügen des Arbeitsschrittes

 weil Sie bei ShopMill auf der Basis durchgängiger Digitaltechnik (SINAMICS-Antriebe, ...., SINUMERIK-Steuerungen) höchste Vorschubgeschwindigkeiten bei optimaler Wiederholgenauigkeit erreichen können.

## **Einstieg in Run MyVirtual Machine**

In diesem Kapitel ehalten Sie eine Einführung in Run MyVirtual Machine, dem digitale Zwilling der SINUMERIK ONE. Neben der Produktbeschreibung, dem Einsatzgebiet und dem Nutzen, lernen Sie auch die Bedienoberfläche von Run MyVirtual Machine kennen. Sie lernen die Projektverwaltung kennen und die Bedienoberfläche eines gestarteten Maschinenprojekts.

Im Abschnitt "Abarbeiten in Run MyVirtual Machine /3D (Seite 231)" lernen Sie, wie Sie ein Maschinenprojekt in Run MyVirtual Machine anlegen. Sie lernen die Grundlagen der 3D-Simulation in Run MyVirtual Machine /3D kennen und führen auf Basis eines Beispielprogramms die ersten Schritte zum Starten einer 3D-Simulation aus.

#### Hinweis

Für "Run MyVirtual Machine /Operate" und "Run MyVirtaul Machine /3D" benötigen Sie die entsprechenden Lizenzen. Die Software können Sie im Industrial Software Store (<u>https://www.dex.siemens.com</u>) erwerben. Hier können Sie auch Ihre individuelle Testlizenz kostenlos beantragen!

#### 3.1 Was ist Run MyVirtual Machine?

## 3.1 Was ist Run MyVirtual Machine?

Run MyVirtual Machine ist ein steuerungsidentischer NC-Programmierplatz auf dem PC für Werkzeugmaschinen mit SINUMERIK ONE.

Der offline Programmierplatz Run MyVirtual Machine simuliert eine mit SINUMERIK ONE gesteuerte Werkzeugmaschine. Dank SINUMERIK Operate und einer simulierten Maschinensteuertafel wird ein realitätsnahes Bedienen und Programmieren am PC ermöglicht. Sie benötigen keine zusätzlichen Programmierkenntnisse.

Run MyVirtual Machine ermöglicht die offline CNC-Programmierung am PC, beispielsweise in der Arbeitsvorbereitung. Dabei steht exakt derselbe Umfang an CNC-Sprachbefehlen, CNC-Bearbeitungszyklen sowie ShopMill/ShopTurn Arbeitsschritten wie in der realen CNC zur Verfügung. Unabhängig davon, ob CNC-Programme über Run MyVirtual Machine selbst oder über CAM-Systeme erzeugt wurden, können diese bestmöglich auf Fehlerfreiheit geprüft werden.

Somit ist Run MyVirtual Machine das optimale Werkzeug, um die Effizienz und Prozesssicherheit bei der CNC-Programmierung zu steigern.

Weiterhin ermöglicht Run MyVirtual Machine einfaches Lernen und professionelles Training der CNC-Bedienung und Programmierung ohne reale CNC, beispielsweise in Schulungsräumen. Hierfür stehen vorkonfigurierte Beispielmaschinen für den direkten Einsatz zur Verfügung. Mit SINUMERIK Operate und dem Original SINUMERIK CNC-Kern sind alle Bedien- und NC-Programmiervorgänge sowie die Abarbeitung der CNC-Programme ohne Einschränkungen nutzbar. Neue Funktionen und Programmiermöglichkeiten lassen sich somit in einer sicheren Umgebung lernen, testen und demonstrieren.

Um eine höchstmögliche Übereinstimmung mit der realen CNC zu erhalten, können Sie zu der jeweiligen Maschine passende Maschinenprojekte (\*.vcp) laden. Sprechen Sie dazu ihren Maschinenhersteller an.

Da die Maschinenprojekte immer einem bestimmten Ausgabestand der SINUMERIK Virtual CNC-Software zugeordnet sind, können in Run MyVirtual Machine verschiedene SINUMERIK Virtual CNC-Softwarestände hinterlegt werden.

Somit können an einem Arbeitsplatz in der CNC-Arbeitsvorbereitung Maschinen verschiedener Hersteller mit verschiedenen Ausgabeständen der SINUMERIK Virtual CNC-Software versorgt werden.

Weitere Optionen:

- Run MyVirtual Machine /Open ist eine zusätzliche Option zu Run MyVirtual Machine / Operate. Diese benötigen Sie zum Betreiben einer externen SW-Applikation, beispielsweise einer eigenen Maschinenraumsimulation.
- Run MyVirtual Machine /3D ist eine zusätzliche Option zu Run MyVirtual Machine /Operate. Mit dieser Option wird Run MyVirtual Machine um eine integrierte 3D-Maschinen- und Abtragssimulation erweitert. Dadurch können Sie Maschinenbewegungen visuell bewerten und auf Kollisionsfreiheit prüfen. Mittels der Abtragssimulation können Werkstückbearbeitungen simulativ vorgeprüft werden.

Darüber hinaus eignet sich die 3D-Simulation ideal zur Ausbildung von Rüstvorgängen und Einfahren von Maschinen ohne jegliches Risiko an einem virtuellen Modell.

3.2 Projektverwaltung in Run MyVirtual Machine

## 3.2 Projektverwaltung in Run MyVirtual Machine

In der Projektverwaltung von Run MyVirtual Machine verwalten Sie die Maschinenprojekte (\*.vcp; Virtual Commissioning Project) auf Basis von Maschinenvorlagen. Die Maschinenprojekte werden beispielsweise vom Maschinenhersteller zur Verfügung gestellt bzw. sind als Projektvorlagen in Run MyVirtual Machine enthalten.

In der Projektverwaltung können Sie Projekte öffnen, löschen und auf Basis einer Projektvorlage ein neues Projekte erstellen.

Ein Maschinenprojekt verwaltet alle notwendigen Daten für den Betrieb der Maschine. Die Maschinen-Projektdatei beinhaltet NC-, HMI-, PLC- und Antriebsdaten mit Angabe der verwendeten Version der CNC-Software.

|           | SIEMENS                       |                            |                                                                  |             | Run MyVirtual Mac | thine 2          |  |  |
|-----------|-------------------------------|----------------------------|------------------------------------------------------------------|-------------|-------------------|------------------|--|--|
|           | Projekt öffnen                | _                          |                                                                  |             |                   | 6                |  |  |
| *=        | •                             |                            |                                                                  |             |                   |                  |  |  |
|           |                               | Bitte wahlen Sie das Proje |                                                                  |             |                   |                  |  |  |
| 0         | Projekt öffnen                | Projektname                | jektname Pfad CN                                                 |             |                   |                  |  |  |
|           |                               | SinuMill5-AC.vcp           | C:\Userstroot\Documents\Siemens\Automation\Run MyVirtual Machine |             | 6.15              | 22.07.2021 18:06 |  |  |
| ×         | Projekt aus Vorlage erstellen | SinuMill3.vcp              | C:\Users\root\Documents\Siemens\Automation\Run MyVirtual Machine |             | 6.15              | 01.09.2021 17:23 |  |  |
|           |                               | ]]                         |                                                                  |             |                   |                  |  |  |
|           |                               |                            |                                                                  |             |                   |                  |  |  |
|           |                               |                            |                                                                  |             |                   |                  |  |  |
| $\square$ |                               |                            |                                                                  |             |                   |                  |  |  |
|           |                               |                            |                                                                  |             |                   |                  |  |  |
|           |                               |                            |                                                                  |             |                   |                  |  |  |
|           |                               |                            |                                                                  |             |                   |                  |  |  |
|           |                               |                            |                                                                  |             |                   |                  |  |  |
|           |                               |                            |                                                                  |             |                   |                  |  |  |
|           |                               |                            |                                                                  |             |                   |                  |  |  |
|           |                               |                            |                                                                  |             |                   |                  |  |  |
|           |                               |                            |                                                                  |             |                   |                  |  |  |
|           |                               |                            |                                                                  |             |                   |                  |  |  |
|           |                               |                            |                                                                  |             |                   |                  |  |  |
|           |                               |                            |                                                                  |             |                   |                  |  |  |
|           |                               |                            |                                                                  |             |                   |                  |  |  |
|           |                               |                            |                                                                  |             |                   |                  |  |  |
|           |                               |                            |                                                                  |             |                   |                  |  |  |
|           |                               | 6                          |                                                                  |             |                   |                  |  |  |
|           | 1                             |                            |                                                                  |             |                   |                  |  |  |
|           |                               | Entfernen                  |                                                                  | Durchsuchen | Projekt öffnen    | Projekt starten  |  |  |
|           |                               |                            |                                                                  |             |                   |                  |  |  |

## ① Grundfunktionen

Klicken Sie auf die Buttons, um die Grundfunktionen von Run MyVirtual Machine zu nutzen.

- Anzeigen der Projektübersicht
- 📰 Einstellungen
  - Öffnen der Einstellungen zur Sprachumschaltung und Verwaltung Fensterlayouts.
- Info
  - Anzeigen der Versionsinfo
- 🗙 Beenden
  - Beenden von Run MyVirtual Machine

3.2 Projektverwaltung in Run MyVirtual Machine

## 2 Hilfe

Hilfe öffnen bzw. schließen. Die Hilfe wird in einem eigenen Viewlet angezeigt. Das Viewlet können Sie herauslösen und als eigenständiges Fenster anzeigen lassen.

### **③ Viewlets Ein-/Ausblenden**

Die Viewlets/Fensterbereiche können Sie über den Button 🗁 Ein-/Ausblenden. Aktivieren/ deaktivieren Sie die Checkbox vor dem jeweiligen Viewlet-Namen in der aufgeblendeten Liste.

Über die Buttons **V F X** können Sie die einzelnen Viewlets als Fenster herauslösen und an beliebiger anderer Stelle in Run MyVirtual Machine andocken. Beispielsweise können Sie den HMI SINUMERIK Operate in einem extra Fenster darstellen.

## ④ Hauptmenü

#### Projekt öffnen

Bestehende Projekte aus der Übersicht öffnen.

### Projekt aus Vorlage erstellen

Neues Projekt auf Basis einer Vorlage erstellen.

## **5** Projektübersicht

Übersicht der zuletzt geöffneten Maschinenprojekte mit Ablagepfad, verwendeter CNC-SW Version und Änderungsdatum.

## 6 Buttons

#### Entfernen

Projekte aus der Projektübersicht entfernen. Das Maschinenprojekt wird nur aus der Übersicht gelöscht und bleibt auf dem Datenträger erhalten.

#### Durchsuchen

Projekte auf Datenträger suchen und in die Übersicht einfügen.

#### Projekt öffnen

Markiertes Maschinenprojekt aus der Übersicht öffnen.

#### Projekt starten

Markiertes Maschinenprojekt aus der Übersicht öffnen. Die Maschine wird automatisch gestartet.

## 3.3 Maschinenprojekt in Run MyVirtual Machine

Die Bedienung von Run MyVirtual Machine entspricht der einer realen Steuerung mit SINUMERIK Operate Bedienoberfläche und Maschinensteuertafel. Nach dem Hochlauf der Steuerung wird das Maschinengrundbild angezeigt.

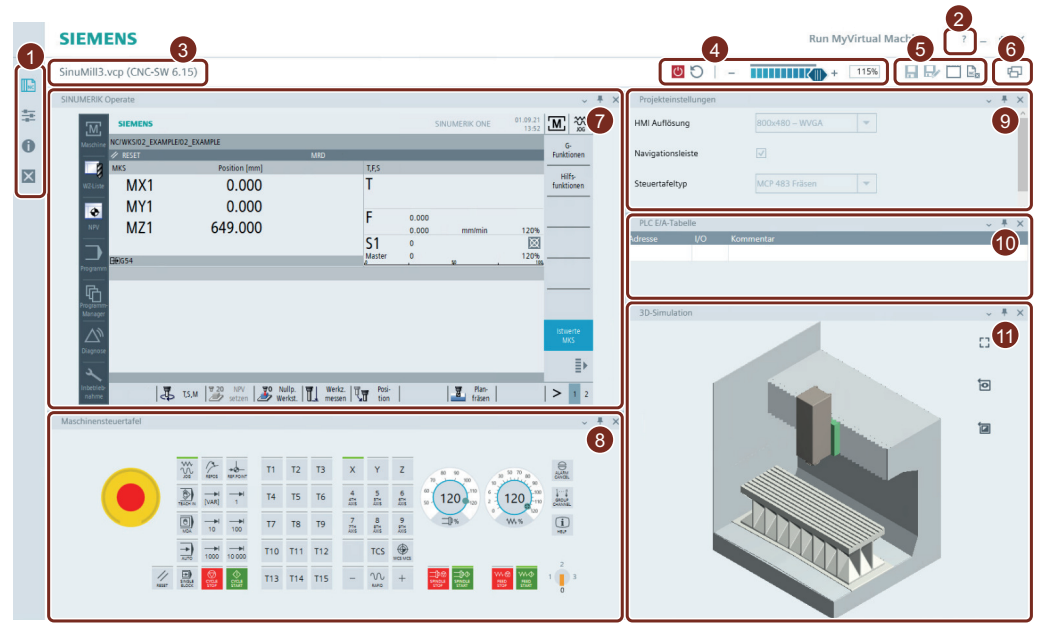

Bild 3-1 Run MyVirtual Machine mit geöffnetem Maschinenprojekt

## ① Grundfunktionen

Klicken Sie auf die Buttons, um die Grundfunktionen von Run MyVirtual Machine zu nutzen.

- Anzeigen der Projektübersicht
- Einstellungen
   Öffnen der Einstellungen zur Sprachumschaltung und Verwaltung Fensterlayouts.
- Info
   Anzeigen der Versionsinfo
   Beenden
   Beenden von Run MyVirtual Machine

## 2 Hilfe

Hilfe öffnen bzw. schließen. Die Hilfe wird in einem eigenen Viewlet angezeigt. Das Viewlet können Sie herauslösen und als eigenständiges Fenster anzeigen lassen.

## **③ Titelleiste**

Anzeige des Projektnamens und der Version der CNC-Software.

## ④ Simulationssteuerung

Simulation der Maschine starten.

Eine Bedienung der Simulationssteuerung während der Hochlaufphase ist nicht möglich.

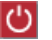

()

Simulation der Maschine beenden.

🕤 Reset

Warmstart NCK/PLC auslösen

Simulationsgeschwindigkeit ändern vom Stillstand (Pause - System steht) bis zur maximalen Geschwindigkeit.

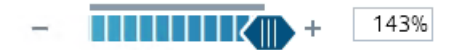

- In der linken Position (-) 0 % ist die Simulation im Zustand Pause. In diesem Zustand kann der "eingefrorene" Bearbeitungsprozess beobachtet werden.
- In der Mittelstellung 100 % entspricht die Simulationsgeschwindigkeit annährend der Geschwindigkeit/Takt einer realen Maschine und läuft annährend in Echtzeit.
- In der rechten Position (+) läuft die Simulation mit maximaler Geschwindigkeit. Die Prozentanzeige gibt an, um wie viel schneller das System als die Echtzeit arbeitet. Beispielsweise entspricht ein Wert von 800 % ungefähr dem achtfachen der Echtzeitgeschwindigkeit. Die maximale Simulationsgeschwindigkeit wird unter anderem von der Rechnerleistung begrenzt.

## **(5)** Verwaltung des geöffneten Maschinenprojekts

## 88/110

- Speichern
   Speichert das geöffnete Maschinenprojekt.
   Maschinenprojekte können nur gespeichert werden, wenn die Simulation der Maschine vorher beendet wurde.
- Speichern unter Speichert das geöffnete Maschinenprojekt unter einem neuen Namen oder in einem anderen Verzeichnis.
- Speicherkarte Öffnet den Windows-Explorer mit dem Ablageort der virtuellen Speicherkarte.
- Projekt schließen Schließt ein geöffnetes Maschinenprojekt. Bei ungespeicherten Änderungen wird ein Hinweis angezeigt und Sie können das Projekt vor dem Schließen noch speichern.

## **6** Viewlets Ein-/Ausblenden

Die Viewlets/Fensterbereiche können Sie über den Button 🗁 Ein-/Ausblenden. Aktivieren/ deaktivieren Sie die Checkbox vor dem jeweiligen Viewlet-Namen in der aufgeblendeten Liste.

Über die Buttons Verweisen können Sie die einzelnen Viewlets als Fenster herauslösen und an beliebiger anderer Stelle in Run MyVirtual Machine andocken. Beispielsweise können Sie den HMI SINUMERIK Operate in einem extra Fenster darstellen.

### **7 HMI SINUMERIK Operate**

Das Viewlet HMI SINUMERIK Operate beinhaltet die Inbetriebnahme- und Bedien-Software SINUMERIK Operate.

### **⑧** Virtuelle Maschinensteuertafel

• NOT-HALT

Der Zustand des NOT-HALT (gedrückt) wird durch ein Piktogramm unterhalb des roten Knopfes angezeigt. Der NOT-HALT ist erst mit dem entsprechenden PLC-Grundprogramm funktionsfähig.

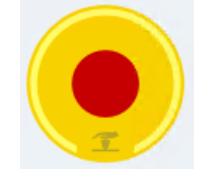

- Vorschub- und Spindel-Override
- Alarm-, Kanal-, Help-Taste
- Frei belegbare Funktionstasten
- Schlüsselschalter (0-3)

#### 9 Projekteinstellungen

Die Projekteinstellungen können Sie nur ändern, wenn die Simulation der Maschine nicht gestartet ist.

- HMI Auflösung Wählen Sie die Auflösung des HMI von SINUMERIK Operate. In der gewählten Auflösung wird das HMI beim nächsten Start angezeigt.
- Navigation Bar Aktivieren Sie die Checkbox, wenn im HMI die seitliche Navigationsleiste angezeigt werden soll. Über die Navigationsleiste haben Sie einen Schnellzugriff auf die Maschinenbereiche des HMI, z. B. Programm oder Werkzeugliste.
- Steuertafeltyp Anzeige der im Maschinenprojekt verwendeten Maschinensteuertafel (z. B. MCP 483 für Fräsen oder MCP 483 für Drehen).

## 10 PLC E/A-Tabelle

Mit der integrierten Peripherie-Simulation schreiben bzw. lesen Sie PLC-Ein- und Ausgänge. In der erweiterbaren PLC E/A-Tabelle projektieren Sie in den Tabellenzeilen Ausgänge mit Status-LED bzw. Eingänge mit Kippschaltern. Als Maschinenbediener verwenden Sie in der Regel keine PLC E/A-Tabelle.

## (1) 3D-Simulation

Während der Abarbeitung eines NC-Programms in der Betriebsart AUTOMATIK können Sie durch die 3D-Simulation mit Kollisionsüberwachung den Bearbeitungsprozess prüfen, um gegebenenfalls Programmfehler zu erkennen.

## Damit alles reibungslos funktioniert

In diesem Kapitel lernen Sie die Grundlagen der Multitouch-Bedienung mit der Bedienoberfläche "SINUMERIK Operate Generation 2" und exemplarisch die Bedienbereiche von SINUMERIK Operate kennen.

## 4.1 Die Multitouch-Bedienung von SINUMERIK Operate

## 4.1.1 Bildschirmaufteilung

Bedienelemente für die Touch- und Gestenbedienung am SINUMERIK Operate mit Bedienoberfläche "SINUMERIK Operate Generation 2":

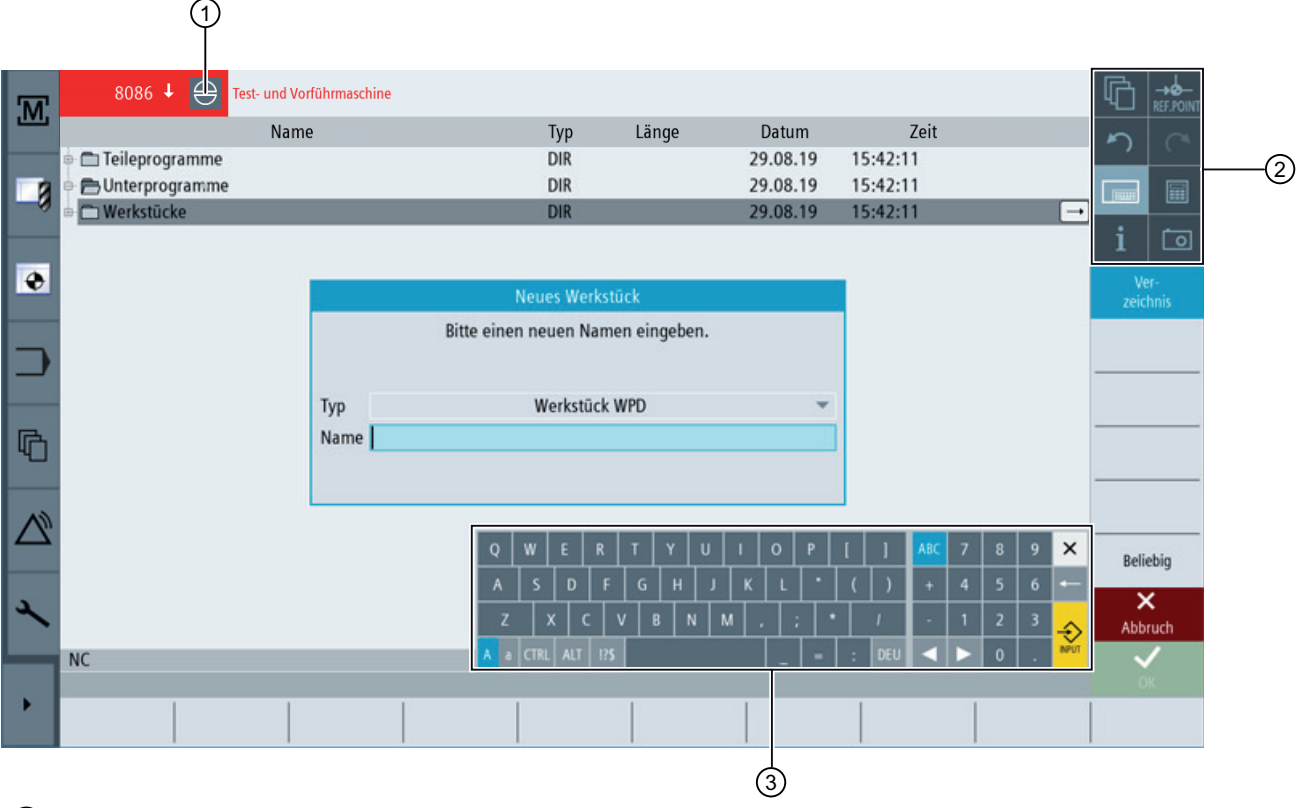

1 Alarme löschen

2 Funktionstastenblock

③ Virtuelle Tastatur

## 4.1.2 Funktionstastenblock

| Bedienelement | Funktion                                                                                                    |
|---------------|----------------------------------------------------------------------------------------------------|
|               | Bedienbereich umschalten                                                                                                    |
|               | Tippen Sie den aktuellen Bedienbereich an und wählen Sie in der Bedienbe-<br>reichsleiste den gewünschten Bedienbereich.          |
|               | Betriebsart umschalten                                                                                                    |
| AUTO          | Die Betriebsart wird nur angezeigt.                                                                                               |
|               | Um die Betriebsart umzuschalten, tippen Sie auf Bedienbereich und wählen Sie<br>in der vertikalen Softkey-Leiste die Betriebsart. |
|               | Die Auswahl der für die Betriebsart verfügbaren Funktionen wird aufgeklappt.                                                      |
|               | Auswahl zuklappen                                                                                                    |
|               | Die Auswahl der für die Betriebsart verfügbaren Funktionen wird zugeklappt.                                                       |
|               | Rückgängig                                                                                                    |
| <b>*</b> )    | Schrittweise werden mehrere Änderungen rückgängig gemacht.                                                                        |
|               | Sobald eine Änderung in einem Eingabefeld abgeschlossen wurde, ist diese<br>Funktion nicht mehr verfügbar.                        |
|               | Wiederherstellen                                                                                                    |
|               | Schrittweise werden mehrere Änderungen wiederhergestellt.                                                                         |
|               | Sobald eine Änderung in einem Eingabefeld abgeschlossen wurde, ist diese<br>Funktion nicht mehr verfügbar.                        |
|               | Virtuelle Tastatur                                                                                                    |
|               | Aktiviert die virtuelle Tastatur.                                                                                                 |
|               | Taschenrechner                                                                                                    |
|               | Blendet den Taschenrechner ein.                                                                                                   |
| •             | Online-Hilfe                                                                                                    |
| 1             | Öffnet die Online-Hilfe.                                                                                                    |
|               | Kamera                                                                                                    |
|               | Erstellt einen Bildschirmabzug.                                                                                                   |

## 4.1.3 Weitere Touch-Bedienelemente

| Bedienelement | Funktion                                                                                |  |  |  |  |
|---------------|-----------------------------------------------------------------------------------------|--|--|--|--|
|               | Schaltet in die nächste horizontale Softkey-Leiste.                                     |  |  |  |  |
| >             | Wenn Sie die 2. Seite des Menüs aufgerufen haben, wir<br>der Pfeil rechts eingeblendet. |  |  |  |  |
| ~             | Schaltet in das übergeordnete Menü.                                                     |  |  |  |  |

| Bedienelement | Funktion                                                                               |
|---------------|----------------------------------------------------------------------------------------|
| ≣►            | Schaltet in die nächste vertikale Softkey-Leiste.                                      |
| 2130 ↓ 😝      | Durch Antippen des Alarm-Cancel-Symbols löschen Sie<br>alle anstehenden Cancel-Alarme. |

## 4.1.4 Virtuelle Tastatur

Wenn Sie über den Funktionstastenblock die virtuelle Tastatur aufgerufen haben, haben Sie die Möglichkeit, durch Umschalttasten die Tastenbelegung anzupassen.

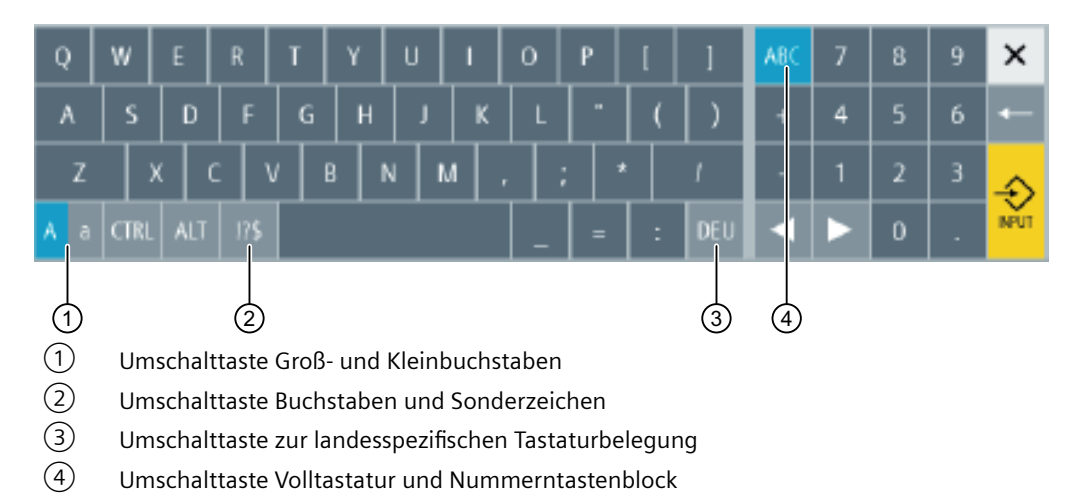

#### Hardware-Tastatur

Wenn eine reale Tastatur angeschlossen ist, wird das Symbol einer minimierten Tastatur an Stelle der virtuellen Tastatur eingeblendet.

-----

Mithilfe des Symbols öffnen Sie die virtuelle Tastatur wieder.

## 4.1.5 Fingergesten

## Fingergesten

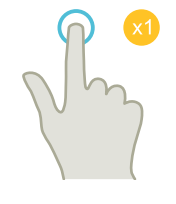

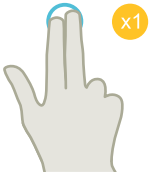

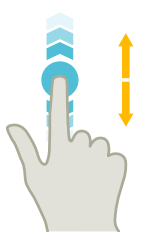

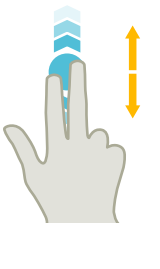

## Antippen (Tap)

- Fenster auswählen
- Objekt auswählen (z. B. NC-Satz)
- Eingabefeld aktivieren
  - Wert eingeben bzw. überschreiben
  - Erneut tippen zum Ändern des Werts

## Antippen mit 2 Fingern (Tap)

• Kontextmenü aufrufen (z. B. Kopieren, Einfügen)

## Vertikal Wischen mit 1 Finger (Flick)

- Scrollen in Listen (z. B. Programme, Werkzeuge, Nullpunkte)
- Scrollen in Dateien (z. B. NC-Programm)

## Vertikal Wischen mit 2 Fingern (Flick)

- Seitenweise Scrollen in Listen (z. B. NV)
- Seitenweise Scrollen in Dateien (z. B. NC-Programme)

## Vertikal Wischen mit 3 Fingern (Flick)

- An Anfang oder Ende von Listen scrollen
- An Anfang oder Ende von Dateien scrollen

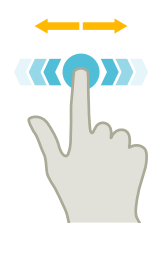

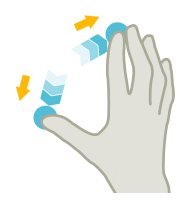

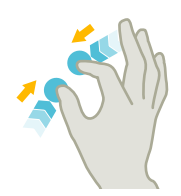

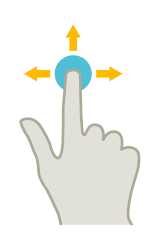

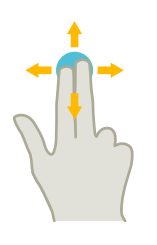

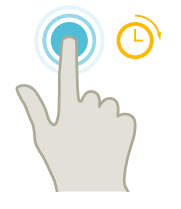

### Horizontales Wischen mit 1 Finger (Flick)

• Scrollen in Listen mit vielen Spalten

### Vergrößern (Spread)

• Vergrößern von Grafikinhalten (z. B. Simulation, Formenbauansicht)

#### Verkleinern (Pinch)

• Verkleinern von Grafikinhalten (z. B. Simulation, Formenbauansicht)

#### Verschieben mit 1 Finger (Pan)

- Verschieben von Grafikinhalten (z. B. Simulation, Formenbauansicht)
- Verschieben von Listeninhalten

#### Verschieben mit 2 Fingern (Pan)

• Drehen von Grafikinhalten (z. B. Simulation, Formenbauansicht)

#### Antippen und halten (Tap and Hold)

- Eingabefelder zum Ändern öffnen
- Editiermodus ein- bzw. ausschalten (z. B. aktuelle Satzanzeige)

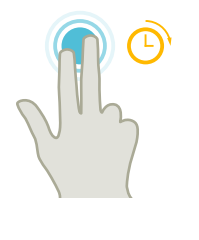

### Antippen und halten mit 2 Fingern (Tap and Hold)

• Zyklen zeilenweise zum Ändern öffnen (ohne Eingabemaske)

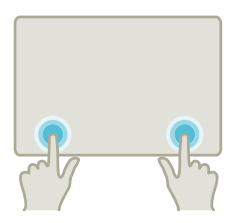

### Antippen mit 2 Zeigefingern (Tap)

• Mit zwei Fingern gleichzeitig in die rechte und linke untere Ecke tippen, um das TCU-Menü zu öffnen. Das Öffnen des Menüs ist für Servicezwecke erforderlich.

## Hinweis Wischgesten mit mehreren Fingern

Die Gesten funktionieren nur zuverlässig, wenn Sie die Finger weit genug auseinanderhalten. Der Abstand sollte mindestens 1 cm betragen. 4.2 Die Bedienbereiche

## 4.2 Die Bedienbereiche

## 4.2.1 Maschine

#### **Maschine - Manuell**

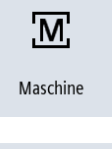

Drücken Sie den Softkey "Maschine".

₩ JOG

Wechseln Sie in die Betriebsart "JOG".

Hier wird die Maschine eingerichtet, das Werkzeug im Handbetrieb verfahren. Es können auch Werkzeuge vermessen und Werkstück-Nullpunkte gesetzt werden.

| M | SIEMENS            |                     |                  |                |        | SINUMERIK ONE   | 03.03.20<br>12:46 | <b>M</b>  |
|---|--------------------|---------------------|------------------|----------------|--------|-----------------|-------------------|-----------|
|   | / RECET            | _                   | MRD              | _              |        | _               | _                 | 5 0       |
|   | WKS                | Position [mm]       | WIND             | T,F,S          | _      |                 |                   |           |
|   | Х                  | 0.000               |                  | T CUT          | TER 16 |                 | Ø 16.000          | i 🗔       |
| • | Y                  | 0.000               |                  | <b>1</b> 22    | D1     |                 |                   | Werkzeug  |
|   | Z -                | 110.000             |                  | F              | 0.000  | malmin          | 100%              | auswählen |
|   | SP1                | 0.000°              |                  | S1             | 0.000  |                 | I <b>100</b> %    | auswählen |
|   | <b>⊡•</b> G54      |                     |                  | Master         | 0      |                 | 100%              |           |
| G | T,S,M              |                     |                  |                |        |                 |                   |           |
|   | T CUTTER 16        | D 1 5               | 5T 1             |                |        |                 |                   |           |
| ~ | Spindel            | 1200 เ              | J/min            |                |        |                 |                   |           |
|   | Spindel M-Funktion | <u>ب</u>            |                  |                |        |                 |                   |           |
|   | Sonstige M-Funkt.  |                     |                  |                |        |                 | 1                 |           |
| 1 | Maßeinheit         |                     |                  |                |        |                 |                   |           |
| _ | Bearbeitungsebene  |                     |                  |                |        |                 |                   | «         |
|   |                    |                     |                  |                |        |                 |                   | Zurück    |
| ' | T,S,M              | 20 NPV J0<br>setzen | Nullp. Werkst. W | erkz.<br>essen |        | Plan-<br>fräsen |                   | > 1 2     |

Bild 4-1 Aufruf eines Werkzeuges und Eingabe von technologischen Werten

4.2 Die Bedienbereiche

| M        | SIEMENS       |                                       |                  |                |          | S    | INUMER | IK ONE  |     | 03.03.20<br>12:52 | М    | ъ<br>С<br>С<br>С<br>С<br>С | ∿<br>G |
|----------|---------------|---------------------------------------|------------------|----------------|----------|------|--------|---------|-----|-------------------|------|----------------------------|--------|
|          |               |                                       |                  |                |          |      |        |         |     |                   | 5    |                            |        |
|          | WKS           | Position Imm                          | MRD              | T.F.S          | _        | -    | -      | -       | -   | -                 |      |                            |        |
| -0       | Х             | 34.000                                | )                | T c            | UTTER 16 |      |        |         | ØLI | 16.000            | i    |                            |        |
| ۲        | Y             | 18.667                                | ,                |                | a D1     |      |        |         |     |                   |      |                            |        |
|          | Z             | -83,333                               | }                | F              | 0.0      | 000  |        | almin   |     | 100%              |      |                            | _      |
|          | SP1           | 0.000                                 | )°               | <b>S</b> 1     | 0.0      | 100  |        | 1711111 | Ι   |                   |      |                            |        |
|          | <b>⊞</b> •G54 |                                       |                  | Master         | 0        |      | 50     |         |     | 100%              |      |                            |        |
| G        | Zielposition  |                                       |                  | U.             |          |      | 50     |         |     | 100               |      |                            | _      |
|          |               | Y                                     | F                |                | 50.000   | mm/n | nin    |         |     |                   |      |                            | _      |
|          |               |                                       | X<br>Y           | 1              | 15.000   | abs  |        |         |     |                   | Eilg | ang                        |        |
|          |               |                                       | Z                |                |          | abs  |        |         |     |                   |      |                            |        |
| <b>_</b> |               | Y Y                                   | SP1              |                |          | abs  |        |         |     |                   |      |                            | -      |
|          |               | · · · · · · · · · · · · · · · · · · · | x                |                |          |      |        |         |     |                   |      |                            |        |
|          |               |                                       |                  |                |          |      |        |         |     |                   | Zui  | K<br>ück                   |        |
| •        |               | T,S,M 20 NPV                          | 0 Nullp. Werkz.  |                | i-       |      | 1      | Plan-   |     |                   | >    | 1                          | 2      |
|          |               | u j 227 seizen j 22                   | wense   💵 messen | <b>NG.</b> (10 |          |      |        | IIasell |     |                   | 1    |                            |        |

Bild 4-2 Eingabe einer Zielposition

Drücken Sie den Softkey "Maschine".

#### Maschine - Auto

**M**aschine

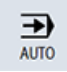

Wechseln Sie in die Betriebsart "AUTO".

Während der Fertigung wird der aktuelle Arbeitsschritt angezeigt. Dabei kann per Tastendruck (Mitzeichnen) auf eine mitlaufende Simulation umgeschaltet werden. Während der Abarbeitung eines Arbeitsplanes können Arbeitsschritte hinzugefügt bzw. ein neuer Arbeitsplan begonnen werden.

## 4.2 Die Bedienbereiche

| M  | SIEMENS                    |                  |                  |        |       | SINUMERIK ONE   | 03.03.20<br>12:56                     |                      |
|----|----------------------------|------------------|------------------|--------|-------|-----------------|---------------------------------------|----------------------|
|    | NC/WKS/EXAMPLE2/EXAMPLE    | E2               |                  |        |       |                 |                                       | na                   |
|    |                            |                  | MRD              |        |       |                 |                                       |                      |
|    | WKS                        | Position [mm]    |                  | T,F,S  |       |                 |                                       |                      |
|    | Х                          | 34 000           |                  | T CUTT | ER 16 |                 | Ø 16.000                              | : 5                  |
|    |                            | 10.000           |                  | -      | D1    |                 | L 110.000                             |                      |
| Ð  | Y                          | 18.667           |                  | -      |       |                 |                                       | G-                   |
|    | 7                          | -83 333          |                  | F      | 0.000 |                 |                                       | Funktionen           |
|    |                            | -07.777          |                  |        | 0.000 | mm/min          | 100%                                  | Hilfs-<br>funktionen |
|    | 581                        | 0.000 *          |                  | 51     | 0     |                 | I 🕅                                   |                      |
|    | <b>⊡</b> •G54              |                  |                  | Master | 0     | 50              | 100%                                  | sätze                |
| 同  | NC/WKS/EXAMPLE2/EXAMPL     | E2               |                  |        |       |                 |                                       | Zeiten /             |
| 4  | P N10 Programmkopf         | Quader           |                  |        |       |                 |                                       | Zähler               |
|    | G ;Example by Easy Milling | g with ShopMill¶ |                  |        |       |                 | i i i i i i i i i i i i i i i i i i i | Programm-            |
| N) | G ;Example 2 : Injection m | nold¶            |                  |        |       |                 |                                       | ebenen               |
|    | T N20 T=CUTTER 20 V=80     | Dm               |                  |        |       |                 |                                       |                      |
|    | → N30 EILG. X-12 Y-12      |                  |                  |        |       |                 |                                       |                      |
| 2  | → N40 EILG. Z-5            |                  |                  |        |       |                 |                                       | Istwerte             |
|    | → N50 F100/min G41 X5      | Y5               |                  |        |       |                 |                                       | MKS                  |
| _  | ↓ N60 X=30 Y=75            |                  |                  |        |       |                 |                                       | ≣≻                   |
|    | 1                          |                  |                  | 1      | 1     | 1 -             |                                       | =                    |
|    |                            | Der-<br>Speich   | Prog.<br>beeinf. | Satz-  |       | Mit-<br>zeičnn. | Prog.<br>korr.                        | > 1 2                |

## 4.2.2 Parameter

### Parameterlisten

Hier können Daten für die Werkzeugverwaltung und für Programme editiert werden.

Parameter

Į O

## Werkzeuglisten

Keine Zerspanung ohne Werkzeuge.

Diese können in einer Werkzeugliste verwaltet werden.
| M  | SIE    | MEN          | 5                |                  |   |         |        |             |   |           |               |      | SINUMERIK C          | NE | 03/12/20<br>5:39 PM | t_O        |        |
|----|--------|--------------|------------------|------------------|---|---------|--------|-------------|---|-----------|---------------|------|----------------------|----|---------------------|------------|--------|
|    | Werkze | uglist       | te               |                  |   |         |        |             |   |           |               |      |                      | MA | GAZIN1              | 5          |        |
|    | Platz  | Тур          | Werkzeugname     | ST               | D | Länge   | 0      |             |   | ЩĻ        | ቭ<br>1        | 1년 2 |                      |    |                     |            |        |
| -0 | Ц      |              |                  |                  |   |         |        |             |   |           |               |      |                      |    |                     |            |        |
|    | 1      |              | CUTTER 10        | 1                | 1 | 150.000 | 10.000 |             | 4 | Q         | $\checkmark$  |      |                      |    |                     | i          | 0      |
|    | 2      |              | CUTTER 16        | 1                | 1 | 110.000 | 16.000 |             | 3 | Q         | $\checkmark$  |      |                      |    |                     |            |        |
| •  | 3      |              | CUTTER 20        | 1                | 1 | 100.000 | 20.000 |             | 3 | Q         | $\checkmark$  |      |                      |    |                     |            |        |
|    | 4      |              | CUTTER 32        | 1                | 1 | 110.000 | 32.000 |             | 3 | Q         | $\checkmark$  |      |                      |    |                     |            |        |
|    | 5      |              | CUTTER 60        | 1                | 1 | 110.000 | 60.000 |             | 6 | Q         | $\checkmark$  |      |                      |    |                     | Ne<br>Worl | ues    |
|    | 6      | Ø            | DRILL 8.5        | 1                | 1 | 120.000 | 8.500  | 118.0       |   | Q         | $\checkmark$  |      |                      |    |                     |            | Leuy   |
|    | 7      | Ø            | DRILL 10         | 1                | 1 | 120.000 | 10.000 | 118.0       |   | Q         | $\checkmark$  |      |                      |    |                     |            |        |
|    | 8      | Ø            | CENTERDRILL 12   | 1                | 1 | 120.000 | 12.000 | 90.0        |   | Q         | $\checkmark$  |      |                      |    |                     |            |        |
|    | 9      |              | THREADCUTTER M10 | 1                | 1 | 130.000 | 10.000 | 1.500       |   | Q         | $\checkmark$  |      |                      |    |                     |            |        |
|    | 10     | $\mathbb{R}$ | FACEMILL 63      | 1                | 1 | 120.000 | 63.000 |             | 6 | Q         | $\checkmark$  |      |                      |    |                     |            |        |
|    | 11     | Ø            | PREDRILL 30      | 1                | 1 | 120.000 | 30.000 | 180.0       |   | Q         | $\checkmark$  |      |                      |    |                     | Bela       | aden 🕨 |
|    | 12     | l.           | DRILL_TOOL       | 1                | 1 | 110.000 | 25.000 |             |   | Q         | $\checkmark$  |      |                      |    |                     |            |        |
|    | 13     |              |                  |                  |   |         |        |             |   |           |               |      |                      |    |                     |            |        |
|    | 14     |              |                  |                  |   |         |        |             |   |           |               |      |                      |    |                     |            |        |
| 2  | 15     |              |                  |                  |   |         |        |             |   |           |               |      |                      |    |                     | Mag        | azin-  |
|    | 16     |              |                  |                  |   |         |        |             |   |           |               |      |                      |    |                     | anv        | vani   |
|    | 17     |              |                  |                  |   |         |        |             |   |           |               |      |                      |    |                     |            | ≣►     |
| •  |        |              | Werkz<br>liste   | /erkz<br>erschl. |   |         |        | aga-<br>zin | • | Nu<br>ver | illp<br>rsch. |      | R Anwen.<br>variable | SD | Setting-<br>daten   | >          | 1 2    |

Bild 4-3 Werkzeugliste

# Magazin

Werkzeuge können in einem Magazin zusammengestellt werden.

| M      | SIE    | MENS | 5                |                  |   |    |   |           |              |   |                  |   | S                  | INUMERI | ( ONE |    | 03/12/20<br>5:39 PM | t [0            | REF.PQ         |   |
|--------|--------|------|------------------|------------------|---|----|---|-----------|--------------|---|------------------|---|--------------------|---------|-------|----|---------------------|-----------------|----------------|---|
|        | Magazi | n    |                  |                  |   |    |   |           |              |   |                  |   |                    |         |       |    | BUFFER1             | 5               |                |   |
|        | Platz  | Тур  | Werkzeugname     | ST               | D | GÜ | Р |           |              |   |                  |   |                    |         |       |    |                     |                 |                |   |
| -0     | Ц      |      |                  |                  |   |    |   |           |              |   |                  |   |                    |         |       |    |                     |                 |                |   |
|        | 1      |      | CUTTER 10        | 1                | 1 |    |   |           |              |   |                  |   |                    |         |       |    |                     | i               | 1              |   |
|        | 2      |      | CUTTER 16        | 1                | 1 |    |   |           |              |   |                  |   |                    |         |       |    |                     |                 |                |   |
|        | 3      |      | CUTTER 20        | 1                | 1 |    |   |           |              |   |                  |   |                    |         |       |    |                     | P<br>lös        | .lle<br>chen   | ▶ |
|        | 4      |      | CUTTER 32        | 1                | 1 |    |   |           |              |   |                  |   |                    |         |       |    |                     |                 |                | - |
|        | 5      |      | CUTTER 60        | 1                | 1 |    |   |           |              |   |                  |   |                    |         |       |    |                     | ent             | lle<br>iaden   | ₽ |
|        | 6      | Ø    | DRILL 8.5        | 1                | 1 |    |   |           |              |   |                  |   |                    |         |       |    |                     |                 |                | - |
|        | 7      | Ø    | DRILL 10         | 1                | 1 |    |   |           |              |   |                  |   |                    |         |       |    |                     | <i>F</i><br>bel | .lle<br>aden   | ▶ |
| E.     | 8      | V.   | CENTERDRILL 12   | 1                | 1 |    |   |           |              |   |                  |   |                    |         |       |    |                     |                 |                | - |
| 40     | 9      | U    | THREADCUTTER M10 | 1                | 1 |    |   |           |              |   |                  |   |                    |         |       |    |                     |                 |                |   |
|        | 10     | -    | FACEMILL 63      | 1                | 1 |    |   |           |              |   |                  |   |                    |         |       |    |                     | ——              |                | - |
|        | 11     | 9    | PREDRILL 30      | 1                | 1 |    |   |           |              |   |                  |   |                    |         |       |    |                     |                 |                |   |
|        | 12     | N.   | DRILL_TOOL       | 1                | 1 |    |   |           |              |   |                  |   |                    |         |       |    |                     | ——              |                | - |
|        | 13     |      |                  |                  |   |    |   |           |              |   |                  |   |                    |         |       |    |                     |                 |                |   |
|        | 14     |      |                  |                  |   |    |   |           |              |   |                  |   |                    |         |       |    |                     |                 |                | - |
| 2      | 15     |      |                  |                  |   |    |   |           |              |   |                  |   |                    |         |       |    |                     | an              | jazin-<br>wahl |   |
|        | 16     |      |                  |                  |   |    |   |           |              |   |                  |   |                    |         |       |    |                     |                 | _              | - |
|        | 17     |      |                  |                  |   |    |   |           |              |   |                  |   |                    |         |       |    |                     |                 | ∎              | ŀ |
|        |        |      | Werkz<br>liste   | Verkz.<br>erschl | : |    |   | <u> I</u> | Maga-<br>zin | ۲ | Nullp<br>versch. | R | Anwen.<br>variable |         |       | SD | Setting-<br>daten   | >               | 1              | 2 |
| Bild 4 | 4-4    | N    | lagazin          |                  |   |    |   |           |              |   |                  |   |                    |         |       |    |                     |                 |                |   |

## Nullpunktverschiebungen

Die Nullpunkte werden in einer übersichtlichen Nullpunkttabelle gespeichert .

| M   | SIEMENS                     |                   |                                                    | SINUME                  | RIK ONE 03.03.20<br>13:00 | ţO        | ₩<br>2<br>2<br>2<br>2<br>3<br>2<br>3<br>3<br>3<br>3<br>3<br>3<br>3<br>3<br>3<br>3<br>3<br>3<br>3 |
|-----|-----------------------------|-------------------|----------------------------------------------------|-------------------------|---------------------------|-----------|--------------------------------------------------------------------------------------------------|
|     | Nullpunktverschiebung - Übe | rsicht [mm]       |                                                    |                         |                           | 5         |                                                                                                  |
|     |                             | ©+⊡ <u>/</u> 12 X | Y                                                  | Z                       | SP1                       |           |                                                                                                  |
|     | Istwert MKS                 | 34.0              | 00 18.667                                          | 26.667                  | 0.000                     |           |                                                                                                  |
| - × | DRF                         | 0.0               | 0.000                                              | 0.000                   | 0.000                     | •         | -                                                                                                |
|     | Basisbezug                  | 0.0               | 0.000                                              | 0.000                   | 0.000                     | 1         |                                                                                                  |
|     | Gesamt Basis NPV            | 0.0               | 0.000                                              | 0.000                   | 0.000                     |           |                                                                                                  |
| •   | G54                         | 0.0               | 0.000                                              | 0.000                   | 0.000                     |           |                                                                                                  |
|     | Programmierte NPV           | 0.0               | 0.000                                              | 0.000                   | 0.000                     |           |                                                                                                  |
|     | Zyklenbezug                 | 0.0               | 0.000                                              | 0.000                   | 0.000                     | Ak        | iv                                                                                               |
| -   | Gesamt NPV                  | 0.0               | 0.000                                              | 0.000                   | 0.000                     |           |                                                                                                  |
|     | WKZ: CUTTER 16              | 0.0               | 0.000                                              | 110.000                 |                           | Uber      | sicht                                                                                            |
| 品   | TOFF                        | 0.0               | 0.000                                              | 0.000                   |                           |           |                                                                                                  |
| Ч   | Istwert WKS                 | 34.0              | 18.667                                             | -83.333                 | 0.000                     | Bas       | is                                                                                               |
|     |                             |                   |                                                    |                         |                           | G54<br>G5 | 7                                                                                                |
|     |                             |                   |                                                    |                         |                           |           |                                                                                                  |
|     |                             |                   |                                                    |                         |                           |           |                                                                                                  |
| 1   |                             |                   |                                                    |                         |                           | Deta      | ils 🕨                                                                                            |
| _   |                             |                   |                                                    |                         |                           |           |                                                                                                  |
|     |                             |                   |                                                    |                         |                           |           |                                                                                                  |
|     | Werkz<br>liste              | Werkz<br>verschl. | Maga-<br>zin • • • • • • • • • • • • • • • • • • • | n. R Anwen.<br>variable | SD Setting-<br>daten      | >         | 1 2                                                                                              |

Bild 4-5 Nullpunktverschiebungen

# 4.2.3 Programm

### Programme editieren

Hier können Sie Programme editieren.

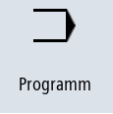

Haben Sie im Programm-Manager ein **ShopMill Programm** angelegt, können Sie nun den Arbeitsplan mit seiner kompletten Bearbeitungsfolge für das jeweilige Werkstück erstellen. Voraussetzung für die optimale Reihenfolge ist das Erfahrungswissen des Facharbeiters.

| M  | s          | IEME  | NS             |              |           |       |         |          |                  |            |            | S             | INUMER | IK ONE          |   | 03.03.20<br>13:01 |        | 200<br>200    |
|----|------------|-------|----------------|--------------|-----------|-------|---------|----------|------------------|------------|------------|---------------|--------|-----------------|---|-------------------|--------|---------------|
|    | NC/        | WKS/E | XAMPLE4/EX     | AMPLE4       |           |       |         |          |                  |            |            |               |        |                 |   | 10 🗙              | 5      | $\sim$        |
|    | Ρ          | N10   | Programmko     | opf          |           | Quad  | er      |          |                  |            |            |               |        |                 |   |                   |        |               |
|    | G          | ;Exar | nple by Easy I | Milling with | ShopMill¶ |       |         |          |                  |            |            |               |        |                 |   |                   |        |               |
| -0 | G          | ;Exar | nple 4 : Lever | ſ¶           |           |       |         |          |                  |            |            |               |        |                 |   |                   |        |               |
|    | 5          | N20   | Planfräsen     |              |           | T=FA0 | EMILL   | 63 F=0.  | 1/Z V=1          | 20m X0=-4  | 0 Y0=-70 Z | 0=5 Z1=0      |        |                 |   |                   | i      | $\Box$        |
|    | 与          | N30   | Planfräsen     |              | ~ ~ ~     | T=FA0 | EMILL   | 63 F=0.  | 08/Z V=          | 150m X0=-  | 40 Y0=-70  | Z0=5 Z1=      | 0      |                 |   |                   | West   |               |
| V  | $\sim$     | N40   | Kontur         |              |           | LEVER | _Rectar | ngular_A | Area             |            |            |               |        |                 |   |                   | ausw   | zeug<br>ählen |
|    | $\sim$ -   | N50   | Kontur         |              |           | LEVER | _Lever  |          |                  |            |            |               |        |                 |   |                   |        |               |
|    | 9-         | N60   | Tasche Fräs    | en           | ٧         | T=CU  | TTER 20 | ) F=0.15 | 5/Z V=12         | 20m Z0=0 Z | 21=6ink    |               |        |                 |   |                   | BIC    | len 🕨         |
|    | 9-         | N70   | Tasche Fräs    | en           | ***B      | T=CU  | TTER 20 | F=0.08   | 3/Z V=15         | 50m Z0=0 Z | 21=6ink    |               |        |                 |   |                   |        |               |
|    | $\sim$     | N80   | Kontur         |              |           | LEVER | _Lever_ | Area     |                  |            |            |               |        |                 |   | $\rightarrow$     | Suc    | hen 🕨 🕨       |
|    | $\sim$ -   | N90   | Kontur         |              |           | LEVER | Circle  | R15      |                  |            |            |               |        |                 |   |                   |        |               |
|    | $\sim$ -   | N100  | ) Kontur       |              |           | LEVER | Circle  | _R5_A    |                  |            |            |               |        |                 |   |                   | Mark   | ieren         |
|    | $\sim$ -   | N110  | ) Kontur       |              |           | LEVER | _Circle | _R5_B    |                  |            |            |               |        |                 |   |                   |        |               |
|    | <b>@</b> - | N120  | ) Tasche Fräs  | en           | ٣         | T=CU  | TTER 20 | ) F=0.15 | 5/Z V=12         | 20m Z0=0 Z | 21=3ink    |               |        |                 |   |                   | Корі   | eren          |
|    | 9          | N130  | ) Tasche Fräs  | en           | ***B      | T=CU  | TTER 20 | F=0.08   | 3/Z V=15         | 50m Z0=0 Z | Z1=3ink    |               |        |                 |   |                   |        |               |
|    | 79<br>77   | N140  | ) Bohren       |              |           | T=PRE | DRILL 3 | 0 F=0.1  | /U V=12          | 20m Z1=-2  | 1          |               |        |                 |   |                   | Einfü  | igen          |
|    | $^{N}$     | N150  | 001: Positio   | nen          |           | Z0=-6 | X0=70   | Y0=-40   |                  |            |            |               |        |                 |   |                   |        | -             |
| 2  | Т          | N160  | ) T=CUTTER 2   | 20 V=120m    |           |       |         |          |                  |            |            |               |        |                 |   |                   | Au     | IS-           |
|    |            | N170  | ) EILG. G40 X  | 82 Y-40 Z-5  |           |       |         |          |                  |            |            |               |        |                 |   |                   | scrine | alden         |
|    | 9          | N180  | ) F=0.1/Z I70  | J-40 P3 Z-23 |           |       |         |          |                  |            |            |               |        |                 | = |                   |        | ≣⊾            |
|    |            |       |                |              |           |       |         |          |                  |            |            |               |        |                 |   |                   |        | -             |
|    |            |       | ۵,             | Edit         | Bohren    | 1     | Fräsen  |          | Kontur<br>fräsen |            | NC         | Diver-<br>ses | Ξ,     | Simu-<br>lation |   | Anwahl            | >      | 1 2           |

Als ein Arbeitsschritt wird die zu bearbeitende Kontur grafisch eingegeben.

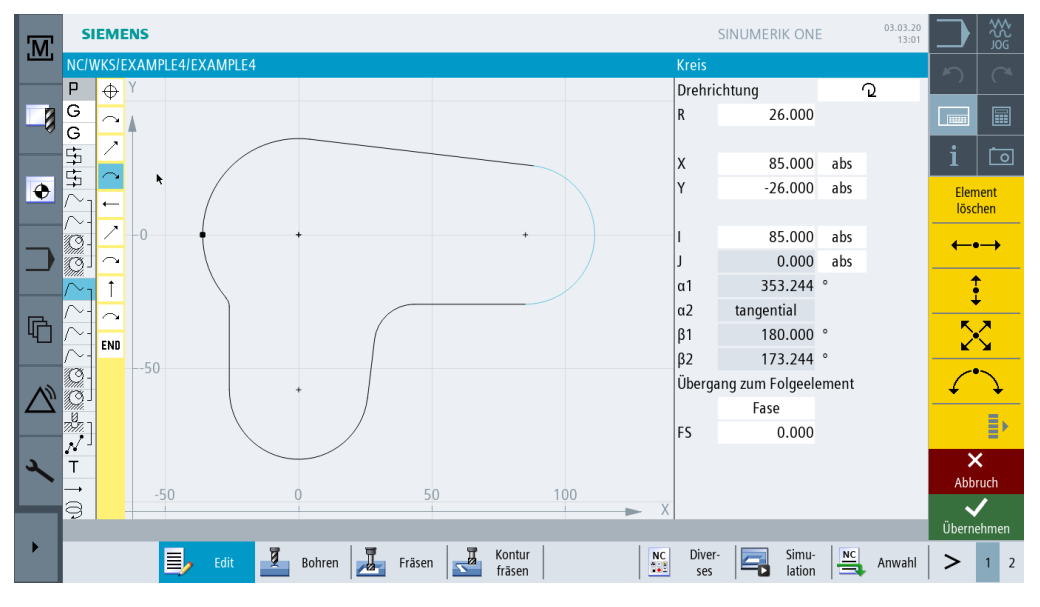

Geometrie und Technologie bilden in der Programmierung eine Einheit. Die nachfolgenden Technologischen Bearbeitungen werden auf die Kontur angewendet.

Beispiel für die Verzahnung von Geometrie und Technologie:

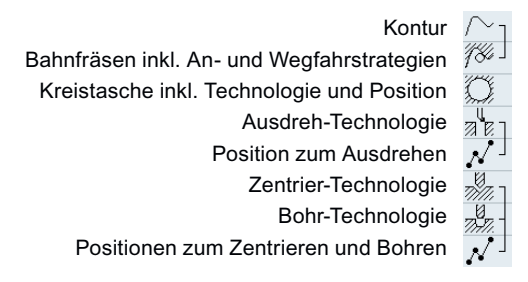

Dieser geometrisch-technologische Zusammenhang wird sehr übersichtlich in der grafischen Anzeige der Arbeitsschritte durch eine "Klammerung" der entsprechenden Symbole gezeigt. Dabei bedeutet die "Klammerung" eine Verkettung von Geometrie und Technologie zu einem Arbeitsschritt.

### Programme simulieren

Vor der Fertigung des Werkstücks an der Maschine haben Sie die Möglichkeit, die Abarbeitung des Programms grafisch am Bildschirm darzustellen.

- Drücken Sie die Softkeys "Simulation" und "Start".
- Drücken Sie den Softkey "Stop", wenn Sie die Simulation anhalten möchten.
- Mit dem Softkey "Reset" können Sie die Simulation abbrechen.

Für die Simulation stehen folgende Ansichten zur Verfügung:

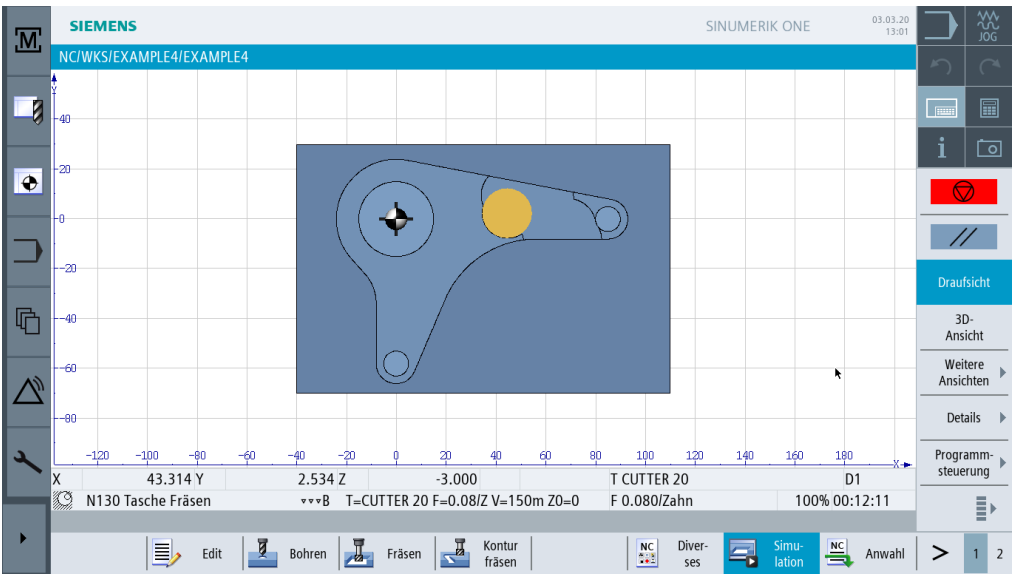

Bild 4-6 Draufsicht

| M        | SIEMENS                  |                                                    | SINU                 | JMERIK ONE       | 03.03.20<br>13:01 |                    | \$<br>2<br>2<br>2<br>3<br>2<br>3<br>3<br>3<br>3<br>3<br>3<br>3<br>3<br>3<br>3<br>3<br>3<br>3<br>3 |
|----------|--------------------------|----------------------------------------------------|----------------------|------------------|-------------------|--------------------|---------------------------------------------------------------------------------------------------|
|          | NC/WKS/EXAMPLE4/EXAMPLE4 |                                                    |                      |                  |                   |                    |                                                                                                   |
|          |                          |                                                    |                      |                  |                   |                    |                                                                                                   |
|          |                          |                                                    |                      |                  |                   | i                  | 0                                                                                                 |
| •        |                          |                                                    |                      |                  |                   |                    |                                                                                                   |
|          |                          |                                                    | 0                    |                  |                   |                    |                                                                                                   |
|          |                          |                                                    | ~/                   |                  |                   | Draufsi            | cht                                                                                               |
| <b>B</b> |                          |                                                    |                      |                  |                   | 30-<br>Ansich      | nt                                                                                                |
|          |                          |                                                    |                      |                  |                   | Weiter<br>Ansicht  | re<br>ten 🕨                                                                                       |
|          |                          |                                                    |                      |                  |                   | Detail             | s 🕨                                                                                               |
| 2        |                          | 12 (72 7                                           |                      | 54               |                   | Program<br>steueru | 1m-                                                                                               |
|          | N130 Tasche Fräsen       | -42.672.2 -3.000<br>•••B T=CUTTER 20 F=0.08/Z V=15 | 0m Z0=0 F 0.080/Zahn | D1<br>100% 00:13 | 3:18              |                    |                                                                                                   |
|          | Edit Z                   | Bohren Fräsen Kontur<br>fräsen                     | NC Diver-            | Simu-<br>lation  | Anwahl            | >                  | 1 2                                                                                               |

Bild 4-7 3D-Ansicht

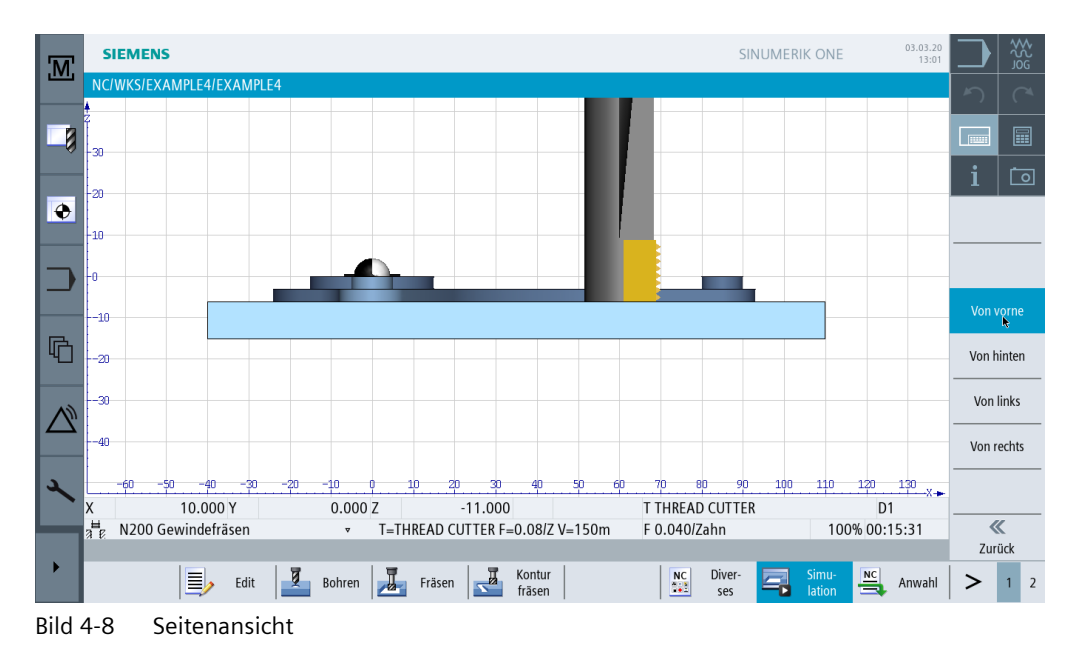

# 4.2.4 Programm-Manager

### Programme verwalten

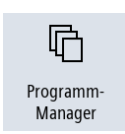

Über den Programm-Manager können Sie jederzeit neue Programme erstellen. Sie können auf vorhandene Programme zugreifen, um sie abarbeiten zu lassen, um sie zu verändern, kopieren oder umbenennen. Programme, die sie nicht mehr benötigen, können gelöscht werden.

| M          | SIEMENS                    |     |       |          | SINUMERIK ONE | 03.03.20<br>12:43 |                   |
|------------|----------------------------|-----|-------|----------|---------------|-------------------|-------------------|
|            | Name                       | Тур | Länge | Datum    | Zeit          |                   |                   |
|            | 🖶 💼 Teileprogramme         | DIR |       | 03.03.20 | 10:17:07      |                   |                   |
|            | 🖶 🛅 Unterprogramme         | DIR |       | 03.03.20 | 10:17:07      |                   |                   |
| -0         | 🗄 📂 Werkstücke             | DIR |       | 18.03.20 | 19:04:46      |                   |                   |
|            | 🗉 💼 EXAMPLE1               | WPD |       | 03.03.20 | 10:17:07      |                   | i 🗖               |
|            | 🖶 📻 EXAMPLE2               | WPD |       | 03.03.20 | 10:17:07      |                   |                   |
|            | EXAMPLE2                   | MPF | 1180  | 03.03.20 | 12:11:02      |                   | Anwahl            |
|            | EXAMPLE3                   | WPD |       | 16.03.20 | 18:55:40      |                   |                   |
|            | 🗉 💼 EXAMPLE4               | WPD |       | 03.03.20 | 12:23:32      |                   | Neu 🕨             |
|            | EXAMPLE5                   | WPD |       | 03.03.20 | 10:17:07      |                   |                   |
|            |                            |     |       |          |               |                   | Öffnen            |
| R          |                            |     |       |          |               |                   |                   |
| 4          |                            |     |       |          |               |                   | Markieren         |
|            |                            |     |       |          |               |                   |                   |
| <b>∧</b> ≫ |                            |     |       |          |               |                   | Kopieren          |
|            |                            |     |       |          |               |                   | Einfügen          |
|            |                            |     |       |          |               |                   |                   |
| 2          |                            |     |       |          |               |                   | Aus-<br>schneiden |
|            | NC/Workstücko/EXAMPLE2 WPD |     |       |          |               | Froi: 7 5 MR      | =                 |
|            |                            |     |       |          |               | 11ch. 7.5 WD      | ≣►                |
|            | NC Lokal. V                | SB: |       |          |               |                   |                   |

Aktive Programme werden mit einem grünen Symbol gekennzeichnet.

USB-FlashDrives bieten Ihnen die Möglichkeit, Daten auszutauschen. So können Sie beispielsweise Programme, die extern angelegt wurden, in die NC kopieren und abarbeiten lassen.

### Neues Werkstück anlegen

In einem Werkstück können Sie ihre Programme und andere Dateien, wie z. B. Werkzeugdaten, Nullpunkte, Magazinbelegung verwalten.

### Neues Programm anlegen

Legen Sie ein neues Programm an, so können Sie über die folgenden Softkeys die Programmierart bestimmen:

ShopMill

ShopMill Programm

programGUIDE G-Code G-Code Programm

# 4.2.5 Diagnose

# Alarme und Meldungen

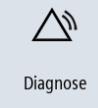

Hier können Sie Alarmlisten, Meldungen und Alarmprotokolle einsehen.

| M                | SIEMENS                  |                          |          | SINUMERIK ONE 03.03.20<br>12:43                                                                                          | $\square$   | ۵۲<br>۲    |
|------------------|--------------------------|--------------------------|----------|----------------------------------------------------------------------------------------------------|-------------|------------|
|                  | Alarmprotokol            | l                        |          |                                                                                                    | 5           |            |
|                  | Kommen 🔻                 | Gehen                    | Nummer   | Text                                                                                                    |             |            |
|                  | 18.03.20<br>18:40:24.785 | 18.03.20<br>18:57:44.975 | 2130     | Hinweis: Für mindestens eine der Zugriffstufen Hersteller, Service oder Anwender ist noch das<br>Standardkennwort aktiv. |             |            |
|                  | 18.03.20<br>18:01:41.823 | 18.03.20<br>18:57:44.975 | 8086     | Test- und Vorführmaschine                                                                                                | i           | 0          |
| •                | 18.03.20<br>18:01:41.823 | 18.03.20<br>18:57:44.975 | 8081     | Es wurde(n) 16 Option(en) gesetzt, die nicht durch den License Key lizenziert sind                                       | Ne<br>anzei | au<br>igen |
|                  | 18.03.20<br>17:28:51.663 | 18.03.20<br>18:57:44.975 | 2130     | Hinweis: Für mindestens eine der Zugriffstufen Hersteller, Service oder Anwender ist noch das<br>Standardkennwort aktiv. |             |            |
|                  | 18.03.20<br>17:01:46.475 | 18.03.20<br>18:57:44.975 | 8086     | Test- und Vorführmaschine                                                                                                |             |            |
| G                | 18.03.20<br>17:01:46.475 | 18.03.20<br>18:57:44.975 | 8081     | Es wurde(n) 16 Option(en) gesetzt, die nicht durch den License Key lizenziert sind                                       | Sorti       | eren 🕨     |
| _                | 18.03.20<br>16:17:18.525 | 18.03.20<br>18:57:44.975 | 2130     | Hinweis: Für mindestens eine der Zugriffstufen Hersteller, Service oder Anwender ist noch das<br>Standardkennwort aktiv. |             |            |
| $\bigtriangleup$ | 18.03.20<br>16:01:51.117 | 18.03.20<br>18:57:44.975 | 8086     | Test- und Vorführmaschine                                                                                                |             |            |
|                  | 18.03.20<br>16:01:51.117 | 18.03.20<br>18:57:44.975 | 8081     | Es wurde(n) 16 Option(en) gesetzt, die nicht durch den License Key lizenziert sind                                       | Einstell    | ungen      |
| 2                | 18.03.20<br>15:05:45.408 | 18.03.20<br>18:57:44.975 | 2130     | Hinweis: Für mindestens eine der Zugriffstufen Hersteller, Service oder Anwender ist noch das<br>Standardkennwort aktiv. | speic       | hern       |
|                  | 18.03.20                 | 18.03.20                 | <i>r</i> | T . 117 /*1 1*                                                                                                    |             |            |
| •                |                          | Alarm-<br>liste          | Me<br>g  | Idun Alarm-<br>protok. V NC/PLC Fern-<br>protok. V Variab. Giag. Via Version                                             | >           | 1 2        |

Bild 4-9 Alarmprotokoll

# Geometrische Grundlagen

In diesem Kapitel werden die allgemeinen Grundlagen der Geometrie und der Technologie für das Fräsen erläutert. Hierbei sind noch keine Eingaben in ShopMill vorgesehen.

5.1 Werkzeugachsen und Arbeitsebenen

# 5.1 Werkzeugachsen und Arbeitsebenen

Auf Universalfräsmaschinen kann das Werkzeug parallel zu jeder der drei Hauptachsen eingebaut werden. Diese rechtwinklig zueinanderstehenden Achsen sind nach DIN 66217 bzw. ISO 841 auf die Hauptführungsbahnen der Maschine ausgerichtet.

Durch die Einbaulage des Werkzeuges ergibt sich eine entsprechende Arbeitsebene. Meistens ist Z die Werkzeugachse.

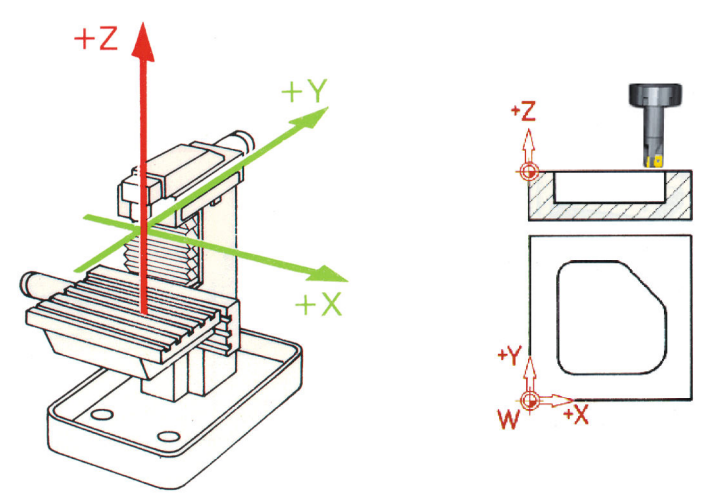

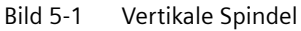

Der Wechsel der Werkzeug-Einbaulage wird auf modernen Maschinen mittels des Universal-Schwenkkopfes ohne Umbaumaßnahmen in wenigen Sekunden ausgeführt.

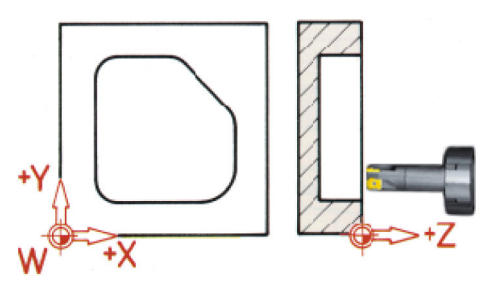

Bild 5-2 Horizontale Spindel

Wird das auf der vorherigen Seite dargestellte Koordinatensystem entsprechend gedreht, so ändern sich die Achsen und deren Richtungen in der jeweiligen Arbeitsebene (DIN 66217).

Über die Softkeys "Diverses" und "Einstellungen" kommen Sie in eine Parametermaske, in der Sie die Arbeitsebenen im Programmkopf einstellen können.

Drücken Sie den Softkey "Diverses".

Einstellungen

Diverses

Drücken Sie den Softkey "Einstellungen".

### 5.1 Werkzeugachsen und Arbeitsebenen

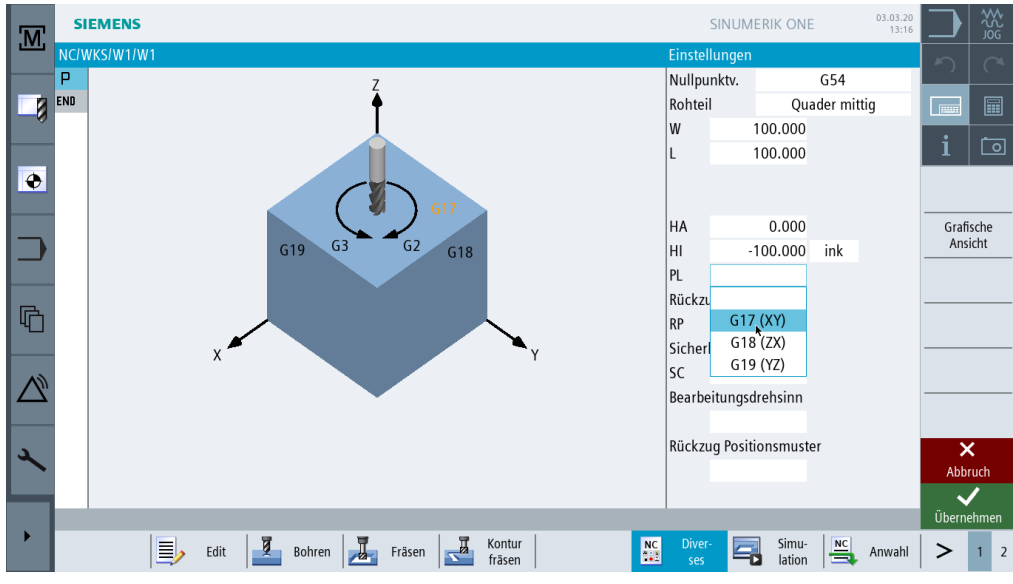

Bild 5-3 Parametermaske Arbeitsebenen

5.2 Punkte im Arbeitsraum

# 5.2 Punkte im Arbeitsraum

Damit sich eine CNC-Steuerung - wie die SINUMERIK 828D mit ShopMill - über das Mess-System im vorhandenen Arbeitsraum orientieren kann, gibt es dort einige wichtige Bezugspunkte.

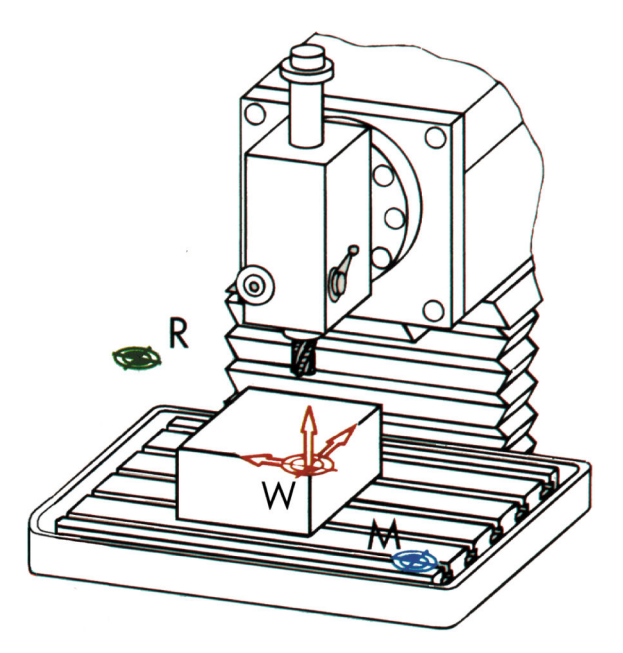

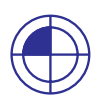

## Maschinen-Nullpunkt M

Der Maschinen-Nullpunkt M wird vom Hersteller festgelegt und kann nicht verändert werden. Er liegt im Ursprung des Maschinen-Koordinatensystems.

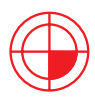

## Werkstück-Nullpunkt W

Der Werkstück-Nullpunkt W, auch Programm-Nullpunkt genannt, ist der Ursprung des Werkstück-Koordinatensystems. Er kann frei gewählt werden und sollte dort angeordnet sein, von wo in der Zeichnung die meisten Maße ausgehen.

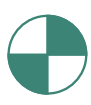

### Referenzpunkt R

Der Referenzpunkt R wird zum Nullsetzen des Mess-Systems angefahren, da der Maschinen-Nullpunkt meist nicht angefahren werden kann. Die Steuerung findet so ihren Zählanfang im Wegmess-System.

5.3 Absolute und inkrementale Maßangaben

# 5.3 Absolute und inkrementale Maßangaben

### **Absolute Eingabe**

Die eingegebenen Werte beziehen sich auf den Werkstück-Nullpunkt.

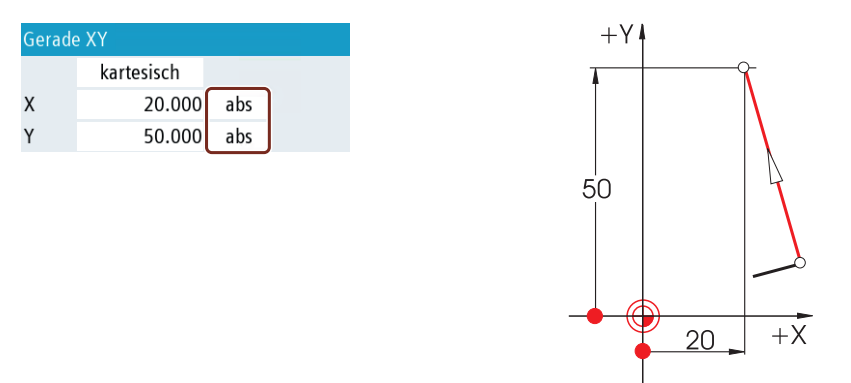

Bei absoluten Eingaben sind immer die **absoluten** Koordinaten-Werte des **Endpunktes** einzugeben (der Startpunkt wird nicht betrachtet).

## Inkrementale Eingabe

Die eingegebenen Werte beziehen sich auf den Startpunkt.

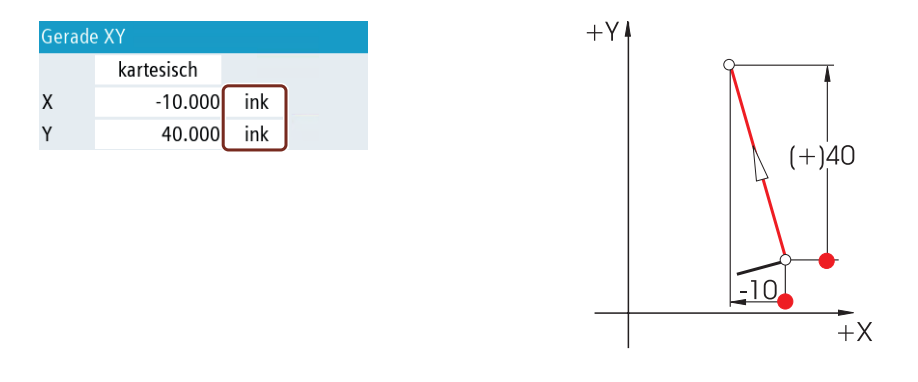

Bei inkrementalen Eingaben sind immer die **Differenz**-Werte zwischen **Startpunkt** und **Endpunkt** unter Beachtung der **Richtung** einzugeben.

C

Klicken Sie in das Umschaltfeld um zwischen absoluter und inkrementaler Eingabe umzuschalten.

Hier einige Beispiele in der Kombination absolut/inkremental:

# 5.3 Absolute und inkrementale Maßangaben

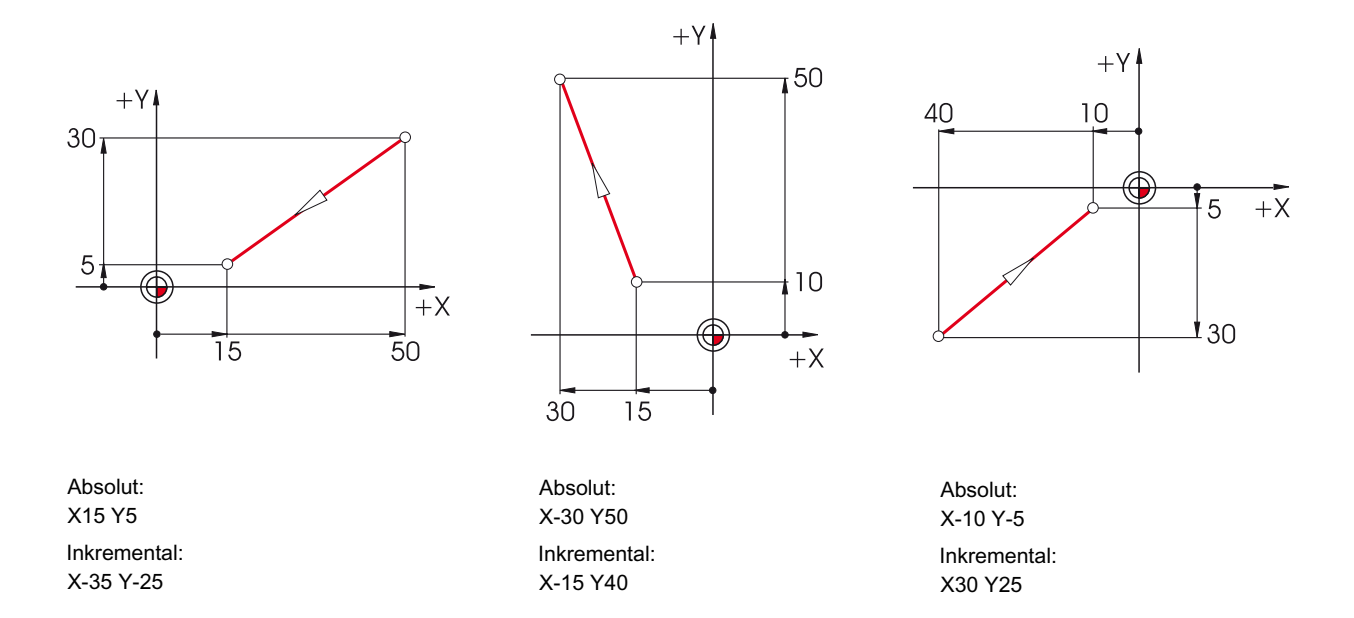

5.4 Geradlinige Bewegungen

# 5.4 Geradlinige Bewegungen

Zur eindeutigen Bestimmung eines Endpunktes werden zwei Angaben benötigt. Die Angaben können wie folgt aussehen:

## Kartesisch

Eingabe der Koordinaten X und Y.

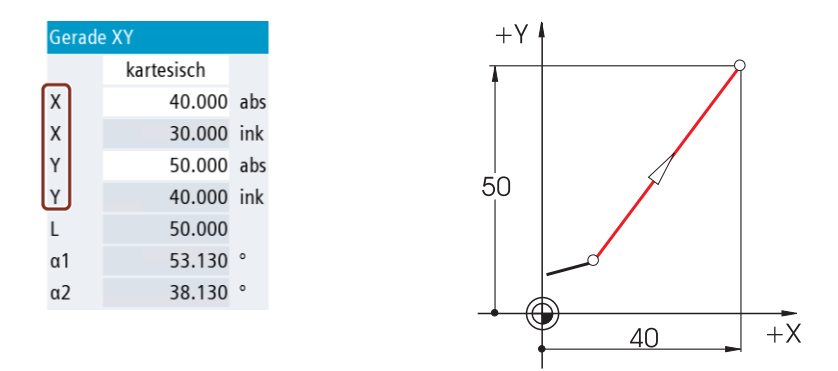

## Polar

Eingabe der Länge und eines Winkels.

Winkel 38,13° = Winkel zum Vorgängerelement

oder

Winkel 53,13° = Startwinkel zur positiven X-Achse

| Gera | de XY      |
|------|------------|
|      | kartesisch |
| Х    | 40.000 abs |
| Х    | 30.000 ink |
| Y    | 50.000 abs |
| Y    | 40.000 ink |
| L    | 50.000     |
| α1   | 53.130 °   |
| α2   | 38.130 °   |

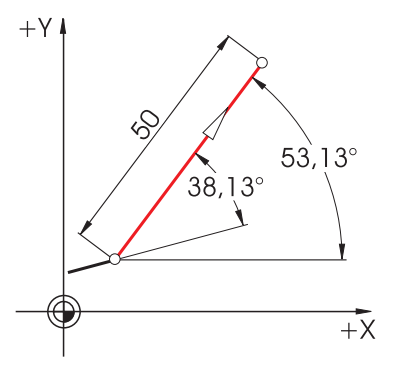

5.4 Geradlinige Bewegungen

# Kartesisch und polar

Es können kartesische und polare Eingaben kombiniert werden, z. B.:

• Eingabe des Endpunktes in Y und der Länge.

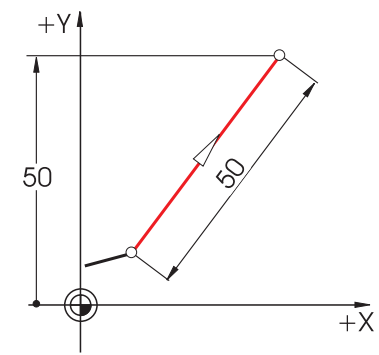

Eingabe des Endpunktes in X und eines Winkels (entweder 38,13° oder 53,13°)
 +Y I

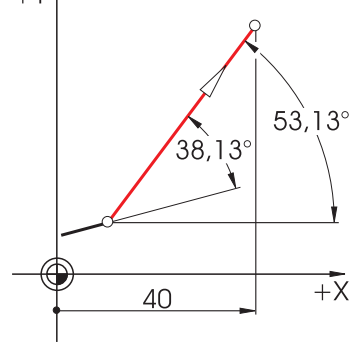

# 5.5 Kreisförmige Bewegungen

Bei Kreisbögen geben X und Y den Endpunkt an, der Kreismittelpunkt wird mit I und J eingegeben. In ShopMill können diese vier Werte, und zwar jeder für sich, **absolut** oder **inkremental** eingegeben werden.

Während X und Y absolut eingegeben werden, wird der Mittelpunkt mit I und J bei den meisten Steuerungen inkremental eingegeben. Dabei muss nicht nur die Differenz vom Anfangspunkt **A** zum Mittelpunkt **M** bestimmt werden (oft in Kombination mit mathematischen Berechnungen), sondern auch die Richtung und damit das Vorzeichen.

Bei ShopMill dagegen braucht man wegen der Möglichkeit der absoluten Mittelpunkt-Eingabe keinerlei Berechnungen durchzuführen - jede noch so komplizierte Kontur kann mit dem Konturrechner mühelos grafisch bestimmt werden.

## Eingabe des Mittelpunktes (absolut)

Werte (hier Radien), die sich aufgrund bereits eingegebener Daten ergeben, werden von ShopMill automatisch berechnet.

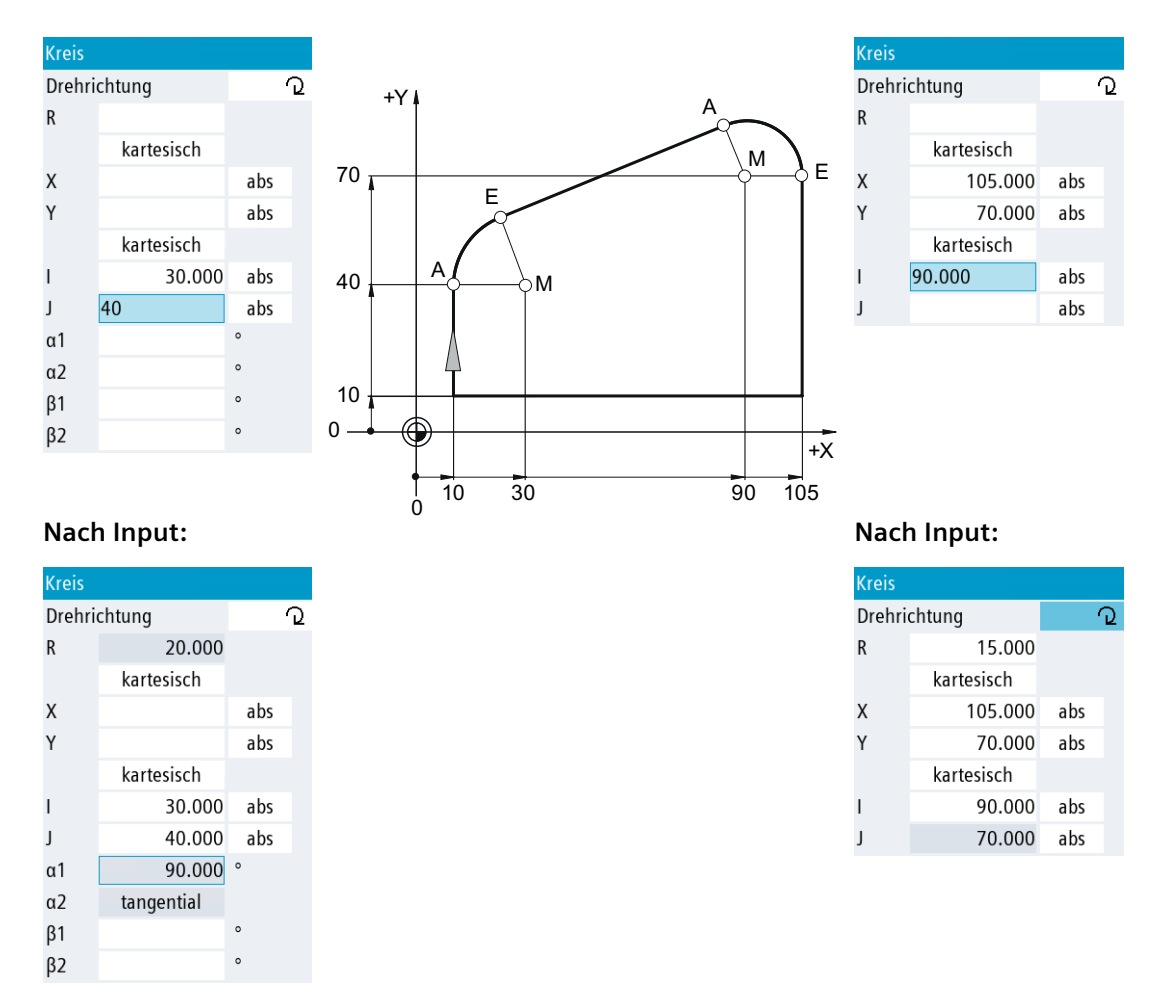

### 5.5 Kreisförmige Bewegungen

## **Anzeige aller Parameter**

Bei ShopMill können auch **alle** möglichen Geometrie-Werte angezeigt werden:

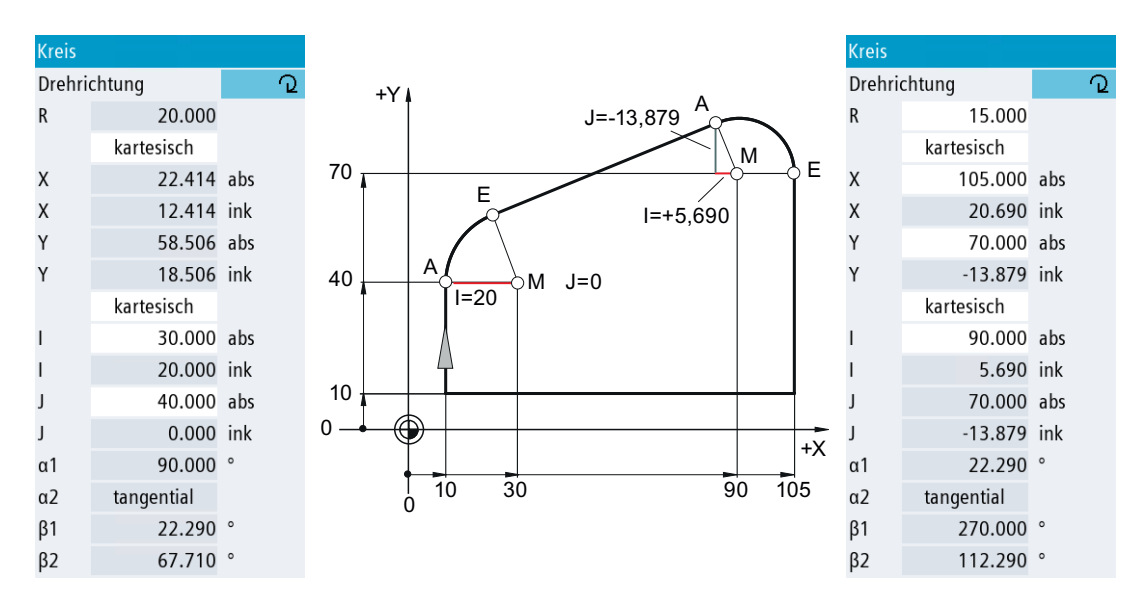

Ein weiterer Vorteil der absoluten Mittelpunkt-Bemaßung: Sie brauchen bei Umkehr der Fräsrichtung die Werte für I und J nicht neu berechnen.

# Gut gerüstet

In diesem Kapitel erfahren Sie, wie die Werkzeuge für die Beispiele der folgenden Kapitel erstellt werden. Des Weiteren wird hier beispielhaft die Verrechnung der Werkzeuglängen und das Setzen des Werkstück-Nullpunktes erläutert. 6.1 Werkzeugverwaltung

# 6.1 Werkzeugverwaltung

ShopMill bietet drei Listen zur Werkzeugverwaltung an:

- Werkzeugliste (Seite 54)
- Werkzeugverschleißliste (Seite 55)
- Magazinliste (Seite 56)

# 6.1.1 Werkzeugliste

In der Werkzeugliste werden alle Parameter und Funktionen angezeigt, die zum Anlegen und Einrichten der Werkzeuge nötig sind.

| M          | SIE    | MEN    | 5                |                |   |         |            |             |                |            | SINUMERIK ONE        | 03/12/20<br>2:08 PM  | <u>t</u> _O |              |
|------------|--------|--------|------------------|----------------|---|---------|------------|-------------|----------------|------------|----------------------|----------------------|-------------|--------------|
|            | Werkze | uglist | te               |                |   |         |            |             |                |            |                      | BUFFER1              | 5           |              |
|            | Platz  | Тур    | Werkzeugname     | ST             | D | Länge   | 0          |             | 부 <sup>=</sup> | 5.15<br>12 |                      |                      |             |              |
| <b>—</b> Ø | ЦĻ     |        |                  |                |   |         |            |             |                |            |                      |                      |             |              |
|            | 1      |        | CUTTER 10        | 1              | 1 | 150.000 | 10.000     |             | 4 Q 🛛          |            |                      | e                    | i           | 0            |
|            | 2      |        | CUTTER 16        | 1              | 1 | 110.000 | 16.000     |             | 3 Q            |            |                      |                      | _           |              |
|            | 3      |        | CUTTER 20        | 1              | 1 | 100.000 | 20.000     |             | 3 Q            |            |                      |                      |             |              |
|            | 4      |        | CUTTER 32        | 1              | 1 | 110.000 | 32.000     |             | 3 Q            |            |                      |                      |             |              |
|            | 5      |        | CUTTER 60        | 1              | 1 | 110.000 | 60.000     |             | 6 Q            |            |                      |                      | Werkz       | ies<br>zeua  |
|            | 6      |        | DRILL 8.5        | 1              | 1 | 120.000 | 8.500      | 118.0       | 2              |            |                      |                      |             |              |
|            | 7      | Ø      | DRILL 10         | 1              | 1 | 120.000 | 10.000     | 118.0       | 2              |            |                      |                      |             |              |
|            | 8      | V      | CENTERDRILL 12   | 1              | 1 | 120.000 | 12.000     | 90.0        | 2              |            |                      |                      |             |              |
| 40         | 9      |        | THREADCUTTER M10 | 1              | 1 | 130.000 | 10.000     | 1.500       | 2              |            |                      |                      |             |              |
|            | 10     |        | FACEMILL 63      | 1              | 1 | 120.000 | 63.000     |             | 6 Q            |            |                      |                      |             |              |
|            | 11     | Ø      | PREDRILL 30      | 1              | 1 | 120.000 | 30.000     | 180.0       | Q              |            |                      |                      | Belac       | den 🕨        |
| $\square$  | 12     | l.     | DRILL_TOOL       | 1              | 1 | 110.000 | 25.000     |             | Q              |            |                      |                      |             |              |
|            | 13     |        |                  |                |   |         |            |             |                |            |                      |                      |             |              |
|            | 14     |        |                  |                |   |         |            |             |                |            |                      |                      |             |              |
| 2          | 15     |        |                  |                |   |         |            |             |                |            |                      |                      | Maga        | izin-<br>ahl |
|            | 16     |        |                  |                |   |         |            |             |                |            |                      |                      |             |              |
|            | 17     |        |                  |                |   |         |            |             |                |            |                      |                      |             | ≣►           |
|            |        |        |                  |                |   |         |            |             |                | 1          |                      |                      |             | _            |
|            |        |        | Werkz<br>liste   | erkz<br>rschl. |   |         | <b>1</b> 1 | aga-<br>zin | Null<br>verso  | p<br>:h.   | R Anwen.<br>variable | SD Setting-<br>daten | >           | 1 2          |

Bild 6-1 Beispiel für die Werkzeugliste

| Platz                            | Platznummer                                                                                                    |
|----------------------------------|----------------------------------------------------------------------------------------------------|
| Тур                              | Werkzeugtyp                                                                                                    |
| Werkzeugname                     | Die Identifikation des Werkzeugs erfolgt über den Namen und Schwester-<br>werkzeugnummer. Den Namen können Sie als Text bzw. Nummer einge-<br>ben. |
| ST                               | Schwesterwerkzeugnummer (für Ersatzwerkzeugstrategie)                                                                                              |
| D                                | Schneidennummer                                                                                                    |
| Länge                            | Werkzeuglänge                                                                                                    |
| Durchmesser                      | Werkzeugdurchmesser                                                                                                    |
| Spitzenwinkel bzw. Stei-<br>gung | Spitzenwinkel bzw. Gewindesteigung                                                                                                    |
| Ν                                | Zähnezahl                                                                                                    |

Bedeutung der wichtigsten Parameter in der Werkzeugliste:

6.1 Werkzeugverwaltung

| Щ | Spindeldrehrichtung                                |
|---|----------------------------------------------------|
| 5 | Kühlmittel 1 und 2 (z. B. Innen- und Außenkühlung) |

In ShopMill stehen zahlreiche Werkzeugtypen zur Verfügung (Favoriten, Fräser, Bohrer und Sonderwerkzeuge). Werkzeuge können über einen vordefinierten Werkzeugkatalog in der Werkzeugliste erstellt werden. Je Werkzeugtyp gibt es verschiedene geometrische Parameter (z. B. Winkelangabe bei Bohrern).

| Тур | Bezeichner                                  | Werkzeuglage |
|-----|---------------------------------------------|--------------|
| 120 | - Schaftfräser                              |              |
| 140 | - Planfräser                                | ₩.           |
| 200 | - Spiralbohrer                              | 8            |
| 220 | - Zentrierer                                | V            |
| 240 | - Gewindebohrer                             |              |
| 710 | - 3D-Messtaster                             | 4            |
| 711 | - Kantentaster                              | ÷.           |
| 110 | <ul> <li>Kugelkopf zylindrisch</li> </ul>   | U            |
| 111 | <ul> <li>Kugelkopf kegelig</li> </ul>       | U            |
| 121 | <ul> <li>Schaftfräser Eckenverr.</li> </ul> | U            |
| 155 | <ul> <li>Kegelstumpffräser</li> </ul>       |              |
| 156 | <ul> <li>Kegelstumpffräs. Eck.</li> </ul>   | U            |
| 157 | - Kegeliger Gesenkfräser                    | U            |

Bild 6-2 Beispiel für die Liste der Favoriten

# 6.1.2 Werkzeugverschleißliste

Hier werden die Verschleißdaten für die jeweiligen Werkzeuge festgelegt.

| M  | SIE    | MEN  | 5                |                  |   |        |       |            |    |                  |   |                 | SINUMERIK ONE | 03/12/20<br>5:39 PM  | t_O  | REF.POINT |
|----|--------|------|------------------|------------------|---|--------|-------|------------|----|------------------|---|-----------------|---------------|----------------------|------|-----------|
|    | Werkze | ugve | rschleiß         |                  |   |        |       |            |    |                  |   |                 |               | MAGAZIN1             | 5    |           |
|    | Platz  | Тур  | Werkzeugname     | ST               | D | ∆Länge | Δø    | T<br>C     |    |                  |   | G               |               |                      |      |           |
| -0 | Ц      |      |                  |                  |   |        |       |            |    |                  |   |                 |               |                      |      |           |
|    | 1      |      | CUTTER 10        | 1                | 1 | 0.000  | 0.000 |            |    |                  |   |                 |               |                      | i    | Ō         |
|    | 2      |      | CUTTER 16        | 1                | 1 | 0.000  | 0.000 |            |    |                  |   |                 |               |                      |      |           |
| V  | 3      |      | CUTTER 20        | 1                | 1 | 0.000  | 0.000 |            |    |                  |   |                 |               |                      | Sort | ieren 🕨   |
|    | 4      |      | CUTTER 32        | 1                | 1 | 0.000  | 0.000 |            |    |                  |   |                 |               |                      |      |           |
|    | 5      |      | CUTTER 60        | 1                | 1 | 0.000  | 0.000 |            |    |                  |   |                 |               |                      | Filt | ern 🕨     |
|    | 6      | Ş    | DRILL 8.5        | 1                | 1 | 0.000  | 0.000 |            |    |                  |   |                 |               |                      |      |           |
|    | 7      | Ş    | DRILL 10         | 1                | 1 | 0.000  | 0.000 |            |    |                  |   |                 |               |                      | Suc  | hen 🕨 🕨   |
| R  | 8      | Ų    | CENTERDRILL 12   | 1                | 1 | 0.000  | 0.000 |            |    |                  |   |                 |               |                      |      |           |
| 40 | 9      | U    | THREADCUTTER M10 | 1                | 1 | 0.000  | 0.000 |            |    |                  |   |                 |               |                      | Det  | ails      |
|    | 10     | -    | FACEMILL 63      | 1                | 1 | 0.000  | 0.000 |            |    |                  |   |                 |               |                      |      |           |
|    | 11     | Ø    | PREDRILL 30      | 1                | 1 | 0.000  | 0.000 |            |    |                  |   |                 |               |                      | Eins | stel-     |
|    | 12     | 1    | DRILL_TOOL       | 1                | 1 | 0.000  | 0.000 |            |    |                  |   |                 |               |                      |      | yen       |
|    | 13     |      |                  |                  |   |        |       |            |    |                  |   |                 |               |                      |      |           |
|    | 14     |      |                  |                  |   |        |       |            |    |                  |   |                 |               |                      |      |           |
| 2  | 15     |      |                  |                  |   |        |       |            |    |                  |   |                 |               |                      | Mag  | azin-     |
|    | 16     |      |                  |                  |   |        |       |            |    |                  |   |                 |               |                      | d11v | ranı      |
| _  | 17     |      |                  |                  |   |        |       |            |    |                  |   |                 |               |                      |      |           |
|    |        |      |                  |                  |   |        |       |            |    |                  |   |                 |               |                      |      |           |
|    |        |      | Werkz<br>liste   | Verkz<br>/erschl |   |        | 31    | Mag<br>zin | a- | Nullp<br>versch. | R | Anwei<br>variab | n.<br>Ie      | SD Setting-<br>daten | >    | 1 2       |

Bild 6-3 Werkzeugverschleißliste

6.1 Werkzeugverwaltung

| ΔLänge                                        | Verschleiß zur Länge                                                                             |  |  |  |  |  |  |
|-----------------------------------------------|--------------------------------------------------------------------------------------------------|--|--|--|--|--|--|
| Δ Radius                                      | Verschleiß des Radius                                                                            |  |  |  |  |  |  |
| ТС                                            | Anwahl der Werkzeugüberwachung                                                                   |  |  |  |  |  |  |
|                                               | durch Standzeit (T)                                                                              |  |  |  |  |  |  |
|                                               | durch Stückzahl (C)                                                                              |  |  |  |  |  |  |
|                                               | • durch Verschleiß (W)                                                                           |  |  |  |  |  |  |
| Standzeit bzw.                                | Standzeit des Werkzeugs                                                                          |  |  |  |  |  |  |
| Stückzahl bzw.                                | Stückzahl der Werkstücke                                                                         |  |  |  |  |  |  |
| Verschleiß *                                  | Verschleiß des Werkzeugs                                                                         |  |  |  |  |  |  |
| *Parameter abhängig von der An-<br>wahl in TC |                                                                                                  |  |  |  |  |  |  |
| Sollwert                                      | Sollwert für Standzeit, Stückzahl bzw. Verschleiß                                                |  |  |  |  |  |  |
| Vorwarngrenze                                 | Angabe der Standzeit, der Stückzahl bzw. des Verschleißes, bei der eine Warnung ausgegeben wird. |  |  |  |  |  |  |
| G                                             | Das Werkzeug ist gesperrt, wenn das Kontrollkästchen aktiviert ist.                              |  |  |  |  |  |  |

Die wichtigsten Werkzeugverschleißparameter:

# 6.1.3 Magazinliste

In der Magazinliste sind alle Werkzeuge enthalten, die einem bzw. mehreren Werkzeugmagazin(en) zugeordnet sind. Über diese Liste wird der Zustand eines jeden Werkzeuges angezeigt. Zudem können einzelne Magazinplätze für vorgesehene Werkzeuge reserviert bzw. gesperrt werden.

| Magazin Magazin Platz Typ Werkzeugname ST D G Ü P        | BUFFER1           | n (*               |
|----------------------------------------------------------|-------------------|--------------------|
| Platz Typ Werkzeugname ST D G Ü P                        |                   |                    |
|                                                          |                   |                    |
|                                                          |                   |                    |
| 1 🛃 CUTTER 10 1 1 🗆 🗆                                    | 4                 | i 🗖                |
| 2 💋 CUTTER 16 1 1 🗆 🗆                                    |                   |                    |
| 3 🛃 CUTTER 20 1 1 🗆 🖸                                    |                   | Alle<br>löschen    |
| 4 🛃 CUTTER 32 1 1 🗆                                      | _                 |                    |
| 5 🛃 CUTTER 60 1 1 🗆 🗆                                    |                   | Alle               |
| 6 💆 DRILL 8.5 1 1 □ □                                    |                   |                    |
| 7 DRILL 10 1 1 .                                         |                   | Alle<br>beladen    |
| 8 CENTERDRILL 12 1 1 .                                   |                   | beldden            |
| 9 I THREADCUTTER M10 1 1 .                               |                   |                    |
| 10 - FACEMILL 63 1 1 -                                   |                   |                    |
| 11 PREDRILL 30 1 1 0                                     |                   |                    |
|                                                          |                   |                    |
| 13                                                       | - 11              |                    |
| 14                                                       |                   |                    |
|                                                          |                   | Magazin-<br>anwahl |
|                                                          |                   | unwun              |
| 17                                                       | - 11              | ≣≻                 |
|                                                          |                   | -                  |
| Werkz Werkz Werkz Werkz Werkz Werkz SD Nullp R Anwen. SD | Setting-<br>daten | > 1 2              |

Bild 6-4 Magazinliste

Bedeutung der wichtigsten Parameter:

| G | Sperren des Magazinplatzes                                                                                                    |
|---|----------------------------------------------------------------------------------------------------|
| Ü | Kennzeichnung eines Werkzeugs als übergroß. Das Werkzeug nimmt die Größe von zwei Halbplätzen<br>links, zwei Halbplätzen rechts, einem Halbplatz oben und einem Halbplatz unten in einem Magazin<br>ein. |
| Р | Festplatzcodierung                                                                                                    |
|   | Das Werkzeug ist diesem Magazinplatz fest zugeordnet.                                                                                                    |

6.2 Verwendete Werkzeuge

# 6.2 Verwendete Werkzeuge

In diesem Kapitel werden die Werkzeuge, die für die spätere Bearbeitung der Beispiele notwendig sind, in die Werkzeugliste eingetragen.

Wählen Sie im Grundmenü den Bereich "Parameter" an.

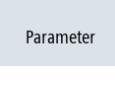

Werkz.liste

10

Drücken Sie den Softkey "Werkzeugliste".

Um ein neues Werkzeug zu erstellen, gehen Sie in die Werkzeugliste und suchen Sie einen freien Platz.

| M   | SIE    | MEN      | S                |                   |   |         |        |             |   |              |               |         | SINUMERIK            | ONE | 03/12/20<br>5:39 PM | t_O     | REF.POIN |
|-----|--------|----------|------------------|-------------------|---|---------|--------|-------------|---|--------------|---------------|---------|----------------------|-----|---------------------|---------|----------|
|     | Werkze | uglis    | te               |                   |   |         |        |             |   |              |               |         |                      | N   | IAGAZIN1            | 5       |          |
|     | Platz  | Тур      | Werkzeugname     | ST                | D | Länge   | ø      |             |   | <del>Ц</del> | ති<br>1       | #주<br>2 |                      |     |                     |         |          |
| -0  | Ц.     |          |                  |                   |   |         |        |             |   |              |               |         |                      |     |                     |         |          |
|     | 1      |          | CUTTER 10        | 1                 | 1 | 150.000 | 10.000 |             | 4 | Q            |               |         |                      |     |                     | i       | 0        |
|     | 2      |          | CUTTER 16        | 1                 | 1 | 110.000 | 16.000 |             | 3 | Q            | $\checkmark$  |         |                      |     |                     | <b></b> |          |
|     | 3      |          | CUTTER 20        | 1                 | 1 | 100.000 | 20.000 |             | 3 | Q            | $\checkmark$  |         |                      |     |                     |         |          |
|     | 4      |          | CUTTER 32        | 1                 | 1 | 110.000 | 32.000 |             | 3 | Q            |               |         |                      |     |                     |         |          |
|     | 5      |          | CUTTER 60        | 1                 | 1 | 110.000 | 60.000 |             | 6 | Q            |               |         |                      |     |                     | Wer     | kzeua    |
|     | 6      | Ø        | DRILL 8.5        | 1                 | 1 | 120.000 | 8.500  | 118.0       |   | ര            | $\checkmark$  |         |                      |     |                     |         |          |
|     | 7      | 0        | DRILL 10         | 1                 | 1 | 120.000 | 10.000 | 118.0       |   | Q            |               |         |                      |     |                     |         |          |
| R   | 8      | <b>V</b> | CENTERDRILL 12   | 1                 | 1 | 120.000 | 12.000 | 90.0        |   | Q            |               |         |                      |     |                     |         |          |
| 40  | 9      |          | THREADCUTTER M10 | 1                 | 1 | 130.000 | 10.000 | 1.500       |   | D<br>D       |               |         |                      |     |                     |         |          |
|     | 10     | -        | FACEMILL 63      | 1                 | 1 | 120.000 | 63.000 |             | 6 | D<br>D       |               |         |                      |     |                     |         |          |
| A3) | 11     | 9        | PREDRILL 30      | 1                 | 1 | 120.000 | 30.000 | 180.0       |   | 2            |               |         |                      |     |                     | Bela    | aden 🕨   |
|     | 12     | 18       | DRILL_TOOL       | 1                 | 1 | 110.000 | 25.000 |             |   | ίQ           |               | Ш       |                      |     |                     |         |          |
|     | 13     |          |                  |                   |   |         |        |             |   |              |               |         |                      |     |                     |         |          |
|     | 14     |          |                  |                   |   |         |        |             |   |              |               |         |                      |     |                     | Mac     | azin.    |
| 1   | 16     |          |                  |                   |   |         |        |             |   |              |               |         |                      |     |                     | any     | vahl     |
|     | 17     |          |                  |                   |   |         |        |             |   |              |               |         |                      |     |                     |         | ≣⊾       |
|     |        |          |                  |                   |   |         |        |             |   |              |               |         |                      |     |                     |         | ='       |
|     |        |          | Werkz<br>liste   | Nerkz.<br>/erschl |   |         |        | aga-<br>zin | ð | Nu<br>ve     | ıllp<br>rsch. |         | R Anwen.<br>variable | SD  | Setting-<br>daten   | >       | 1 2      |

Neues Werkzeug Drücken Sie den Softkey "Neues Werkzeug".

Wählen Sie aus dem aufgeblendeten Werkzeugkatalog den gewünschten Werkzeugtyp. Dieser wird in die Werkzeugliste eingefügt und Sie können die Daten des Werkzeugs eintragen.

### Hinweis

Die Fräser mit den Durchmessern 6, 10, 20 und 32 (Cutter6, 10, 20 und 32) müssen eintauchen können, da diese in den folgenden Beispielen auch für das Fräsen von Taschen verwendet werden.

# 6.3 Werkzeuge im Magazin

Beladen

Im Folgenden lernen Sie, wie die Werkzeuge in das Magazin eingesetzt werden.

Wählen Sie in der Werkzeugliste ein Werkzeug ohne Platznummer aus und drücken Sie die Taste "Beladen".

Der folgende Dialog bietet Ihnen den ersten freien Magazinplatz an, den Sie ändern oder direkt übernehmen können.

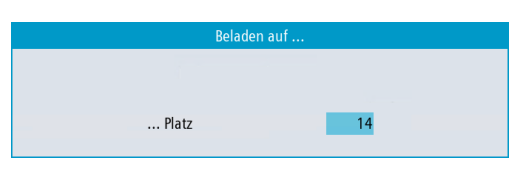

So kann das Magazin für die folgenden Übungen aussehen:

| M         | SIE    | MEN | 5                |                  |   |   |   |   |            |      |        |      |   | SI                 | NUMERIK | ONE |    | 03/23/20<br>8:05 PM | t jo     | §<br>5<br>4<br>5<br>4<br>5<br>6 |
|-----------|--------|-----|------------------|------------------|---|---|---|---|------------|------|--------|------|---|--------------------|---------|-----|----|---------------------|----------|---------------------------------|
|           | Magazi | n   |                  |                  |   |   |   |   |            |      |        |      |   |                    |         |     | M/ | AGAZIN1             | 5        |                                 |
|           | Platz  | Тур | Werkzeugname     | ST               | D | G | Ü | Р |            |      |        |      |   |                    |         |     |    |                     |          |                                 |
| -0        | Ц      |     |                  |                  |   |   |   |   |            |      |        |      |   |                    |         |     |    |                     |          |                                 |
|           | 1      |     | CUTTER 10        | 1                | 1 |   |   |   |            |      |        |      |   |                    |         |     |    |                     | i        |                                 |
|           | 2      |     | CUTTER 16        | 1                | 1 |   |   |   |            |      |        |      |   |                    |         |     |    |                     |          |                                 |
|           | 3      |     | CUTTER 20        | 1                | 1 |   |   |   |            |      |        |      |   |                    |         |     |    |                     | A<br>Jõs | lle                             |
|           | 4      |     | CUTTER 32        | 1                | 1 |   |   |   |            |      |        |      |   |                    |         |     |    |                     |          |                                 |
|           | 5      |     | CUTTER 60        | 1                | 1 |   |   |   |            |      |        |      |   |                    |         |     |    |                     | A<br>ent | ile<br>aden                     |
|           | 6      | Ø   | DRILL 8.5        | 1                | 1 |   |   |   |            |      |        |      |   |                    |         |     |    |                     |          |                                 |
|           | 7      | Ş   | DRILL 10         | 1                | 1 |   |   |   |            |      |        |      |   |                    |         |     |    |                     | A        | lle<br>aden                     |
| R         | 8      | Į.  | CENTERDRILL 12   | 1                | 1 |   |   |   |            |      |        |      |   |                    |         |     |    |                     |          |                                 |
| 40        | 9      |     | THREADCUTTER M10 | 1                | 1 |   |   |   |            |      |        |      |   |                    |         |     |    |                     |          |                                 |
|           | 10     | -   | FACEMILL 63      | 1                | 1 |   |   |   |            |      |        |      |   |                    |         |     |    |                     |          |                                 |
| 43        | 11     | Ø   | PREDRILL 30      | 1                | 1 |   |   |   |            |      |        |      |   |                    |         |     |    |                     |          |                                 |
| $\square$ | 12     | 1   | DRILL_TOOL       | 1                | 1 |   |   |   |            |      |        |      |   |                    |         |     |    |                     |          |                                 |
|           | 13     | +   | THREAD CUTTER    | 1                | 1 |   |   |   |            |      |        |      |   |                    |         |     |    |                     | Ma       | Jazin<br>onieren                |
|           | 14     |     | CUTTER 6         | 1                | 1 |   |   |   |            |      |        |      |   |                    |         |     |    |                     |          |                                 |
| 2         | 15     |     |                  |                  |   |   |   |   |            |      |        |      |   |                    |         |     |    |                     | Mag      | azin-<br>Nahl                   |
|           | 16     |     |                  |                  |   |   |   |   |            |      |        |      |   |                    |         |     |    |                     |          |                                 |
|           | 17     |     |                  |                  |   |   |   |   |            |      |        |      |   |                    |         |     |    |                     |          | ≣►                              |
|           |        |     | Werkz            | Verkz.<br>erschl | : |   |   |   | Mag<br>zin | a- [ | Nu ver | illp | R | Anwen.<br>Variable |         |     | SD | Setting-<br>daten   | >        | 1 2                             |

6.4 Werkzeuge vermessen

#### 6.4 Werkzeuge vermessen Im Folgenden lernen Sie, wie die Werkzeuge verrechnet werden. Setzen Sie über den Softkey "T,S,M" ein Werkzeug aus der Werkzeugliste in die Spindel ein. T,S,M Wechseln Sie dann in das Menü "Werkzeug messen". Werkz. messen Mit der Funktion Länge Manuell wird das Werkzeug in Z-Richtung vermessen. Länge Manuell Länge Ma CUTTER 10 D 1 ST 1 Bezugspunkt Werkstück 0.000 Z0 Z0 Mit der Funktion Durchmesser Manuell wird der Durchmesser des Werkzeuges vermessen. Durchm. Manuell Durchmesser Manuel CUTTER 10 D 1 Т ST 1 X0 YO Mit der Funktion Länge Auto wird das Werkzeug in Z-Richtung mit Hilfe eines Länge Auto Werkzeugmesstasters vermessen. CUTTER 10 Т D 1 ST 1 Werkzeugversatz nein Mit der Funktion Durchmesser Auto wird der Durchmesser des Werkzeuges mit Hilfe eines Durchm. Auto Werkzeugmesstasters vermessen. Т CUTTER 10 D 1 ST 1 Längenversatz nein Mit der Funktion Abgleich Messtaster wird die Position des Messtasters auf dem Abaleich Messtaster Maschinentisch in Bezug auf den Maschinennullpunkt ermittelt.

Werkzeugdaten

Werkzeugdater

Werkzeugdaten

Werkzeugdaten

150.000

150.000

### 6.4 Werkzeuge vermessen

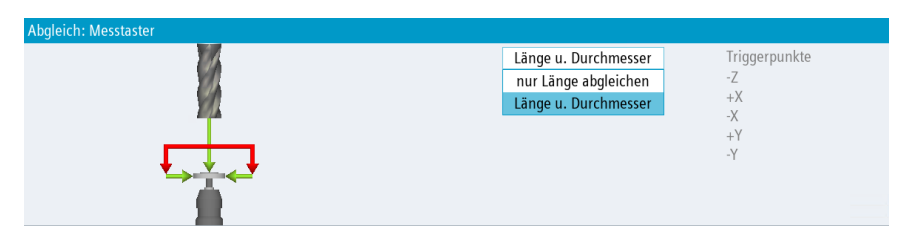

Abgleich Festpunkt Mit der Funktion **Abgleich Festpunkt** wird der Festpunkt als Bezugspunkt für das manuelle Messen der Werkzeuglänge ermittelt.

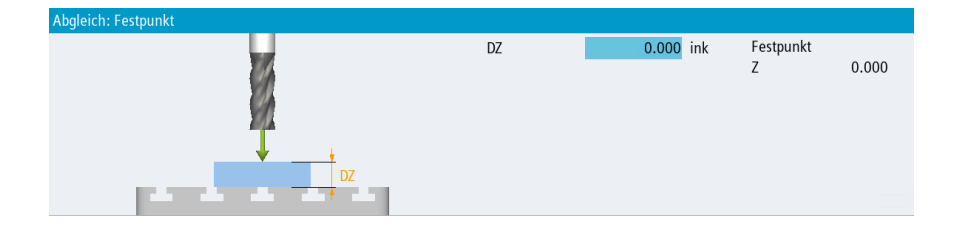

6.5 Setzen des Werkstück-Nullpunktes

# 6.5 Setzen des Werkstück-Nullpunktes

Um den Werkstück-Nullpunkt zu setzen, muss im Grundmenü auf die Bedienart Maschine Manuell umgeschaltet werden.

Im Untermenü der Option **Nullp. Werkst** stehen mehrere Möglichkeiten zur Verfügung, um den Werkstück-Nullpunkt zu setzen.

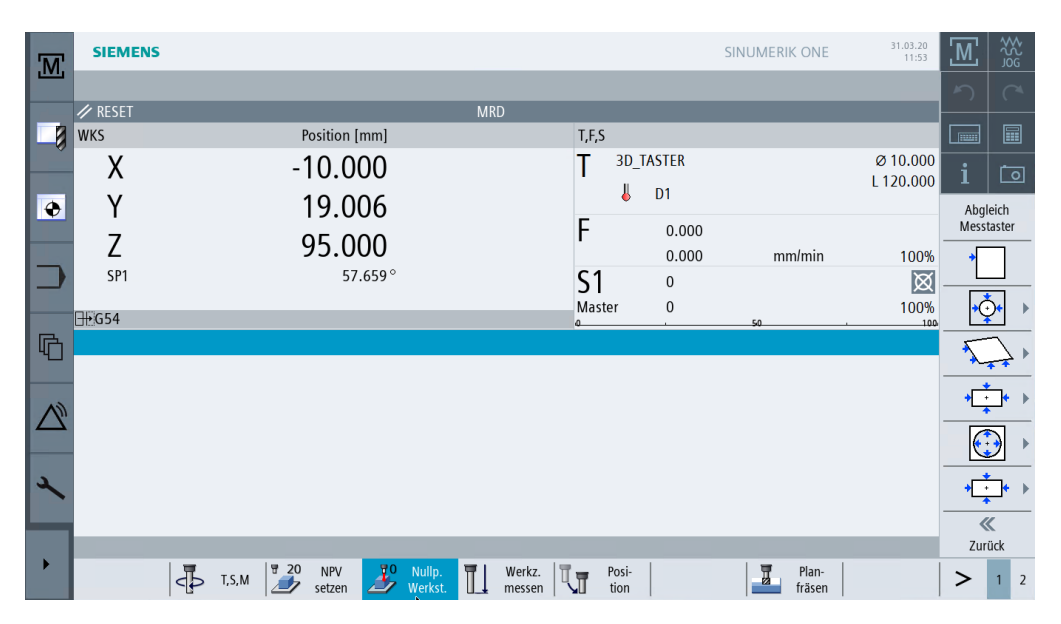

Beispielhaft wird nun der Nullpunkt einer Werkstückkante mit einem 3D-Messtaster gesetzt.

| M   | SIEMENS       |                                                                                                    |                               |               | S                    | INUMERIK ONE    | 31.03.20<br>11:53     | М     | ₩<br>SG |
|-----|---------------|----------------------------------------------------------------------------------------------------|-------------------------------|---------------|----------------------|-----------------|-----------------------|-------|---------|
|     | 4             |                                                                                                    |                               |               |                      |                 |                       |       |         |
| 2   | / RESET       | De sition formal                                                                                                    | MRD                           | TEC           | _                    | _               | _                     |       |         |
|     | WKS           | Position [mm]                                                                                                    |                               | 1,1,5         |                      |                 |                       |       |         |
|     | Х             | -10.000                                                                                                    |                               | T 30          | _IASTER              |                 | Ø 10.000<br>L 120.000 |       | 0       |
| ۲   | Y             | 19.006                                                                                                    |                               | 4             | D1                   |                 |                       | NP    | v       |
|     | 7             |                                                                                                    |                               | F             | 0.000                |                 |                       | auswä | hlen    |
|     | Z             | 95.000                                                                                                    |                               |               | 0.000                | mm/min          | 100%                  | Mes   | S-      |
|     | SP1           | 57.659°                                                                                                    |                               | <b>S</b> 1    | 0                    |                 | $\boxtimes$           | proto | koll    |
|     | DECE4         |                                                                                                    |                               | Master        | 0                    |                 | 100%                  |       |         |
| R   |               |                                                                                                    |                               | 0             |                      | 50              | 100-                  |       |         |
|     | Messen. Kante |                                                                                                    |                               | Chauseland Ma |                      | Manta NDV       |                       | Y     |         |
|     |               |                                                                                                    | N                             | Standard-Me   | essmethode<br>ch G54 | werte NPV       | 109 122               |       |         |
| (1) |               |                                                                                                    | Me                            | ssrichtung    | +                    | Ŷ               | 264.133               | Z     |         |
|     |               | The second second secon | XO                            | sincing       | 0.000                | Z               | 345.067               |       |         |
|     |               |                                                                                                    |                               |               |                      |                 |                       |       |         |
| а   |               |                                                                                                    |                               |               |                      | Messwerte       |                       | NP    | v       |
|     |               |                                                                                                    |                               |               |                      | XU              |                       | setze | en      |
|     |               |                                                                                                    |                               |               |                      |                 |                       |       |         |
|     |               |                                                                                                    |                               |               |                      |                 |                       | Zurü  | ick     |
|     | <             | T, S, M                                                                                                    | llp.<br>kst. Werkz.<br>messen | Posi-<br>tion | -                    | Plan-<br>fräsen |                       | >     | 1 2     |

### Schritt 1: Anwahl der Kante

Festlegen der Antastrichtung links (+) oder (-). Mit dem Parameter XO kann eine Verschiebung des Werkstück-Nullpunkts angegeben werden, wenn dieser nicht auf der Kante des Werkstücks liegen soll.

Einfacher Fräsen mit ShopMill Trainingsunterlage, 10/2021, 6FC5095-0AB50-1AP3

Х

### Schritt 2: Antasten der Werkstückkante

**Schritt 3:** Der Werkstück-Nullpunkt wird unter Berücksichtigung des Kantentaster-Durchmessers (5 mm) gesetzt. Dieser Verrechnungsvorgang muss nun für Y mit dem Kantentaster und für Z (meist mit dem Fräser) wiederholt werden.

Da die zu bearbeitenden Werkstücke nicht immer in Form eines Quaders vorliegen oder gerade eingespannt werden können, stehen weitere Verrechnungsmöglichkeiten zur Verfügung:

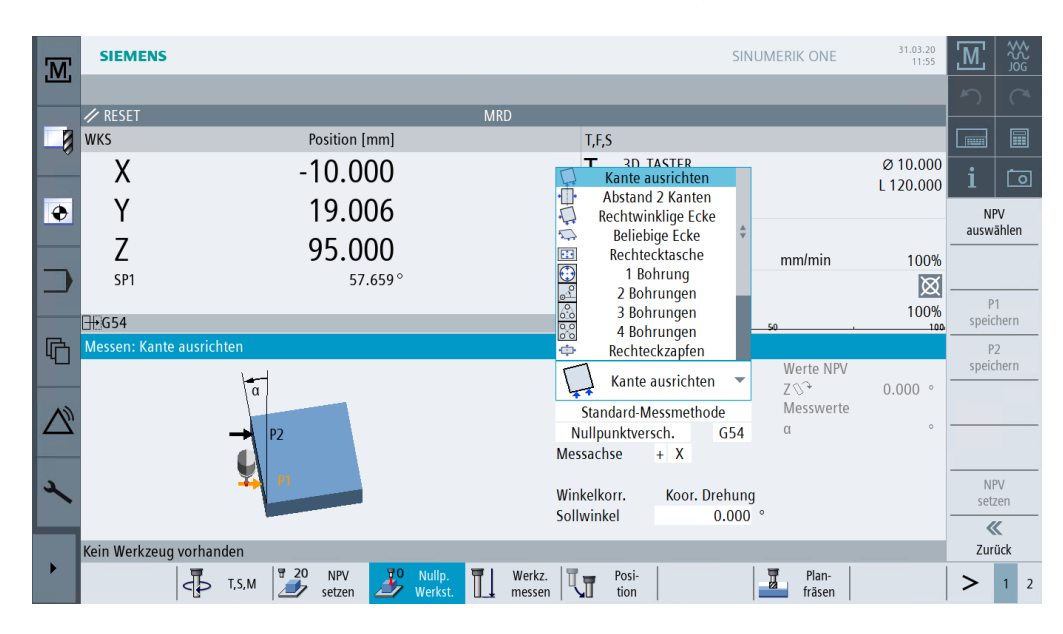

### **Beispiel 1: Beliebige Ecke**

Wenn eine solche Werkstücklage vorliegt, kann die Werkstück-Lage/-Ecke durch das Anfahren von vier Punkten bestimmt werden.

|   | _                   |                |           |           |        |          |             |             |                   |        |                            |
|---|---------------------|----------------|-----------|-----------|--------|----------|-------------|-------------|-------------------|--------|----------------------------|
| M | SIEMENS             |                |           |           |        |          | SI          | NUMERIK ONE | 31.03.20<br>11:55 | М      | ₩<br>2<br>2<br>2<br>2<br>3 |
|   |                     |                |           |           |        |          |             |             |                   |        |                            |
|   | 🥢 RESET             |                |           | MRD       |        |          |             |             |                   |        |                            |
|   | WKS                 | Position       | n [mm]    |           | T,F,S  | S        |             |             |                   |        |                            |
|   | Х                   | -10.0          | 000       |           | Т      | 3D_TA    | STER        |             | Ø 10.000          | i      | កោ                         |
|   |                     | 10.4           |           |           |        | 4        | D1          |             | L 120.000         | -      |                            |
| ÷ | Y                   | 19.0           | JU6       |           | -      |          |             |             |                   | NP     | V                          |
|   | 7                   | 05 (           | חחר       |           | F      |          | 0.000       |             |                   | auswä  | ihlen                      |
|   | L 7                 | 95.0           | 000       |           |        |          | 0.000       | mm/min      | 100%              | Mes    | is-                        |
|   | SP1                 | 5              | 57.659°   |           | S1     |          | 0           |             | $\boxtimes$       | proto  | KOII                       |
|   |                     |                |           |           | Mas    | ster     | 0           |             | 100%              | P1     |                            |
|   | L∰ G54              |                |           |           | ۵      |          |             | 50 .        | 100               | speic  | hern                       |
| 「 | Messen: Beliebige E | cke            |           |           |        |          |             |             |                   | P2     | 2                          |
|   |                     |                |           |           | 5      | Reliebio | ne Ecke 🔍 🔻 | Werte NPV   |                   | speic  | hern                       |
|   |                     |                |           |           | ***    | Denebiç  | je Leke     | X           | 5.965             | PB     | 3                          |
| N |                     | v              | V         |           | Nullpu | nktversc | h. G54      | 1<br>7007   | 0.000 •           | speic  | hern                       |
|   |                     | PA g1          | ·^^       |           | Ecke   |          | Außenecke   | Messwerte   | 0.000             | P4     | 1                          |
|   |                     | 18 P.          | - φ0      |           |        |          | Lage 1      | α0          | 0                 | speici | nern                       |
| 2 |                     |                |           |           | X0     |          | 0.000       | α1          | 0                 | NP     | V                          |
|   |                     |                |           |           | Y0     |          | 0.000       | XO          |                   | setz   | en                         |
| _ |                     |                |           |           |        |          |             | YO          |                   | «      | ζ                          |
|   | Kein Werkzeug vorh  | anden          |           |           |        |          |             |             |                   | Zuri   | ick                        |
|   |                     | 5 T.S.M 20 NPV | 20 Nullp. | Werkz.    | IT 📅   | Posi-    |             | Plan-       |                   | >      | 1 2                        |
|   |                     | setzen         | Werkst.   | u_ messen |        | tion     |             | fräsen      |                   |        |                            |

NPV setzen

### 6.5 Setzen des Werkstück-Nullpunktes

3D-Messtaster gibt es in elektronischer und mechanischer Ausführung. Die Signale der elektronischen Messtaster können direkt von der Steuerung verarbeitet werden.

| 3D-Messtaster elektronisch | 3D-Messtaster mechanisch |
|----------------------------|--------------------------|
|                            |                          |
|                            |                          |

# Beispiel 2: Verrechnung einer Bohrung

| .M. | SIEMENS              |               | SINUMERIK ONE                                    | 31.03.20<br>11:59 | M 💥                |
|-----|----------------------|---------------|--------------------------------------------------|-------------------|--------------------|
|     |                      |               |                                                  | _                 |                    |
|     | WKS                  | Position [mm] | T,F,S                                            |                   |                    |
|     | Х                    | -10.000       | T 3D_TASTER                                      | Ø 10.000          | i 🗔                |
| ۲   | Y                    | 19.006        | ↓ D1                                             | 120.000           | NPV                |
|     | Z                    | 95.000        | F 0.000                                          | 100%              | auswählen<br>Mess- |
|     | SP1                  | 57.659°       | S1 0                                             | X                 | protokoll          |
|     | <b>⊟</b> +G54        |               | Master 0                                         | 100%              | P1<br>speichern    |
| 哈   | Messen: 1 Bohrung    |               | Werte NPV                                        |                   | P2<br>speichern    |
|     |                      | Ý             | 1 Bohrung X                                      | 5.965             | P3                 |
|     |                      |               | Standard-Messmethode T<br>Nullpunktversch. G54 Z | 0.000             | P4                 |
|     |                      | X             |                                                  |                   | speichern          |
| 2   |                      |               | X0 0.000 Y0 Y0                                   |                   | NPV<br>setzen      |
|     | Kein Werkzeur verhau |               | 10 0.000                                         |                   | <b>«</b>           |
|     | Kein Werkzeug vorha  | nden          | Thursda III part I III pice I                    |                   | ZUFUCK             |
|     | 42                   | T,S,M         | messen tion Plan-                                |                   | > 1 2              |

### 6.5 Setzen des Werkstück-Nullpunktes

| M | SIEMENS               |               |                                            | SINUMERIK ONE   | 31.03.20<br>11:59 | <b>M</b>           |
|---|-----------------------|---------------|--------------------------------------------|-----------------|-------------------|--------------------|
|   | ADECET                |               |                                            |                 |                   | 5 6                |
|   | WKS                   | Position [mm] | T,F,S                                      |                 | _                 |                    |
|   | Х                     | -10.000       | T <sup>3D_TASTER</sup>                     |                 | Ø 10.000          | i 🗔                |
| ۲ | Y                     | 19.006        | ↓ D1                                       |                 | L 120.000         | NPV                |
|   | Z                     | 95.000        | F 0.000                                    | mm/min          | 100%              | auswählen<br>Mess- |
|   | SP1                   | 57.659 °      | S1 0                                       | 1111/011111     | X                 | protokoll          |
|   | <u></u> G54           |               | Master 0                                   | 50              | . 100%            | P1<br>speichern    |
| G | Messen: 1 Kreiszapfen | Y             |                                            | Werte NPV       |                   | P2<br>speichern    |
|   |                       |               | +⊙+ 1 Kreiszapfen                          | X               | -198.133          | P3                 |
|   |                       | P1-7-P2-      | Standard-Messmethode<br>Nullpunktversch. G | 54 Z            | 345.067           | P4                 |
|   |                       | P3 X          | øZapfen 10.0<br>DZ 10.0                    | 00 ₹ Messwerte  |                   | speichern          |
| 2 |                       |               | Antastwinkel 0.0                           | 00 ° X0<br>Y0   |                   | NPV<br>setzen      |
| _ |                       |               | X0 0.0<br>Y0 0.0                           | 00              |                   | ~                  |
|   | Kein Werkzeug vorhand | en            |                                            | 1 <b>-</b> 1    |                   | Zurück             |
|   |                       | T,S,M         | Werkz. Posi-<br>messen tion                | Plan-<br>fräsen |                   | > 1 2              |

## Beispiel 3: Verrechnung eines Kreiszapfens

#### Abgleich Messtaster

Beim Einsetzen eines elektronischen 3D-Messtasters aus dem Werkzeugmagazin in die Spindel treten Einspanntoleranzen auf. Bei weiteren Messungen würde dies zu falschen Ergebnissen führen. Um das zu verhindern, kann mit dem Zyklus **Abgleich Taster** der 3D-Messtaster an einer beliebigen Bezugs-Fläche oder in einer beliebigen Bezugs-Bohrung kalibriert werden.

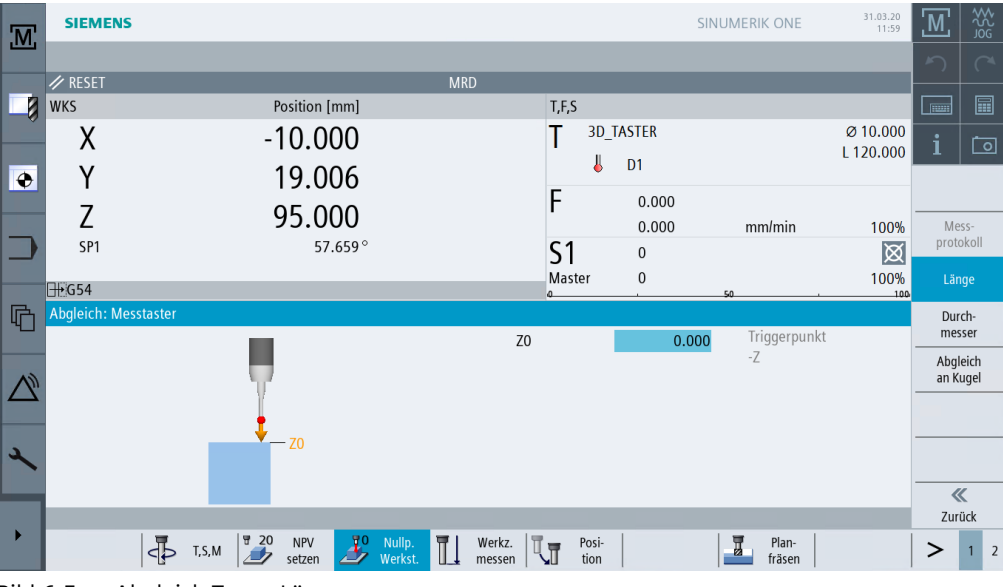

Bild 6-5 Abgleich Taster Länge

# Gut gerüstet

# 6.5 Setzen des Werkstück-Nullpunktes

| .M.       | SIEMENS              |                    |                  |                  | SI     | NUMERIK ONE       | 31.03.20<br>11:59 | Ш      | ₩<br>N<br>N<br>N<br>N<br>N<br>N<br>N<br>N<br>N<br>N<br>N<br>N<br>N<br>N<br>N<br>N<br>N<br>N<br>N |
|-----------|----------------------|--------------------|------------------|------------------|--------|-------------------|-------------------|--------|--------------------------------------------------------------------------------------------------|
|           |                      |                    | MDD              |                  |        |                   |                   |        |                                                                                                  |
|           | WKS                  | Position [mm]      | MKD              | T,F,S            |        |                   | _                 |        |                                                                                                  |
|           | Х                    | -10.000            |                  | T <sup>3D_</sup> | TASTER |                   | Ø 10.000          | i      | Ō                                                                                                |
| ۲         | Y                    | 19.006             |                  | _                | D1     |                   | L 120.000         |        |                                                                                                  |
|           | Z                    | 95.000             |                  | F                | 0.000  | mm/min            | 100%              | Mos    |                                                                                                  |
|           | SP1                  | 57.659°            |                  | S1               | 0      |                   | X                 | protol | koll                                                                                             |
|           | <u></u> G54          |                    |                  | Master           | 0      | 50 .              | 100%              | Läng   | je                                                                                               |
| 哈         | Abgleich: Messtaster | v                  |                  |                  | 20.000 | Masstastard       | lurchm            | Durc   | h-<br>ser                                                                                        |
|           |                      |                    | Ø                |                  | 20.000 | Ø                 | 10.030            | Abgle  | ich                                                                                              |
| $\square$ |                      |                    |                  |                  |        | Triggerpunk<br>-X | te 5.015          | an Ku  | gel                                                                                              |
|           |                      | <b>← • • → →</b> × |                  |                  |        | +X<br>-Y          | -5.015<br>5.015   |        |                                                                                                  |
| 2         |                      |                    |                  |                  |        | +Υ<br>ΛΧ          | -5.015            |        |                                                                                                  |
| _         |                      | 0                  |                  |                  |        | ΔΥ                | 0.000             | ~      |                                                                                                  |
| <b>→</b>  | Kein Werkzeug vorhar | Iden               | The Works        | Pori             | 1      | Dan.              |                   | Zurū   | ck                                                                                               |
|           | 4                    | T,S,M Setzen       | t. werkz. messen | tion             |        | fräsen            |                   | >      | 1 2                                                                                              |

Bild 6-6 Abgleich Taster Radius

# Beispiel 1: Längsführung

# 7.1 Überblick

### Lernziele

In diesem Kapitel werden Ihnen die ersten Schritte zur Erstellung eines Werkstückes ausführlich erläutert. Sie lernen wie Sie ...

- Programme verwalten und anlegen können,
- Werkzeuge aufrufen und eine Fräserradius-Korrektur ausführen können,
- Verfahrwege eingeben,
- Bohrungen erstellen und Positionswiederholungen handhaben.

## Aufgabenstellung

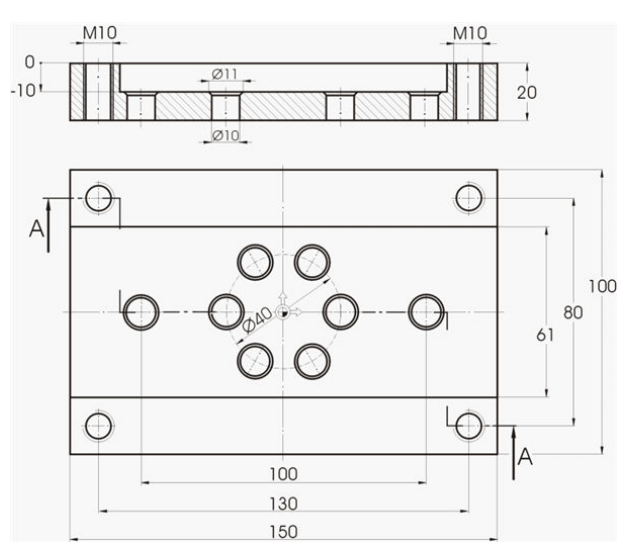

Bild 7-1 Werkstattzeichnung - Beispiel 1

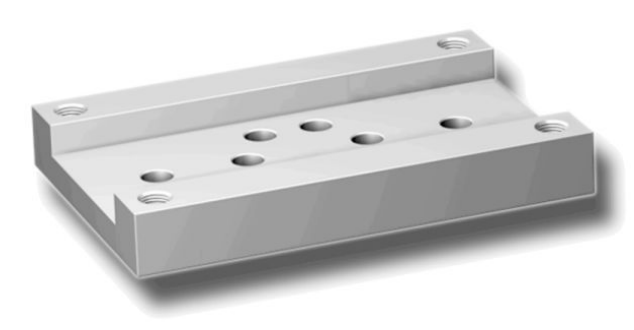

Bild 7-2 Werkstück - Beispiel 1

## 7.1 Überblick

#### Hinweis

ShopMill speichert immer die letzte Einstellung, die Sie im Umschaltfeld gewählt haben. Sie müssen bei allen Umschaltfeldern darauf achten, dass alle Einheiten, Texte und Symbole wie in den abgebildeten Dialog-Fenstern der Beispiele gesetzt sind.

Die Umschaltmöglichkeit wird immer im Hilfetext mit dem Symbol 🔘 angezeigt (siehe folgende Abbildung).

| Zentrie | eren           |        |         |   |              | 5     | C |
|---------|----------------|--------|---------|---|--------------|-------|---|
| Т       | CENTERDRILL 12 |        | D       | 1 |              |       |   |
| F       | 150.000        | mm/min |         | s | pindeldrehza | hl    |   |
| S       | 500            | 🖌 U/mi | ▶ U/min |   |              |       | - |
|         | Durchmes       | U/mi   | U/min   |   |              | 1     |   |
| ø       | 11.000         | m/min  |         |   | Werk         | zeug  |   |
| DT      | 0.000          | s      |         |   | ausw         | ählen |   |

Bild 7-3 Umschaltfeld mit Hilfetext

# 7.2 Programmverwaltung und Programm anlegen

# Bedienfolgen

Nach dem Hochfahren der Steuerung befinden Sie sich im Grundbild.

| .M.    | SIEMENS     |               |                   |                  |               |        | SINUMERIK ONE   |          | 03/25/20<br>4:37 PM | М           | ₩<br>S<br>S<br>S |
|--------|-------------|---------------|-------------------|------------------|---------------|--------|-----------------|----------|---------------------|-------------|------------------|
|        |             |               | MD                | D                |               | _      | _               |          | _                   | 5           |                  |
|        | MKS         | Position [mm] |                   | T,F              | ,s            | _      | _               | _        |                     |             |                  |
|        | MX1         | -4.035        |                   | T                | CUT           | TER 20 |                 | Ø<br>L 1 | 20.000              | i           | 0                |
| ۲      | MY1         | 19.006        |                   | _                | <b>₽</b> 20   | D1     |                 |          |                     | G           |                  |
|        | MZ1         | 95.000        |                   | F                |               | 0.000  | mm/min          |          | 100%                | Funkti      | onen<br>         |
|        | MSP1        | 57.659°       |                   | S                | 1             | 0      |                 | I        |                     | funkti      | onen             |
|        | <u></u> €54 |               |                   | Ma               | aster         | 0      | 50              |          | 100%                |             |                  |
| G      |             |               |                   |                  |               |        |                 |          |                     |             |                  |
|        |             |               |                   |                  |               |        |                 |          |                     |             |                  |
| 2      |             |               |                   |                  |               |        |                 |          |                     | lstwe<br>Mi | erte<br>KS       |
|        |             |               |                   | _                |               |        |                 |          |                     |             | ≣►               |
|        |             | T,S,M         | Nullp.<br>Werkst. | Werkz.<br>messen | Posi-<br>tion |        | Plan-<br>fräsen |          |                     | >           | 1 2              |
| Bild 3 | 7-4 Grune   | blid          |                   |                  |               |        |                 |          |                     |             |                  |

М

Öffnen Sie das Grundmenü. Im Grundmenü können Sie die verschiedenen Bereiche von ShopMill aufrufen.

| .M.  | SIEMENS      |                         |                      |                      | SINUMERIK ONE | 03/25/20<br>4:37 PM   | M 25             |
|------|--------------|-------------------------|----------------------|----------------------|---------------|-----------------------|------------------|
|      | 🖉 RESET      |                         | MRD                  | _                    | _             | _                     | AUTO             |
| -8   | МХ1          | Position [mm]<br>-4.035 |                      | T,F,S<br>T CUTTER 20 |               | Ø 20.000<br>L 100.000 | MDA              |
| ۲    | MY1<br>M71   | 19.006<br>95.000        |                      | <b>F</b> 0.000       |               | W                     | JOG JOG          |
|      | MSP1         | 57.659°                 |                      | 0.000<br>S1 0        | mm/min        | 100%                  | REPOS            |
| G    | <u>⊞</u> G54 |                         |                      | a .                  | 50            |                       | →∲-<br>REF.POINT |
|      |              |                         |                      |                      |               |                       | TEACH IN         |
| عر   |              |                         |                      |                      |               |                       |                  |
| •    | Maschine     | Parameter Programm      | Programm-<br>Manager | Diagnose Inbetr      | ieb-<br>ne    |                       | > 1 2            |
| Bild | 7-5 Grundmen | ü                       |                      |                      |               |                       |                  |

### 7.2 Programmverwaltung und Programm anlegen

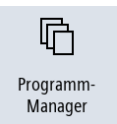

Drücken Sie den Softkey Programm-Manager. Der Programm-Manager wird angezeigt.

Im Programm-Manager können Sie Arbeitspläne und Konturen verwalten (z. B. Neu, Öffnen, Kopieren ...).

Wählen Sie mittels der Cursor-Taste bzw. per Klick mit der rechten Maustaste das Verzeichnis 'Werkstücke' an.

| M  | SIEMENS            |     |       |          | SINUMERIK ONE | 25.03.20<br>13:29 | G   |      |
|----|--------------------|-----|-------|----------|---------------|-------------------|-----|------|
|    | Name               | Тур | Länge | Datum    | Zeit          |                   | 5   |      |
|    | 🖶 💼 Teileprogramme | DIR |       | 03.03.20 | 10:17:07      |                   |     |      |
|    | 🖶 🛅 Unterprogramme | DIR |       | 03.03.20 | 10:17:07      |                   |     |      |
| -0 | 🖶 📂 Werkstücke     | DIR |       | 25.03.20 | 12:12:32      | <b>→</b>          |     |      |
|    |                    |     |       |          |               |                   | i   | 0    |
| ۲  |                    |     |       |          |               |                   | Anv | vahl |
|    |                    |     |       |          |               |                   | Ne  | eu 🕨 |

Bild 7-6 Programm-Manager

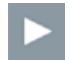

Öffnen Sie das Verzeichnis Werkstücke.

Neu

Geben Sie den Namen 'EXAMPLE1' für das Werkstück ein.

|      | Neues Werkstück |
|------|-----------------|
|      |                 |
|      |                 |
| Тур  | Werkstück WPD 🔹 |
| Name | EXAMPLE1        |
|      |                 |
|      |                 |

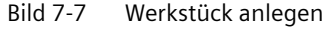

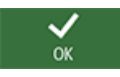

Bestätigen Sie die Eingabe. Anschließend öffnet sich folgender Dialog.

|      | Neues Schrittkettenprogramm |
|------|-----------------------------|
|      |                             |
|      |                             |
| Tum  | Chan Mill -                 |
| тур  | SnopMili                    |
| Name | Longitudinal_guide          |
|      |                             |
|      |                             |

Bild 7-8 Schrittkettenprogramm anlegen

ShopMill

Mit den Softkeys **ShopMill** und **programGUIDE G-Code** können Sie das Eingabeformat wählen. Über den Softkey **ShopMill** legen Sie den Programmtyp fest.
7.2 Programmverwaltung und Programm anlegen

Geben Sie den Name des Arbeitsplans ein, in diesem Fall 'Longitudinal\_guide'.

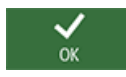

Übernehmen Sie die Eingabe.

Nach der Übernahme wird folgende Eingabemaske zur Erfassung der Werkstückdaten geöffnet.

| M | SIEMENS                            | S        | INUMERIK ON     |         | 26.03.20<br>16:35 |       | ₩<br>S<br>S<br>S<br>S<br>S |
|---|------------------------------------|----------|-----------------|---------|-------------------|-------|----------------------------|
|   | NC/WKS/EXAMPLE1/LONGITUDINAL_GUIDE | Program  | nmkopf          |         |                   | 2     | C                          |
|   | P                                  | Maßein   | heit            | mm      |                   |       |                            |
|   |                                    | Nullpun  | ıktv.           | G54     |                   |       |                            |
|   |                                    | Rohteil  |                 | Quader  |                   | ;     | <u>, 1</u>                 |
|   |                                    | X0       | -75.000         |         |                   | 1     |                            |
| • |                                    | Y0       | -50.000         |         |                   | Nullp | unkt-                      |
|   |                                    | X1       | 150.000         | ink     |                   | vers  | scn.                       |
|   |                                    | Y1       | 100.000         | ink     |                   | Grafi | ische<br>licht             |
|   |                                    | ZA       | 0.000           |         |                   |       |                            |
|   |                                    | ZI       | -20.000         | abs     |                   |       |                            |
| R |                                    | PL       | G17 (XY)        |         |                   |       |                            |
| Ч |                                    | Rückzug  | gsebene         |         |                   |       |                            |
|   |                                    | RP       | 100.000         |         |                   |       |                            |
|   |                                    | Sicherh  | eitsabstand     |         |                   |       |                            |
|   |                                    | SC       | 1.000           |         |                   |       |                            |
|   |                                    | Bearbeit | tungsdrehsinn   |         |                   |       |                            |
| 2 |                                    |          | Gleichlauf      |         |                   |       | K                          |
|   |                                    | Rückzug  | g Positionsmust | er      |                   | Abb   | ruch                       |
|   |                                    |          | optimiert       |         |                   |       |                            |
| • |                                    |          |                 | L Invel |                   | Ubern | enmen                      |
|   | Edit A Bohren Fräsen Kontur fräsen | Diver-   | lation          |         | Anwahl            | >     | 1 2                        |

Bild 7-9 Programmkopf - Hilfebild

Im Programmkopf werden die Werkstückdaten sowie allgemeine Angaben zum Programm eingegeben.

Geben Sie folgende Werte ein:

| Feld                  | Wert     | Umschaltfeld            | Hinweise                                                                                                    |
|-----------------------|----------|-------------------------|----------------------------------------------------------------------------------------------------|
| Maßeinheit            | mm       | Х                       |                                                                                                    |
| Nullpunktverschiebung | G54      | X                       |                                                                                                    |
| Rohteil               | Quader   | X                       |                                                                                                    |
| XO                    | -75      |                         | Da der Nullpunkt des Werk-                                                                                                    |
| YO                    | -50      |                         | stückes mittig auf der<br>Werkstückoberfläche<br>liegt, haben die Koordina-<br>ten der linken Werkstück-<br>ecke einen negativen<br>Wert. |
| X1                    | 150 ink  | X (für Auswahl ink/abs) |                                                                                                    |
| Y1                    | 100 ink  | X (für Auswahl ink/abs) |                                                                                                    |
| ZA                    | 0        |                         |                                                                                                    |
| ZI                    | -20 abs  | X (für Auswahl ink/abs) |                                                                                                    |
| PL                    | G17 (XY) | X                       |                                                                                                    |
| Rückzugsebene         | 100      |                         |                                                                                                    |
| Sicherheitsabstand    | 1        |                         |                                                                                                    |

7.2 Programmverwaltung und Programm anlegen

| Feld                    | Wert       | Umschaltfeld | Hinweise                                 |
|-------------------------|------------|--------------|------------------------------------------|
| Bearbeitungsdrehsinn    | Gleichlauf | X            |                                          |
| Rückzug Positionsmuster | optimiert  | Х            | Siehe unten Rückzug Posi-<br>tionsmuster |

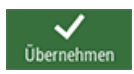

Übernehmen Sie die eingegebenen Werte. Nach der Übernahme wird der Programmkopf angezeigt.

| NC  | WKS/EXAMPLE1/LONG | TUDINAL_GUIDE | 1 🗙           |
|-----|-------------------|---------------|---------------|
| P   | Programmkopf      | G54 Quader    | $\rightarrow$ |
| END | Programmende      |               |               |

Bild 7-10 Programmkopf Beispiel 1 - Arbeitsschritteditor

Das Programm wurde nun als Basis für weitere Bearbeitungsschritte angelegt. Es hat einen Namen, einen Programmkopf (Piktogramm "P") und ein Programmende (Piktogramm "END"). Im Programm werden die einzelnen Bearbeitungsschritte und Konturen untereinander abgelegt. Die spätere Abarbeitung erfolgt dabei von oben nach unten.

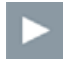

Für Änderungen oder zur Überprüfung der Werte können Sie den Programmkopf wieder aufrufen.

#### **Rückzug Positionsmuster**

Beim Positions-Muster kann auf optimiert ( = zeitoptimierte Verfahrwege) oder auf Rückzugsebene eingestellt werden.

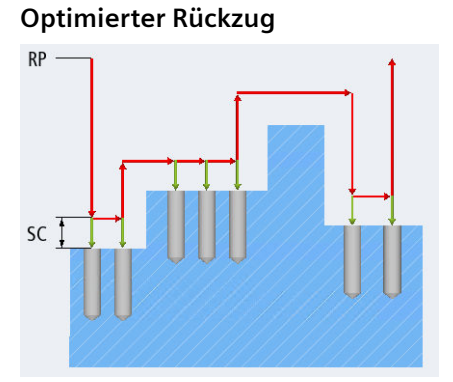

#### Auf Rückzugsebene (üblich)

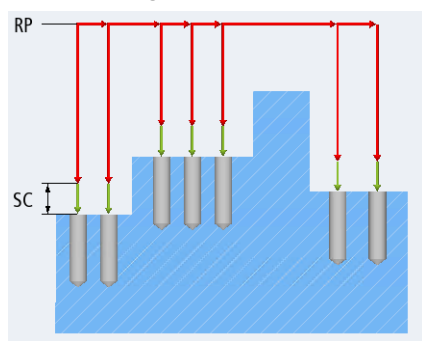

Das Werkzeug fährt konturabhängig im Sicher- Das Werkzeug fährt auf die Rückzugsebene zuheitsabstand über das Werkstück. rück und stellt dann auf die neue Position zu.

## Softkeys

Grafische Ansicht Mit diesem Softkey wechseln Sie zur Online-Grafik des Werkstücks (siehe folgende Abbildung).

## 7.2 Programmverwaltung und Programm anlegen

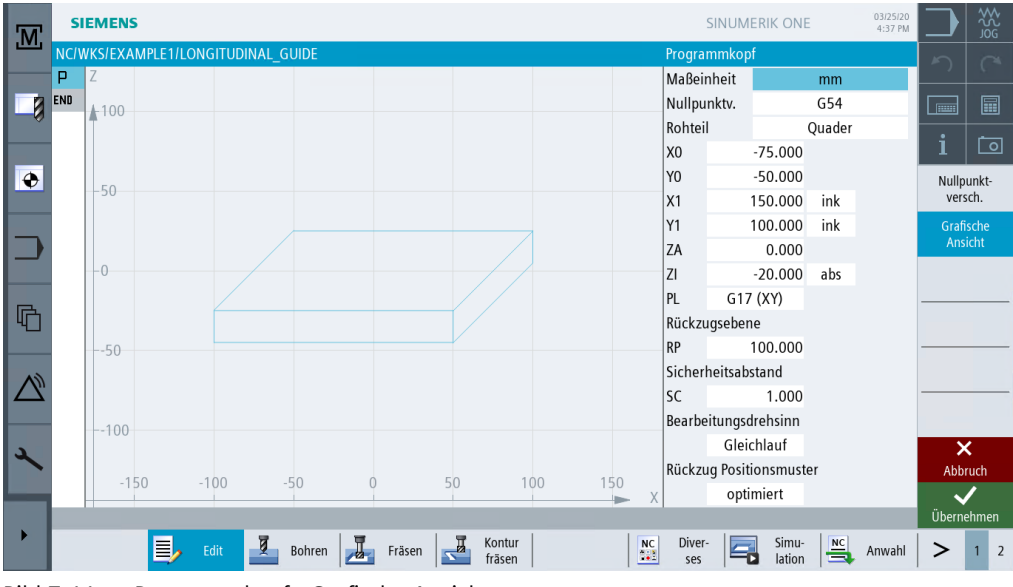

Bild 7-11 Programmkopf - Grafische Ansicht

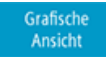

Mit diesem Softkey wechseln Sie zurück zum Hilfebild.

7.3 Werkzeug aufrufen und Fräserradius-Korrektur einstellen

# 7.3 Werkzeug aufrufen und Fräserradius-Korrektur einstellen

#### Bedienfolgen

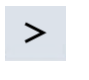

Über die folgenden Schritte rufen Sie das benötigte Werkzeug auf: Mit dieser Taste erweitern Sie das horizontale Softkey-Menü.

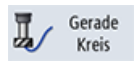

Wählen Sie den Softkey Gerade Kreis an.

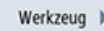

Wählen Sie den Softkey Werkzeug an.

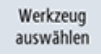

Öffnen Sie die Werkzeugliste. Wählen Sie das Werkzeug CUTTER 60 an.

| M | SIE     | MEN   | IS     |       |                  |    |   |         |        |   |       | SINUMERIK ONE | 03/25/20<br>4:37 PM |             |               |
|---|---------|-------|--------|-------|------------------|----|---|---------|--------|---|-------|---------------|---------------------|-------------|---------------|
|   | NC/WK   | S/EX  | AMPLE1 | I/LON | GITUDINAL_GUIDE  |    |   |         |        |   | Werkz | eug           |                     | 5           |               |
|   | PY      |       |        |       |                  |    |   |         |        |   | Т     |               | D 1                 |             |               |
|   | END     |       |        |       |                  |    |   |         |        |   | S     | l             | J/min               |             |               |
|   |         | 50    | Werkze | eugau | swahl            |    |   |         |        |   |       | MAGAZIN1      |                     | •           | -             |
|   |         | 50    | Platz  | Тур   | Werkzeugname     | ST | D | Länge   | ø      |   |       |               |                     | 1<br>Wester |               |
|   |         |       | Ц.     |       |                  |    |   |         |        |   |       |               |                     | list        | teug-         |
|   |         |       | 1      |       | CUTTER 10        | 1  | 1 | 150.000 | 10.000 |   |       |               |                     |             |               |
|   |         |       | 2      |       | CUTTER 16        | 1  | 1 | 110.000 | 16.000 |   |       |               |                     |             |               |
|   |         |       | 3      |       | CUTTER 20        | 1  | 1 | 100.000 | 20.000 |   |       |               |                     |             |               |
|   |         | 0     | 4      |       | CUTTER 32        | 1  | 1 | 110.000 | 32.000 |   |       |               |                     |             |               |
| R |         |       | 5      |       | CUTTER 60        | 1  | 1 | 110.000 | 60.000 |   |       |               |                     |             |               |
| 4 |         |       | 6      | Ø     | DRILL 8.5        | 1  | 1 | 120.000 | 8.500  |   |       |               |                     |             |               |
|   |         |       | 7      | Ø     | DRILL 10         | 1  | 1 | 120.000 | 10.000 |   |       |               |                     |             |               |
|   |         |       | 8      | V     | CENTERDRILL 12   | 1  | 1 | 120.000 | 12.000 |   |       |               |                     |             |               |
|   |         |       | 9      |       | THREADCUTTER M10 | 1  | 1 | 130.000 | 10.000 |   |       |               |                     | Maga        | azin-         |
|   |         | F 0   | 10     |       | FACEMILL 63      | 1  | 1 | 120.000 | 63.000 |   |       |               |                     | anw         | ahl           |
| 2 |         | 50    |        |       | -50              |    |   |         | 50     |   |       |               |                     | X<br>Abbr   | <b>C</b> ruch |
|   |         |       |        |       |                  | -  |   |         | 50     | X |       |               |                     | ~           | /             |
|   | No valu | ie er | tered  |       |                  |    |   |         |        |   |       |               |                     | 0           | K             |
|   |         |       |        |       |                  |    |   |         |        |   |       |               |                     |             |               |
|   |         |       |        |       |                  |    |   |         |        |   |       |               |                     |             |               |

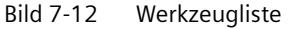

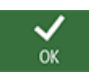

Übernehmen Sie das Werkzeug in das Programm. Geben Sie nach der Werkzeugübernahme die Schnittgeschwindigkeit 80 m/min ein (ggf. Einheit im Umschaltfeld ändern).

| M    | SIEMENS                                |     | SINUMERIK ONE | 03/25/20<br>4:37 PM |               | ₩<br>Sig<br>Sig |
|------|----------------------------------------|-----|---------------|---------------------|---------------|-----------------|
|      | NC/WKS/EXAMPLE1/LONGITUDINAL_GUIDE     | Wer | kzeug         |                     | 5             | 0               |
|      | P Y                                    | T   | CUTTER 60     | D 1                 |               |                 |
|      | END                                    | v   | 80.000        | m/min               |               |                 |
|      | 50                                     | DR  |               |                     | •             | -               |
|      | -50                                    |     |               |                     | 1             | ച               |
| ۲    |                                        |     |               |                     | Werk<br>auswa | zeug<br>ählen   |
| Bild | 7-13 Werkzeug - Schnittgeschwindigkeit |     |               |                     |               |                 |

7.3 Werkzeug aufrufen und Fräserradius-Korrektur einstellen

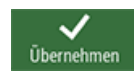

Übernehmen Sie den eingegebenen Wert.

# 7.4 Verfahrweg eingeben

## Bedienfolgen

Geben Sie nun die Verfahrwege ein: Wählen Sie den Softkey Gerade an.

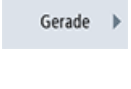

Eilgang

Wählen Sie den Softkey Eilgang an. Geben Sie in der Eingabemaske folgende Werte ein:

| Feld            | Wert    | Umschaltfeld | Hinweise                  |
|-----------------|---------|--------------|---------------------------|
| X               | 110 abs | Х            |                           |
| Y               | 0 abs   | Х            |                           |
| Radiuskorrektur | aus     | X            | Siehe unten Radiuskorrek- |
|                 |         |              | tur                       |

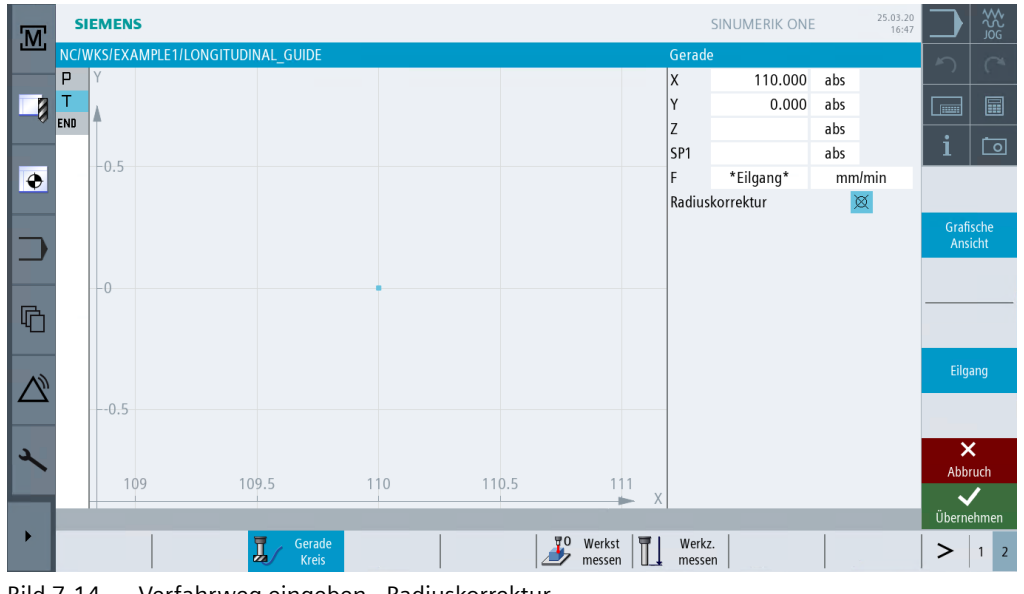

Bild 7-14 Verfahrweg eingeben - Radiuskorrektur

Übernehmen Sie die eingegebenen Werte.

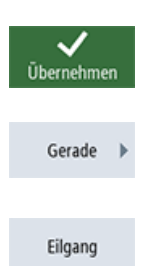

Wählen Sie den Softkey Gerade an.

Wählen Sie den Softkey Eilgang an.

Geben Sie in der Eingabemaske folgende Werte ein:

| Feld            | Wert        | Umschaltfeld | Hinweise                         |
|-----------------|-------------|--------------|----------------------------------|
| Z               | -10 abs     | Х            |                                  |
| Radiuskorrektur | leeres Feld | Х            | Siehe unten Radiuskorrek-<br>tur |

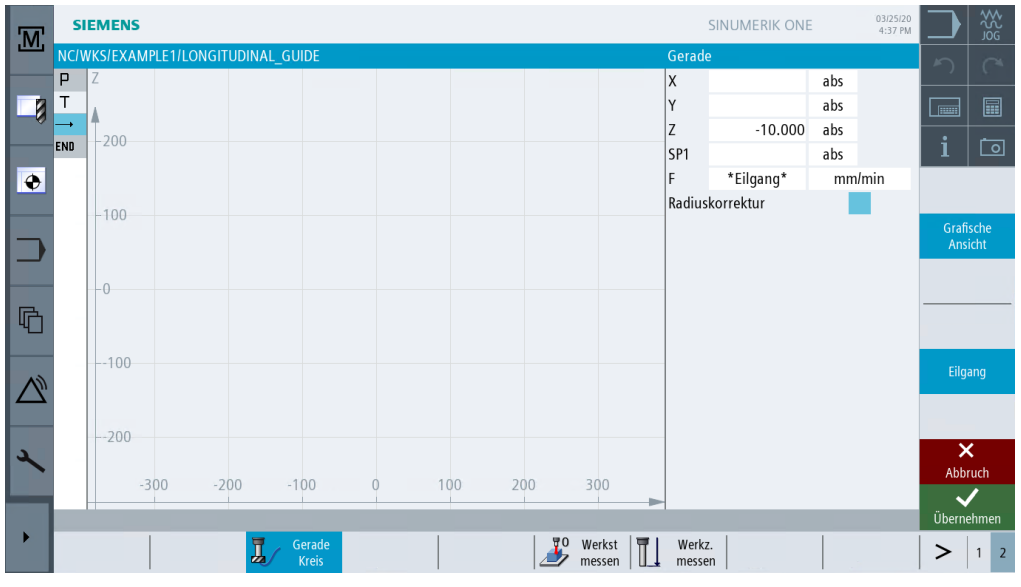

Bild 7-15 Verfahrweg eingeben - Werkzeug in Z positioniert

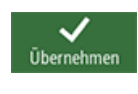

Gerade

Übernehmen Sie die eingegebenen Werte.

Wählen Sie den Softkey Gerade an.

Geben Sie in der Eingabemaske folgende Werte ein:

| Feld            | Wert        | Umschaltfeld | Hinweise                         |
|-----------------|-------------|--------------|----------------------------------|
| Х               | - 110 abs   | Х            |                                  |
| F               | 400 mm/min  | Х            |                                  |
| Radiuskorrektur | leeres Feld | Х            | Siehe unten Radiuskorrek-<br>tur |

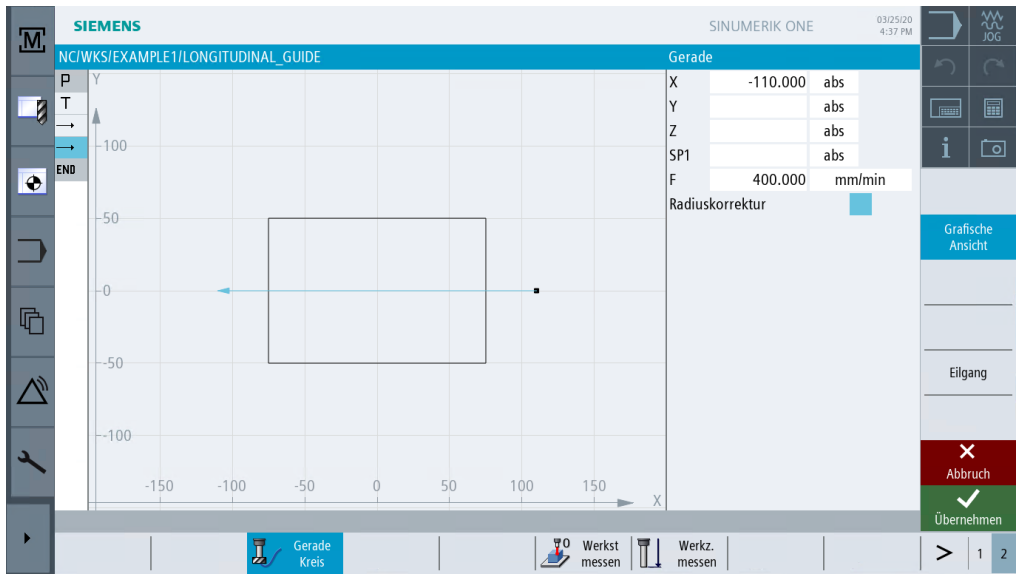

Bild 7-16 Verfahrweg eingeben - erster Bearbeitungsweg

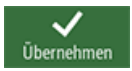

Übernehmen Sie die eingegebenen Werte. Nach der Übernahme sieht die Arbeitsschrittliste wie folgt aus:

| Т        | T=CUTTER 60 V=80m |
|----------|-------------------|
| <b>→</b> | EILG. G40 X110 Y0 |
| <b>→</b> | EILG. Z-10        |
| <b>→</b> | F400/min X-110    |

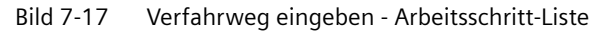

Werkzeug 🕨

Wählen Sie den Softkey Werkzeug an und führen Sie folgende Arbeitsschritte eigenständig durch.

Wechseln Sie das nächste Werkzeug CUTTER 16 ein. Geben Sie nach der Werkzeugübernahme die Schnittgeschwindigkeit 100 m/min ein.

Erstellen Sie den Verfahrweg gemäß der folgenden Arbeitsschrittliste.

| Т        | T=CUTTER 16 V=100m |
|----------|--------------------|
| <b>→</b> | EILG. X85 Y22.5    |
|          | EILG. Z-10         |
| <b>→</b> | F200/min X-85      |
|          | EILG. Y-22.5       |
| <b></b>  | F200/min X85       |

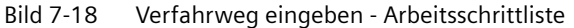

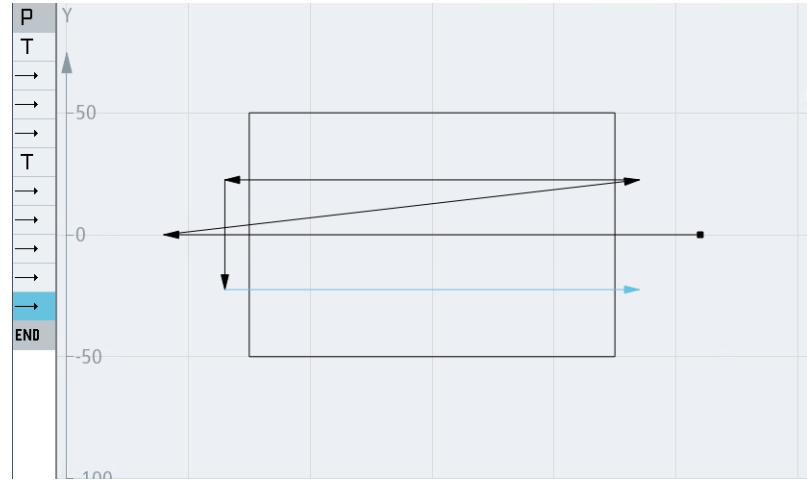

Bild 7-19 Verfahrweg eingeben - komplett

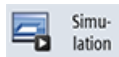

Starten Sie die Simulation.

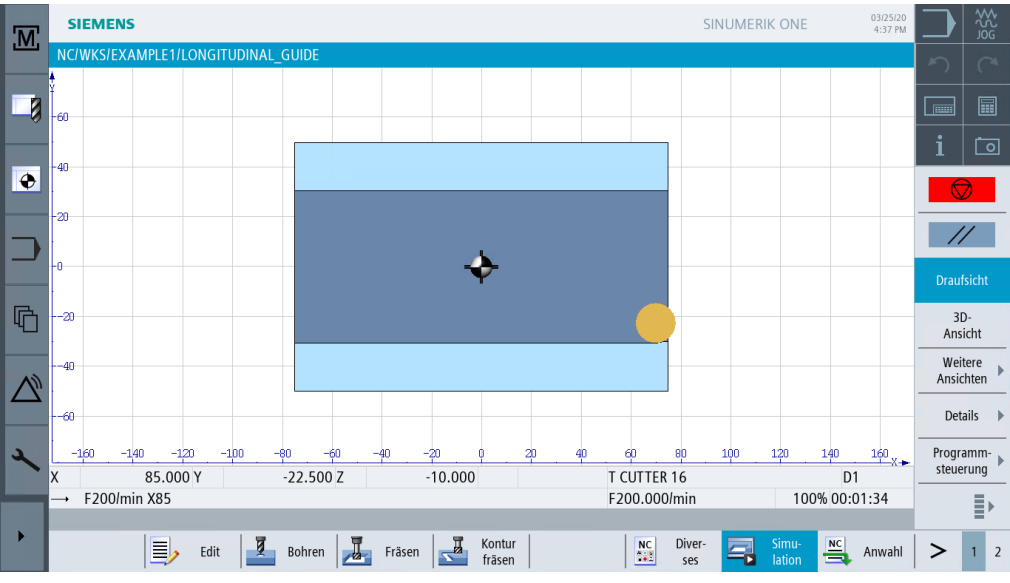

Bild 7-20 Simulation Verfahrweg

Die Simulation können Sie durch erneutes Drücken des Softkeys **Simulation** bzw. durch einen beliebigen horizontalen Softkey beenden.

# Radiuskorrektur

| Auswahl | Resultat                                                                               |
|---------|----------------------------------------------------------------------------------------|
| X       | Die Radiuskorrektur ist ausgeschaltet. Der Fräser fährt mit seinem Mittelpunkt auf der |
|         | erstellten Kontur.                                                                     |
|         | Die vorherige Korrektureinstellung wird beibehalten.                                   |
| ð li    |                                                                                        |
|         | Die Korrektur erfolgt links von der Kontur in Fräsrichtung.                            |
| 3       |                                                                                        |
|         | Die Korrektur erfolgt rechts von der Kontur in Fräsrichtung.                           |

# 7.5 Bohrungen und Positionswiederholungen erstellen

## Bedienfolgen

Geben Sie nun die Werte für die Bohrungen und Positionswiederholungen ein. Dabei müssen Sie die 12 Bohrungen zentrieren, durchbohren und Gewinde fertigen.

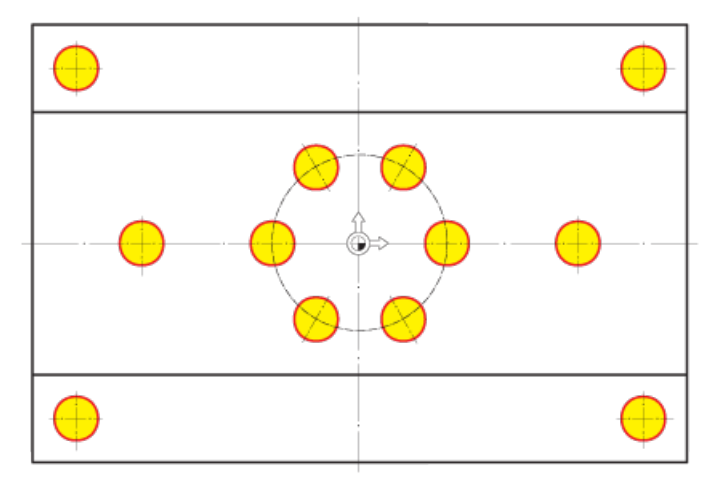

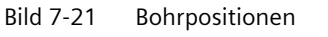

Bohren

Wählen Sie den Softkey **Bohren** an.

Zentrieren 🕨

Wählen Sie den Softkey Zentrieren an.

Werkzeug auswählen

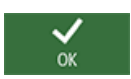

Übernehmen Sie das Werkzeug in das Programm. Geben Sie nach der Werkzeugübernahme folgende Werte ein:

Öffnen Sie die Werkzeugliste. Wählen Sie mit der Cursor-Taste das Werkzeug CENTERDRILL 12 an.

| Feld               | Wert        | Umschaltfeld | Hinweise                                                                                                  |
|--------------------|-------------|--------------|----------------------------------------------------------------------------------------------------|
| F                  | 150 mm/min  | Х            |                                                                                                    |
| S                  | 500 U/min   | Х            |                                                                                                    |
| Durchmesser/Spitze | Durchmesser | Х            | Die Zentrierung können<br>Sie bezogen auf den<br>Durchmesser oder auf die<br>Tiefe (Spitze) eingeben.     |
|                    |             |              | Da die Bohrungen eine 0.5<br>mm Fase haben, können<br>Sie hier einen Durchmes-<br>ser von 11 mm eingeben. |

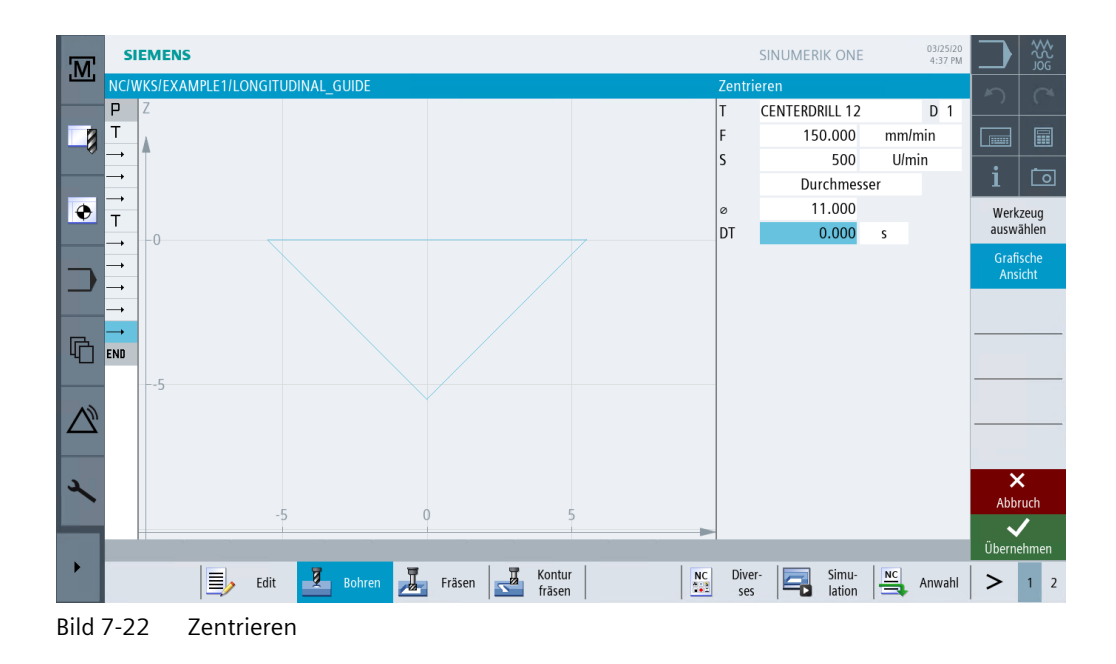

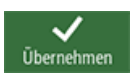

Übernehmen Sie die eingegebenen Werte.

Mit den folgenden Schritten werden die Bohrpositionen eingegeben und mit den Schnittdaten verknüpft.

Wählen Sie den Softkey Positionen an.

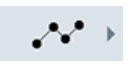

Positionen

Wählen Sie den Softkey für das Positionsmuster Positionen an.

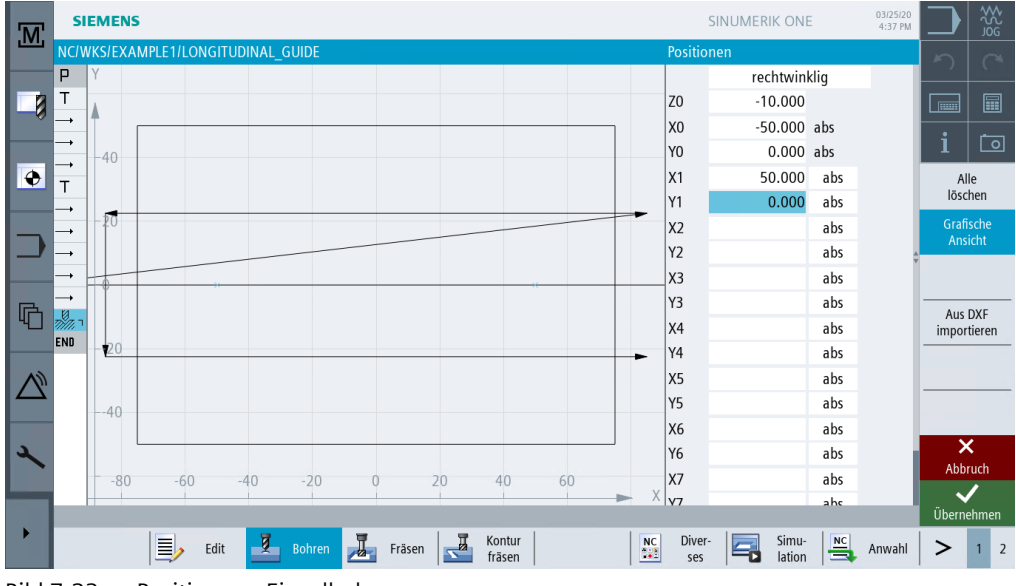

Bild 7-23 Positionen - Einzelbohrungen

| Feld              | Wert         | Umschaltfeld | Hinweise                            |
|-------------------|--------------|--------------|-------------------------------------|
| Koordinatensystem | rechtwinklig | Х            |                                     |
| ZO                | -10          |              | Die Starttiefe liegt bei -10<br>mm. |
| X0                | -50          |              |                                     |
| YO                | 0            |              |                                     |
| X1                | 50 abs       | Х            |                                     |
| Y1                | 0 abs        | Х            |                                     |

Geben Sie folgende Werte für die zwei Einzelbohrungen ein:

#### Hinweis

Wenn Sie den Softkey **Grafische Ansicht** abwählen, erhalten Sie detaillierte Hilfebilder (siehe folgende Tabelle).

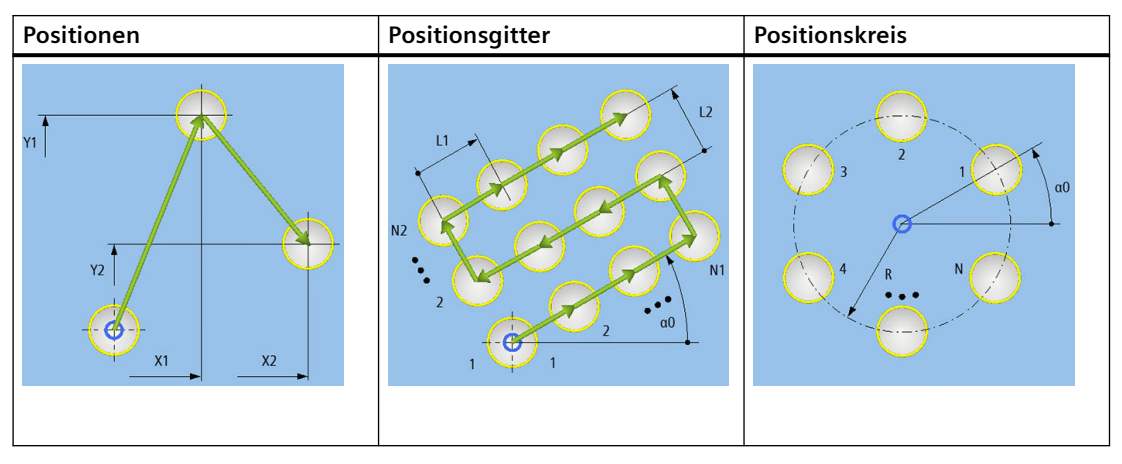

Hilfebilder - Positionen

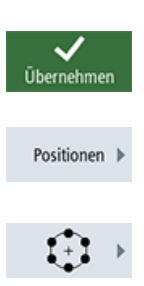

Übernehmen Sie die eingegebenen Werte.

Wählen Sie den Softkey Positionen an.

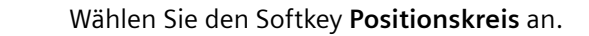

# Beispiel 1: Längsführung

7.5 Bohrungen und Positionswiederholungen erstellen

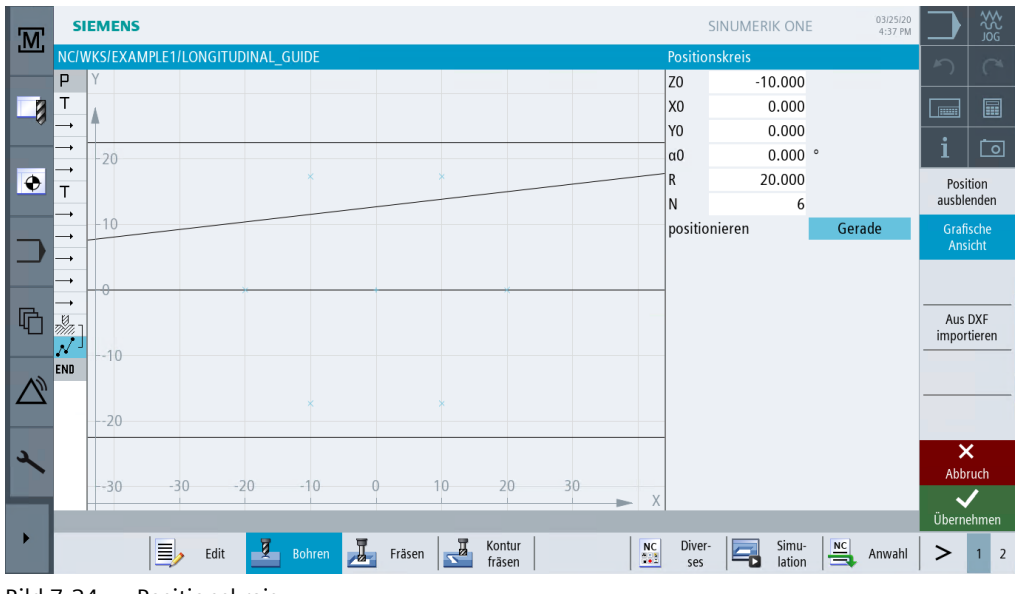

Bild 7-24 Positionskreis

## Geben Sie folgende Werte ein:

| Feld          | Wert   | Umschaltfeld | Hinweise                                                                                                    |
|---------------|--------|--------------|----------------------------------------------------------------------------------------------------|
| ZO            | -10    |              |                                                                                                    |
| XO            | 0      |              |                                                                                                    |
| YO            | 0      |              |                                                                                                    |
| α1            | 0      |              |                                                                                                    |
| R             | 20     |              |                                                                                                    |
| Ν             | 6      |              |                                                                                                    |
| Positionieren | Gerade | X            | Über das Feld Positionie-<br>ren legen Sie fest, wie die<br>Bohrungen innerhalb des<br>Bohrbildes angefahren<br>werden. Liegen die Boh-<br>rungen z. B. in einer Kreis-<br>nut, dürfen Sie Positionie-<br>rung Gerade nicht verwen-<br>den, da sonst eine Kontur-<br>verletzung entstehen wür-<br>de. |

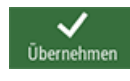

Übernehmen Sie die eingegebenen Werte.

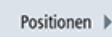

Wählen Sie den Softkey Positionen an.

Wählen Sie den Softkey Positionsgitter an.

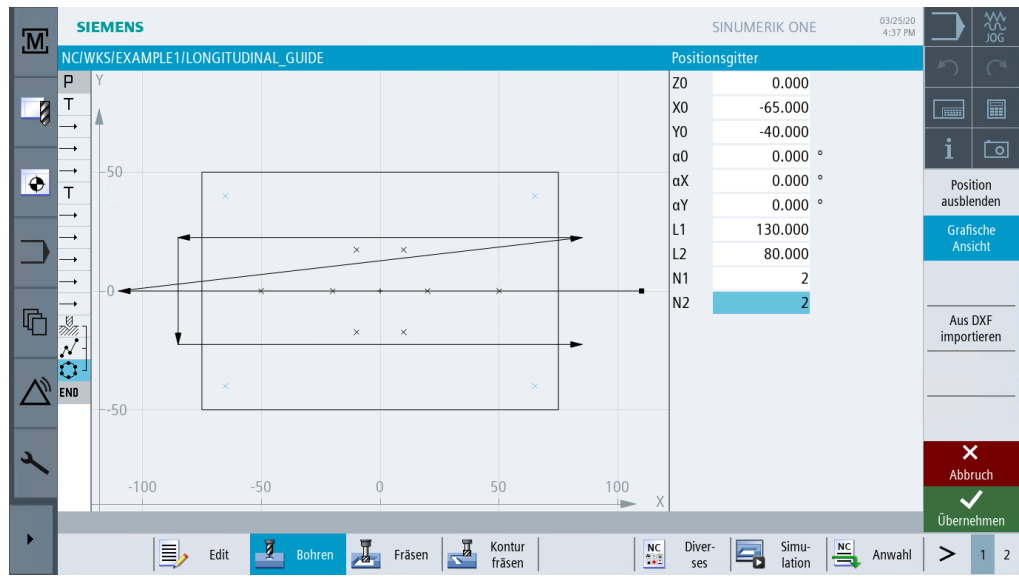

Bild 7-25 Positionen - Gitter

Geben Sie folgende Werte ein:

| Feld | Wert | Umschaltfeld | Hinweise |
|------|------|--------------|----------|
| ZO   | 0    |              |          |
| XO   | -65  |              |          |
| YO   | -40  |              |          |
| αΟ   | 0    |              |          |
| L1   | 130  |              |          |
| L2   | 80   |              |          |
| N1   | 2    |              |          |
| N2   | 2    |              |          |

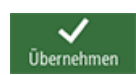

Übernehmen Sie die eingegebenen Werte.

Bohren Reiben Wählen Sie den Softkey Bohren Reiben an.

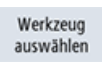

Öffnen Sie die Werkzeugliste. Wählen Sie mit der Cursor-Taste das Werkzeug DRILL 8.5 an.

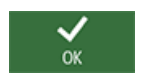

Übernehmen Sie das Werkzeug in das Programm. Geben Sie nach der Werkzeugübernahme folgende Werte ein:

| Feld          | Wert       | Umschaltfeld | Hinweise                                                                                                    |
|---------------|------------|--------------|----------------------------------------------------------------------------------------------------|
| F             | 150 mm/min | Х            |                                                                                                    |
| V             | 35 m/min   | Х            |                                                                                                    |
| Schaft/Spitze | Schaft     | X            | Geben Sie die Tiefe, bezo-<br>gen auf den Schaft, inkre-<br>mentell ein. D. h. Die Bohr-<br>erspitze 1/3 D wird auto-<br>matisch berücksichtigt. |
| Z1            | 20 ink     | Х            |                                                                                                    |
| DT            | 0 sek      | X            | Es wird ohne eine Verweil-<br>zeit gebohrt.                                                                                                    |

#### Hinweis

Die Arbeitschritte Zentrieren, Bohren und Gewindeschneiden werden automatisch miteinander verkettet.

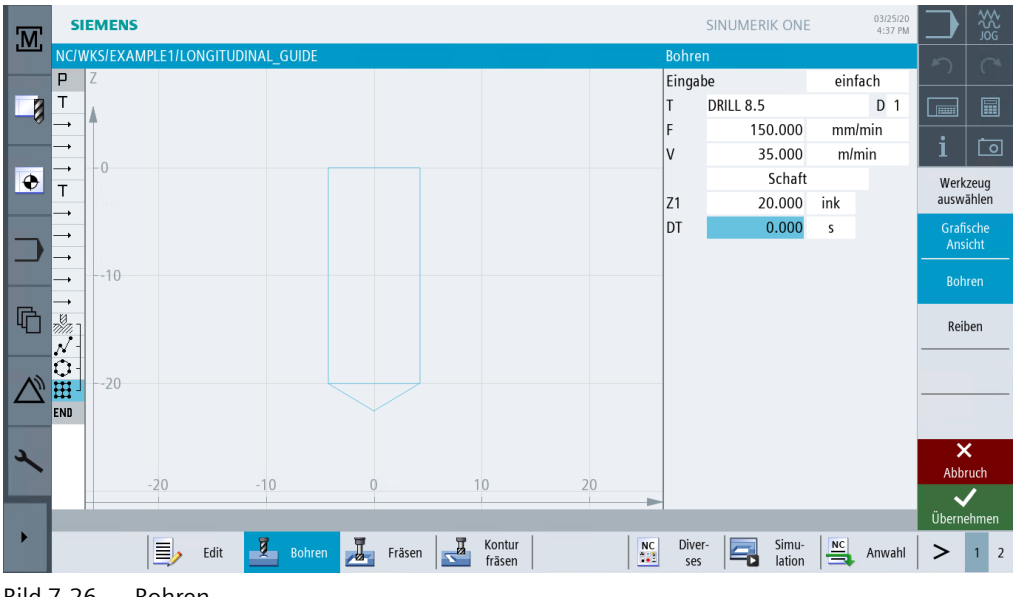

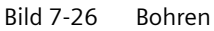

Übernehmen Sie die eingegebenen Werte.

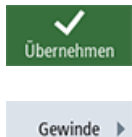

Wählen Sie den Softkey Gewinde an.

Gewinde bohren

Wählen Sie den Softkey Gewinde bohren an.

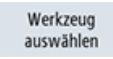

Öffnen Sie die Werkzeugliste. Wählen Sie mit der Cursor-Taste das Werkzeug THREADCUTTER M10 an.

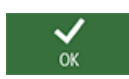

Übernehmen Sie das Werkzeug in das Programm. Geben Sie nach der Werkzeugübernahme folgende Werte ein:

| Feld | Wert     | Umschaltfeld | Hinweise                                                   |
|------|----------|--------------|------------------------------------------------------------|
| Р    | 1.5 mm/U | Х            |                                                            |
| S    | 60 U/min | Х            |                                                            |
| SR   | 60 U/min | Х            |                                                            |
| Z1   | 22 ink   | Х            | Die Schnitt-Tiefe müssen<br>Sie inkremental einge-<br>ben. |

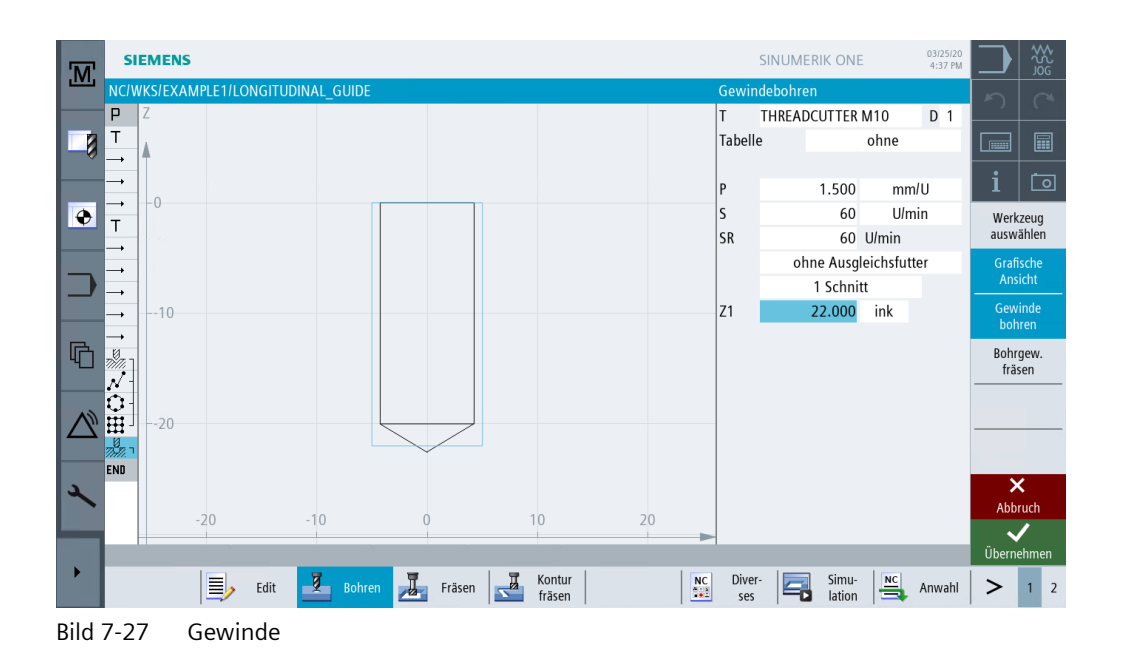

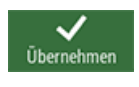

Übernehmen Sie die eingegebenen Werte.

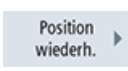

Wählen Sie den Softkey Position wiederh. an.

Die Bohrpositionen werden bei der Erstellung durchnummeriert. Die jeweilige Nummer steht direkt nach der Satznummer des jeweiligen Positionsmusters. Geben Sie für die Position 3 Lochgitter ein.

| M | SIEMENS                            | SINUMERIK ONE 25.03.20<br>17:37 |   | ₩<br>S<br>S<br>S<br>S<br>S<br>S<br>S<br>S<br>S<br>S<br>S<br>S<br>S<br>S<br>S<br>S<br>S<br>S<br>S |
|---|------------------------------------|---------------------------------|---|--------------------------------------------------------------------------------------------------|
|   | NC/WKS/EXAMPLE1/LONGITUDINAL_GUIDE | Position wiederholen            | 5 |                                                                                                  |
|   | P Y                                | Position 3                      |   |                                                                                                  |
|   |                                    |                                 |   |                                                                                                  |

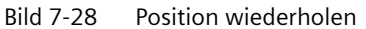

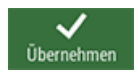

Übernehmen Sie die eingegebenen Werte. Nach der Übernahme sehen Sie im Arbeitschritt-Editor die Verkettung der Arbeitsschritte.

| min.           | Zentrieren        | T=CENTERDRILL 12 F=150/min S=500U ø11      |
|----------------|-------------------|--------------------------------------------|
| N              | 001: Positionen   | Z0=-10 X0=-50 Y0=0 X1=50 Y1=0              |
| 0              | 002: Posit.kreis  | Z0=-10 X0=0 Y0=0 R=20 N=6                  |
| ⊞.             | 003: Posit.gitter | Z0=0 X0=-65 Y0=-40 N1=2 N2=2               |
| 77.77          | Bohren            | T=DRILL 8.5 F=150/min V=35m Z1=20ink       |
| 1              | Gewindebohren     | T=THREADCUTTER M10 P1.5mm/U S=60U Z1=22ink |
| <del>с</del> Ф | Position wiederh. | 003: Position grid 🛛 🚽                     |

Bild 7-29 Verkettung von Arbeitsschritten

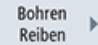

Wählen Sie den Softkey Bohren Reiben an.

Werkzeug auswählen

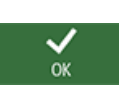

Öffnen Sie die Werkzeugliste. Wählen Sie mit der Cursor-Taste das Werkzeug DRILL 10 an.

Übernehmen Sie das Werkzeug in das Programm. Geben Sie nach der Werkzeugübernahme folgende Werte ein:

| Feld          | Wert       | Umschaltfeld | Hinweise |
|---------------|------------|--------------|----------|
| F             | 150 mm/min | Х            |          |
| V             | 35 m/min   | Х            |          |
| Schaft/Spitze | Schaft     | Х            |          |
| Z1            | 20 ink     | Х            |          |
| DT            | 0          | Х            |          |

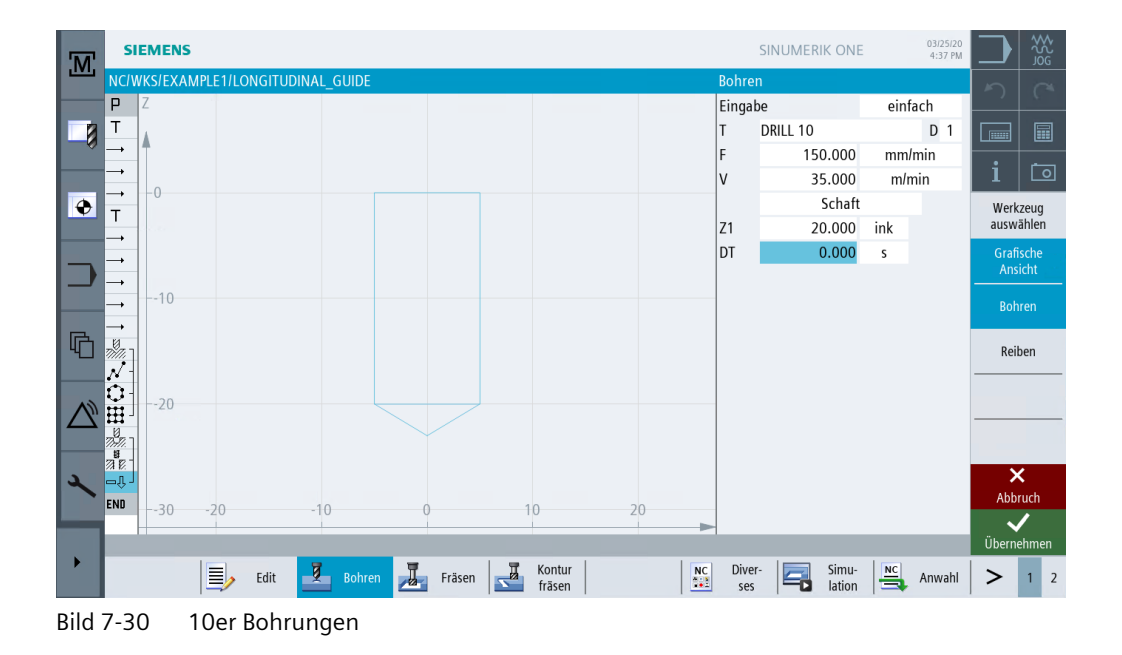

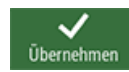

Übernehmen Sie die eingegebenen Werte.

Wiederholen Sie als letztes die Positionen 001 und 002 für den 10er Bohrer.

| 777 | Bohren            | T=DRILL 10 F=150/min V=35m Z1=20ink |   |
|-----|-------------------|-------------------------------------|---|
| −Û- | Position wiederh. | 001: Positions                      |   |
| -Û- | Position wiederh. | 002: Position circle                | → |

Bild 7-31 Wiederholung der Positionen 001 und 002 im Arbeitsschritt-Editor

Rufen Sie zur Kontrolle die Simulation auf.

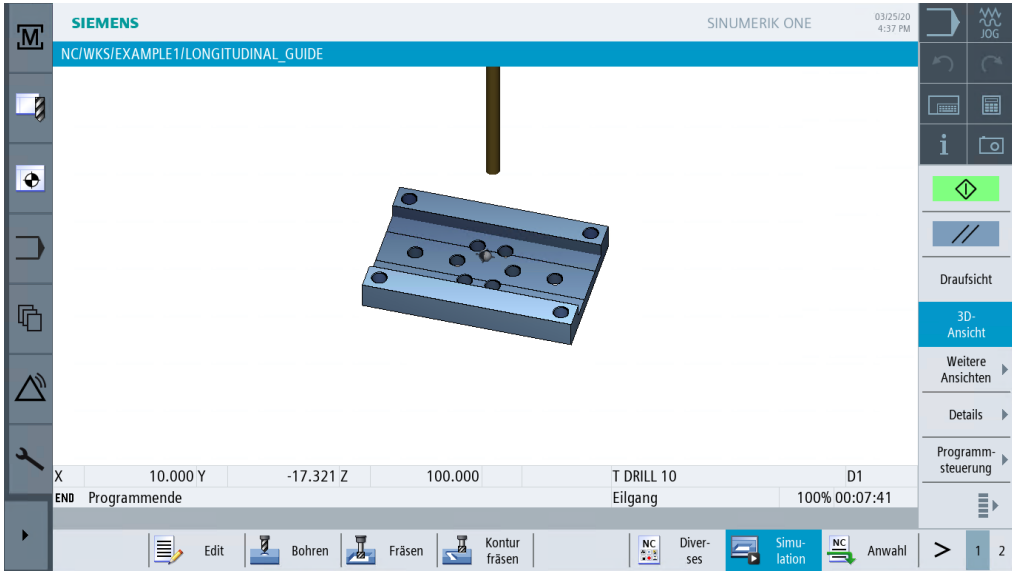

Bild 7-32 Simulation 3D

# **Beispiel 2: Spritzform**

# 8.1 Überblick

#### Lernziele

In diesem Kapitel lernen Sie folgende neue Funktionen kennen. Sie lernen wie Sie ...

- Geraden und Kreisbahnen über Polarkoordinaten festlegen,
- Rechtecktaschen erstellen,
- Kreistaschen auf Positionsmuster anwenden.

# Aufgabenstellung

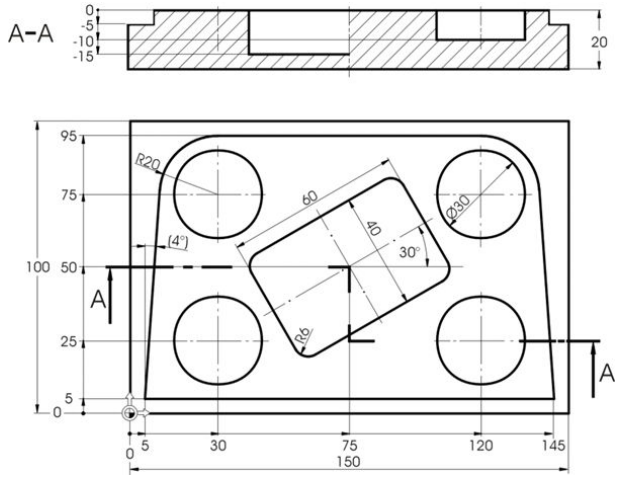

Bild 8-1 Werkstattzeichnung - Beispiel 2

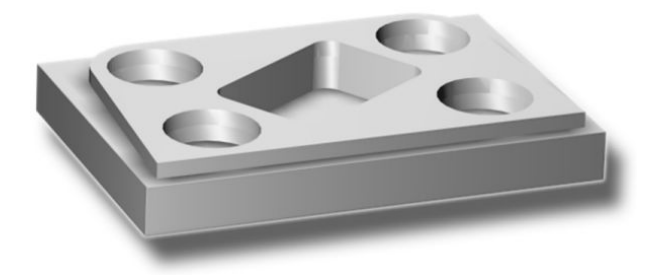

Bild 8-2 Werkstück - Beispiel 2

8.1 Überblick

## Vorbereitung

Führen Sie folgende Schritte selbständig durch:

- 1. Legen Sie ein neues Werkstück mit dem Namen 'EXAMPLE2' an.
- 2. Legen Sie ein neues Schrittkettenprogramm mit dem Namen 'INJECTION\_FORM' an.
- 3. Geben Sie die Rohteil-Maße ein (zur Vorgehensweise vgl. Beispiel 1).

#### Hinweis

Achten Sie auf die neue Nullpunktlage!

- 4. Wechseln Sie den 20er Fräser (V 80 m/min) ein.
- 5. Positionieren Sie das Werkzeug auf den Punkt X-12/ X-12/ Z-5 im Eilgang.
- 6. Legen Sie den Startpunkt der Kontur auf X5 und Y5 fest. Der Startpunkt wird auf einer Geraden angefahren (F 100 mm/min, Fräserradiuskorrektur links). Nach Eingabe dieser Verfahrsätze sollte Ihr Arbeitsplan wie folgt aussehen.

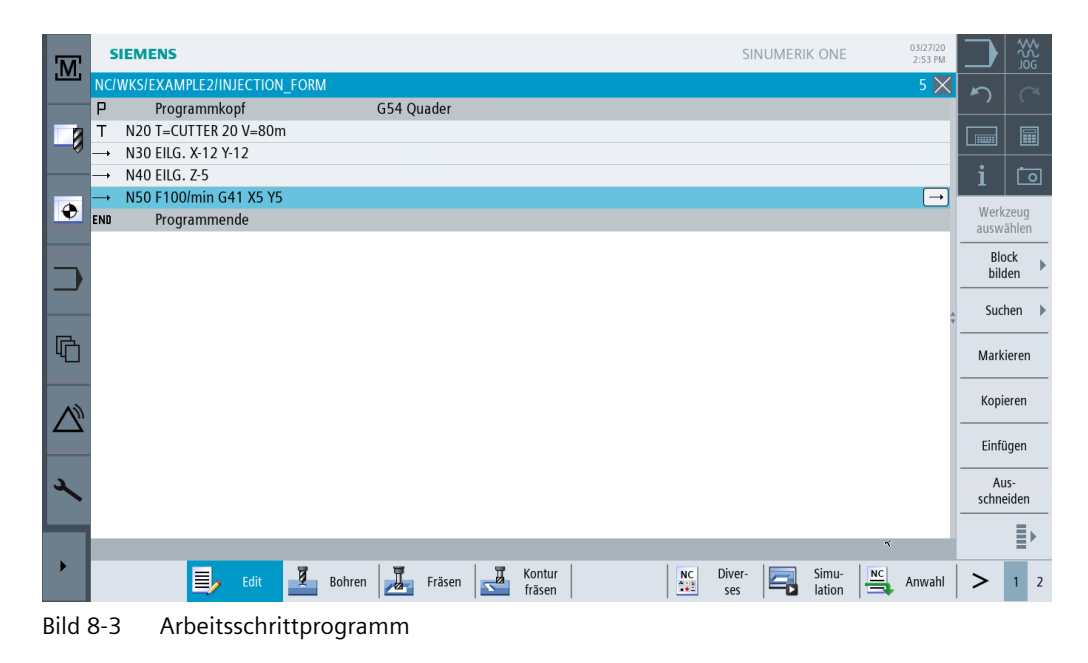

# 8.2 Geraden und Kreisbahnen über Polarkoordinaten

## Bedienfolgen

Bevor Sie mit der Eingabe der Kontur beginnen, beachten Sie bitte folgenden Hinweis:

#### Hinweis

Sie können den Endpunkt eines Verfahrsatzes nicht nur über seine Koordinaten X und Y, sondern gegebenenfalls auch über einen polaren Bezugspunkt beschreiben.

In unserem Beispiel sind X und Y nicht bekannt. Sie können den Punkt aber indirekt bestimmen: Er liegt 20 mm entfernt vom Mittelpunkt der Kreistasche, der hier den Pol markiert. Der Polarwinkel 176° ergibt sich durch die Berechnung 180° - 4° (siehe Werkstattzeichnung).

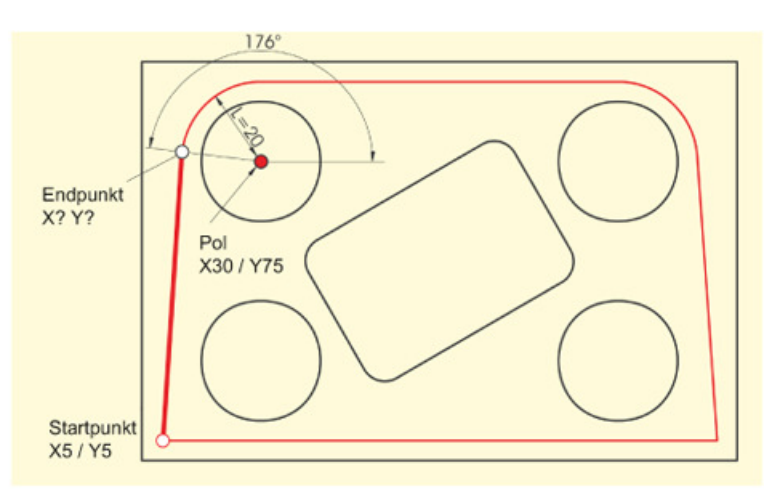

Bild 8-4 Bestimmung des Endpunktes und des Polarwinkels

Über die folgenden Schritte geben Sie die Kontur ein: Wählen Sie den Softkey **Polar** an.

Polar

Pol

Wählen Sie den Softkey **Pol** an.

Geben Sie in der Eingabemaske folgende Werte ein:

| Feld | Wert   | Umschaltfeld | Hinweise |
|------|--------|--------------|----------|
| X    | 30 abs | Х            |          |
| Υ    | 75 abs | Х            |          |

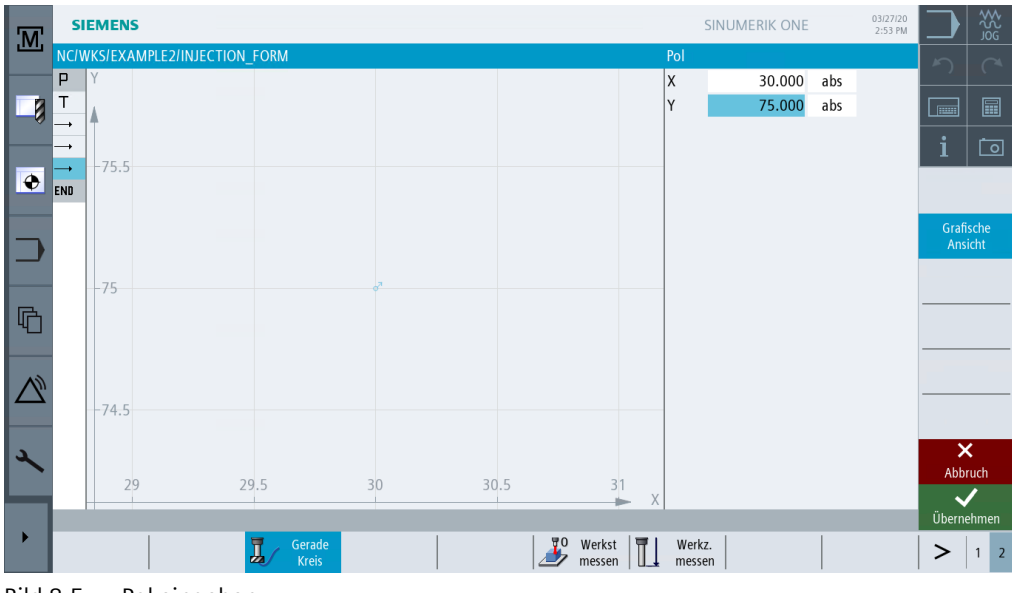

Bild 8-5 Pol eingeben

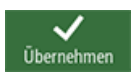

Übernehmen Sie die eingegebenen Werte.

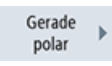

Wählen Sie den Softkey **Gerade polar** an.

Geben Sie in der Eingabemaske folgende Werte ein:

| Feld | Wert | Umschaltfeld | Hinweise                                                                                                    |
|------|------|--------------|----------------------------------------------------------------------------------------------------|
| L    | 20   |              | Die Länge L gibt den Ab-<br>stand des Endpunktes der<br>Geraden vom Pol an.                                                         |
| α    | 176  |              | Der Polarwinkel gibt an,<br>wie weit die Länge L um<br>den Pol gedreht werden<br>muss, um den Endpunkt<br>der Geraden zu erreichen. |
|      |      |              | Sie können den Polarwin-<br>kel gegen den Uhrzeiger-<br>sinn (176°) oder auch im<br>Uhrzeigersinn<br>(-184°) eingeben.              |

| M        | SIE        | MENS         |              |          |        |   |    |    |      |        |        | S            | INUMERIK    | ONE |     | 03/27/20<br>2:53 PM |       | ₩<br>S<br>S<br>S<br>S<br>S<br>S<br>S<br>S<br>S |
|----------|------------|--------------|--------------|----------|--------|---|----|----|------|--------|--------|--------------|-------------|-----|-----|---------------------|-------|------------------------------------------------|
|          |            | KS/EXAN<br>Y | IPLE2/INJECT | ION_FORM |        |   |    |    |      |        |        | Gerade       | polar<br>20 | 000 |     |                     | う     |                                                |
|          | т          |              |              |          |        |   |    |    |      |        |        | α            | 176.        | 000 | abs |                     |       |                                                |
|          | <b>-</b> , | -80          |              |          |        |   |    |    |      |        |        | F<br>Radiusk | orrektur    |     | mm  | /min                | i     | Ō                                              |
| ۲        | →<br>Ľ     |              |              |          |        | 1 | ď  | 7  |      |        |        |              |             |     |     |                     |       |                                                |
|          | END        | -60          |              |          |        |   |    |    |      |        |        |              |             |     |     |                     | Grat  | ische                                          |
|          |            |              |              |          |        |   |    |    |      |        |        |              |             |     |     |                     | An    | sicht                                          |
| R        | -          | -40          |              |          |        |   |    |    |      |        |        |              |             |     |     |                     |       |                                                |
| Ч.       |            | -20          |              |          |        |   |    |    |      |        |        |              |             |     |     |                     |       |                                                |
| $\wedge$ |            | 20           |              |          |        |   |    |    |      |        |        |              |             |     |     |                     | Eilg  | lang                                           |
|          |            | -0           |              |          |        | * | _  |    |      |        |        |              |             |     |     |                     |       | 8                                              |
| 2        |            |              |              |          | -      |   |    |    |      |        |        |              |             |     |     |                     | Abb   | <b>&lt;</b><br>ruch                            |
|          |            | -6           | 0 -40        | -20      | 0      | ) | 20 | 40 | 60   | 8      | 0<br>X |              |             |     |     |                     | Üb    | /                                              |
| <b>`</b> |            |              | 1            | -        | Corada |   | 1  |    | 1 90 | Workst | l m i  | Workz        | 1           |     | 1   |                     | Ubern | enmen                                          |
|          |            |              |              | I.       | Kreis  |   |    |    | Ď    | messen |        | messer       | n           |     |     |                     | >     | 1 2                                            |

Bild 8-6 Gerade polar eingeben

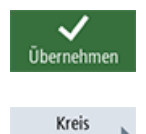

polar

Wählen Sie den Softkey **Kreis polar** an.

Übernehmen Sie die eingegebenen Werte.

Die Definition einer Kreisbahn kann ebenfalls über Polarkoordinaten erfolgen.

Geben Sie in der Eingabemaske folgenden Wert ein:

| Feld | Wert   | Umschaltfeld | Hinweise                                                                                                    |
|------|--------|--------------|----------------------------------------------------------------------------------------------------|
| α    | 90 abs |              | Da der Pol sowohl für die<br>Kreisbahn als auch für die<br>Gerade gilt, brauchen Sie<br>diesen nur einmal einge-<br>ben. |
|      |        |              | Der Polarwinkel beträgt in<br>diesem Fall 90°.                                                                           |
|      |        |              | (Siehe folgende Abbil-<br>dung)                                                                                          |

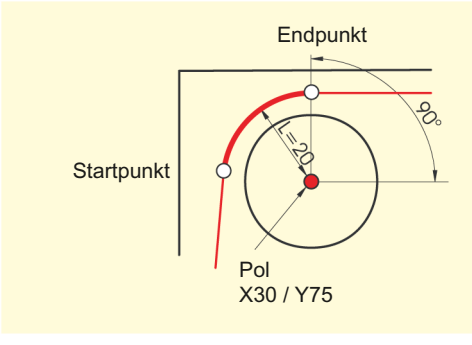

Bild 8-7 Startpunkt/Endpunkt Pol

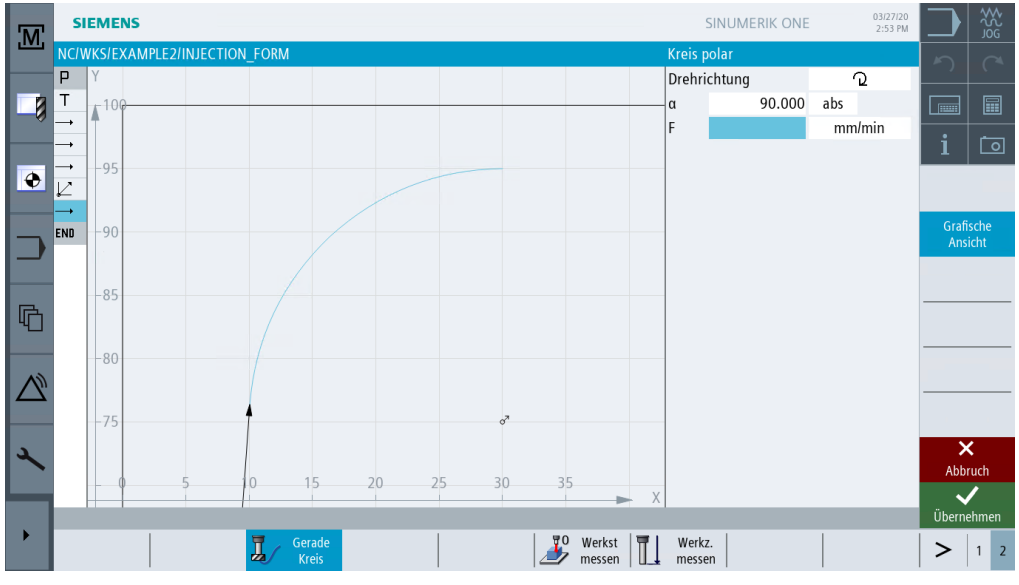

Bild 8-8 Kreisbahn eingeben

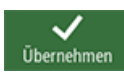

Übernehmen Sie die eingegebenen Werte.

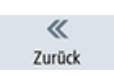

Wählen Sie den Softkey Zurück an.

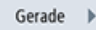

#### Wählen Sie den Softkey Gerade an.

Da der Endpunkt der Geraden eindeutig bekannt ist, können Sie hier die Funktion **Gerade** anwenden.

Geben Sie in der Eingabemaske folgenden Wert ein:

| Feld | Wert    | Umschaltfeld | Hinweise |
|------|---------|--------------|----------|
| X    | 120 abs | Х            |          |

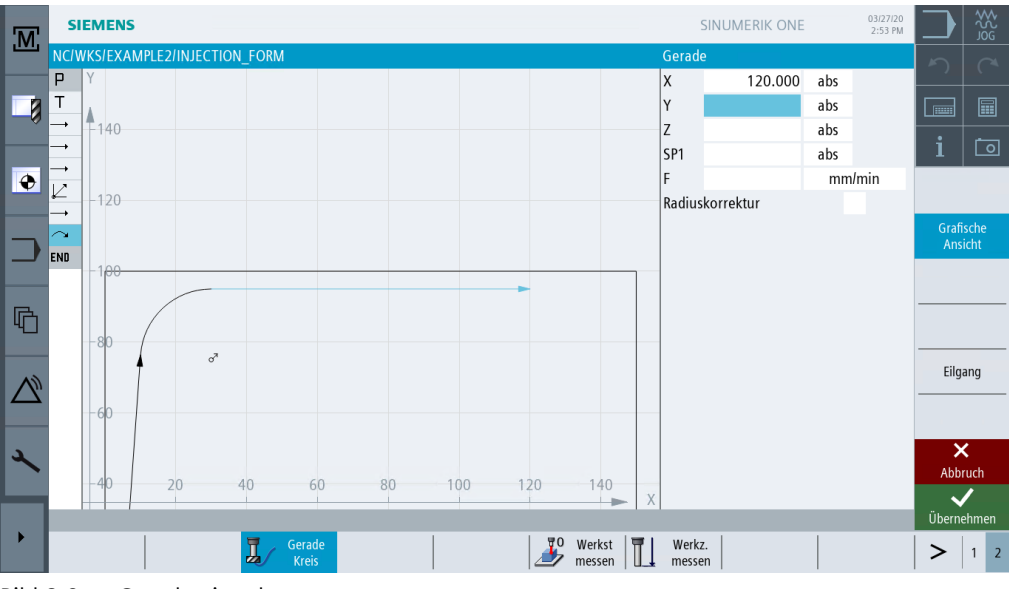

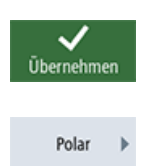

Bild 8-9 Gerade eingeben

Übernehmen Sie die eingegebenen Werte.

Wählen Sie den Softkey **Polar** an.

Pol I

Wählen Sie den Softkey **Pol** an.

Da der Endpunkt der nächsten Kreisbahn nicht bekannt ist, müssen Sie hier wieder mit Polarkoordinaten arbeiten.

| Geben Sie in der Eingabemaske folgende Werte ein         | ~ '    | <b>~</b> · | •   |     |       |        |       |          |        | •     |
|----------------------------------------------------------|--------|------------|-----|-----|-------|--------|-------|----------|--------|-------|
| טבטבוו סוב ווו עבו בווועמטבווומסגב וטועבוועב שבו נכ בווו | (-ohon | SID        | ın  | dor | Finda | homod  | ka tr | Japaple  | Morto  | ain   |
|                                                          | Geben  | JIC        | 111 | uei | Linga | Demasi |       | JIGEIIGE | vverte | CIII. |

| Feld | Wert    | Umschaltfeld | Hinweise                        |
|------|---------|--------------|---------------------------------|
| X    | 120 abs | Х            | Der Pol der Kreisbahn ist       |
| Y    | 75 abs  | Х            | aus der Zeichnung be-<br>kannt. |

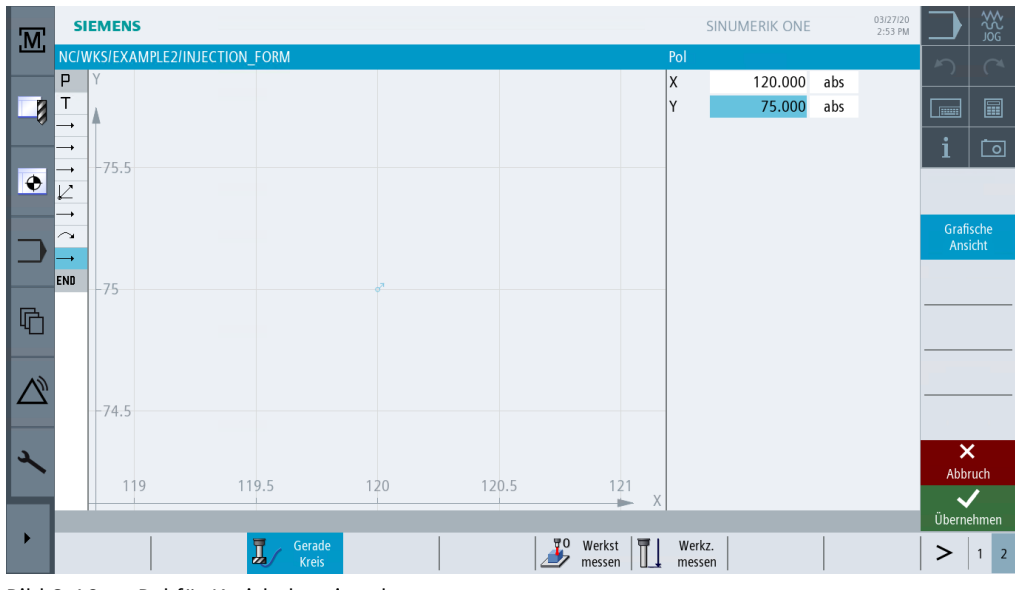

Bild 8-10 Pol für Kreisbahn eingeben

Übernehmen Sie die eingegebenen Werte.

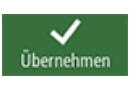

Kreis polar Wählen Sie den Softkey Kreis polar an.

Geben Sie in der Eingabemaske folgenden Wert ein:

| Feld | Wert  | Umschaltfeld | Hinweise                                                              |
|------|-------|--------------|-----------------------------------------------------------------------|
| α    | 4 abs | Х            | Der Polarwinkel ist auf-<br>grund der Symmetrie<br>ebenfalls bekannt. |

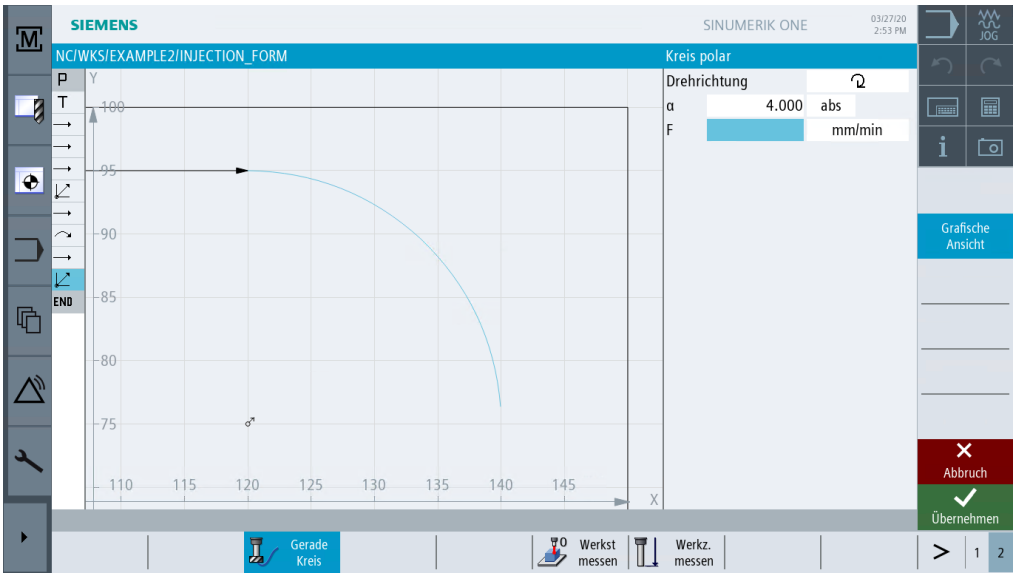

Bild 8-11 Kreisbahn polar eingeben

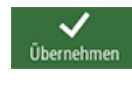

Übernehmen Sie die eingegebenen Werte.

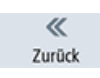

Wählen Sie den Softkey Zurück an.

Gerade

Wählen Sie den Softkey Gerade an.

Der Endpunkt der Geraden ist bekannt und Sie können ihn somit direkt eingeben. Geben Sie in der Eingabemaske folgende Werte ein:

| Feld | Wert    | Umschaltfeld | Hinweise |
|------|---------|--------------|----------|
| X    | 145 abs | Х            |          |
| Υ    | 5 abs   | Х            |          |

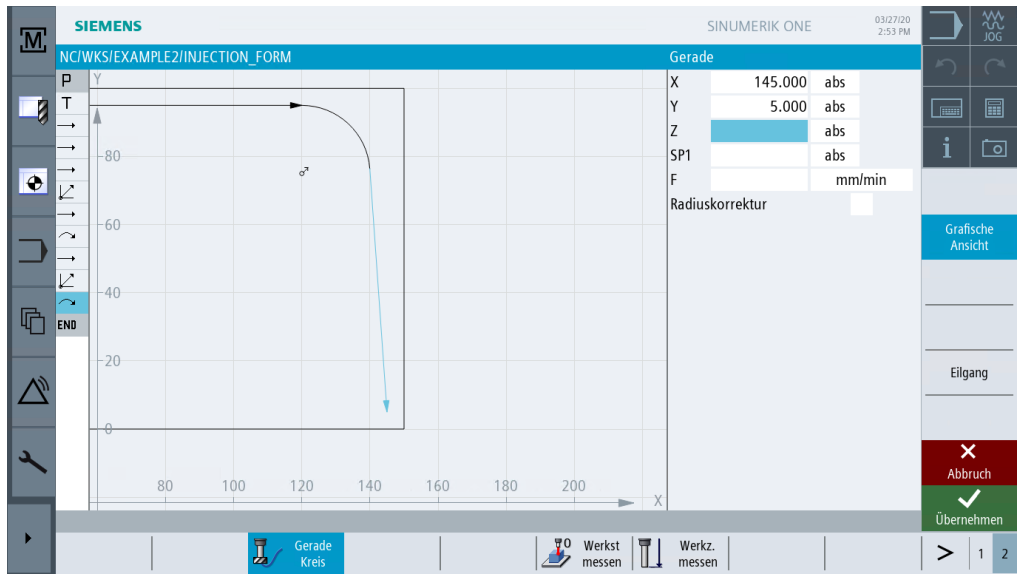

Bild 8-12 Gerade eingeben

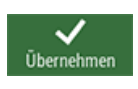

Übernehmen Sie die eingegebenen Werte.

Gerade )

Wählen Sie den Softkey Gerade an.

Mit der letzten Geraden ist die Kontur einmal komplett gefräst worden.

Geben Sie in der Eingabemaske folgenden Wert ein:

| Feld | Wert    | Umschaltfeld | Hinweise |
|------|---------|--------------|----------|
| Х    | -20 abs | Х            |          |

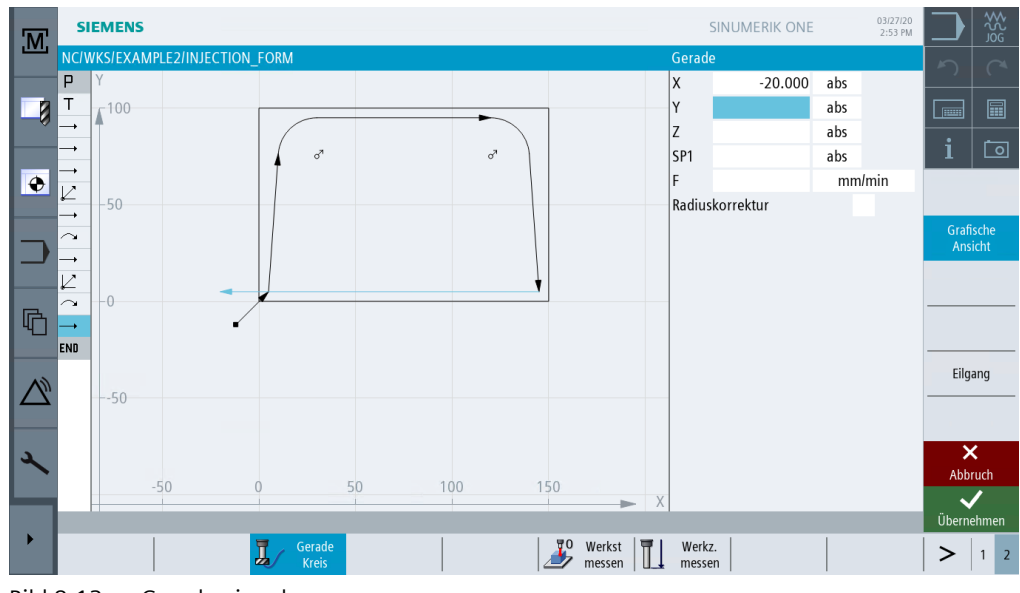

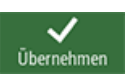

Bild 8-13 Gerade eingeben

Übernehmen Sie die eingegebenen Werte.

Gerade 🕨

Wählen Sie den Softkey Gerade an.

Geben Sie in der Eingabemaske folgende Werte ein:

| Feld            | Wert    | Umschaltfeld | Hinweise                                                                                                    |
|-----------------|---------|--------------|----------------------------------------------------------------------------------------------------|
| X               | -12 abs | Х            |                                                                                                    |
| Y               | -12 abs | Х            |                                                                                                    |
| Radiuskorrektur | aus     | X            | Im letzten Verfahrweg<br>wird auf den eingegebe-<br>nen Sicherheitsabstand<br>verfahren, dabei wird die<br>Radiuskorrektur ausge-<br>schaltet. |

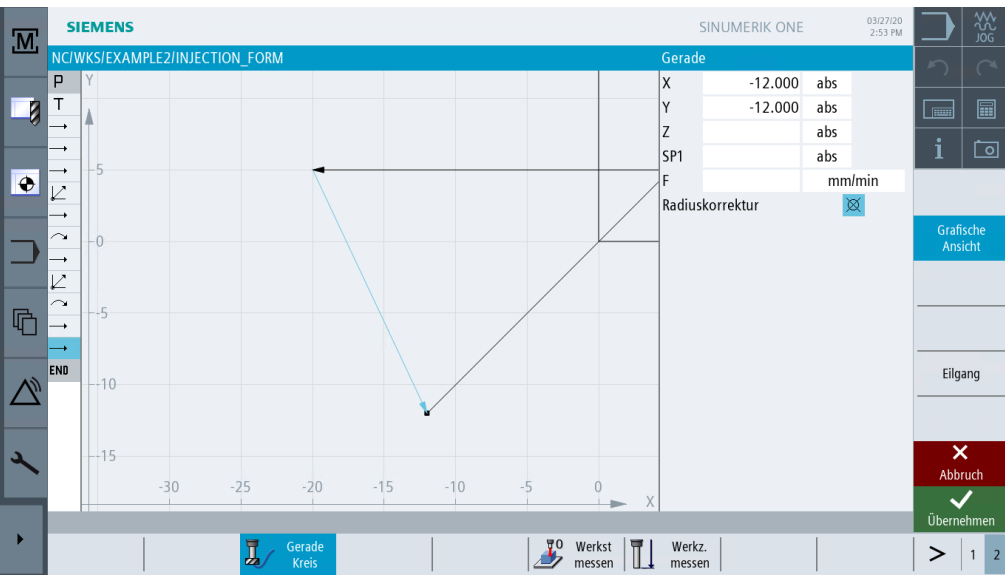

Bild 8-14 Gerade eingeben - Sicherheitsabstand

Übernehmen Sie die eingegebenen Werte.

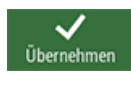

Simulation

Die nachfolgende Simulation zeigt Ihnen den Ablauf der Fertigung zur Kontrolle, bevor Sie das Werkstück fertigen.

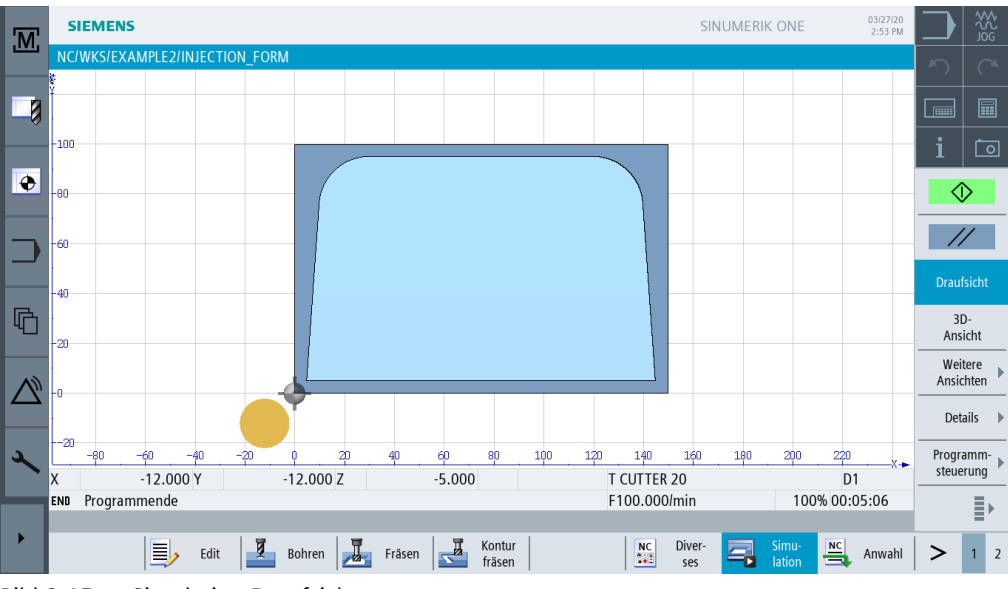

Bild 8-15 Simulation Draufsicht

| .M. | SIEMENS                |           |                       | SIN          | NUMERIK ONE     | 03/27/20<br>2:53 PM |               | ₩<br>S<br>S<br>S<br>S<br>S<br>S<br>S<br>S<br>S<br>S<br>S<br>S<br>S<br>S<br>S<br>S<br>S<br>S<br>S |
|-----|------------------------|-----------|-----------------------|--------------|-----------------|---------------------|---------------|--------------------------------------------------------------------------------------------------|
|     | NC/WKS/EXAMPLE2/INJECT | ION_FORM  |                       |              |                 |                     | 5             |                                                                                                  |
|     |                        |           |                       |              |                 |                     |               |                                                                                                  |
|     |                        |           |                       |              |                 |                     | i             | Ō                                                                                                |
| •   |                        |           |                       |              |                 |                     | ()            | >                                                                                                |
|     |                        |           | /                     |              |                 |                     | -//           | /                                                                                                |
|     |                        |           |                       |              |                 |                     | Drauf         | sicht                                                                                            |
| G   |                        |           |                       |              |                 |                     | 3D<br>Ansi    | )-<br>icht                                                                                       |
|     |                        |           |                       |              |                 |                     | Weit<br>Ansic | tere<br>hten                                                                                     |
|     |                        |           |                       |              |                 |                     | Deta          | ails 🕨                                                                                           |
| 2   |                        |           |                       |              |                 |                     | Progra        | amm-                                                                                             |
|     | X -12.000 Y            | -12.000 Z | -5.000                | T CUTTER 20  | 0               | 1                   | Sicuci        |                                                                                                  |
|     | END Programmende       |           |                       | F100.000/min | 100% 00         | :05:06              |               | ∎►                                                                                               |
|     | Edit                   | Bohren    | äsen Kontur<br>fräsen | NC Diver-    | Simu-<br>lation | Anwahl              | >             | 1 2                                                                                              |

Bild 8-16 Simulation 3D-Ansicht

# 8.3 Rechtecktasche

## Bedienfolgen

Über die folgenden Schritte geben Sie die Rechtecktasche ein:

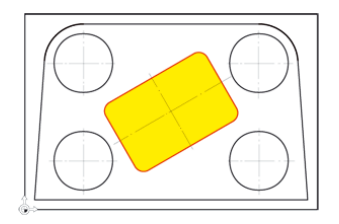

Bild 8-17 Rechtecktasche - Beispiel 2 Wählen Sie den Softkey **Fräsen** an.

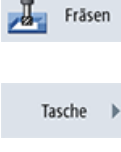

Wählen Sie den Softkey Tasche an.

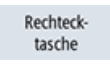

Wählen Sie den Softkey Rechtecktasche an.

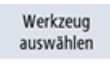

Öffnen Sie die Werkzeugliste und wählen Sie den CUTTER 10 an.

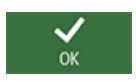

Übernehmen Sie das Werkzeug in das Programm.

Geben Sie nach der Werkzeugübernahme folgende Werte ein:

| Feld        | Wert         | Umschaltfeld | Hinweise                                                                   |
|-------------|--------------|--------------|----------------------------------------------------------------------------|
| F           | 0.15 mm/Zahn | X            |                                                                            |
| V           | 120 m/min    | X            |                                                                            |
| Bezugspunkt | Mitte        | Х            |                                                                            |
| Bearbeitung | Schruppen    | X            | Achten Sie darauf, dass<br>das Umschaltfeld auf Ein-<br>zelposition steht. |
| X0          | 75           |              | In diesen Feldern geben                                                    |
| YO          | 50           |              | Sie die geometrischen Da-                                                  |
| ZO          | 0            |              | eing:                                                                      |
| W           | 40           |              | Position, Breite und Län-                                                  |
| L           | 60           |              | ge,                                                                        |
| R           | 6            |              |                                                                            |
| α0          | 30           |              |                                                                            |
| Z1          | -15 abs      | Х            |                                                                            |

#### Beispiel 2: Spritzform

#### 8.3 Rechtecktasche

| Feld       | Wert    | Umschaltfeld | Hinweise                                                                                                    |
|------------|---------|--------------|----------------------------------------------------------------------------------------------------|
| DXY        | 80%     | X            | Die max. Zustellung in der<br>Ebene (DXY) gibt an, in<br>welcher Breite das Materi-<br>al zerspant wird. Dieses<br>können Sie entweder in<br>Prozent vom Fräserdurch-<br>messer oder direkt in mm<br>eingeben.<br>Die maximale Zustellung<br>in der Ebene wird hier in %<br>angegeben. |
| DZ         | 2.5     |              |                                                                                                    |
| UXY        | 0.3     |              |                                                                                                    |
| UZ         | 0.3     |              |                                                                                                    |
| Eintauchen | helikal | X            | Wählen Sie helikales Ein-<br>tauchen, sofern nicht be-<br>reits eingestellt (siehe un-<br>ten <i>Eintauchen</i> ).                                                                                                    |
| EP         | 2 mm/U  | Х            |                                                                                                    |
| ER         | 2       |              |                                                                                                    |

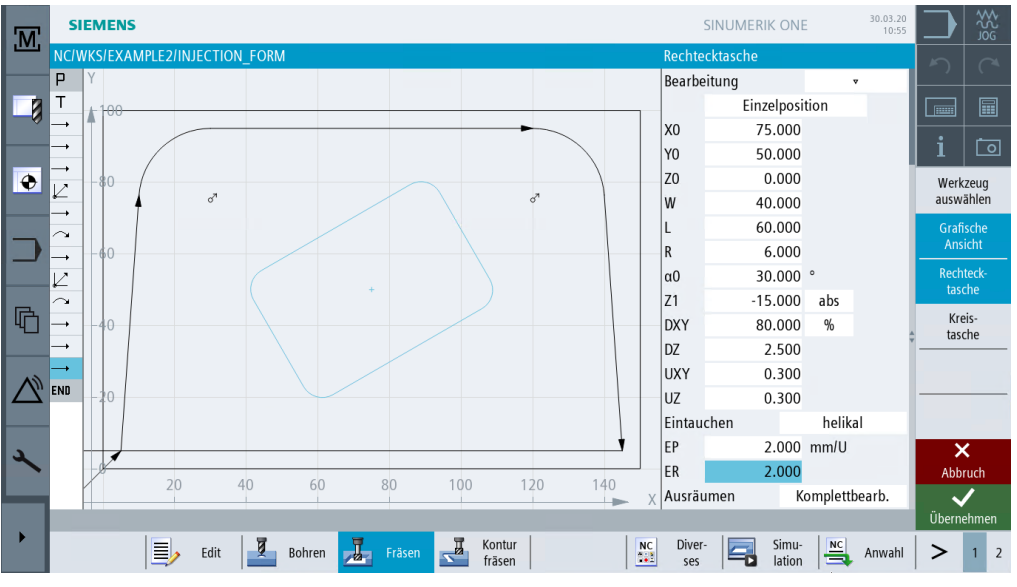

Bild 8-18 Rechtecktasche Schruppen

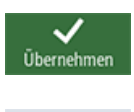

Übernehmen Sie die eingegebenen Werte.

Tasche 🕨

Wählen Sie den Softkey **Tasche** an.

8.3 Rechtecktasche

| Feld        | Wert         | Umschaltfeld | Hinweise                                                                                                    |
|-------------|--------------|--------------|----------------------------------------------------------------------------------------------------|
| F           | 0.08 mm/Zahn | X            |                                                                                                    |
| V           | 150 m/min    | X            |                                                                                                    |
| Bearbeitung | Schlichten   | X            | Mit dieser Einstellung wer-<br>den Rand und Boden ge-<br>schlichtet. Alternativ kön-<br>nen Sie auch nur den Rand<br>schlichten oder die Tasche<br>anfasen. |

Geben Sie in der Eingabemaske folgende Werte ein:

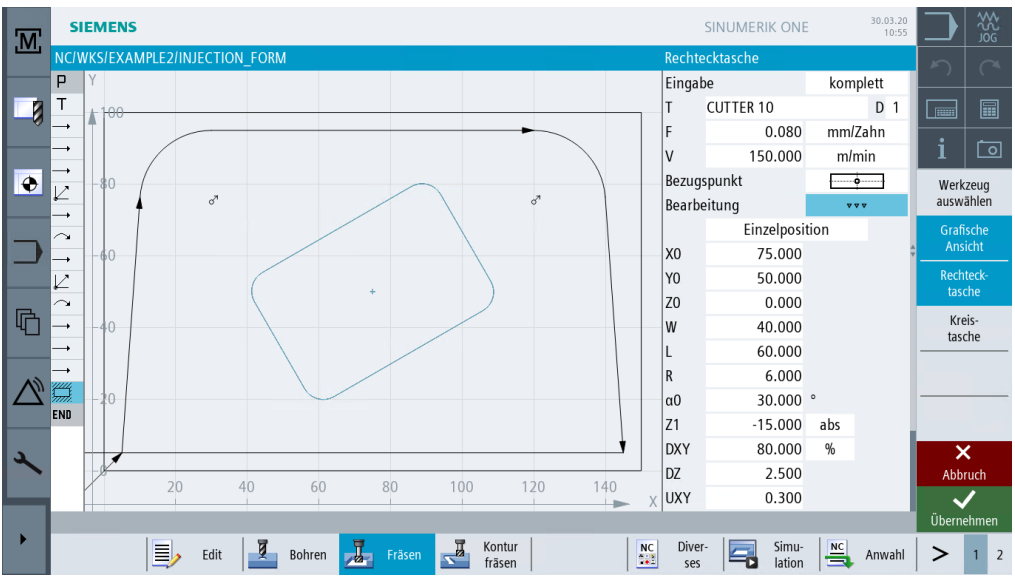

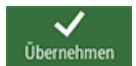

Bild 8-19 Rechtecktasche Schlichten

Übernehmen Sie die eingegebenen Werte.

#### Eintauchen

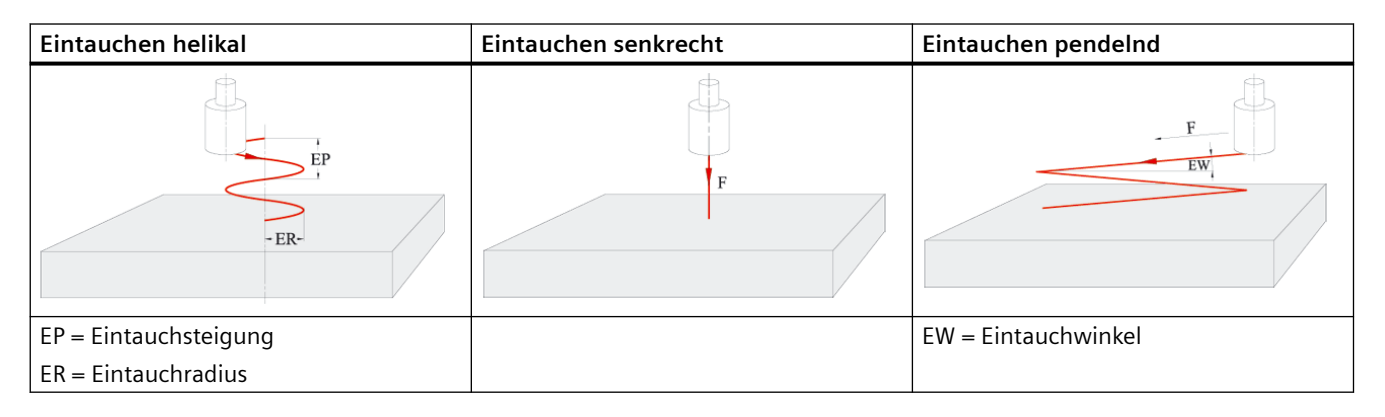

8.4 Kreistaschen auf Positionsmuster

# 8.4 Kreistaschen auf Positionsmuster

## Bedienfolgen

Über die folgenden Schritte geben Sie die Kreistaschen ein:

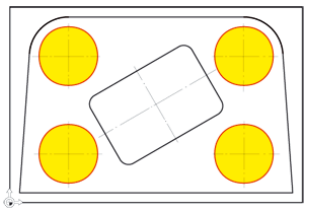

Bild 8-20 Kreistaschen - Beispiel 2

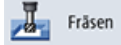

Wählen Sie den Softkey **Fräsen** an.

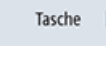

Wählen Sie den Softkey **Tasche** an.

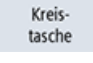

Wählen Sie den Softkey **Kreistasche** an.

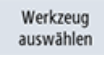

Öffnen Sie die Werkzeugliste und wählen Sie den CUTTER 10 an.

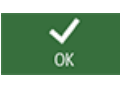

Übernehmen Sie das Werkzeug in das Programm.

Geben Sie nach der Werkzeugübernahme folgende Werte ein:

| Feld        | Wert            | Umschaltfeld | Hinweise                                                                                  |
|-------------|-----------------|--------------|-------------------------------------------------------------------------------------------|
| F           | 0.15 mm/Zahn    | Х            |                                                                                           |
| V           | 120 m/min       | Х            |                                                                                           |
| Bearbeitung | Schruppen       | Х            |                                                                                           |
|             | Positionsmuster | X            | Ähnlich wie beim Bohren<br>können Sie auch Taschen<br>auf ein Positionsmuster<br>anlegen. |
| Ø           | 30              |              |                                                                                           |
| Z1          | -10 abs         | Х            |                                                                                           |
| DXY         | 80 %            | х            | Geben Sie die maximale<br>Zustellung in der Ebene in<br>% ein.                            |
| DZ          | 5               |              |                                                                                           |
| UXY         | 0.3             |              |                                                                                           |
| UZ          | 0.3             |              |                                                                                           |
| Eintauchen  | helikal         | Х            |                                                                                           |
| EP          | 2 mm/U          | X            |                                                                                           |
| Feld      | Wert           | Umschaltfeld | Hinweise |
|-----------|----------------|--------------|----------|
| ER        | 2              |              |          |
| Ausräumen | Komplettbearb. | Х            |          |

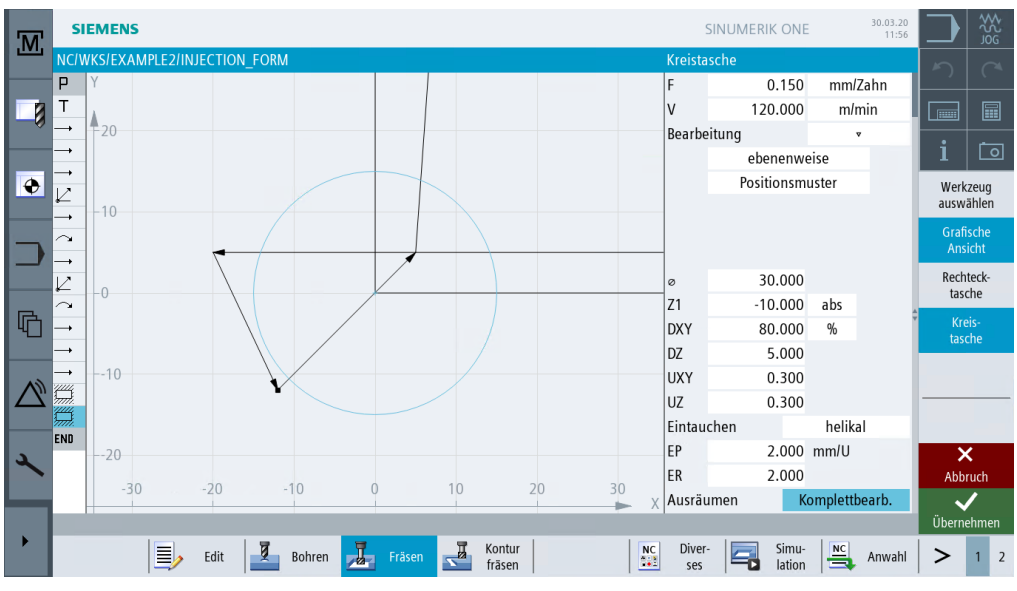

Bild 8-21 Kreistasche Schruppen

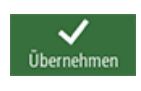

Übernehmen Sie die eingegebenen Werte.

Tasche 🕨 🕨

Wählen Sie den Softkey Tasche an.

Kreistasche Wählen Sie den Softkey Kreistasche an.

Geben Sie folgende Werte ein:

| Feld        | Wert         | Umschaltfeld | Hinweise |
|-------------|--------------|--------------|----------|
| F           | 0.08 mm/Zahn | Х            |          |
| V           | 150 m/min    | Х            |          |
| Bearbeitung | Schlichten   | Х            |          |

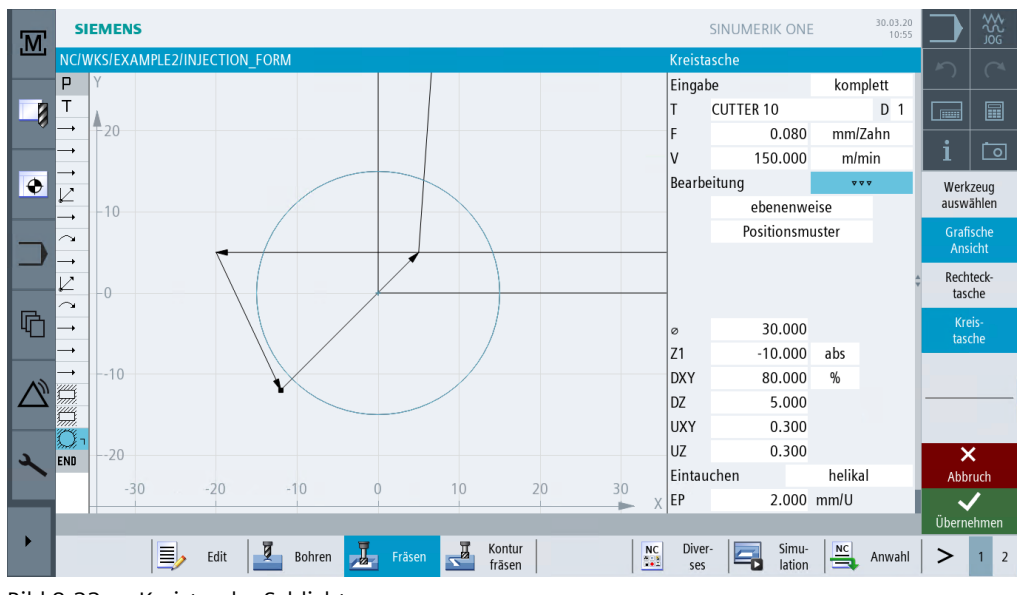

Bild 8-22 Kreistasche Schlichten

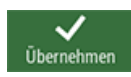

Übernehmen Sie die eingegebenen Werte.

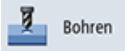

Wählen Sie den Softkey Bohren an.

Positionen

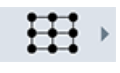

Wählen Sie den Softkey Positionsgitter an.

Wählen Sie den Softkey Positionen an.

#### Hinweis

Die Beschreibung von Positionsmustern erfolgt in dem Menü **Bohren** mit dem Untermenü **Positionen** (unabhängig von der Bearbeitungsart).

Geben Sie folgende Werte ein:

| Feld | Wert | Umschaltfeld | Hinweise |
|------|------|--------------|----------|
| XO   | 30   |              |          |
| YO   | 25   |              |          |
| α0   | 0    |              |          |
| L1   | 90   |              |          |
| L2   | 50   |              |          |
| N1   | 2    |              |          |
| N2   | 2    |              |          |

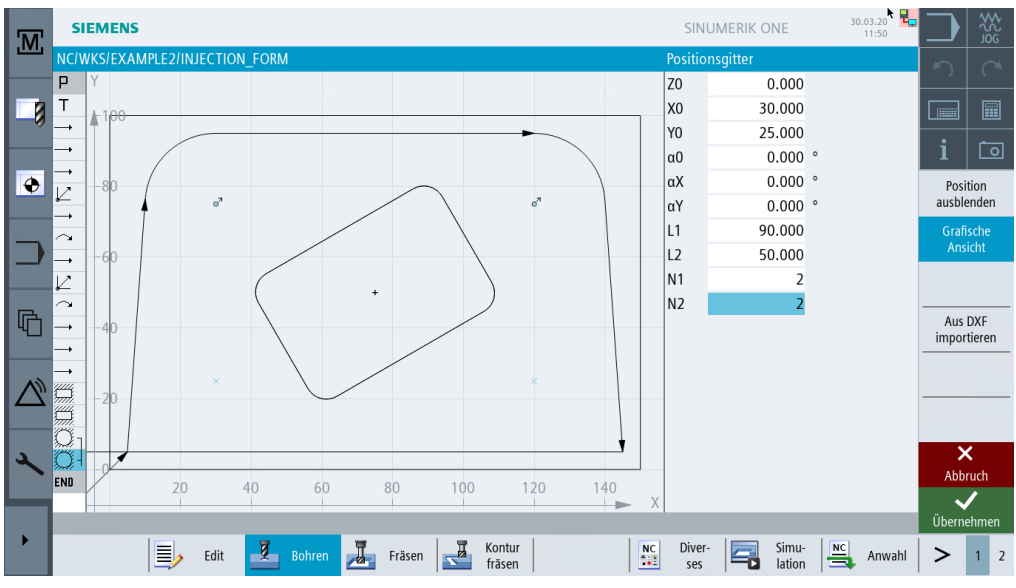

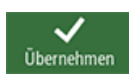

Bild 8-23 Positionen der Kreistaschen

Übernehmen Sie die eingegebenen Werte.

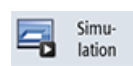

Starten Sie die Simulation.

| M  | SIEMENS                        | SINUMEI          | RIK ONE 30.03.20<br>10:55 |                         |
|----|--------------------------------|------------------|---------------------------|-------------------------|
|    | NC/WKS/EXAMPLE2/INJECTION_FORM |                  |                           | 5 0                     |
|    |                                |                  |                           |                         |
| ۲  |                                |                  |                           | i o<br>Schnitt<br>aktiv |
| ⊃  | 6799                           | 7                |                           | X +<br>X -              |
| G  |                                | ,                |                           | Y +                     |
|    |                                |                  |                           | Y -                     |
|    |                                |                  |                           | Z +                     |
| مر | X 37.700 Y 73.001 Z 100.000    | T CUTTER 10      | D1                        | Z -                     |
|    | END Programmende               | Eilgang          | 100% 00:08:53             | <b>«</b><br>Zurück      |
|    | Edit Z Bohren Fräsen Kontur    | NC Diver-<br>ses | Simu-<br>lation Anwahl    | > 1 2                   |

Bild 8-24 Simulation - Schnitt aktiv

# **Beispiel 3: Formplatte**

## 9.1 Überblick

#### Lernziele

In diesem Kapitel lernen Sie folgende neue Funktionen, insbesondere den Konturrechner, kennen. Sie lernen wie Sie ...

- offene Konturen fräsen,
- Konturtaschen ausräumen, Restmaterial bearbeiten und schlichten,
- Bearbeitungen auf mehreren Ebenen anwenden,
- Hindernisse berücksichtigen können.

## Aufgabenstellung

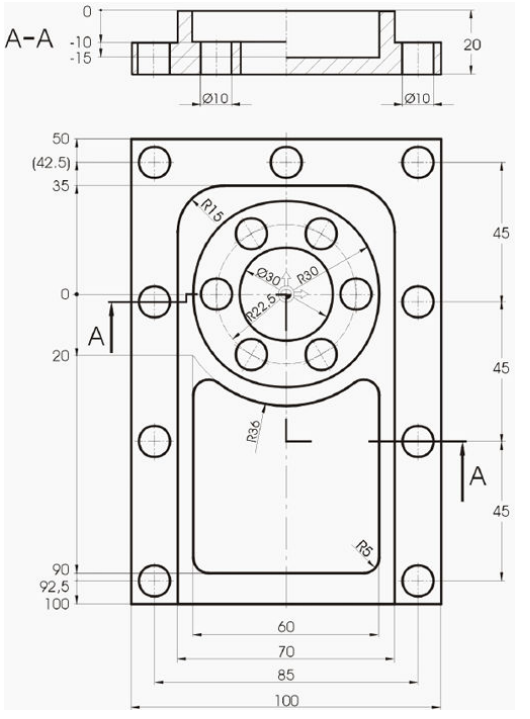

Bild 9-1 Werkstattzeichnung - Beispiel 3

9.1 Überblick

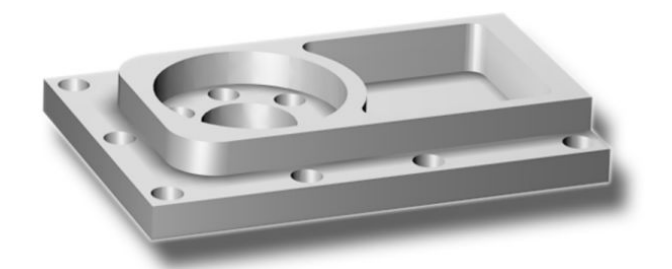

Bild 9-2 Werkstück - Beispiel 3

## Vorbereitung

Führen Sie folgende Schritte selbständig durch:

- 1. Legen Sie ein neues Werkstück mit dem Namen 'Example3' an.
- 2. Legen Sie einen neuen Arbeitsplan mit dem Namen 'MOLD\_PLATE' an.
- 3. Geben Sie die Rohteil-Maße ein (zur Vorgehensweise vgl. Beispiel 1).

#### Hinweis

Achten Sie auf die neue Nullpunktlage!

## Konturrechner

Zur Eingabe komplexer Konturen gibt es in ShopMill einen Konturrechner, mit dem Sie mit Leichtigkeit auch schwierigste Konturen eingeben können.

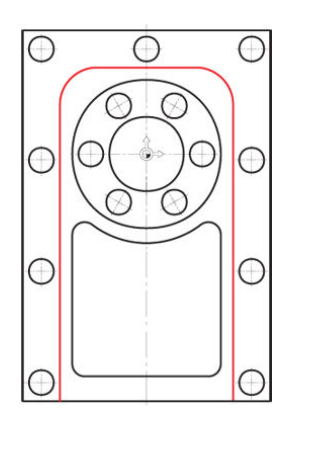

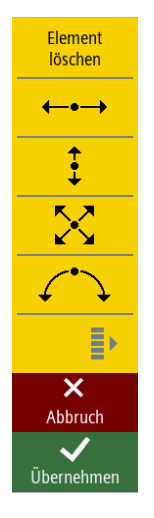

Mit diesem grafischen Konturrechner können Sie die Konturen leichter und schneller eingeben, als es bei der herkömmlichen Programmierung der Fall ist - und zwar ohne jegliche Mathematik.

## Bedienfolgen

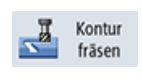

Über die folgenden Schritte geben Sie die Kontur ein:

Wählen Sie den Softkey Kontur fräsen an.

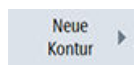

Wählen Sie den Softkey **Neue Kontur** an. Geben Sie für die Kontur den Namen 'MOLD\_PLATE\_Outside' ein.

Jede Kontur bekommt einen eigenen Namen. Das erleichtert die Lesbarkeit der Programme.

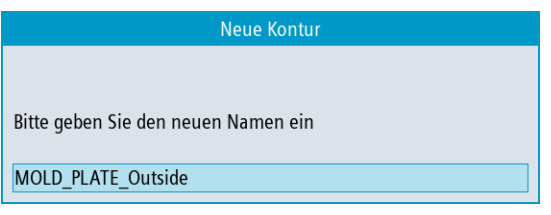

Bild 9-3 Kontur 'MOLD\_PLATE\_Outside' anlegen

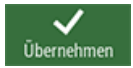

Übernehmen Sie die Eingabe.

| Feld | Wert | Umschaltfeld | Hinweise                                                                                    |
|------|------|--------------|---------------------------------------------------------------------------------------------|
| X    | -35  |              | Der Startpunkt der Kon-                                                                     |
| Y    | -100 |              | struktion ist gleichzeitig<br>der Startpunkt der späte-<br>ren Bearbeitung der Kon-<br>tur. |

Geben Sie in der Eingabemaske folgende Werte für den Startpunkt des Konturzuges ein:

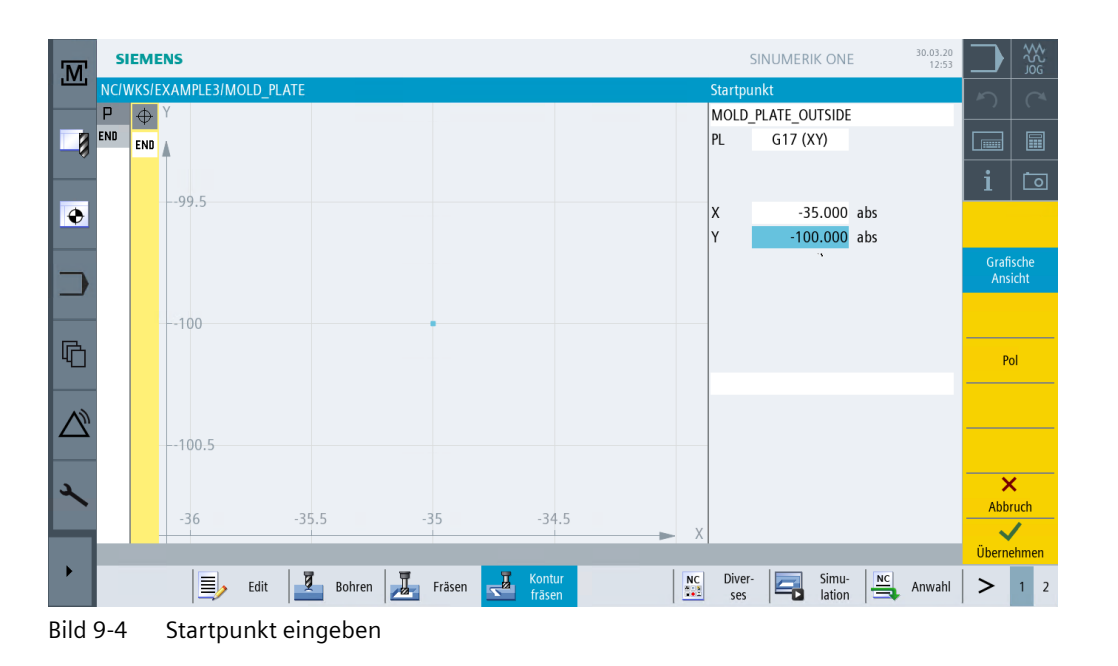

#### Hinweis

Sie beschreiben hier nur die Werkstück-Kontur. Der Anfahrweg und der Abfahrweg werden erst später definiert

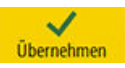

Übernehmen Sie die eingegebenen Werte.

| Feld                           | Wert   | Umschaltfeld | Hinweise                                                                                                    |
|--------------------------------|--------|--------------|----------------------------------------------------------------------------------------------------|
| Y                              | 35 abs | X            | Das erste Kontur-Element<br>ist eine senkrechte Strecke<br>und hat den Endpunkt bei<br>Y=20.<br>Die nachfolgende Kreis-<br>Kontur können Sie in die-<br>sem Dialog sehr einfach<br>als Übergangselement zur<br>nächsten Geraden ange-<br>ben. Der theoretische End-<br>punkt der Geraden liegt<br>daher bei Y=35. |
| Übergang zum Folgeele-<br>ment | Radius | Х            |                                                                                                    |
| R                              | 15     |              |                                                                                                    |

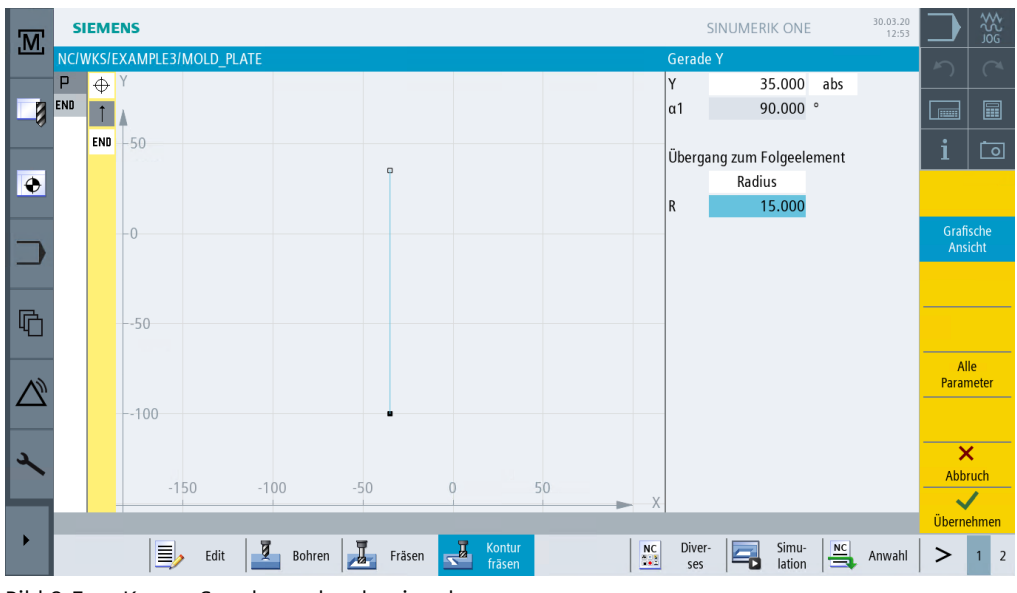

Bild 9-5 Kontur Strecke senkrecht eingeben

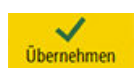

Übernehmen Sie die eingegebenen Werte.

Geben Sie in der Eingabemaske folgende Werte für die Gerade ein:

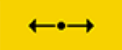

Geben Sie in der Eingabemaske folgende Werte für die waagerechte Gerade ein:

| Feld                           | Wert   | Umschaltfeld | Hinweise                                            |
|--------------------------------|--------|--------------|-----------------------------------------------------|
| Х                              | 35 abs | Х            |                                                     |
| Übergang zum Folgeele-<br>ment | Radius | Х            |                                                     |
| R                              | 15     |              | Der Radius wird wieder als<br>Verrundung angegeben. |

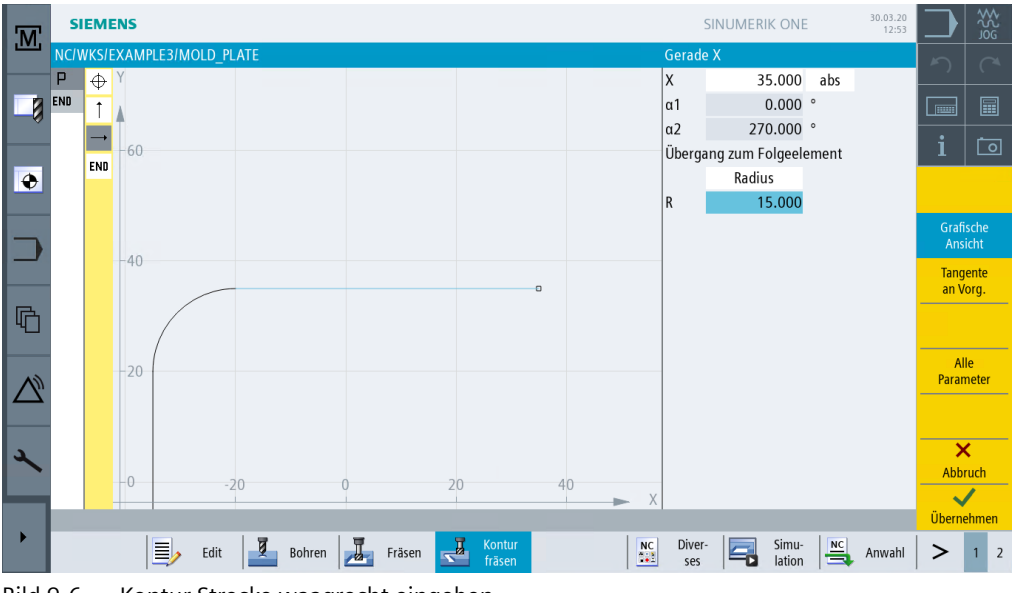

Bild 9-6 Kontur Strecke waagrecht eingeben

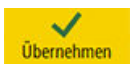

Übernehmen Sie die eingegebenen Werte.

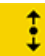

Geben Sie in der Eingabemaske folgenden Wert für die senkrechte Gerade ein:

| Feld | Wert     | Umschaltfeld | Hinweise |
|------|----------|--------------|----------|
| Y    | -100 abs | Х            |          |

| M | SI   | EME   | NS        |         |           |         |     |         |    |        |   |   |     | -       | SINUME | RIK ONE  |          | 30.03.20<br>12:53 |           | 523             | \$2 g |
|---|------|-------|-----------|---------|-----------|---------|-----|---------|----|--------|---|---|-----|---------|--------|----------|----------|-------------------|-----------|-----------------|-------|
|   | NC/W | VKS/E | XAMPLE3/N | IOLD_PL | .ATE      |         |     |         |    |        |   |   |     | Gerade  | Y      |          |          |                   | 5         |                 |       |
|   |      | 0     | Y FO      |         |           |         |     |         |    |        |   |   |     | Y<br>a1 | -1     | 00.000   | abs<br>° |                   |           |                 |       |
|   |      | T     | 50        |         |           |         |     |         |    |        |   |   |     | a2      | 2      | 70 000   | 0        |                   |           |                 | ≞     |
|   |      |       |           |         | $\bigcap$ |         |     |         |    |        |   |   |     | Überga  | nq zum | Folgeele | ement    |                   |           |                 | 0     |
| • |      | Ļ     |           |         | 1         |         |     |         |    |        |   |   |     |         | Rac    | lius     |          |                   |           |                 |       |
|   |      | END   | -0        |         |           |         |     |         |    |        |   |   |     | R       |        | 0.000    |          |                   |           |                 |       |
|   |      |       |           |         |           |         |     |         |    |        |   |   |     |         |        |          |          |                   | Gra<br>An | fische<br>sicht |       |
|   |      |       |           |         |           |         |     |         |    |        |   |   |     |         |        |          |          |                   | Tan       | gente           |       |
| G |      |       | 50        |         |           |         |     |         |    |        |   |   |     |         |        |          |          |                   |           | vorg.           |       |
|   |      |       |           |         |           |         |     |         |    |        |   |   |     |         |        |          |          |                   | A<br>Para | lle<br>meter    | r     |
|   |      |       | 100       |         | •         |         |     | 0       |    |        |   |   |     |         |        |          |          |                   |           |                 |       |
| 2 |      |       |           |         |           |         |     |         |    |        |   |   |     |         |        |          |          |                   | ;         | ×               |       |
|   |      |       |           | -50     |           | 0       |     | 50      |    | 10     | 0 |   | 150 |         |        |          |          |                   | Abb       | oruch           |       |
|   |      |       |           |         |           |         |     |         |    |        |   | - | ► X |         | -      | -        | -        | -                 | Überr     | <b>e</b> hme    | en    |
| • |      |       |           | Edit    | 8         | Pohron  | 1.7 | Fräcon  | J. | Kontur |   |   | NC  | Diver   |        | Simu-    | NC       | Anwahl            |           | 1               | 2     |
|   |      |       |           | Edit    |           | boillen |     | riasell | Z  | fräsen |   |   |     | ses     |        | lation   |          | Anwalli           | -         | 1               | 2     |

Bild 9-7 Kontur Strecke senkrecht eingeben

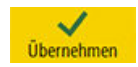

Übernehmen Sie die eingegebene Kontur.

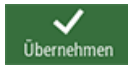

Übernehmen Sie die Kontur in den Arbeitsplan.

Um die erstellte Kontur zu bearbeiten, müssen Sie nun die folgenden Arbeitsschritte anlegen. Gehen Sie dabei wie folgt vor:

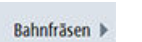

Wählen Sie den Softkey Bahnfräsen an.

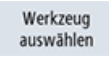

Öffnen Sie die Werkzeugliste und wählen Sie den CUTTER 32 an.

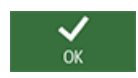

Übernehmen Sie das Werkzeug in das Programm.

Geben Sie in der Eingabemaske folgende Werte für das Schruppen ein:

| Feld            | Wert                  | Umschaltfeld | Hinweise                                                                                    |
|-----------------|-----------------------|--------------|---------------------------------------------------------------------------------------------|
| F               | 0.15 mm/Zahn          | Х            |                                                                                             |
| V               | 120 m/min             | Х            |                                                                                             |
| Bearbeitung     | schruppen<br>vorwärts | X<br>X       | Ab ShopMill V6.4 können<br>Sie auch rückwärts gegen<br>die Konstruktionsrichtung<br>fräsen. |
| Radiuskorrektur | links                 | Х            | Das Werkzeug soll links<br>von der Kontur verfahren.                                        |
| ZO              | 0                     |              |                                                                                             |

| Feld        | Wert                   | Umschaltfeld | Hinweise                                                                                                    |
|-------------|------------------------|--------------|----------------------------------------------------------------------------------------------------|
| Z1          | 10 ink                 | X            | Schalten Sie die Tiefe Z1<br>auf ink um. Das hat den<br>Vorteil, dass immer nur die<br>eigentliche Tiefe der Ta-<br>sche ohne Vorzeichen ein-<br>gegeben werden kann.<br>Dieses erleichtert Ihnen<br>besonders bei geschach-<br>telten Taschen die Einga-<br>be. |
| DZ          | 5                      |              |                                                                                                    |
| UZ          | 0.3                    |              |                                                                                                    |
| UXY         | 0.3                    |              |                                                                                                    |
| Anfahren    | Gerade                 | X            | Das Anfahren kann wahl-<br>weise in einem Viertel-<br>kreis, einem Halbkreis,<br>Senkrecht oder auf einer<br>Geraden geschehen.<br>Hier ist es sinnvoll, wenn<br>Sie die Kontur tangential<br>auf einer Geraden anfah-<br>ren.                                   |
| L1          | 5                      |              | Bei der Anfahrlänge <i>L1</i><br>müssen Sie den Fräserradi-<br>us nicht berücksichtigen.<br>Dieser wird von ShopMill<br>automatisch verrechnet.                                                                                                    |
| FZ          | 0.1 mm/Zahn            | X            |                                                                                                    |
| Abfahren    | Gerade                 | X            |                                                                                                    |
| L2          | 5                      |              |                                                                                                    |
| Abhebemodus | auf Rückzugs-<br>ebene | Х            |                                                                                                    |

| M         | SI   | EMENS    |               |        |            |                |         |    |              | SINUMERIK ONE     |      | 30.03.20<br>12:53 |        | ĕ<br>Ş<br>Ş |
|-----------|------|----------|---------------|--------|------------|----------------|---------|----|--------------|-------------------|------|-------------------|--------|-------------|
|           | NC/V | VKS/EXAN | MPLE3/MOLD_PL | ATE    |            |                |         |    | Bahnfr       | äsen              |      |                   | 5      | <u>(</u> ^4 |
|           | Р    | Y        |               |        |            |                |         |    | T            | CUTTER 32         |      | D 1               |        |             |
|           | /~¬  |          |               |        |            |                |         |    | F            | 0.150             | mm   | Zahn              |        |             |
| ×.        | END  | L_50     |               |        |            |                |         |    | V            | 120.000           | m/   | min               | •      |             |
|           |      | 50       |               |        |            |                |         |    | Bearbe       | eitung            |      | ~                 | 1      | ല           |
| •         |      |          |               | (      |            |                |         |    |              | vorw              | ärts |                   | Werk   | zeua        |
|           |      |          |               |        |            |                |         |    | Radius       | korrektur         | ć    | \$                | auswa  | ählen       |
|           |      | -0       |               |        |            |                |         |    | ZO           | 0.000             |      |                   | Grafi  | sche        |
|           |      |          |               |        |            |                |         |    | Z1           | 10.000            | ink  |                   | Ansi   | icht        |
|           |      |          |               |        |            |                |         |    | DZ           | 5.000             |      |                   |        |             |
|           |      |          |               |        |            |                |         |    | UZ           | 0.300             |      |                   |        |             |
| 「「「」      |      | 50       |               |        |            |                |         |    | UXY          | 0.300             |      |                   |        |             |
|           |      |          |               |        |            |                |         |    | Anfah        | ren Ger           | ade  | ŧ,                |        |             |
|           |      |          |               |        |            |                |         |    | L1           | 5.000             |      |                   |        |             |
| $\square$ |      |          |               |        |            |                |         |    | FZ           | 0.100             | mm   | /Zahn             |        |             |
|           |      | 100      |               |        |            | -              |         |    | Abfahı       | en Ger            | ade  | <b>_</b>          |        |             |
|           |      |          |               |        |            |                |         |    | L2           | 5.000             |      |                   | ×      | 2           |
| ~         |      |          |               |        |            |                |         |    | Abheb        | emodus            |      |                   | Abbr   | ruch        |
|           |      |          | -100          | -50    | 0          | 50             | 100     | ×  |              | auf RP            |      |                   | ~      | /           |
|           |      |          |               |        |            |                |         |    |              |                   |      |                   | Überne | ehmen       |
|           |      |          | Edit          | Bohrer | n 🛃 Fräsen | Kontu<br>fräse | ir<br>n | NC | Diver<br>ses | - Simu-<br>lation |      | Anwahl            | >      | 1 2         |

Bild 9-8 Kontur schruppen

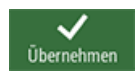

Übernehmen Sie die eingegebenen Werte.

Bahnfräsen 🕨

Geben Sie in der Eingabemaske folgende Werte für das Schlichten ein:

| Feld        | Wert         | Umschaltfeld | Hinweise |
|-------------|--------------|--------------|----------|
| F           | 0.08 mm/Zahn | Х            |          |
| V           | 150 m/min    | Х            |          |
| Bearbeitung | schlichten   | Х            |          |

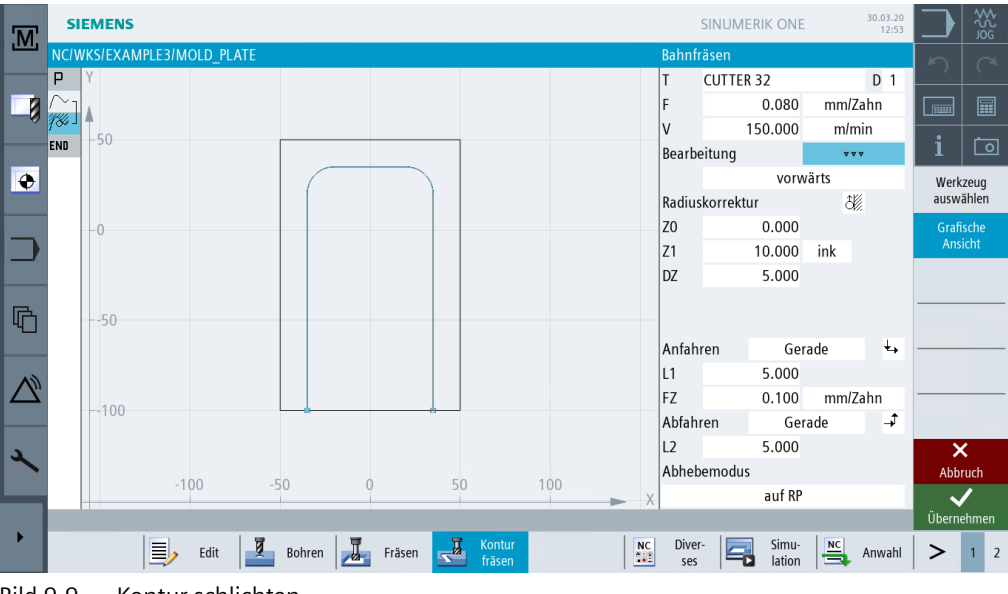

Bild 9-9 Kontur schlichten

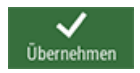

Übernehmen Sie die eingegebenen Werte.

Im Arbeitsschritteditor werden die beiden Bearbeitungsschritte verkettet.

| Р        | Programmkopf |       | G54 Quader                                |   |
|----------|--------------|-------|-------------------------------------------|---|
| $\sim_1$ | Kontur       |       | MOLD_PLATE_OUTSIDE                        |   |
| 184 -    | Bahnfräsen   | Ψ.    | T=CUTTER 32 F=0.15/Z V=120m Z0=0 Z1=10ink |   |
| 786 J    | Bahnfräsen   | * * * | T=CUTTER 32 F=0.08/Z V=150m Z0=0 Z1=10ink | → |
| END      | Programmende |       |                                           |   |

Bild 9-10 Verkettung der Arbeitsschritte im Arbeitsplan

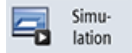

Die nachfolgende Simulation zeigt Ihnen den Ablauf der Fertigung zur Kontrolle, bevor Sie das Werkstück fertigen.

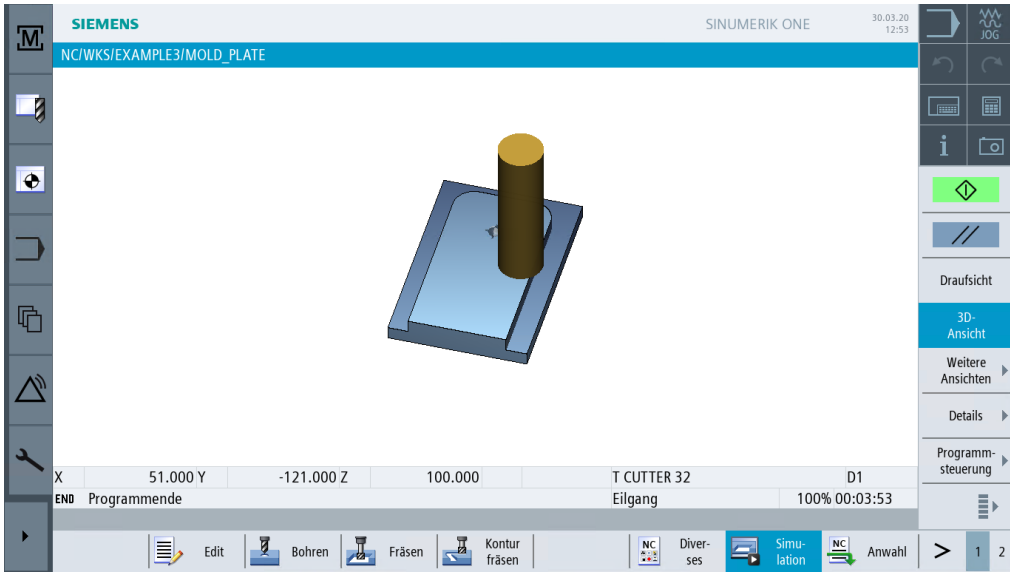

Bild 9-11 Simulation - Kontur aussen

## 9.3 Ausräumen, Restmaterial und Schlichten von Konturtaschen

### Bedienfolgen

Über die folgenden Schritte geben Sie die Taschenkontur ein. Anschließend wird die Tasche ausgeräumt und geschlichtet.

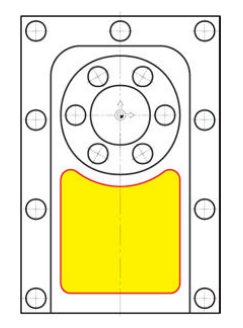

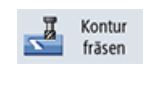

Bild 9-12 Taschenkontur

Wählen Sie den Softkey Kontur fräsen an.

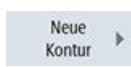

Übernehm

Wählen Sie den Softkey **Neue Kontur** an. Geben Sie für die Kontur den Namen 'MOLD\_PLATE\_Inside' ein.

| Neue Kontur                         |
|-------------------------------------|
|                                     |
| Bitte geben Sie den neuen Namen ein |
| MOLD_PLATE_Inside                   |
|                                     |

Bild 9-13 Kontur 'MOLD\_PLATE\_Inside' anlegen

Übernehmen Sie die Eingabe.

Geben Sie in der Eingabemaske folgende Werte für den Startpunkt ein:

| Feld | Wert | Umschaltfeld | Hinweise |
|------|------|--------------|----------|
| Х    | 0    |              |          |
| Y    | -90  |              |          |

| M | SIEMENS                    |         | SINUMERIK ONE | 30.03.20<br>12:53 |              | 205<br>205     |
|---|----------------------------|---------|---------------|-------------------|--------------|----------------|
|   | NC/WKS/EXAMPLE3/MOLD_PLATE | Startpu | unkt          |                   | 2            |                |
|   | Р 🕂 Ү                      | MOLD    | PLATE_INSIDE  |                   |              |                |
|   |                            | PL      | G17 (XY)      |                   |              |                |
|   |                            |         |               |                   | i            | Ō              |
| • | END                        | х       | 0.000         | abs               |              |                |
|   |                            | Y       | -90.000       | abs               |              |                |
|   |                            |         |               |                   | Grafi<br>Ans | ische<br>licht |

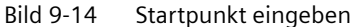

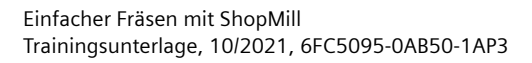

#### Beispiel 3: Formplatte

#### 9.3 Ausräumen, Restmaterial und Schlichten von Konturtaschen

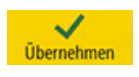

Übernehmen Sie die eingegebenen Werte.

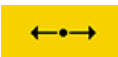

Geben Sie in der Eingabemaske folgende Werte für die waagerechte Gerade ein:

| Feld | Wert   | Umschaltfeld | Hinweise                                                                                                    |
|------|--------|--------------|----------------------------------------------------------------------------------------------------|
| X    | 25 abs | X            | Geben Sie zur Übung den<br>ersten Bogen nicht als Ver-<br>rundung, sondern als se-<br>parates Element ein. Kon-<br>struieren Sie die Gerade<br>deshalb nur bis X25. |

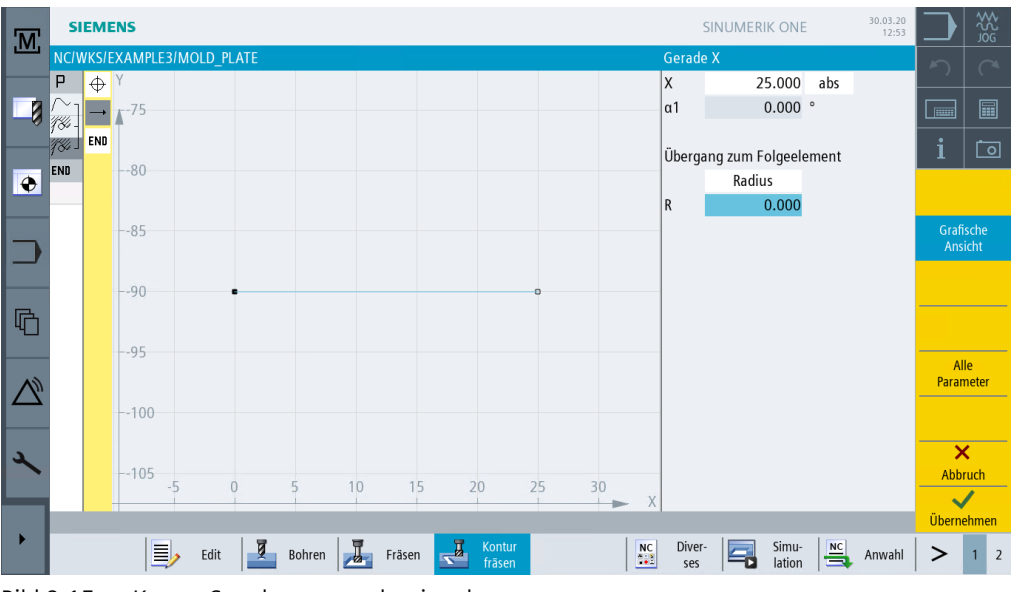

Bild 9-15 Kontur Strecke waagrecht eingeben

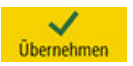

Übernehmen Sie die eingegebenen Werte.

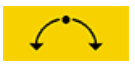

Geben Sie in der Eingabemaske folgende Werte für den Bogen ein:

| Feld         | Wert    | Umschaltfeld | Hinweise |
|--------------|---------|--------------|----------|
| Drehrichtung | links   | Х            |          |
| R            | 5       |              |          |
| Х            | 30 abs  | Х            |          |
| Y            | -85 abs | Х            |          |

9.3 Ausräumen, Restmaterial und Schlichten von Konturtaschen

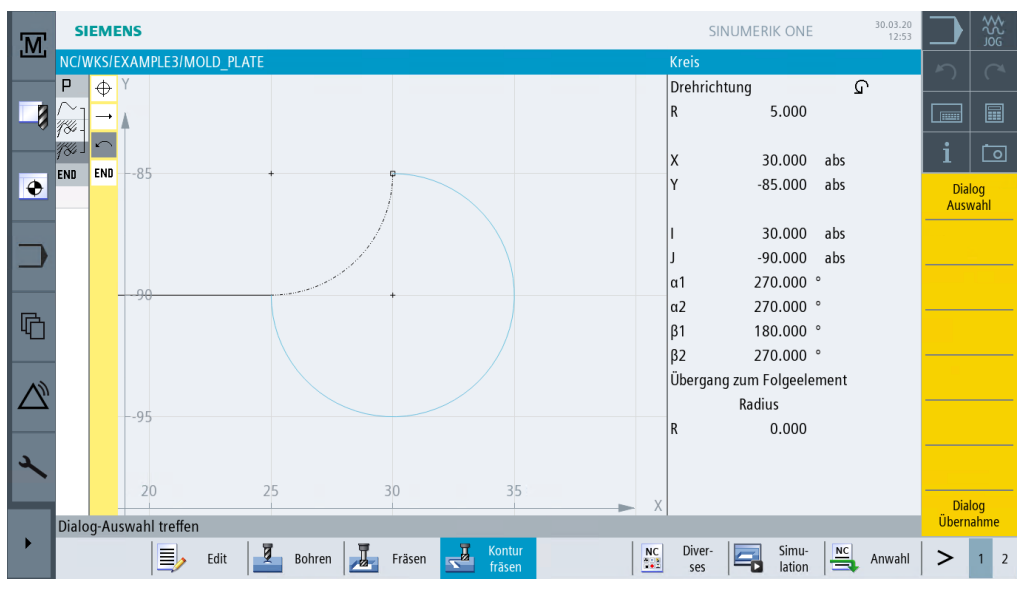

Bild 9-16 Kontur Bogen (rechts unten)

Nach Eingabe des Y-Endpunktes ergeben sich zwei Konstruktionslösungen. Über den Softkey **Dialog Auswahl** wählen Sie die gewünschte Lösung aus. Dabei wird die ausgewählte Lösung orange und die Alternativlösung schwarz gepunktet dargestellt.

Dialog Übernahme Übernehmen Sie die Auswahl. Der Geometrieprozessor erkennt automatisch, dass sich der programmierte Bogen tangential an die Gerade anschließt. Der Softkey **Tangente an Vorg.** wird invers (d.h. gedrückt) dargestellt.

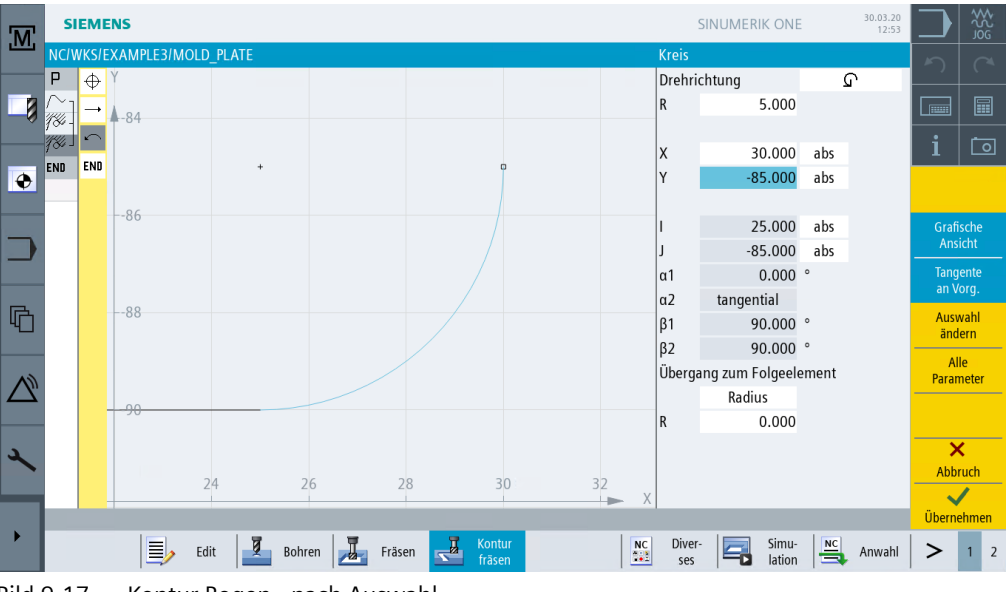

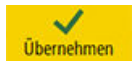

Bild 9-17 Kontur Bogen - nach Auswahl

Übernehmen Sie die eingegebenen Werte.

#### Beispiel 3: Formplatte

#### 9.3 Ausräumen, Restmaterial und Schlichten von Konturtaschen

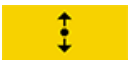

Geben Sie in der Eingabemaske folgende Werte für die Gerade senkrecht ein:

| Feld                    | Wert    | Umschaltfeld | Hinweise                  |  |  |  |
|-------------------------|---------|--------------|---------------------------|--|--|--|
| Y                       | -20 abs | Х            | Der Endpunkt der Geraden  |  |  |  |
| Überg. zum Folgeelement | Radius  | Х            | ist bekannt. Der Übergang |  |  |  |
| R                       | 5       |              | rundet.                   |  |  |  |

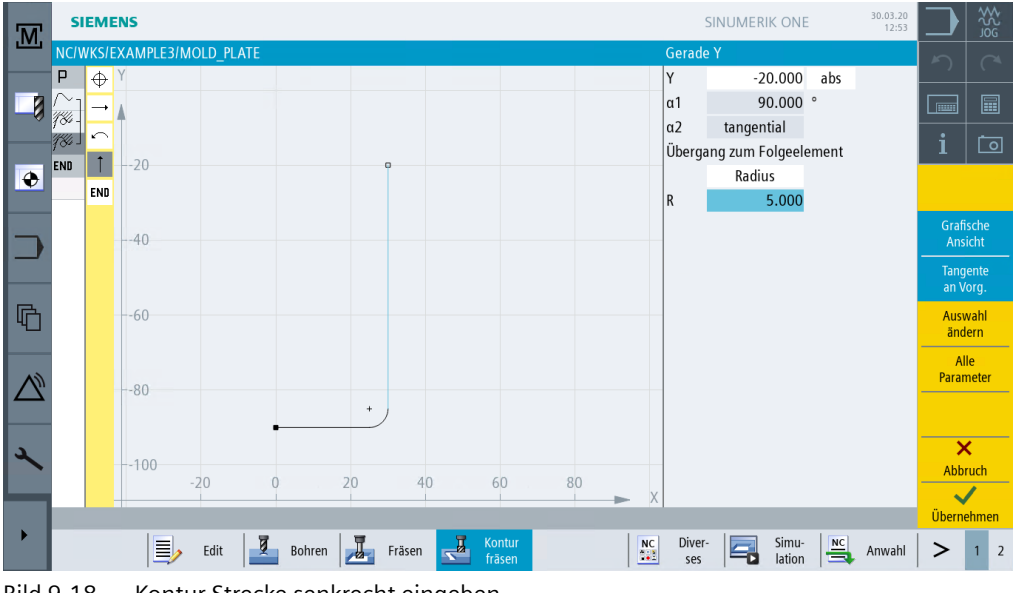

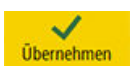

Bild 9-18 Kontur Strecke senkrecht eingeben

Übernehmen Sie die eingegebenen Werte.

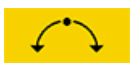

#### Geben Sie in der Eingabemaske folgende Werte für den Bogen ein:

| Feld                    | Wert    | Umschaltfeld | Hinweise                |
|-------------------------|---------|--------------|-------------------------|
| Drehrichtung            | rechts  | X            |                         |
| R                       | 36      |              |                         |
| X                       | -30 abs | Х            |                         |
| Y                       | -20 abs | Х            |                         |
| Überg. zum Folgeelement | Radius  | Х            | Geben Sie den Radius R5 |
| R                       | 5       |              | als Verrundung an.      |

9.3 Ausräumen, Restmaterial und Schlichten von Konturtaschen

| M      | SI                 | еме      | NS          |      |          |        |        |                  |    |       |                 | SINUMERI         | ik one                  |            | 30.03.20<br>12:53 |                      | \$\$<br>9<br>9<br>9<br>9<br>9 |
|--------|--------------------|----------|-------------|------|----------|--------|--------|------------------|----|-------|-----------------|------------------|-------------------------|------------|-------------------|----------------------|-------------------------------|
|        | NC/W               | KS/E     | XAMPLE<br>Y | 3/MO | LD_PLATE |        |        |                  |    |       | Kreis<br>Drobri | chtung           |                         |            | 0                 | 5                    | (~4                           |
|        | ~]                 | <b>₩</b> | •           |      |          |        |        |                  |    |       | R               | 3                | 6.000                   |            | 2                 |                      |                               |
| •      | , ∘<br>7‰ 」<br>END | ∩<br>↑   |             |      |          |        |        |                  |    |       | X<br>Y          | -3<br>-2         | 0.000<br>0.000          | abs<br>abs |                   | i                    | Ō                             |
|        |                    | END      | 20          |      | ٥        |        |        |                  |    |       | 1<br>I          | -                | 0.000<br>0.100          | abs<br>abs |                   | Grafi<br>Ans         | ische<br>icht                 |
| r<br>R |                    |          |             |      |          |        |        |                  |    |       | α1<br>α2<br>β1  | 23<br>14         | 6.443<br>6.443<br>3 557 | 0<br>0     |                   | Tang<br>an V<br>Ausv | ente<br>org.<br>wahl          |
|        |                    |          | 40          |      |          |        |        |                  |    |       | β2<br>Überga    | 11.<br>ang zum F | 2.885<br>olgeele        | °<br>ement |                   | änd<br>Al<br>Parar   | ern<br>le<br>neter            |
|        |                    |          |             |      |          |        |        |                  |    |       | R               | Radiu            | ıs<br>5.000             |            |                   |                      |                               |
| ×      |                    |          | 60          | -40  |          | -20    | 0      | 2                | 20 |       |                 |                  |                         |            |                   | Abb                  | ¢<br>ruch                     |
|        |                    |          |             |      |          |        |        |                  |    | <br>X |                 |                  |                         |            |                   | Übern                | ehmen                         |
|        |                    |          |             |      | Edit     | Bohren | Fräsen | Kontur<br>fräsen |    | NC    | Diver<br>ses    | ·                | Simu-<br>lation         |            | Anwahl            | >                    | 1 2                           |

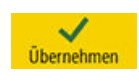

Bild 9-19 Kontur Bogen eingeben

Übernehmen Sie die eingegebenen Werte.

ŧ

Geben Sie in der Eingabemaske folgende Werte für die Gerade senkrecht ein:

| Feld                    | Wert    | Umschaltfeld | Hinweise                |
|-------------------------|---------|--------------|-------------------------|
| Υ                       | -90 abs | Х            |                         |
| Überg. zum Folgeelement | Radius  | Х            | Geben Sie den Radius R5 |
| R                       | 5       |              | als Verrundung an.      |

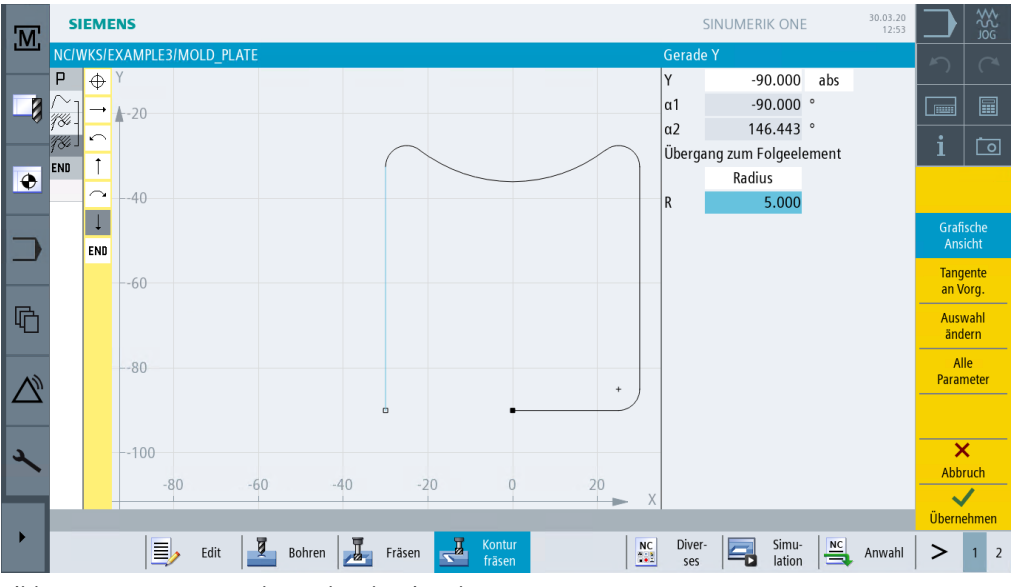

Bild 9-20 Kontur Strecke senkrecht eingeben

#### Beispiel 3: Formplatte

9.3 Ausräumen, Restmaterial und Schlichten von Konturtaschen

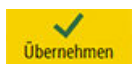

Übernehmen Sie die eingegebenen Werte.

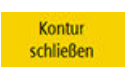

Schließen Sie die Kontur. Damit ist die Taschenkontur komplett beschrieben.

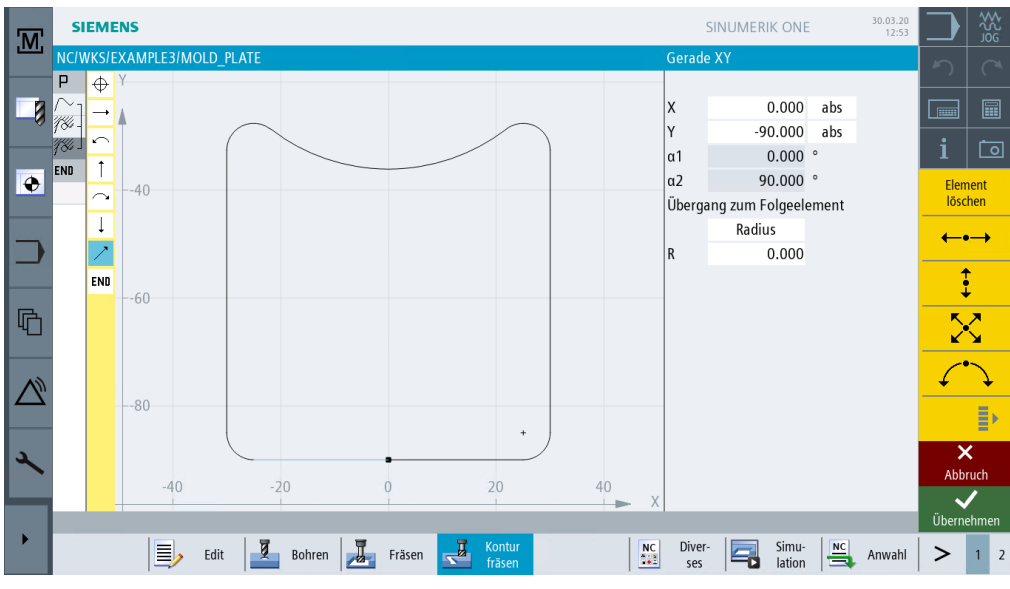

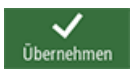

Bild 9-21 Kontur schließen

Übernehmen Sie die Kontur in den Arbeitsplan.

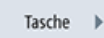

Wählen Sie den Softkey Tasche an.

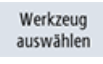

Öffnen Sie die Werkzeugliste und wählen Sie den CUTTER 20 an.

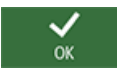

Übernehmen Sie das Werkzeug in das Programm.

#### Hinweis

Die Fertigungsrichtung der Tasche wurde bereits im Programmkopf festgelegt. In diesem Fall wurde die Einstellung Gleichlauf gewählt.

Geben Sie in der Eingabemaske folgende Werte für das Schruppen ein:

| Feld        | Wert         | Umschaltfeld | Hinweise |
|-------------|--------------|--------------|----------|
| F           | 0.15 mm/Zahn | Х            |          |
| V           | 120 m/min    | Х            |          |
| Bearbeitung | schruppen    | Х            |          |
| ZO          | 0            |              |          |

| Feld        | Wert                   | Umschaltfeld | Hinweise                                                                                                    |
|-------------|------------------------|--------------|----------------------------------------------------------------------------------------------------|
| Z1          | 15 ink                 | X            | Wenn Sie die Bearbei-<br>tungstiefe <i>inkremental</i><br>eingegeben, müssen Sie<br>die Tiefe positiv eingeben.                      |
| DXY         | 50%                    | Х            |                                                                                                    |
| DZ          | 5                      |              |                                                                                                    |
| UXY         | 0.3                    |              |                                                                                                    |
| UZ          | 0.3                    |              |                                                                                                    |
| Startpunkt  | automatisch            | X            | Wenn Sie für Startpunkt<br>(Eintauchposition) die Ein-<br>stellung <i>auto</i> wählen, so<br>wird dieser von ShopMill<br>festgelegt. |
| Eintauchen  | helikal                | X            | Stellen Sie das Eintauchen                                                                                                    |
| EP          | 2 mm/U                 | X            | auf <i>helikal</i> ein, mit einer                                                                                                    |
| ER          | 2                      |              | us von jeweils 2 mm.                                                                                                    |
| Abhebemodus | auf Rückzugs-<br>ebene | X            |                                                                                                    |

9.3 Ausräumen, Restmaterial und Schlichten von Konturtaschen

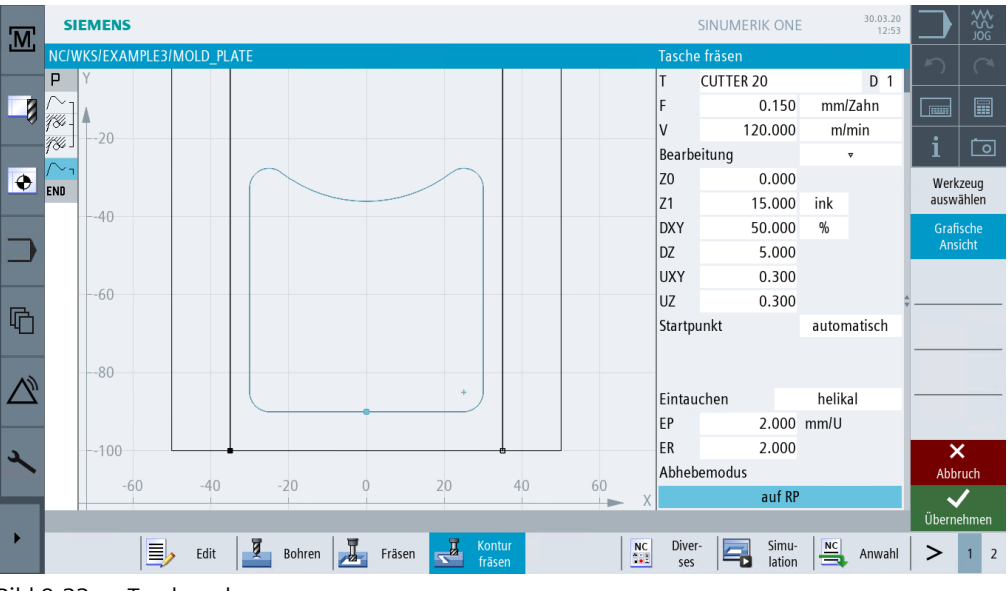

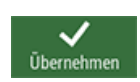

Bild 9-22 Tasche schruppen

Übernehmen Sie die eingegebenen Werte.

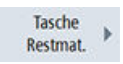

Wählen Sie den Softkey **Tasche Restmat.** an. Da der 20er Fräser die Radien R5 nicht bearbeiten kann, bleibt in den Ecken Material stehen. Mit der Funktion **Tasche Testmaterial** werden die noch nicht bearbeiteten Bereiche punktgenau weggeschruppt.

#### Beispiel 3: Formplatte

#### 9.3 Ausräumen, Restmaterial und Schlichten von Konturtaschen

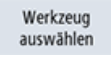

Öffnen Sie die Werkzeugliste und wählen Sie den CUTTER 10 an.

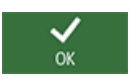

Übernehmen Sie das Werkzeug in das Programm.

Geben Sie in der Eingabemaske folgende Werte ein:

| Feld        | Wert        | Umschaltfeld | Hinweise                                                        |
|-------------|-------------|--------------|-----------------------------------------------------------------|
| F           | 0.1 mm/Zahn | Х            |                                                                 |
| V           | 120 m/min   | Х            |                                                                 |
| Bearbeitung | schruppen   | Х            |                                                                 |
| DXY         | 50%         | X            | Die maximale Zustellung<br>in der Ebene soll bei 50%<br>liegen. |
| DZ          | 5           |              |                                                                 |

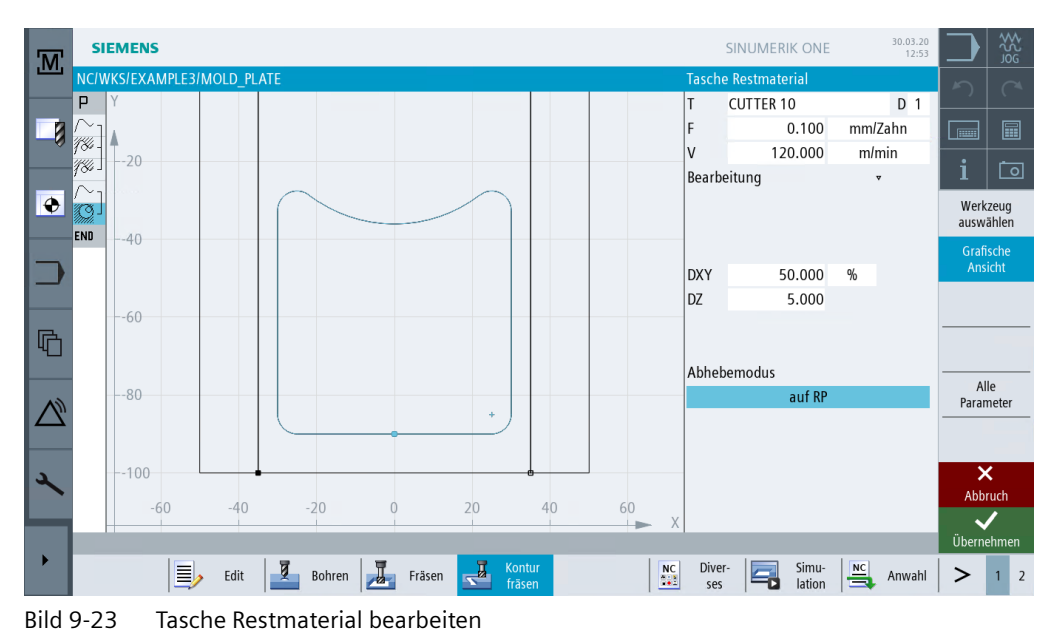

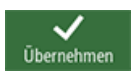

Übernehmen Sie die eingegebenen Werte.

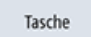

Wählen Sie den Softkey Tasche an.

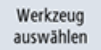

Öffnen Sie die Werkzeugliste und wählen Sie den CUTTER 10 an.

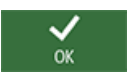

Übernehmen Sie das Werkzeug in das Programm.

#### 9.3 Ausräumen, Restmaterial und Schlichten von Konturtaschen

| Feld        | Wert         | Umschaltfeld | Hinweise                                                                                                    |
|-------------|--------------|--------------|----------------------------------------------------------------------------------------------------|
| F           | 0.08 mm/Zahn | X            |                                                                                                    |
| V           | 150 m/min    | X            |                                                                                                    |
| Bearbeitung | Boden        | X            |                                                                                                    |
| UXY         |              |              | Bei den Werten in den Fel-                                                                                                    |
| UZ          |              |              | dern Schlichtaufmaß in<br>der Ebene (UXY) und<br>Schlichtaufmaß in der Tie-<br>fe (UZ) muss das vorher<br>beim Schruppen eingege-<br>bene Aufmaß eingestellt<br>bleiben. Dieser Wert ist für<br>die automatische Berech-<br>nung der Verfahrwege<br>von Bedeutung. |

Geben Sie in der Eingabemaske folgende Werte zur Überarbeitung der Tasche ein:

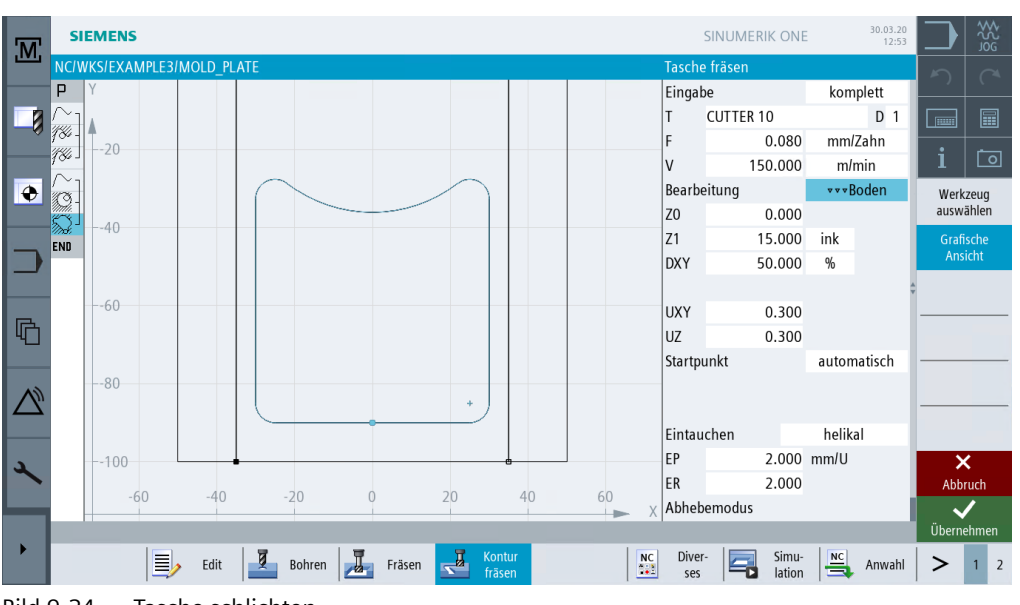

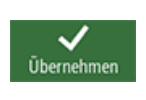

Tasche

Bild 9-24 Tasche schlichten

Übernehmen Sie die eingegebenen Werte.

Wählen Sie den Softkey Tasche an.

Geben Sie in der Eingabemaske folgenden Wert für das Zerspanen des Restmaterials auf der Kontur ein:

| Feld        | Wert | Umschaltfeld | Hinweise |
|-------------|------|--------------|----------|
| Bearbeitung | Rand | Х            |          |

## Beispiel 3: Formplatte

9.3 Ausräumen, Restmaterial und Schlichten von Konturtaschen

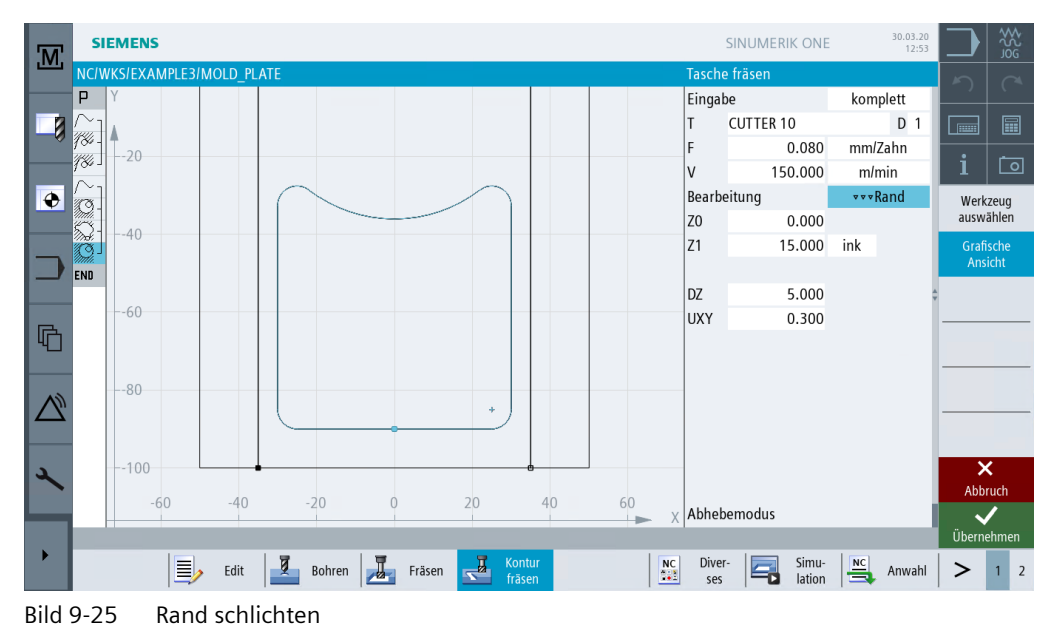

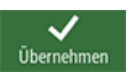

Übernehmen Sie die eingegebenen Werte.

# 9.4 Bearbeitung auf mehreren Ebenen

## Bedienfolgen

Fräsen Sie die 60er Kreistasche wie im Beispiel 'INJECTION\_FORM' in zwei Arbeitsschritten.

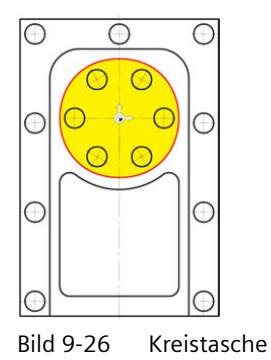

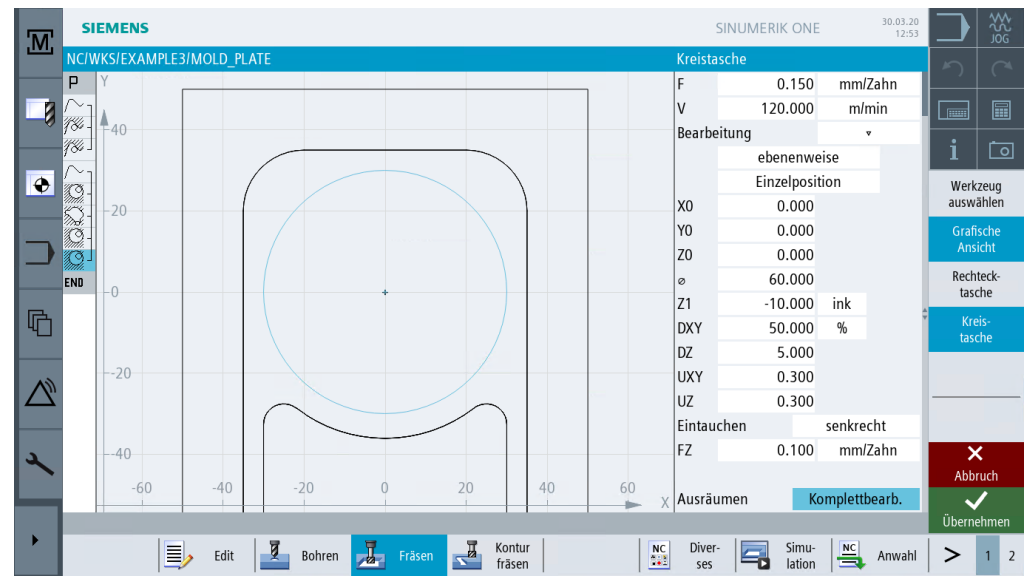

1. Im ersten Arbeitsschritt wird die Tasche mit dem 20er Fräser bis auf -9.7 mm geschruppt.

Bild 9-27 Kreistasche schruppen

2. Im zweiten Arbeitsschritt wird die Tasche mit demselben Werkzeug geschlichtet.

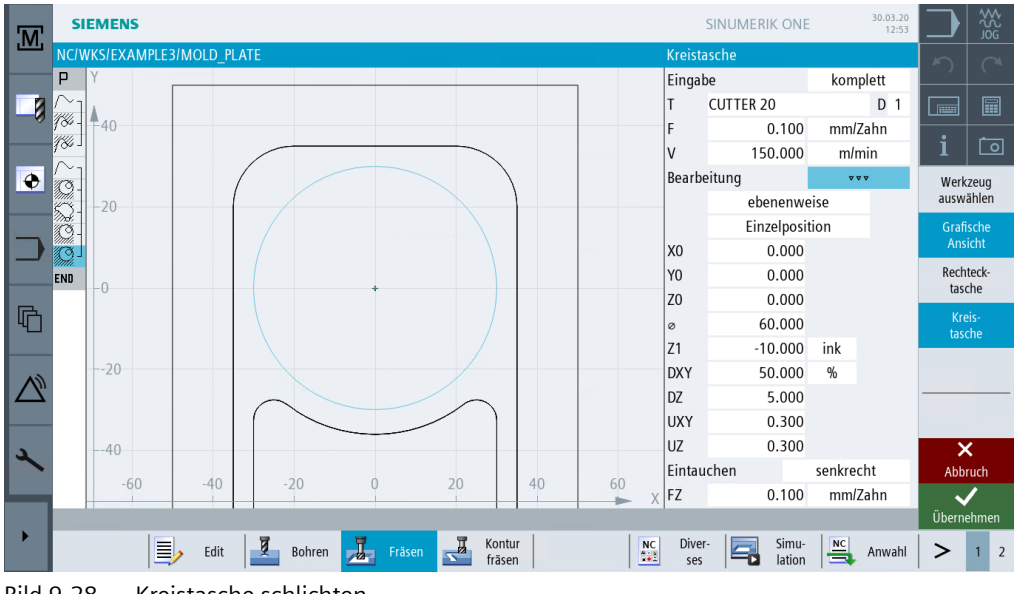

Bild 9-28 Kreistasche schlichten

Über die folgenden Schritte geben Sie die Bearbeitung der innen liegenden Kreistasche ein. Die Kreistasche wird bis auf eine Tiefe von -20 mm bearbeitet.

### Hinweis

Die Starttiefe liegt nun nicht mehr bei 0 mm, sondern bei -10 mm!

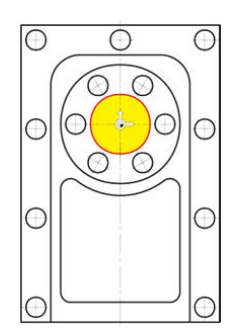

Bild 9-29 Innen liegende Kreistasche

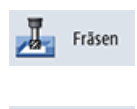

Wählen Sie den Softkey Fräsen an.

Wählen Sie den Softkey Tasche an.

Tasche

Kreistasche Geben Sie in der Eingabemaske folgende Werte für die Bearbeitung der Kreistasche ein:

| Feld        | Wert         | Umschaltfeld | Hinweise |  |
|-------------|--------------|--------------|----------|--|
| F           | 0.15 mm/Zahn | Х            |          |  |
| V           | 120 m/min    | Х            |          |  |
| Bearbeitung | schruppen    | Х            |          |  |
| X0          | 0            |              |          |  |
| Y0          | 0            |              |          |  |
| Z0          | -10          |              |          |  |
| Ø           | 30           |              |          |  |
| Z1          | -20 abs      | Х            |          |  |
| DXY         | 50%          | Х            |          |  |
| DZ          | 5            |              |          |  |
| UXY         | 0.3          |              |          |  |
| UZ          | 0.3          |              |          |  |
| Eintauchen  | senkrecht    | Х            |          |  |
| FZ          | 0.1 mm/Zahn  | Х            |          |  |

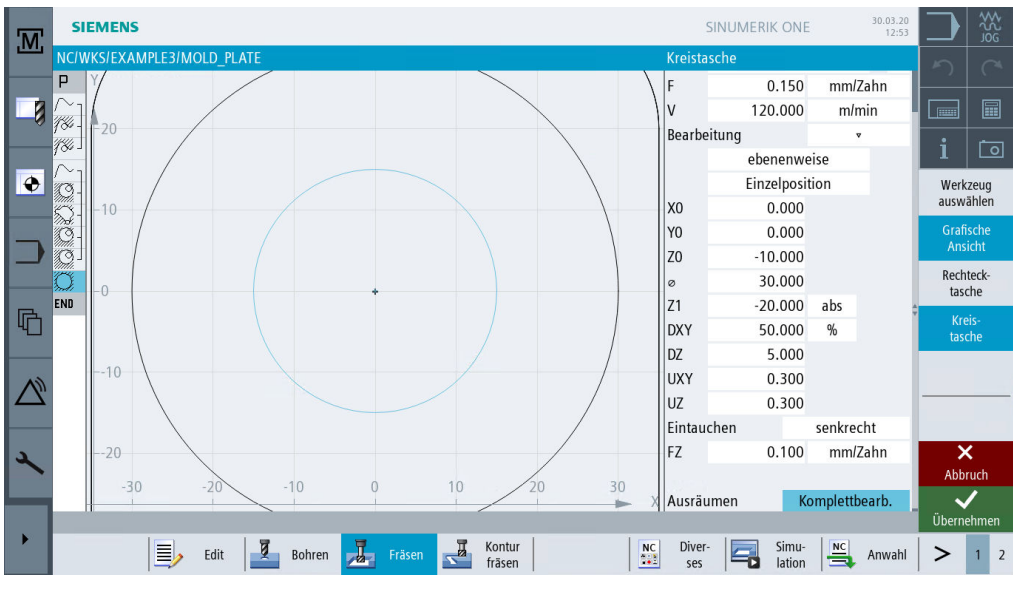

Bild 9-30 Innen liegende Kreistasche schruppen Übernehmen Sie die eingegebenen Werte.

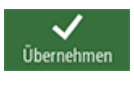

Wählen Sie den Softkey **Fräsen** an.

Tasche 🕨

Fräsen

Wählen Sie den Softkey Tasche an.

Kreistasche Geben Sie in der Eingabemaske folgende Werte für die Bearbeitung der Kreistasche ein:

| Feld | Wert         | Umschaltfeld | Hinweise |
|------|--------------|--------------|----------|
| F    | 0.08 mm/Zahn | Х            |          |
| V    | 150 m/min    | Х            |          |

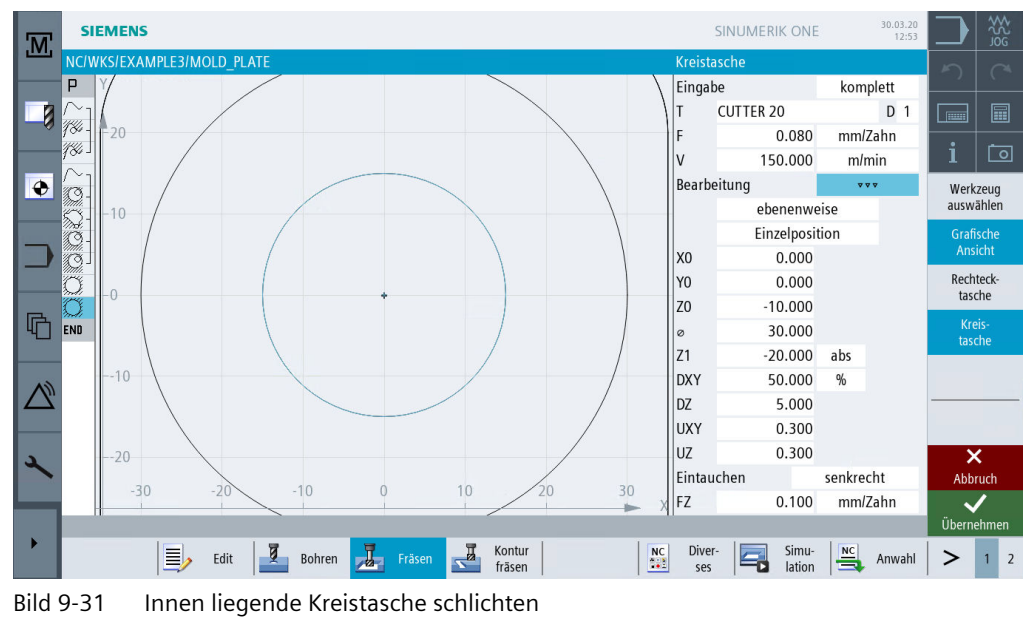

Bild 9-31 Innen liegende Kreistasche schi

Übernehmen Sie die eingegebenen Werte.

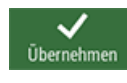

Simulation

Starten Sie die Simulation.

| .M.              | s    | SIEMENS              |         |                         |     | SIN              | NUMERIK ONE     | 30.03.20<br>12:53 |               | \$<br>\$<br>\$<br>\$<br>\$<br>\$<br>\$<br>\$<br>\$<br>\$<br>\$<br>\$<br>\$<br>\$<br>\$<br>\$<br>\$<br>\$<br>\$ |
|------------------|------|----------------------|---------|-------------------------|-----|------------------|-----------------|-------------------|---------------|----------------------------------------------------------------------------------------------------|
|                  | NC   | /WKS/EXAMPLE3/MOLD_F | PLATE   |                         |     |                  |                 |                   | 5             |                                                                                                    |
| 8                |      |                      |         |                         |     |                  |                 |                   |               |                                                                                                    |
| ۲                |      |                      |         |                         |     |                  |                 |                   | i 📢           | <u>ت</u><br>>                                                                                                  |
| ⊃                |      |                      |         |                         |     |                  |                 |                   | Drauf         | sicht                                                                                                    |
| G                |      |                      |         |                         | 7   |                  |                 |                   | 3D<br>Ansi    | )-<br>cht                                                                                                    |
| $\bigtriangleup$ |      |                      |         |                         |     |                  |                 |                   | Weit<br>Ansic | hten                                                                                                    |
|                  |      |                      |         |                         |     |                  |                 |                   | Deta          | ails 🕨                                                                                                    |
| 2                |      |                      |         |                         |     |                  |                 |                   | Progra        | imm-                                                                                                    |
|                  | X    | 2.700 Y              | 1.999 Z | 100.000                 | T C | CUTTER 20        | 100% 00         | )1<br>•08•07      | Steuei        | =                                                                                                    |
|                  | LIND | riogrammende         |         |                         | Eli | gung             | 100 /0 00       | .00.07            |               | ∎►                                                                                                    |
|                  |      | Edit                 | Bohren  | Fräsen Kontur<br>fräsen |     | NC Diver-<br>ses | Simu-<br>lation | Anwahl            | >             | 1 2                                                                                                    |

Bild 9-32 Simulation in 3D-Ansicht

## 9.5 Berücksichtigung von Hindernissen

## Bedienfolgen

Wie Sie schon im Beispiel 1 gelernt haben, können auch bei diesem Werkstück verschiedene Bohrmuster miteinander verkettet werden. Hier müssen Sie jedoch darauf achten, dass ein oder mehrere Hindernisse überfahren werden müssen - je nach Reihenfolge der Bearbeitung. Zwischen den Bohrungen wird jeweils auf *Sicherheitsabstand* oder auf *Bearbeitungsebene* verfahren - so, wie Sie es eingestellt haben.

Erstellen Sie zunächst die Arbeitsschritte Zentrieren und Bohren analog zu Beispiel 1.

SIEMENS SINUMERIK ONE M CENTERDRILL 12 D 1 150.000 F mm/min s 500 U/min Durchmesser 11.000 ٠ Werkzeug auswählen ø 9 DT 0.000 s Grafische Ansicht P END 💈 Bohr Kontur Kontur Diver-ses Simu-lation Fräsen NC Anwahl Edit 4 >

Bild 9-33 Arbeitsschritt zentrieren

2. Bohren

1. Zentrieren

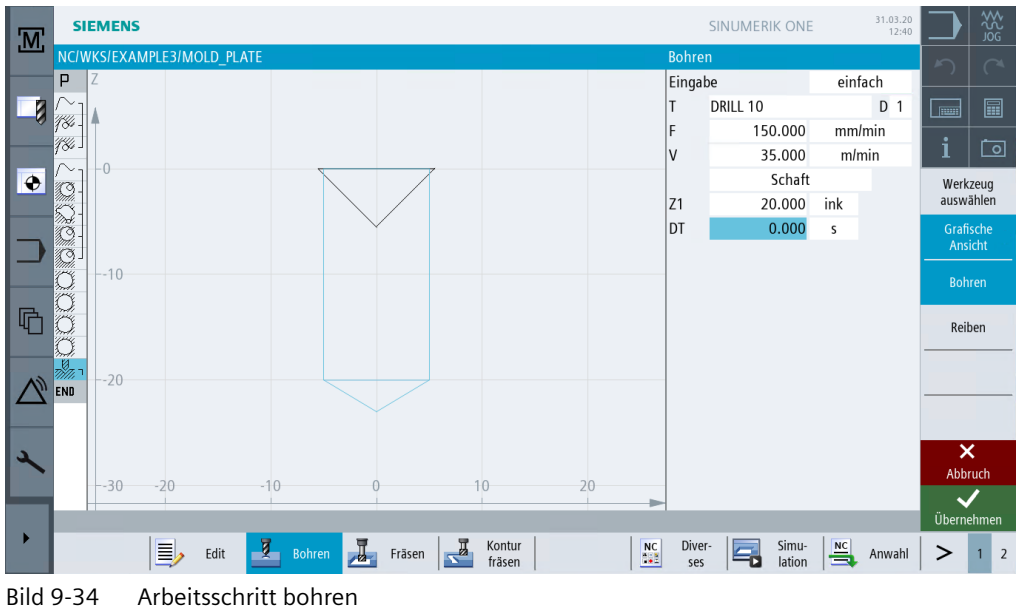

Über die folgenden Schritte geben Sie die zugehörigen Bohrpositionen ein: Wählen Sie den Softkey Positionen an.

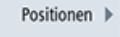

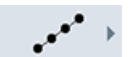

Legen Sie zunächst die linke Bohrreihe in der Folge von unten nach oben an.

Geben Sie in der Eingabemaske folgende Werte ein:

| Feld | Wert  | Umschaltfeld | Hinweise |
|------|-------|--------------|----------|
| ZO   | -10   |              |          |
| XO   | -42.5 |              |          |
| YO   | -92.5 |              |          |
| α0   | 90    |              |          |
| LO   | 0     |              |          |
| L    | 45    |              |          |
| N    | 4     |              |          |

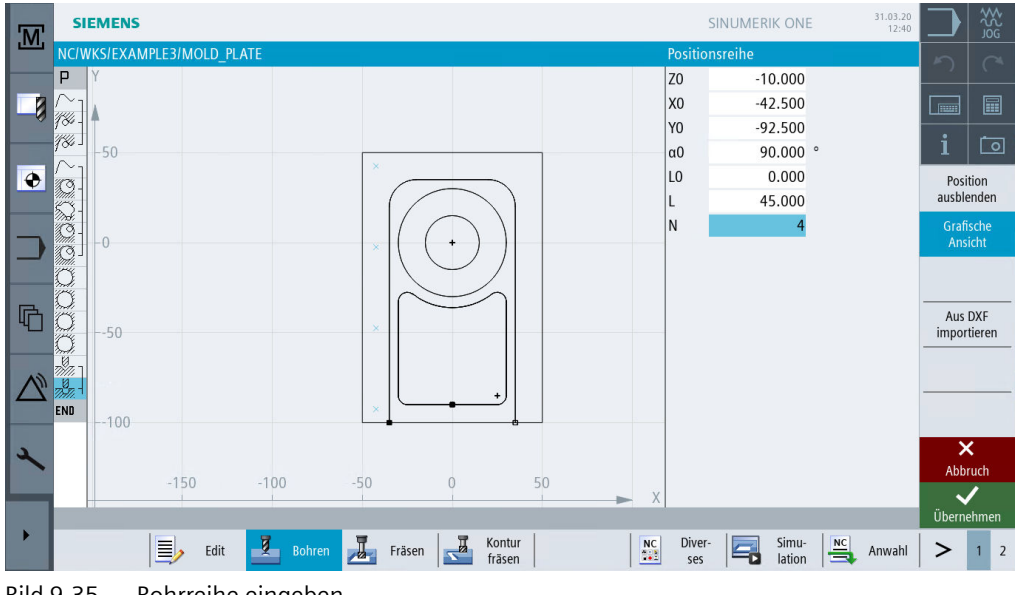

Bild 9-35 Bohrreihe eingeben

Übernehmen Sie die eingegebenen Werte.

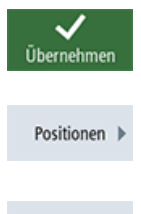

Hindernis 🕨

Wählen Sie den Softkey Positionen an.

Geben Sie über die Funktion Hindernis einen Verfahrweg von 1 mm ein, da als nächstes die rechte Bohrreihe zu Übungszwecken ebenfalls von unten nach oben gebohrt werden soll. Das Hindernis müssen Sie nur dann eingeben, wenn Sie zuvor im Programmkopf das Eingabefeld Rückzug Pos.-Muster auf optimiert umgeschaltet haben.

| M | SIEMENS        |             |        |        |        |   |          | SINUMER         | IK ONE     | 31.03.20<br>12:40 |          | ₩<br>JOG         |
|---|----------------|-------------|--------|--------|--------|---|----------|-----------------|------------|-------------------|----------|------------------|
|   | NC/WKS/EXA     | MPLE3/MOLD_ | PLATE  |        |        |   | Hind     | dernis<br>1.000 |            |                   | う        |                  |
|   | ~              |             |        |        | 11     |   |          |                 |            |                   |          |                  |
|   | /%/ J          |             |        |        |        |   |          |                 |            |                   | i        | Ō                |
| ۲ | œ]             |             |        |        |        |   |          |                 |            |                   |          |                  |
|   | 81             |             |        |        | -2     | _ |          |                 |            |                   | Grafi    | ische            |
|   | <u>G</u>       |             |        |        | 0      |   |          |                 |            |                   |          |                  |
| R | ğ              |             |        |        |        |   |          |                 |            |                   |          |                  |
|   | ğ              |             |        |        |        |   |          |                 |            |                   |          |                  |
|   | 7)<br>7)<br>7) |             |        |        |        |   |          |                 |            |                   |          |                  |
|   | END            |             |        |        |        |   |          |                 |            |                   |          |                  |
| 2 |                |             |        |        |        |   |          |                 |            |                   | Abbi     | <b>く</b><br>ruch |
|   |                |             |        |        |        |   |          |                 |            |                   | <b>₩</b> | /                |
| • |                | Edit        | Bohren | Fräsen | Kontur |   | NC Di    | ver-            | Simu-      | Anwahl            |          | 1 2              |
|   |                |             |        |        | trasen |   | <u> </u> | es   🗖          | lation   = | *                 |          |                  |

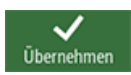

Bild 9-36 Hindernis eingeben

Übernehmen Sie die eingegebenen Werte.

Wählen Sie den Softkey Positionen an.

Positionen 🕨

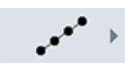

Geben Sie in der Eingabemaske folgende Werte für die zweite Bohrreihe ein:

| Feld | Wert  | Umschaltfeld | Hinweise |
|------|-------|--------------|----------|
| ZO   | -10   |              |          |
| XO   | 42.5  |              |          |
| YO   | -92.5 |              |          |
| αΟ   | 90    |              |          |
| LO   | 0     |              |          |
| L    | 45    |              |          |
| Ν    | 4     |              |          |

| M                     | SIEMENS           |             |                 |          |        |     |     | S        | NUMERIK C | NE   | 31.03.20<br>12:40 |                | 555          |
|-----------------------|-------------------|-------------|-----------------|----------|--------|-----|-----|----------|-----------|------|-------------------|----------------|--------------|
|                       | NC/WKS/EXAMPLE3/M | /IOLD_PLATE |                 |          |        |     |     | Position | sreihe    |      |                   | 5              |              |
|                       | PY                |             |                 |          |        |     |     | Z0       | -10.0     | 00   |                   |                |              |
|                       |                   |             |                 |          |        |     |     | X0       | 42.5      | 00   |                   |                |              |
|                       | 7∞<br>#%          |             |                 |          |        |     |     | YO       | -92.5     | 00   |                   | :              |              |
|                       | ~ 50              | ×           |                 | ×        |        |     |     | α0       | 90.0      | 00 ° |                   |                | ഥ            |
| ٠                     | 0-                |             |                 |          |        |     |     | LO       | 0.0       | 00   |                   | Posi           | tion         |
|                       | Q7                |             |                 |          |        |     |     | L        | 45.0      | 00   |                   | ausble         | nden         |
|                       | Ø-                |             | ( ) )           |          |        |     |     | N        |           | 4    |                   | Grafi          | sche<br>icht |
|                       | Q_                | × \ \       | $(\mathcal{I})$ | *        |        |     |     |          |           |      |                   | AIIS           | cin          |
|                       | 0                 |             |                 |          |        |     |     |          |           |      |                   |                |              |
| R                     | 2                 |             | $\leq$          |          |        |     |     |          |           |      |                   | Aus            | DXF          |
| 4                     | -50               | ×           |                 | ×        |        |     |     |          |           |      |                   | impor          | tieren       |
|                       |                   |             |                 |          |        |     |     |          |           |      |                   |                |              |
| N                     | 207 -             |             |                 |          |        |     |     |          |           |      |                   |                |              |
|                       |                   | × ( _       | _ <b></b>       | ×        |        |     |     |          |           |      |                   |                |              |
|                       | 海」100             | •           |                 | <b>a</b> |        |     |     |          |           |      |                   |                |              |
| 2                     | END               |             |                 |          |        |     |     |          |           |      |                   | ×              | •<br>•       |
|                       | -100              | -50         | 0               | 50       | 100    | 150 |     |          |           |      |                   | ADDI           | ucn          |
|                       |                   |             |                 |          |        |     | → X |          | _         | _    |                   | Überne         | ehmen        |
| •                     |                   | 7           |                 | <b>T</b> | Kontur |     | NC  | Diver-   | Sin       |      |                   | - o o ci i i i |              |
|                       |                   | Edit 🚅      | Bohren          | Fräsen   | fräsen |     |     | ses      | lat       | on 🚍 | Anwahl            | >              | 1 2          |
| <b>D</b> <sup>1</sup> |                   | ., .        |                 |          |        |     |     |          |           |      |                   |                |              |

Bild 9-37 Bohrreihe eingeben

Übernehmen Sie die eingegebenen Werte.

Positionen 🕨

Wählen Sie den Softkey Positionen an.

Hindernis > Um zum nächsten Bohrmuster, dem Bohrkreis, zu kommen, muss wiederum ein Hindernis überfahren werden. Geben Sie Z=1 ein.

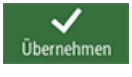

Übernehmen Sie den eingegebenen Wert.

Wählen Sie den Softkey **Positionen** an.

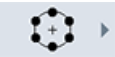

Positionen )

Geben Sie in der Eingabemaske folgende Werte für die 6 Bohrungen im Vollkreis ein:

| Feld          | Wert   | Umschaltfeld | Hinweise |
|---------------|--------|--------------|----------|
| ZO            | -10    |              |          |
| XO            | 0      |              |          |
| YO            | 0      |              |          |
| αΟ            | 0      |              |          |
| R             | 22.5   |              |          |
| Ν             | 6      |              |          |
| positionieren | Gerade | X            |          |

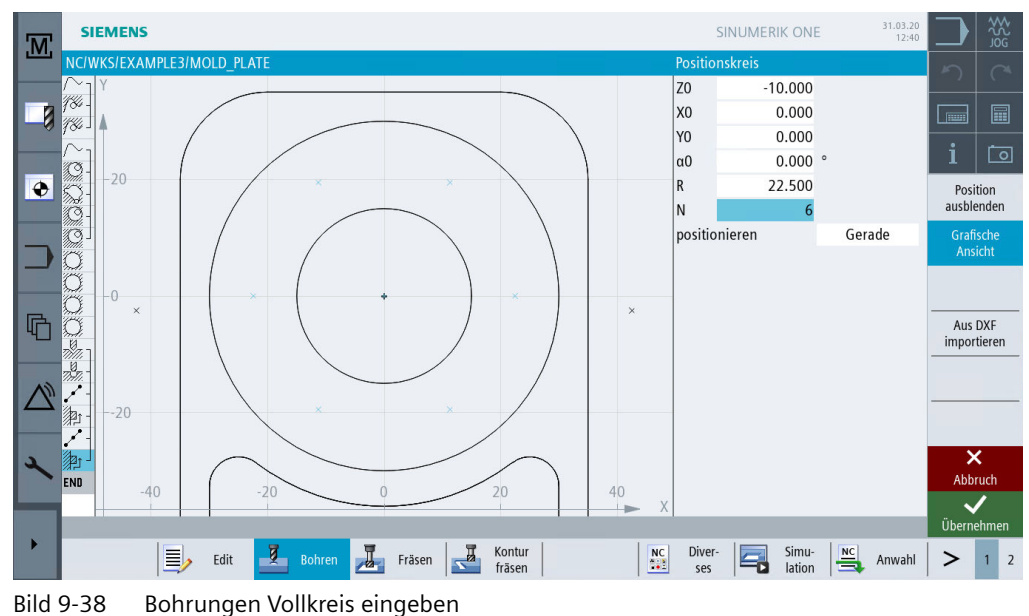

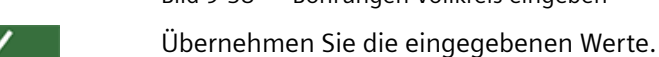

Positionen

-Ūbernehmer

Wählen Sie den Softkey Positionen an.

Hindernis 🕨

Um die letzte Bohrung zu fertigen, wird wieder ein Hindernis überfahren. Geben Sie Z=1 ein.

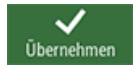

Übernehmen Sie den eingegebenen Wert.

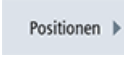

Wählen Sie den Softkey Positionen an.

Geben Sie in der Eingabemaske folgende Werte für die letzten Bohrpositionen ein:

### Hinweis

Löschen Sie ggf. bereits vorhandene Positionen mit der DEL-Taste.

| Feld   | Wert         | Umschaltfeld | Hinweise |
|--------|--------------|--------------|----------|
| Muster | rechtwinklig | Х            |          |
| ZO     | -10          |              |          |
| XO     | 0            |              |          |
| YO     | 42.5         |              |          |

| M               | SIEMENS                          | SINUI      | MERIK ONE |     | 31.03.20<br>12:40 |                        | \$\$<br>9<br>9<br>9<br>9<br>9 |
|-----------------|----------------------------------|------------|-----------|-----|-------------------|------------------------|-------------------------------|
|                 | IC/WKS/EXAMPLE3/MOLD_PLATE P     | Positionen |           |     |                   | 5                      |                               |
|                 | Y F                              |            | rechtwin  | dig |                   |                        |                               |
|                 | ∞<br>₩                           | 20         | -10.000   |     |                   |                        |                               |
|                 | X                                | (0         | 0.000     | abs |                   | ;                      | r                             |
|                 | 343 Y                            | /0         | 42.500    | abs |                   | 1                      |                               |
| ÷               | ЗТ X                             | (1         |           | abs |                   | A                      | lle                           |
|                 | <u>3</u>                         | /1         |           | abs |                   | loso                   | inen                          |
|                 | X                                | (2         |           | abs |                   | Graf<br>Ans            | ische<br>sicht                |
|                 | <u>2)</u>                        | (2         |           | abs | ¢                 |                        |                               |
|                 | ± 42.5 × ×                       | (3         |           | abs |                   |                        |                               |
|                 | <u>₩</u>                         | /3         |           | abs |                   | Aus DXF<br>importieren |                               |
|                 | X                                | (4         |           | abs |                   |                        |                               |
|                 | Y Y                              | (4         |           | abs |                   |                        |                               |
| $\wedge$ $\sim$ | X                                | (5         |           | abs |                   |                        |                               |
|                 | 21 - 42 Y                        | /5         |           | abs |                   |                        |                               |
|                 | × 1                              | <6         |           | abs |                   |                        | /                             |
| 2               | ₽ <u>11</u>                      | /6         |           | abs |                   | Abh                    | ruch                          |
|                 | -1 -0.5 0 0.5 1 X                | (7         |           | abs |                   |                        | 1                             |
|                 |                                  | 7          |           | ahe |                   | Übernehmen             |                               |
|                 | Edit Rohren Eräcen Eräcen Kontur | Diver-     | Simu-     | NC  | Anwahl            | >                      | 1 2                           |
|                 | Fidsen ridsen 1                  | ses ⊨      | lation    |     | Anwdill           | -                      | 1 2                           |

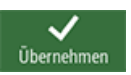

Bild 9-39 Bohrpositionen eingeben

Übernehmen Sie die eingegebenen Werte.

#### Hinweis

Dieses Programmierbeispiel sollte Sie mit der Funktion Hindernis vertraut machen. Es gibt natürlich elegantere Wege, die Bohrpositionen zu programmieren und mit nur einem Hindernis auszukommen.

Probieren Sie selbst verschiedene Strategien aus!

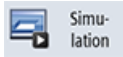

Starten Sie die Simulation.
### 9.5 Berücksichtigung von Hindernissen

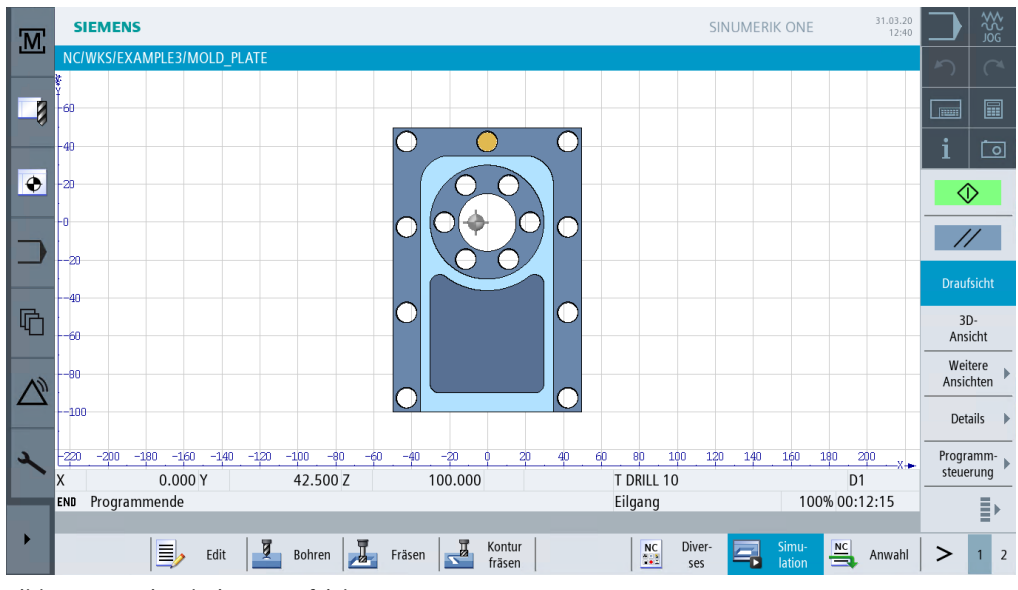

Bild 9-40 Simulation Draufsicht

9.5 Berücksichtigung von Hindernissen

# **Beispiel 4: Hebel**

## 10.1 Überblick

#### Lernziele

In diesem Kapitel lernen Sie folgende neue Funktionen kennen. Sie lernen wie Sie ...

- Planfräsen,
- Umrandungen (Hilfstaschen) für das Ausräumen rund um Inseln erstellen,
- Kreis-Inseln erstellen und kopieren,
- mit dem Arbeitsschritteditor arbeiten und Inseln fertigen,
- Tiefbohren, Helix fräsen, Ausdrehen und Gewindefräsen,
- Konturen polar programmieren.

### Aufgabenstellung

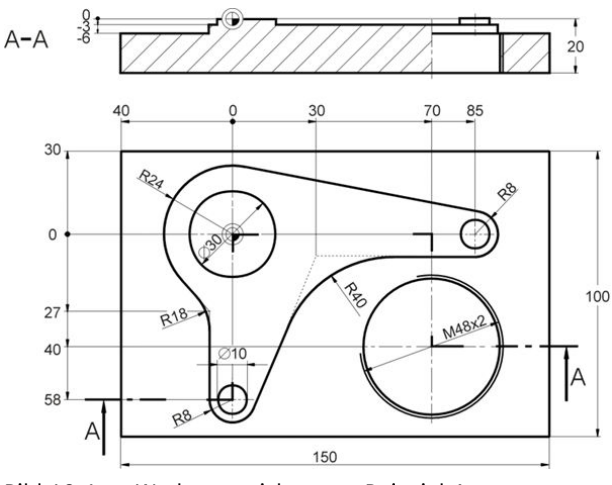

Bild 10-1 Werkstattzeichnung - Beispiel 4

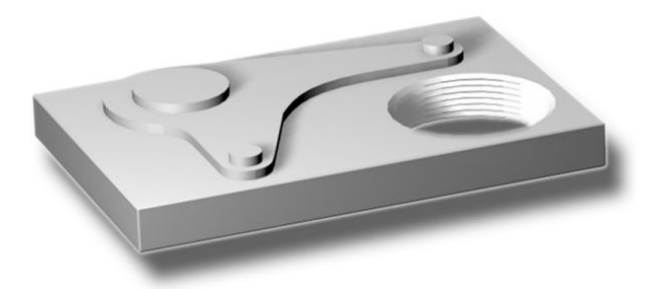

Bild 10-2 Werkstück - Beispiel 4

#### Beispiel 4: Hebel

10.1 Überblick

### Vorbereitung

Führen Sie folgende Schritte selbständig durch:

- 1. Legen Sie ein neues Werkstück mit dem Namen 'Example4' an.
- 2. Legen Sie einen neuen Arbeitsplan mit dem Namen 'LEVER' an.
- 3. Geben Sie die Rohteil-Maße ein (zur Vorgehensweise vgl. Beispiel 1).

#### Hinweis

Beachten Sie, dass das Rohteil 25 mm dick sein soll und Sie ZA folglich auf 5 mm setzen müssen!

Nach der Eingabe der Daten sollte der Programmkopf wie in folgender Abbildung aussehen.

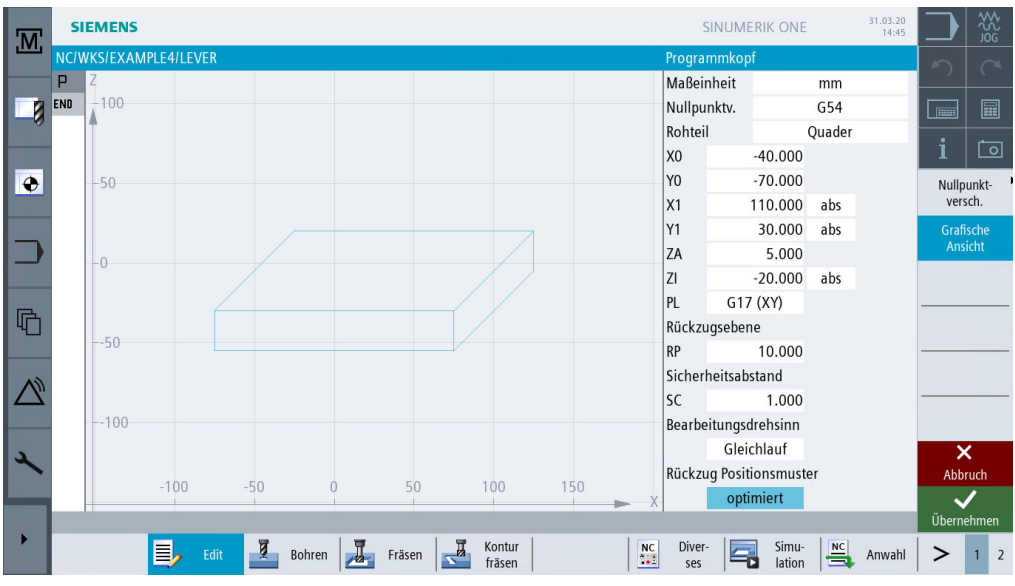

Bild 10-3 Werkstückabmaße im Programmkopf

10.2 Planfräsen

## 10.2 Planfräsen

#### Bedienfolgen

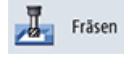

Wählen Sie den Softkey Fräsen an.

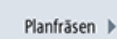

Wählen Sie den Softkey Planfräsen an.

Werkzeug auswählen Öffnen Sie die Werkzeugliste und wählen Sie den Planfräser FACEMILL 63 an.

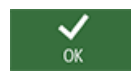

Übernehmen Sie das Werkzeug in das Programm.

Geben Sie in der Eingabemaske folgende Werte für das Schruppen ein:

| Feld        | Wert        | Umschaltfeld | Hinweise |
|-------------|-------------|--------------|----------|
| F           | 0.1 mm/Zahn | Х            |          |
| V           | 120 m/min   | X            |          |
| Bearbeitung | schruppen   | X            |          |
| Richtung    | wechselnd   | X            |          |
| XO          | -40         |              |          |
| YO          | -70         |              |          |
| ZO          | 5           |              |          |
| X1          | 110 abs     | X            |          |
| Y1          | 30 abs      | X            |          |
| Z1          | 0 abs       | X            |          |
| DXY         | 30 %        | X            |          |
| DZ          | 5           |              |          |
| UZ          | 1           |              |          |

#### 10.2 Planfräsen

| M          | SIEMENS    |                                  |         |        |    |        |          |                  |     |    | 9            | SINUME | rik one         |     | 31.03.20<br>14:45 |          | ۲<br>ک<br>ک<br>ک<br>ک |
|------------|------------|----------------------------------|---------|--------|----|--------|----------|------------------|-----|----|--------------|--------|-----------------|-----|-------------------|----------|-----------------------|
|            | NC/WKS/EXA | MPLE4/LEVE                       | R       |        |    |        |          |                  |     |    | Planfrä      | isen   |                 |     |                   | 5        |                       |
|            | P Y        |                                  |         |        |    |        |          |                  |     |    | Т            | FACEMI | LL 63           |     | D 1               |          |                       |
|            | END        |                                  |         |        |    |        |          |                  |     |    | F            |        | 0.100           | mm/ | Zahn              |          |                       |
| Ť.         | T          |                                  |         |        |    |        |          |                  |     |    | V            | 1      | 20.000          | m/  | min               | <u>.</u> |                       |
|            | -50        |                                  |         |        |    |        |          |                  |     |    | Bearbe       | itung  |                 |     | <b>v</b>          |          |                       |
| •          |            |                                  |         |        |    |        |          |                  |     |    | Richtu       | ng     |                 | 9   | 5                 | Werk     | kzeug                 |
|            |            |                                  |         |        |    |        |          |                  |     |    | X0           |        | 40.000          |     |                   | ausw     | /ählen                |
|            |            |                                  |         |        |    |        |          |                  |     |    | Y0           |        | 70.000          |     |                   | Graf     | ische                 |
|            | -0         |                                  |         |        |    |        |          |                  |     |    | Z0           |        | 5.000           |     |                   | Ans      | sicht                 |
|            |            |                                  |         |        |    |        |          |                  |     |    | X1           | 1      | 10.000          | abs |                   |          |                       |
|            |            |                                  |         |        |    |        |          |                  |     |    | Y1           |        | 30.000          | abs |                   |          |                       |
|            |            |                                  |         |        |    |        |          |                  |     |    | Z1           |        | 0.000           | abs |                   |          |                       |
|            | 50         |                                  |         |        |    |        |          |                  |     |    | α0           |        | 0.000           | 0   |                   |          |                       |
| 43         |            |                                  |         |        |    |        |          |                  |     |    | DXY          |        | 30.000          | %   |                   |          |                       |
| $\sum_{i}$ |            |                                  |         |        |    | _      |          |                  |     |    | DZ           |        | 5.000           |     |                   |          | _                     |
|            |            |                                  |         |        |    |        |          |                  |     |    | UZ           |        | 1.000           |     |                   |          |                       |
|            | 100        |                                  |         |        |    |        |          |                  |     |    |              |        |                 |     |                   | <u> </u> | ĸ                     |
| ~          |            |                                  |         |        |    |        |          |                  |     |    |              |        |                 |     |                   | Abb      | oruch                 |
|            |            | -5                               | )       | 0      |    | 50     |          | 100              | 150 | X  |              |        |                 |     |                   |          | /                     |
|            |            |                                  |         |        |    |        |          |                  |     |    |              |        |                 |     |                   | Übern    | ehmen                 |
|            |            | <b></b>                          | dit 🛛 💆 | Bohren | J. | Fräsen | <u>_</u> | Kontur<br>fräsen |     | NC | Diver<br>ses |        | Simu-<br>lation | NC  | Anwahl            | >        | 1 2                   |
|            | 10.4       | <b>-</b> 1 <b>-</b> - <b>-</b> - |         |        |    |        |          |                  |     |    |              |        |                 |     |                   |          |                       |

Bild 10-4 Fläche schruppen

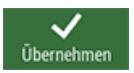

Übernehmen Sie die eingegebenen Werte.

Planfräsen 🕨

#### Wählen Sie den Softkey Planfräsen an.

Geben Sie in der Eingabemaske folgende Werte für das Schlichten ein:

| Feld        | Wert         | Umschaltfeld | Hinweise |
|-------------|--------------|--------------|----------|
| F           | 0.08 mm/Zahn | Х            |          |
| V           | 150 m/min    | Х            |          |
| Bearbeitung | schlichten   | Х            |          |

#### Hinweis

Das Schlichtaufmaß muss sowohl beim Schruppen als auch beim Schlichten denselben Wert aufweisen, da beim Schruppen damit das Aufmaß für die folgende Schlichtbearbeitung und beim Schlichten die noch zu zerspanende Materialdicke gemeint ist.

#### 10.2 Planfräsen

| M      | SIEMEN     | s        |      |        |        |        |                  |     |       | SINU     | MERIK ONE       |         | 31.03.20<br>14:45 |              | 200<br>200<br>200 |
|--------|------------|----------|------|--------|--------|--------|------------------|-----|-------|----------|-----------------|---------|-------------------|--------------|-------------------|
|        | NC/WKS/EX/ | AMPLE4/L | EVER |        |        |        |                  |     | Planf | räsen    |                 |         |                   | 5            | $\sim$            |
|        | PY         |          |      |        |        |        |                  |     | Т     | FAC      | EMILL 63        |         | D 1               |              |                   |
|        | <u>₩</u>   |          |      |        |        |        |                  |     | F     |          | 0.080           | mm      | Zahn              |              |                   |
|        |            |          |      |        |        |        |                  |     | V     |          | 150.000         | m/      | min               | ;            | <u>لم</u> ا       |
|        | -50        |          |      |        |        |        |                  |     | Bear  | beitun   | g               | *       | ~ ~               | 1            |                   |
| ÷      |            |          | Г    |        |        | <br>   | <br>             |     | Richt | ung      |                 | -       | 5                 | Werk         | zeug              |
|        |            |          |      |        |        |        |                  |     | XO    |          | -40.000         |         |                   | dusw         | amen              |
|        |            |          |      |        |        |        |                  |     | YO    |          | -70.000         |         |                   | Grafi<br>Ans | sche<br>icht      |
|        | -0         |          |      |        |        |        |                  |     | 20    |          | 5.000           | aha     |                   |              | _                 |
|        |            |          |      |        |        |        |                  |     |       |          | 30.000          | abs     |                   |              |                   |
| R      |            |          |      |        |        |        |                  |     | 71    |          | 0.000           | abs     |                   |              | ٦                 |
|        | 50         |          |      |        |        |        |                  |     | a0    |          | 0.000           | 0       |                   |              |                   |
|        |            |          |      |        |        |        |                  |     | DXY   |          | 30,000          | %       |                   |              |                   |
|        |            |          | -    |        |        |        | <br>             |     | , DAT |          | 501000          | 10      |                   |              |                   |
|        |            |          |      |        |        |        |                  |     | UZ    |          | 1.000           |         |                   |              |                   |
|        | 100        |          |      |        |        |        |                  |     | _     |          |                 |         |                   | <u> </u>     | <                 |
| ~      |            |          | 5.0  |        |        | 5.0    |                  | 450 |       |          |                 |         |                   | Abb          | ruch              |
|        |            |          | -50  |        | 0      | 50     | 100              | 150 | х     |          |                 |         |                   | ~            | /                 |
|        |            |          |      |        |        |        |                  |     |       |          |                 |         |                   | Übern        | ehmen             |
|        |            | 1        | Edit | ğ      | Bohren | Fräsen | Kontur<br>fräsen |     | C Div | er-<br>s | Simu-<br>lation | NC<br>S | Anwahl            | >            | 1 2               |
| Bild 1 | 10-5       | Fläch    | e sc | hlicht | ten    |        |                  |     |       |          |                 |         |                   |              |                   |

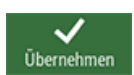

Übernehmen Sie die eingegebenen Werte.

10.3 Erstellen der Umrandung für die Hebel-Insel

## 10.3 Erstellen der Umrandung für die Hebel-Insel

#### Bedienfolgen

#### Hinweis

Inseln werden, genau wie Taschen, als Kontur im grafischen Konturrechner beschrieben. Zu Inseln werden sie erst durch die Verkettung im Arbeitsplan: Darin beschreibt die erste Kontur immer die Tasche. Eine oder auch mehrere nachfolgende Konturen werden als Inseln interpretiert.

Da im Fall des Beispielteils 'LEVER' keine Tasche existiert, müssen Sie eine erdachte Hilfstasche um die Außenkontur herumgelegen. Diese dient als notwendige äußere Begrenzung der Verfahrwege und bildet somit den Rahmen, in dem die Werkzeugbewegungen stattfinden.

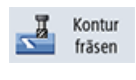

Wählen Sie den Softkey Konturfräsen an.

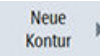

Legen Sie eine neue Kontur mit dem Namen 'LEVER\_Rectangular\_Area' an.

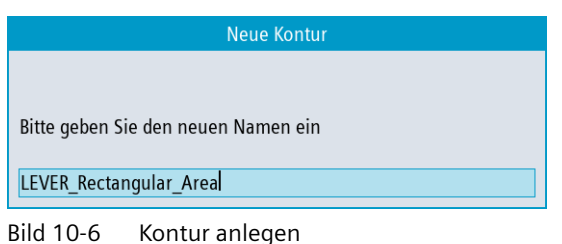

bild to o Rontal unlegen

Erstellen Sie selbständig folgende Kontur. Verrunden Sie die Ecken mit R15. Achten Sie darauf, dass Sie die Werte so wählen, dass die Werkstückecken von der Tasche abgedeckt werden.

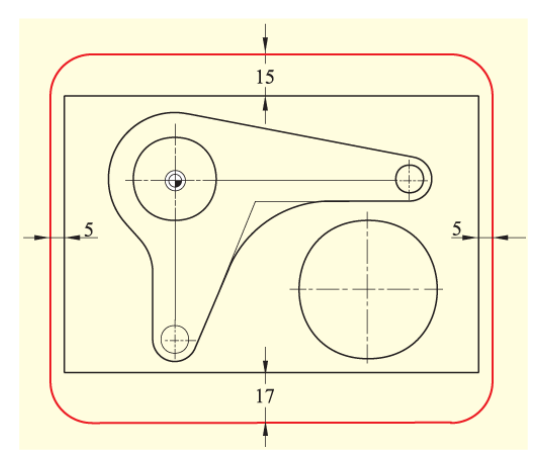

Bild 10-7 Umrandung für Hebel-Insel

Vergleichen Sie Ihre Kontur mit folgender Abbildung.

### 10.3 Erstellen der Umrandung für die Hebel-Insel

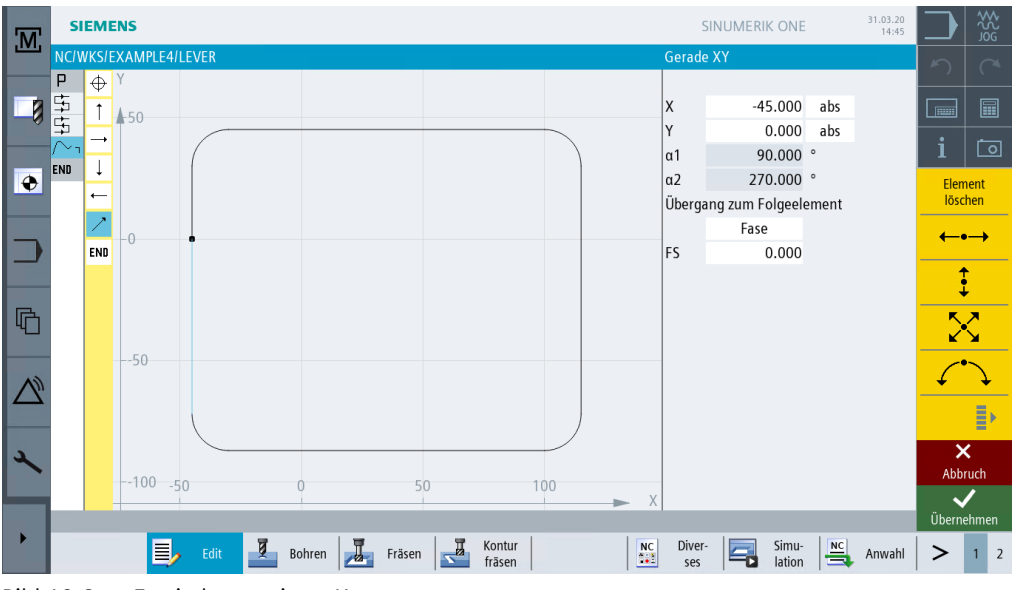

Bild 10-8 Fertig konstruierte Kontur

## 10.4 Fertigung des Hebels

#### Bedienfolgen

Über die folgenden Schritte geben Sie die Kontur ein:

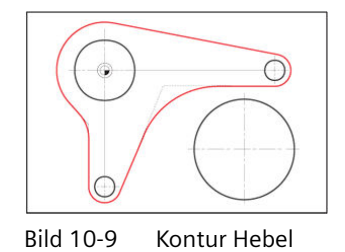

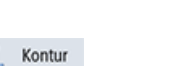

Wählen Sie den Softkey Konturfräsen an.

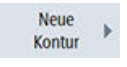

fräsen

Legen Sie eine neue Kontur mit dem Namen 'LEVER\_Lever' an.

Bild 10-10 Kontur anlegen

Geben Sie nach der Übernahme in der Eingabemaske folgende Werte für den Startpunkt des Konturzuges ein:

| Feld | Wert    | Umschaltfeld | Hinweise |
|------|---------|--------------|----------|
| Х    | -24 abs |              |          |
| Y    | 0 abs   |              |          |

| M                | S       | EME   | NS       |            |       |        |        |                  |   |    | SI                  | NUMERI     | k one           |     | 31.03.20<br>14:45 |             | \$<br>2<br>2<br>2<br>3<br>2<br>3<br>3<br>3<br>3<br>3<br>3<br>3<br>3<br>3<br>3<br>3<br>3<br>3<br>3 |   |
|------------------|---------|-------|----------|------------|-------|--------|--------|------------------|---|----|---------------------|------------|-----------------|-----|-------------------|-------------|---------------------------------------------------------------------------------------------------|---|
|                  |         | WKS/E | XAM<br>Y | PLE4/LEVER | ł     |        |        |                  |   | 2  | Startpun<br>LEVER L | kt<br>EVER |                 |     |                   | 5           |                                                                                                   |   |
|                  | 5       | END   |          |            |       |        |        |                  |   |    | PL                  | G17 ()     | (Y)             |     |                   |             |                                                                                                   |   |
|                  | ₽<br>^- |       |          |            |       |        |        |                  |   |    |                     |            |                 |     |                   | i           | Ō                                                                                                 |   |
| ۲                | END     |       | -0.5     | )          |       |        |        |                  |   | ;  | X                   | -2         | 4.000           | abs |                   |             |                                                                                                   |   |
| -                |         |       |          |            |       |        |        |                  |   |    | '                   |            | 0.000           | aus |                   | Graf<br>Ans | ische<br>sicht                                                                                    |   |
|                  |         |       | -0       |            |       |        |        |                  |   |    |                     |            |                 |     |                   |             |                                                                                                   |   |
| G                |         |       |          |            |       |        |        |                  |   |    |                     |            |                 |     |                   | Р           | ol                                                                                                |   |
| $\bigtriangleup$ |         |       | 0.       | 5          |       |        |        |                  |   |    |                     |            |                 |     |                   |             |                                                                                                   | - |
| عر               |         |       | -2       | 5          | -24   | 1.5    | -24    | -23.5            | • | х  |                     |            |                 |     |                   | Abb         | <<br>ruch                                                                                         |   |
|                  |         |       |          |            | 1.0   |        |        |                  |   |    | <b>a</b> .          |            |                 |     |                   | Übern       | ehmen                                                                                             |   |
|                  |         |       |          | Ed 📃       | lit 📔 | Bohren | Fräsen | Kontur<br>fräsen |   | NC | Diver-<br>ses       |            | Simu-<br>lation |     | Anwahl            | >           | 1 2                                                                                               | ! |

Startpunkt anlegen Bild 10-11

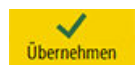

Übernehmen Sie die eingegebenen Werte.

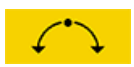

Geben Sie in der Eingabemaske folgende Werte für den ersten Bogen ein:

| Feld         | Wert   | Umschaltfeld | Hinweise               |
|--------------|--------|--------------|------------------------|
| Drehrichtung | rechts | Х            |                        |
| R            | 24     |              | Radius und Mittelpunkt |
| 1            | 0      | Х            | sind bekannt.          |

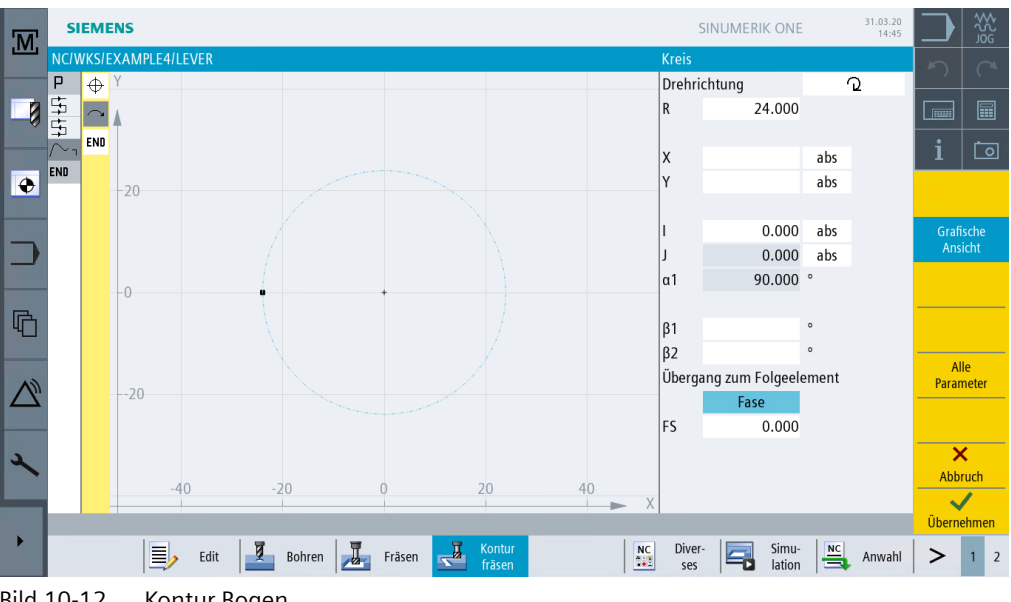

Bild 10-12 Kontur Bogen

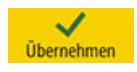

Übernehmen Sie die eingegebenen Werte.

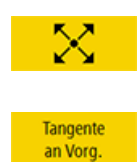

Erstellen Sie die Schräge tangential an das Vorgängerelement.

Aktivieren Sie den Softkey Tangente an Vorg.

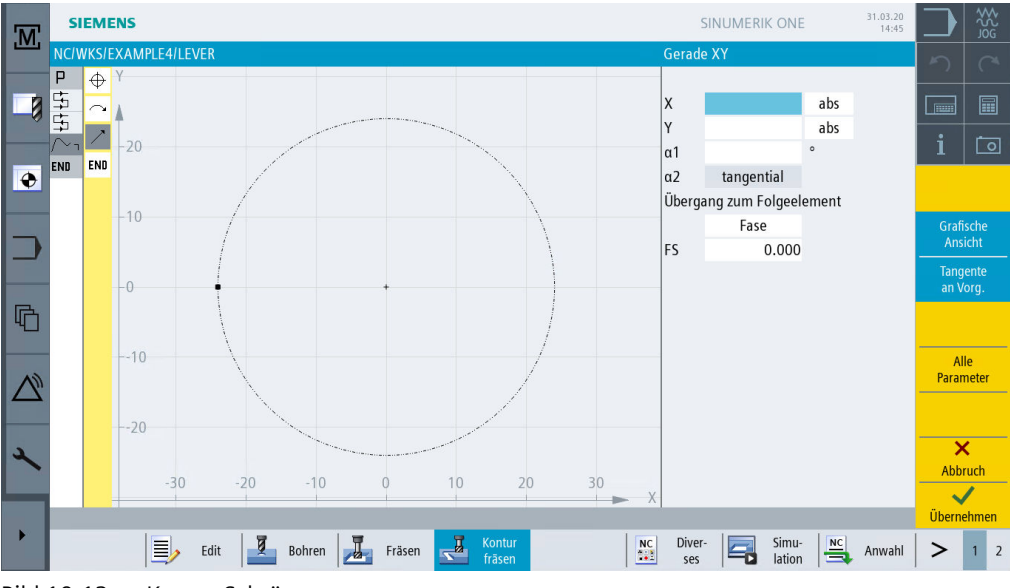

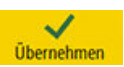

Bild 10-13 Kontur Schräge Übernehmen Sie die Eingabe.

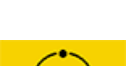

Geben Sie den tangentialen Kreisbogen ein.

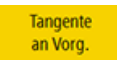

Aktivieren Sie den Softkey Tangente an Vorg.

Geben Sie in der Eingabemaske folgende Werte für den Kreisbogen ein:

| Feld         | Wert   | Umschaltfeld | Hinweise                |
|--------------|--------|--------------|-------------------------|
| Drehrichtung | rechts | X            |                         |
| R            | 8      |              | Radius, Mittelpunkt und |
| X            | 85 abs | X            | Endpunkt sind bekannt.  |
| Υ            | -8 abs | Х            |                         |
| 1            | 85 abs | Х            |                         |

| M | SIEME       | NS           |       |          |         |        |     |            | 9      | SINUMERIK ONE              |            | 31.03.20<br>14:45 |             | ₩<br>S<br>S<br>S<br>S<br>S<br>S<br>S<br>S<br>S<br>S<br>S<br>S |
|---|-------------|--------------|-------|----------|---------|--------|-----|------------|--------|----------------------------|------------|-------------------|-------------|---------------------------------------------------------------|
|   | NC/WKS/E    | XAMPLE4/LEVE | R     |          |         |        |     |            | Kreis  | -httern a                  |            | 0                 | 5           |                                                               |
|   | ₽ \<br>\$ \ |              |       |          |         |        |     |            | R      | entung<br>8.000            |            | 2                 |             |                                                               |
|   | 토 기         | 10           | _     |          |         |        |     |            |        |                            |            |                   | ;           |                                                               |
|   | END         |              |       |          |         |        |     |            | X      | 85.000                     | abs<br>abs |                   | 1           |                                                               |
|   | END         | -5           |       |          |         |        |     |            |        | 0.000                      | 0.05       |                   |             |                                                               |
|   |             | 5            |       |          |         |        |     |            | I      | 85.000                     | abs        |                   | Graf        | ische<br>Licht                                                |
|   |             |              |       |          |         |        |     |            | J      | 0.000                      | abs<br>°   |                   | Tand        | iciii                                                         |
|   | -           | -0           |       | +        |         |        |     |            | α2     | tangential                 |            |                   | an V        | lorg.                                                         |
| 哈 |             |              |       |          |         |        |     |            | β1     | 180.000                    | 0          |                   | Ausv<br>änd | wahl<br>Jern                                                  |
|   |             | 5            |       |          |         |        |     |            | β2     | 169.150                    | •          |                   | A           | lle                                                           |
|   |             |              |       |          |         |        |     |            | Uberga | ang zum Folgeele<br>Radius | ement      |                   | Parar       | meter                                                         |
|   |             |              |       | 0        |         |        |     |            | R      | 0.000                      |            |                   |             |                                                               |
| 2 |             | 10           | 80    | 95       | 90      | 05     | 100 |            |        |                            |            |                   | Abb         | <b>K</b><br>ruch                                              |
|   | -           | /5           | 80    | 00       | ,0      |        | 100 | <b>—</b> X |        | _                          |            | _                 | Übern       | /                                                             |
| • |             |              | dit 7 | Bohren T | Fräson  | Kontur |     | NC         | Diver  | -  Simu-                   | NC         | Anwahl            |             | 1 2                                                           |
|   |             | =/ '         |       | Bonnen 2 | Flaseli | fräsen |     |            | ses    | ation                      |            | Anwan             | -           | 1 2                                                           |

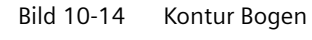

Übernehmen Sie den Konturvorschlag.

Übernehmen Sie die eingegebenen Werte.

Dialog Übernahme

←•→

Geben Sie in der Eingabemaske folgende Werte für die waagerechte Strecke bis zum Endpunkt X30 ein:

| Feld                           | Wert   | Umschaltfeld | Hinweise                                           |
|--------------------------------|--------|--------------|----------------------------------------------------|
| Х                              | 30 abs | Х            |                                                    |
| Übergang zum Folgeele-<br>ment | Radius | Х            | Geben Sie als Radius zum<br>nächsten Element 40 mm |
| R                              | 40     |              | ein.                                               |

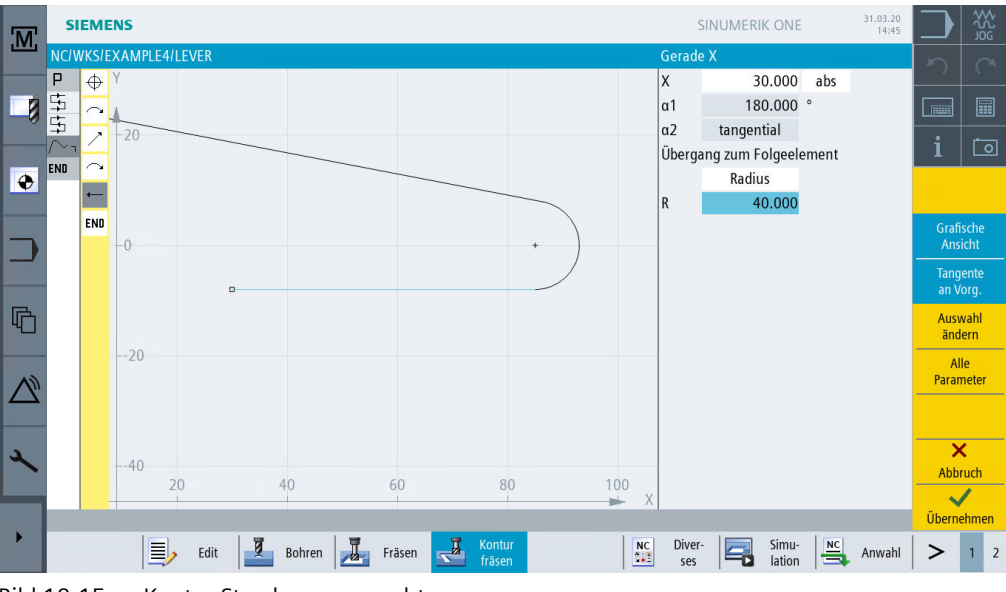

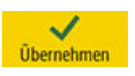

Bild 10-15 Kontur Strecke waagerecht

Übernehmen Sie die eingegebenen Werte.

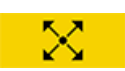

Beachten Sie für die folgende schräge Strecke folgenden Hinweis:

#### Hinweis

Der tangentiale Übergang wird immer nur auf das Hauptelement bezogen, d.h. in diesem Fall schließt die Gerade nicht tangential an (siehe folgende Abbildung).

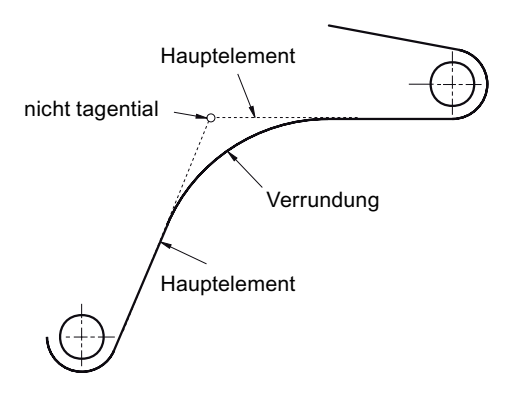

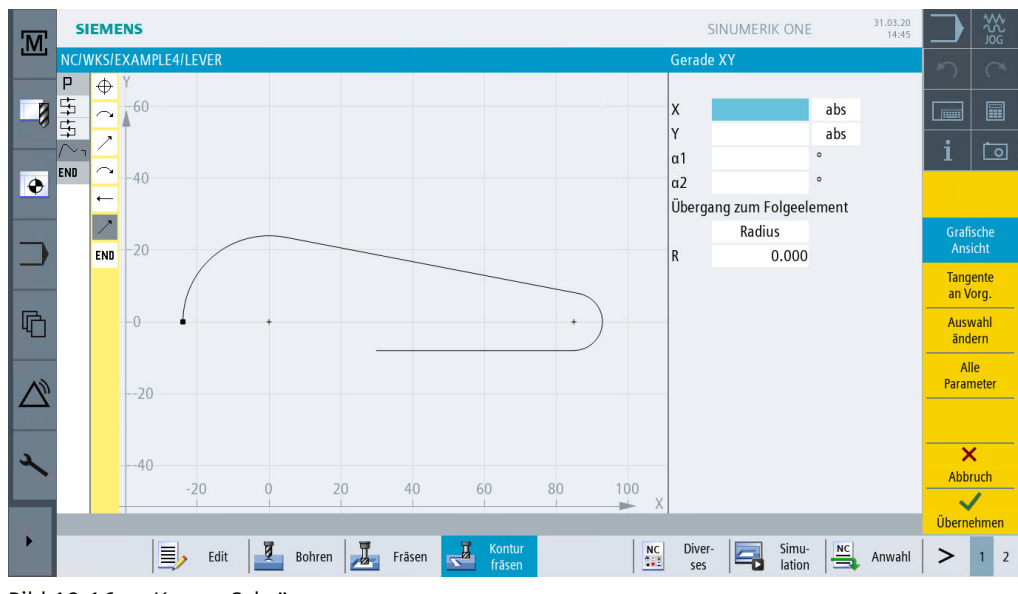

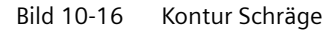

Übernehmen Sie die Eingabe.

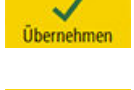

Geben Sie den tangentialen Kreisbogen ein.

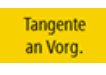

Aktivieren Sie den Softkey Tangente an Vorg..

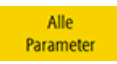

Aktivieren Sie den Softkey Alle Parameter.

Mit der Funktion **Alle Parameter** erhalten Sie ausführliche Informationen über den Bogen. Dies kann zum Beispiel als Kontrolle der eingegebenen Werte dienen (z. B.: Endet der Bogen senkrecht …?).

Geben Sie in der Eingabemaske folgende Werte für den Kreisbogen ein:

| Feld         | Wert    | Umschaltfeld | Hinweise |
|--------------|---------|--------------|----------|
| Drehrichtung | rechts  | X            |          |
| R            | 8       |              |          |
| Υ            | -58 abs |              |          |
| 1            | 0 abs   |              |          |
| J            | -58 abs |              |          |

| M   | SI   | ЕМЕ    | NS             |      |        |        |      |      |    |     | 5                | SINUMERIK ONE   |       | 31.03.20<br>14:45 |             |                |
|-----|------|--------|----------------|------|--------|--------|------|------|----|-----|------------------|-----------------|-------|-------------------|-------------|----------------|
|     | NC/W | /KS/E  | XAMPLE4/L<br>Y | EVER |        |        |      |      |    | /   | Kreis<br>Drobrie | chtung          |       | 0                 | 5           |                |
|     | 막태   | $\sim$ | •              |      |        |        |      |      | /  | /   | R                | 8.000           |       | Z                 |             |                |
|     |      | $\sim$ | 55             |      |        |        |      |      |    |     | x                | -8.000          | abs   |                   | i           | Ō              |
| ۲   | LIND | -      |                |      |        |        |      |      | /  |     | Х                | -15.360         | ink   |                   |             |                |
|     |      | _      |                | 9    |        | +      |      |      |    |     | Y                | -58.000         | abs   |                   |             |                |
|     |      |        | 60             |      |        |        |      | /    | /  |     | Y                | 3.136           | ink   |                   | Graf<br>Ans | ische<br>licht |
|     |      | END    |                |      |        |        |      |      |    |     | 1                | 0.000           | abs   |                   | Tang        | ente           |
| -   |      |        |                |      |        |        |      |      |    |     | I.               | -7.360          | ink   |                   | an V        | org.           |
|     |      |        |                |      |        |        |      |      |    |     | 1                | -58.000         | abs   |                   | Aus<br>änd  | wahl<br>Iern   |
|     |      |        | 65             |      |        |        |      |      |    |     | 1                | 3.136           | ink   |                   | А           | lle            |
| AD. |      |        |                |      |        |        |      |      |    |     | α1               | 246.922         | 0     |                   | Para        | neter          |
|     |      |        |                |      |        |        |      |      |    |     | α2               | tangential      |       |                   |             |                |
|     |      |        |                |      |        |        |      |      |    |     | β1               | 90.000          | 0     |                   |             |                |
| 2   |      |        | 70             |      |        |        |      |      |    |     | β2<br>           | 156.922         |       |                   |             | <              |
|     |      |        |                | -10  | -5     | 0      | 5    |      | 10 |     | Uberga           | ang zum Folgeel | ement |                   | Abb         | ruch           |
|     |      | -      |                |      |        |        |      |      |    | ► X |                  | Kadius          | _     | _                 | Üborn       | ohmon          |
| •   |      |        |                | 1    | 7      | 1 2    | T Ko | ntur |    |     | Divor            | Simu            |       |                   | obern       | ennen          |
|     |      |        |                | Edit | Bohren | Fräsen | frā  | isen |    | NC  | ses              | lation          |       | Anwahl            | >           | 1 2            |
|     |      |        |                | _    |        |        |      |      |    |     |                  |                 |       |                   |             |                |

Bild 10-17 Kontur Bogen

Wählen Sie den gewünschten Konturvorschlag aus.

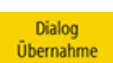

Dialog

Auswahl

Übernehmen Sie den Konturvorschlag.

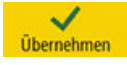

Übernehmen Sie die Eingabe.

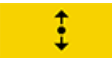

Geben Sie die senkrechte Strecke (automatisch tangential) bis zum Endpunkt Y-27 ein.

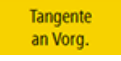

#### Aktivieren Sie den Softkey Tangente an Vorg.

Geben Sie in der Eingabemaske folgende Werte ein:

| Feld                           | Wert    | Umschaltfeld | Hinweise                                             |
|--------------------------------|---------|--------------|------------------------------------------------------|
| Y                              | -27 abs | Х            |                                                      |
| Übergang zum Folgeele-<br>ment | Radius  | Х            | Verrunden Sie den Über-<br>gang in die nächste Gera- |
| R                              | 18      | Х            | de mit R18.                                          |

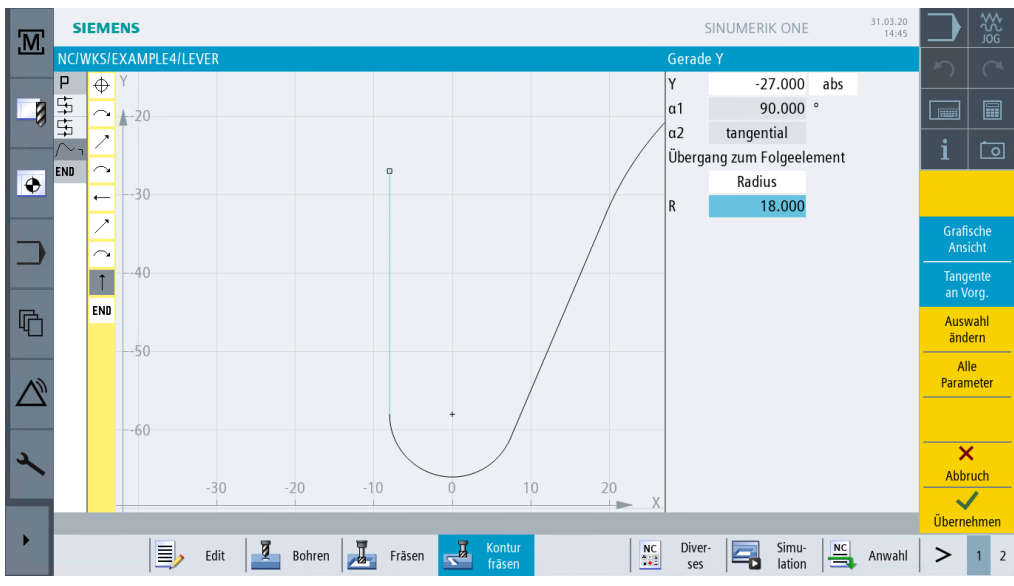

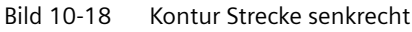

Übernehmen Sie die eingegebenen Werte.

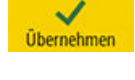

Geben Sie die Schräge ein.

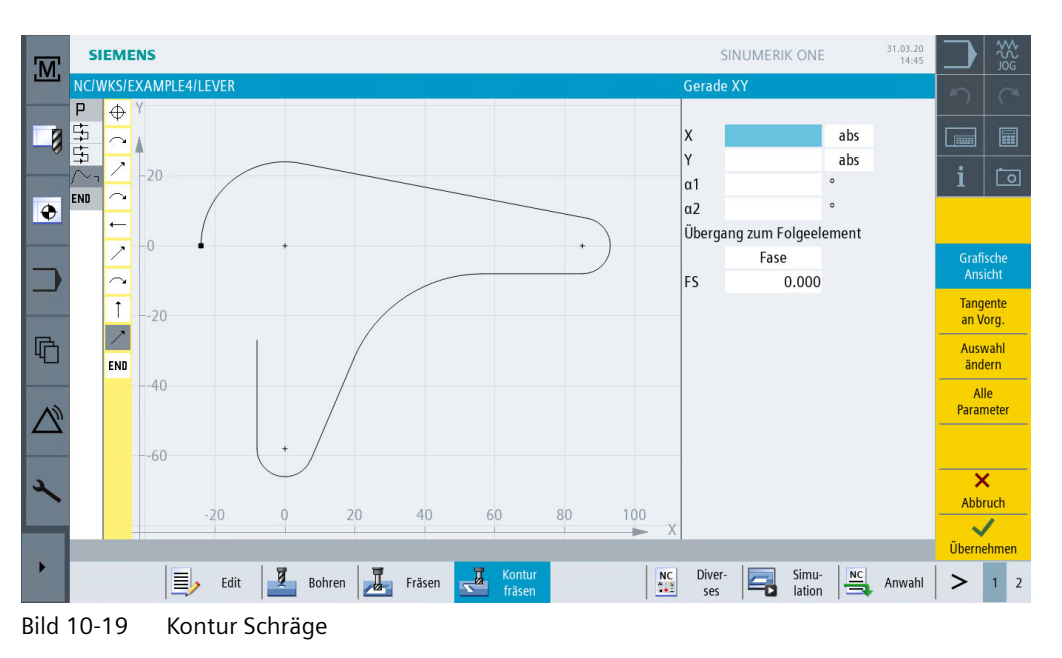

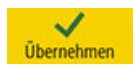

Übernehmen Sie die Eingabe.

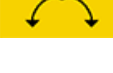

Schließen Sie mit einem Bogen die Kontur zum Startpunkt.

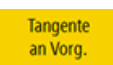

Aktivieren Sie den Softkey Tangente an Vorg.

| Feld | Wert | Umschaltfeld | Hinweise |
|------|------|--------------|----------|
| R    | 24   |              |          |
| X    | -24  | Х            |          |
| Υ    | 0    | Х            |          |
| 1    | 0    | Х            |          |

Geben Sie in der Eingabemaske folgende Werte für den Startpunkt des Konturzuges ein:

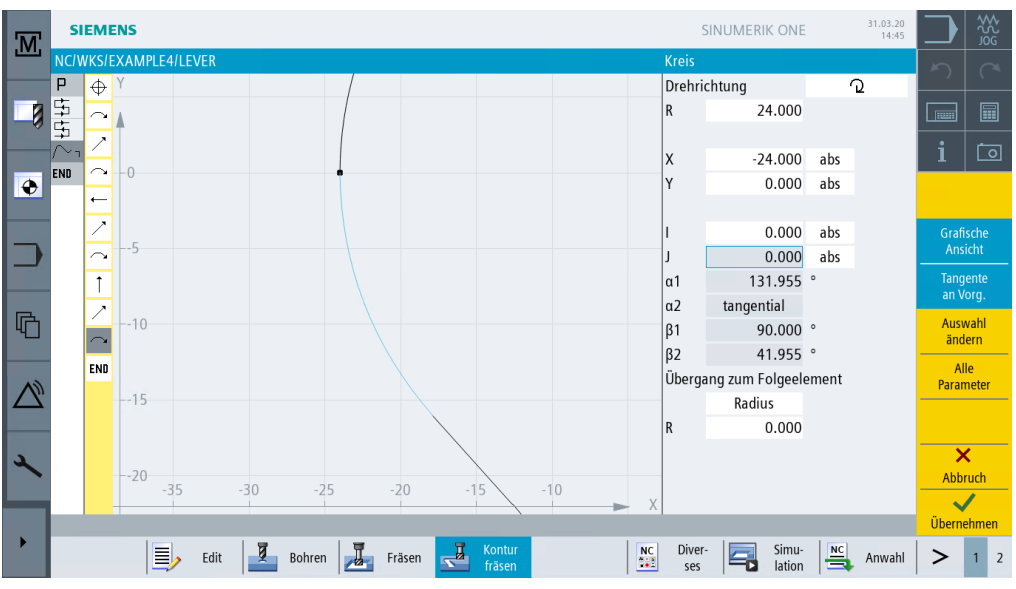

Bild 10-20 Kontur Bogen

Übernehmen Sie die eingegebenen Werte.

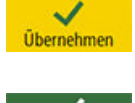

Übernehmer

Übernehmen Sie die Kontur.

Über die folgenden Schritte schruppen und schlichten Sie die Tasche unter Berücksichtigung der Hebel-Kontur:

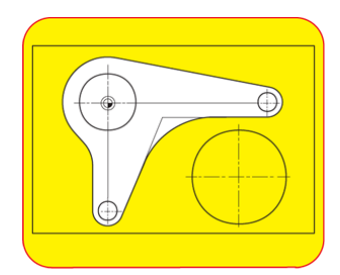

Bild 10-21 Schruppen und Schlichten um den Hebel herum

Tasche 🕨

Wählen Sie den Softkey Tasche an.

Werkzeug auswählen Öffnen Sie die Werkzeugliste und wählen Sie den Planfräser CUTTER 20 an.

**√** ок

Übernehmen Sie das Werkzeug in das Programm.

Geben Sie in der Eingabemaske folgende Werte für das Schruppen ein:

| Feld        | Wert         | Umschaltfeld | Hinweise                                                           |
|-------------|--------------|--------------|--------------------------------------------------------------------|
| F           | 0.15 mm/Zahn | Х            |                                                                    |
| V           | 120 m/min    | Х            |                                                                    |
| Bearbeitung | schruppen    | Х            |                                                                    |
| ZO          | 0            |              |                                                                    |
| Z1          | 6 ink        | X            |                                                                    |
| DXY         | 50%          | X            | Geben Sie die maximale<br>Zustellung in der Ebene<br>hier in % an. |
| DZ          | 6            |              |                                                                    |
| UXY         | 0            |              |                                                                    |
| UZ          | 0.3          |              |                                                                    |
| Startpunkt  | automatisch  | X            |                                                                    |
| Eintauchen  | senkrecht    | X            |                                                                    |
| FZ          | 0.15 mm/Zahn | X            |                                                                    |
| Abhebemodus | auf RP       | Х            |                                                                    |

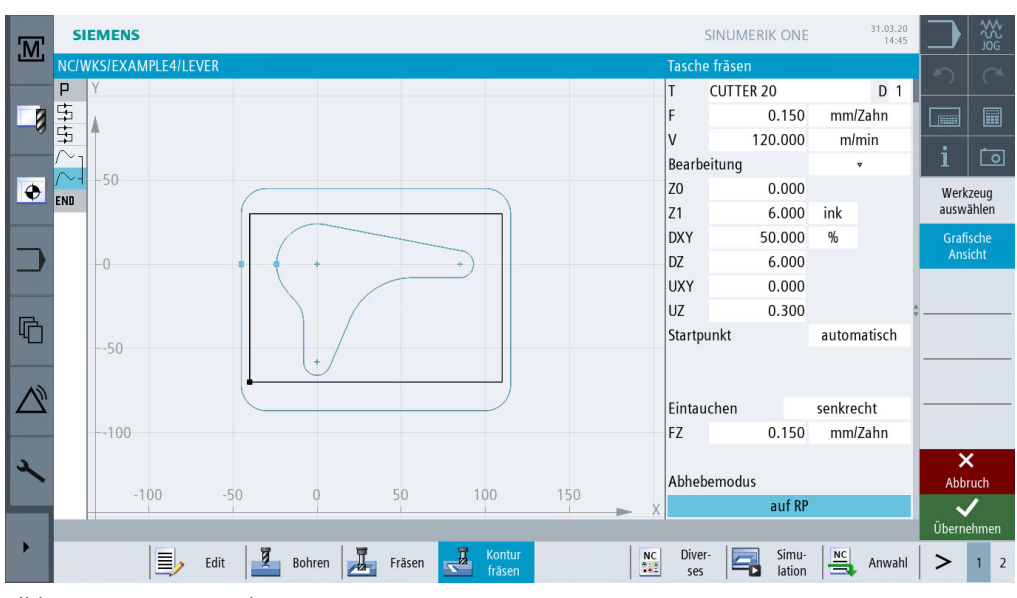

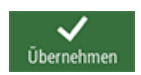

Bild 10-22 Kontur schruppen

Übernehmen Sie die eingegebenen Werte.

### Tasche 🕨 Wählen Sie den Softkey Tasche an.

Geben Sie in der Eingabemaske folgende Werte für das Schlichten ein:

| Feld        | Wert                  | Umschaltfeld | Hinweise                                                           |
|-------------|-----------------------|--------------|--------------------------------------------------------------------|
| F           | 0.08 mm/Zahn          | Х            |                                                                    |
| V           | 150 m/min             | Х            |                                                                    |
| Bearbeitung | schlichten Bo-<br>den | Х            |                                                                    |
| ZO          | 0                     |              |                                                                    |
| Z1          | 6 ink                 | Х            |                                                                    |
| DXY         | 50%                   | X            | Geben Sie die maximale<br>Zustellung in der Ebene<br>hier in % an. |
| UXY         | 0                     |              |                                                                    |
| UZ          | 0.3                   |              |                                                                    |
| Startpunkt  | manuell               | X            |                                                                    |
| XS          | 70                    |              |                                                                    |
| YS          | -40                   |              |                                                                    |
| Eintauchen  | senkrecht             | X            |                                                                    |
| FZ          | 0.15 mm/Zahn          | X            |                                                                    |
| Abhebemodus | auf RP                | X            |                                                                    |

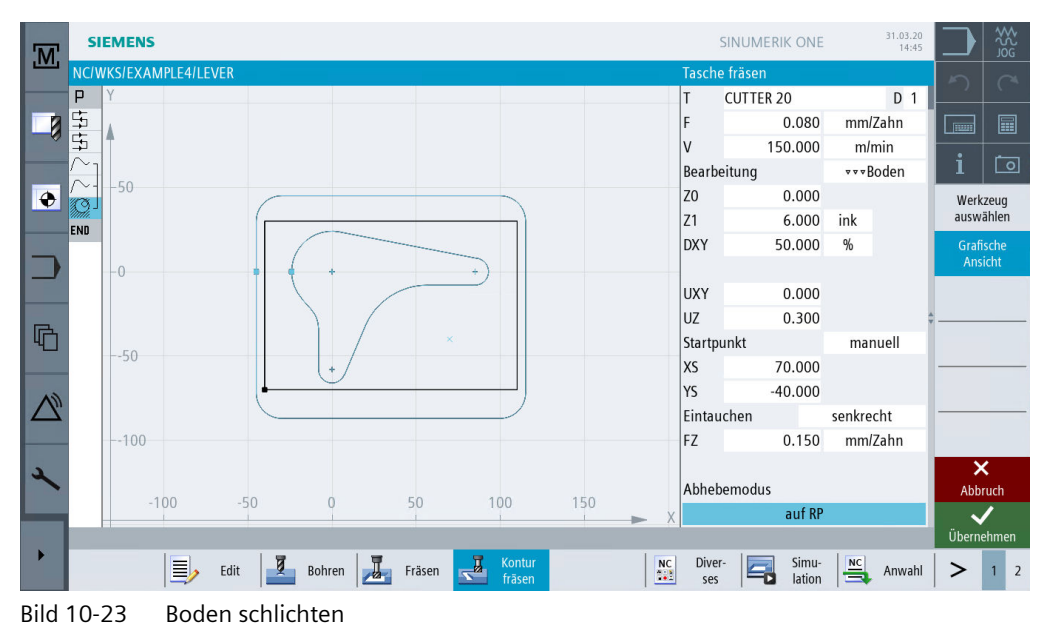

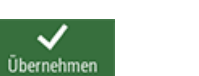

. . . . . .

Übernehmen Sie die eingegebenen Werte.

## 10.5 Erstellen der Umrandung für die Kreis-Insel

#### Bedienfolgen

Erstellen Sie eigenständig die Umrandung als Verfahrwegbegrenzung für das Fräsen. Fräsen Sie auf eine Tiefe von -3.

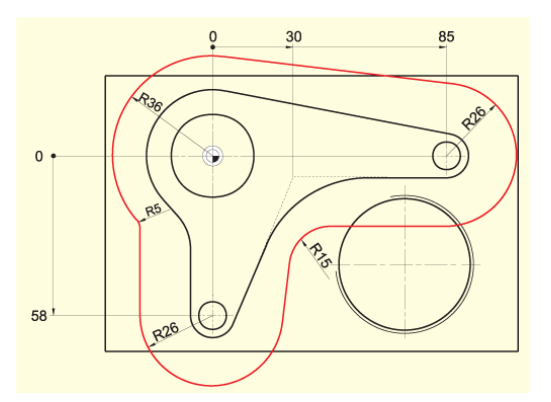

Bild 10-24 Kontur Umrandung für die Kreisinseln

#### Hinweis

Die Werte R36 und R26 ergeben sich aus dem jeweiligen Insel-Radius + Fräser-Durchmesser (hier 20 mm + 1 mm Zugabe).

Die Radien R5 und R15 sind frei gewählt.

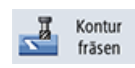

Wählen Sie den Softkey Konturfräsen an.

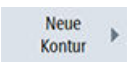

Legen Sie eine neue Kontur mit dem Namen 'LEVER\_Lever\_Area' an.

|                                     | Neue Kontur   |  |  |  |  |  |  |  |
|-------------------------------------|---------------|--|--|--|--|--|--|--|
|                                     |               |  |  |  |  |  |  |  |
| Bitte geben Sie den neuen Namen ein |               |  |  |  |  |  |  |  |
| LEVER_Lever_Ar                      | ea            |  |  |  |  |  |  |  |
|                                     | Konturonlagon |  |  |  |  |  |  |  |

Bild 10-25 Kontur anlegen

Konstruieren Sie die Begrenzung der Verfahrwege, wie oben beschrieben, so um die Werkstückkontur herum, dass der 20er Fräser überall zwischen der Begrenzung und den Inseln durchpasst. Geben Sie diese Begrenzungskontur in der gleichen Weise wie die Hebelkontur ein.

### 10.5 Erstellen der Umrandung für die Kreis-Insel

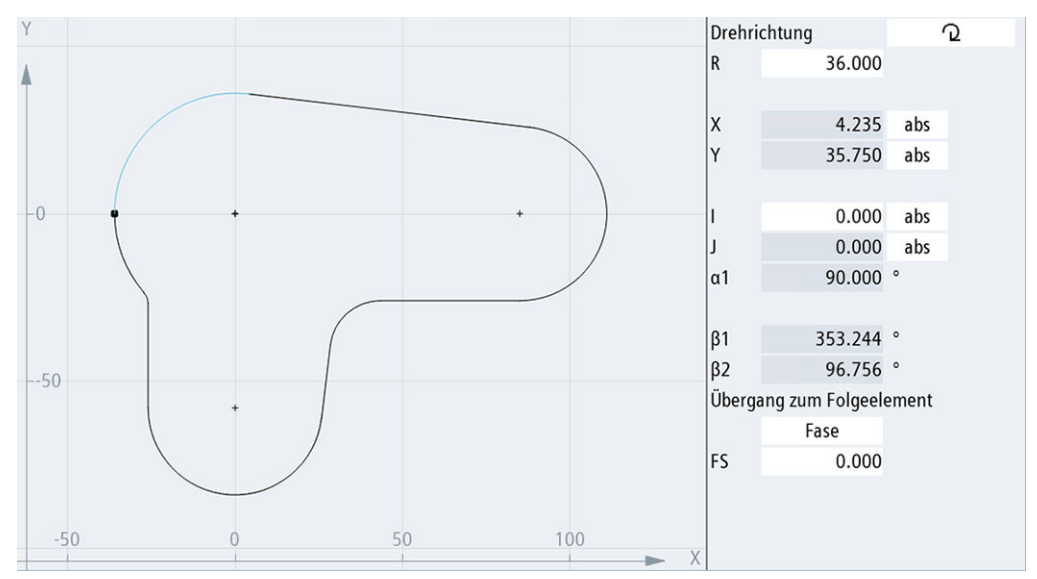

Bild 10-26 Konturabschnitt Bogen links

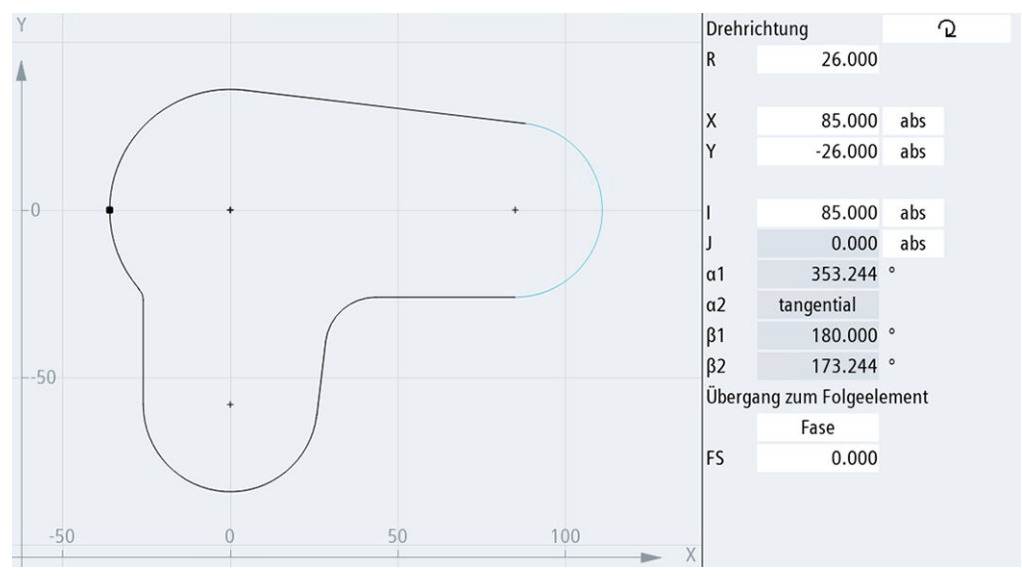

Bild 10-27 Konturabschnitt Bogen rechts

10.6 Erstellen der 30er Kreis-Insel

## 10.6 Erstellen der 30er Kreis-Insel

#### Bedienfolgen

Über folgende Schritte erstellen Sie die abgebildete 30er Kreis-Insel:

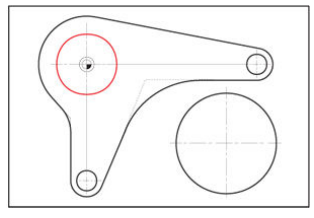

Bild 10-28 30er Kreis-Insel

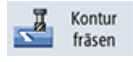

Wählen Sie den Softkey Konturfräsen an.

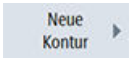

Legen Sie eine neue Kontur mit dem Namen 'LEVER\_Circle\_R15' an.

|                 | Neue Kontur         |  |  |  |  |  |  |  |  |  |  |  |
|-----------------|---------------------|--|--|--|--|--|--|--|--|--|--|--|
|                 |                     |  |  |  |  |  |  |  |  |  |  |  |
| Bitte geben Sie | den neuen Namen ein |  |  |  |  |  |  |  |  |  |  |  |
| LEVER_Circle_R  | 15                  |  |  |  |  |  |  |  |  |  |  |  |
| Bild 10-29      | Kontur anlegen      |  |  |  |  |  |  |  |  |  |  |  |

Kreiskonstruktion liegt bei X-15 und YO.

Erstellen Sie selbständig die Kreiskontur (siehe folgende Abbildung). Der Startpunkt der

#### Hinweis

Achten Sie darauf, dass einige Werte inkremental bemaßt sind!

#### 10.6 Erstellen der 30er Kreis-Insel

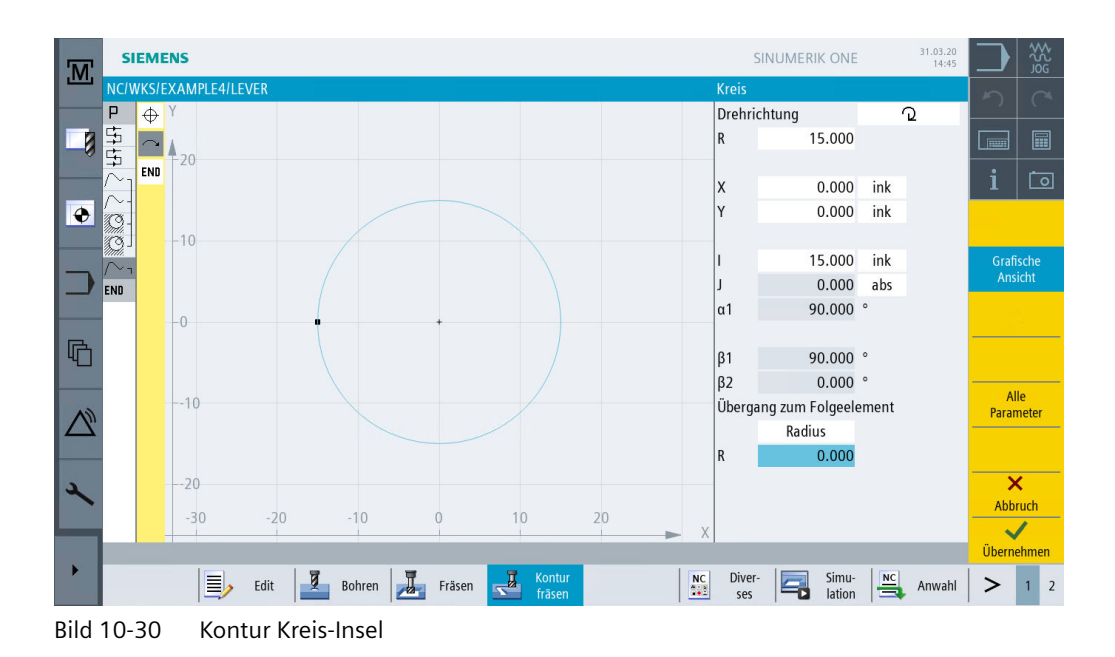

Einfacher Fräsen mit ShopMill Trainingsunterlage, 10/2021, 6FC5095-0AB50-1AP3

10.7 Erstellen der 10er Kreis-Insel

## 10.7 Erstellen der 10er Kreis-Insel

#### Bedienfolgen

Über folgende Schritte erstellen Sie die abgebildete 10er Kreis-Insel:

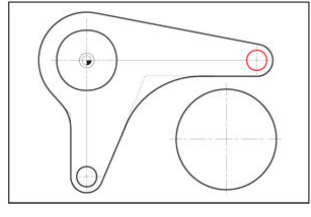

Bild 10-31 10er Kreis-Insel

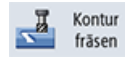

Wählen Sie den Softkey Konturfräsen an.

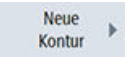

Legen Sie eine neue Kontur mit dem Namen 'LEVER\_Circle\_R5\_A' an.

| Neue Kontur                         |
|-------------------------------------|
|                                     |
| Bitte geben Sie den neuen Namen ein |
| LEVER_Circle_R5_A                   |

Bild 10-32 Kontur anlegen

Erstellen Sie selbständig die Kreiskontur (siehe folgende Abbildung). Der Startpunkt der Kreiskonstruktion liegt bei X80 und Y0.

#### Hinweis

Weil diese Kreis-Insel im nächsten Schritt kopiert wird, müssen Sie die Kontur inkremental eingeben, damit beim Kopieren nur noch der Startpunkt geändert werden muss.

#### 10.7 Erstellen der 10er Kreis-Insel

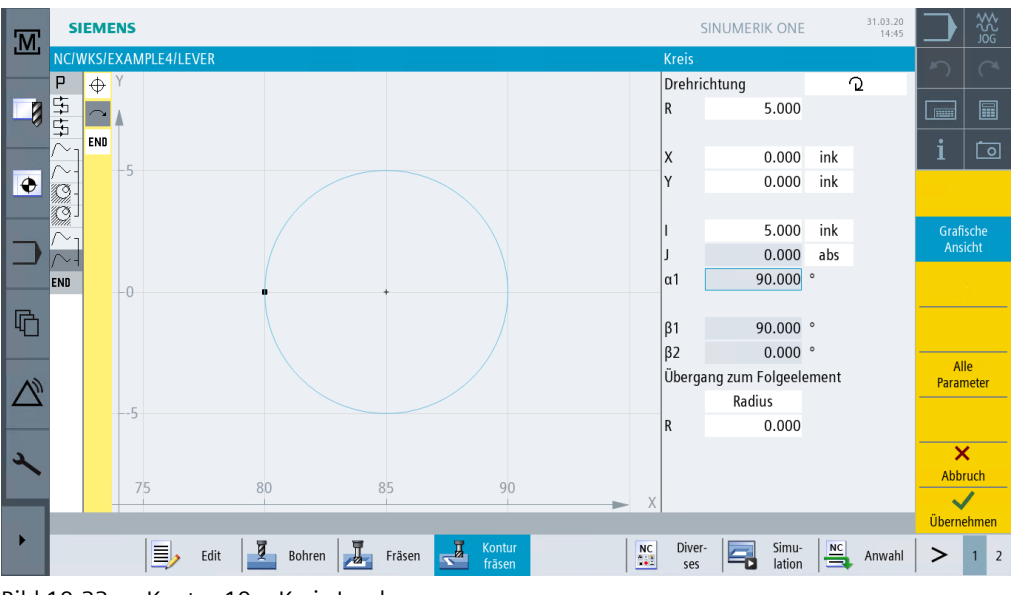

Bild 10-33 Kontur 10er Kreis-Insel

Nach Eingabe des Kreises sieht die Strichgrafik wie folgt aus.

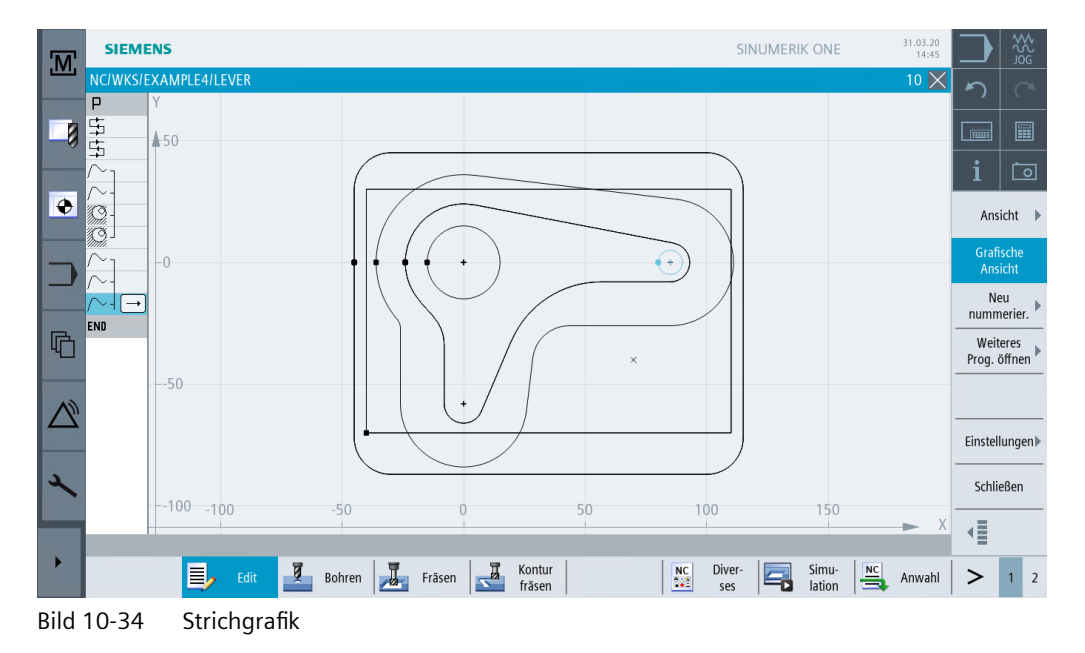

10.8 Kopieren der 10er Kreis-Insel

## 10.8 Kopieren der 10er Kreis-Insel

#### Bedienfolgen

Über die folgenden Schritte kopieren Sie die im vorhergehenden Schritt erstellte Kreis-Insel:

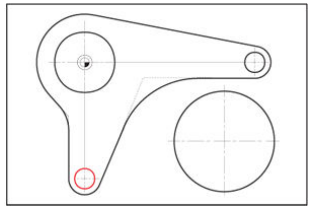

Bild 10-35 10er Kreis-Insel

Kopieren

Navigieren Sie auf die Kontur 'LEVER\_Circle\_R5\_A' und kopieren Sie diesen.

| NCIWKS/EXAMPLE4/LEVER 10 X                                                        |                       |
|-----------------------------------------------------------------------------------|-----------------------|
| P N10 Programmkopf G54 Quader                                                     |                       |
| 🔽 🛱 N20 Planfräsen 🔹 T=FACEMILL 63 F=0.1/Z V=120m X0=-40 Y0=-70 Z0=5 Z1=0         |                       |
| Image: Signal state         T=FACEMILL 63 F=0.08/Z V=150m X0=-40 Y0=-70 Z0=5 Z1=0 |                       |
| ∼ 1 N40 Kontur LEVER_RECTANGULAR_AREA                                             | i 🗔                   |
| N50 Kontur LEVER_LEVER                                                            |                       |
| ▶ ■ 160 Tasche Fräsen                                                             | werkzeug<br>auswählen |
|                                                                                   | Disale                |
| N80 Kontur LEVER_LEVER_AREA                                                       | bilden                |
| └─┘ / / N90 Kontur LEVER_CIRCLE_R15                                               |                       |
| ∼ N100 Kontur LEVER_CIRCLE_R5_A →                                                 | Suchen                |
| END Programmende                                                                  |                       |
|                                                                                   | Markieren             |
| -                                                                                 |                       |
|                                                                                   | Kopieren              |
|                                                                                   |                       |
|                                                                                   | Einfügen              |
|                                                                                   | Auc                   |
| <b>*</b>                                                                          | schneiden             |
|                                                                                   | -                     |
|                                                                                   | ≣►                    |
|                                                                                   |                       |
| Fräsen 🛁 Bohren 🚜 Fräsen 🥵 Graden 🔛 Stell 🔤 lation 🚔 Anwahl 之                     | > 1 2                 |
| Bild 10-36 Kontur konjeren                                                        |                       |

Einfügen

Fügen Sie die kopierte Kontur ein und geben Sie dieser den Namen 'LEVER\_Circle\_R5\_B'.

#### 10.8 Kopieren der 10er Kreis-Insel

| M | SIEME                      | NS             |       |               |               |                |                   | SINUMERIK ONE | 04/01/20<br>1:27 PM |        | 255<br>255 |
|---|----------------------------|----------------|-------|---------------|---------------|----------------|-------------------|---------------|---------------------|--------|------------|
|   | NC/WKS/E                   | XAMPLE4/LEVER  |       |               |               |                |                   |               | 10 🗙                | 5      |            |
|   | P N10                      | Program header |       | G54 Blo       | ock           |                |                   |               |                     | - ,    |            |
|   | ⊈ N20                      | Face milling   |       | ▼ T=FACE      | MILL 63 F=0.1 | /t V=120m X0=  | -40 Y0=-70 Z0=5 Z | 21=0          |                     |        |            |
|   | 댴 N30                      | Face milling   | v     | ▼▼ T=FACE     | MILL 63 F=0.0 | )8/t V=150m X0 | )=-40 Y0=-70 Z0=5 | Z1=0          |                     |        |            |
|   | ightarrow N40 $ ightarrow$ | Contour        |       | LEVER_        | RECTANGULAR   | R_AREA         |                   |               |                     | i      | Ō          |
|   | ∕~- N50                    | Contour        |       | LEVER_        | LEVER         |                |                   |               |                     |        |            |
|   | () - N60                   | Mill pocket    | _     | ▼ T=CUT1      | ER 20 F=0.15  | t V=120m Z0=   | 0 Z1=6inc         |               |                     |        |            |
|   | (9 J N70                   | Mill pocket    |       |               | Kontur ur     | nbenennen      |                   |               |                     |        |            |
|   | ightarrow N80              | Contour        |       |               |               |                |                   |               |                     |        |            |
|   | /~- N90                    | Contour        | Kon   | turname• I F\ | ER CIRCLE R5  | ۵              |                   |               |                     |        |            |
|   | $/\sim$ H N100             | ) Contour      | Kon   | turnume. Lev  | LIN_CINCLL_NJ | _^             |                   |               | $ \rightarrow $     | 5      |            |
| R | END                        | End of program | Bitte | e geben Sie d | en neuen Nam  | ien ein        |                   |               |                     |        |            |
| 4 |                            |                | LEV   | ER_CIRCLE_R   | 5_В           |                |                   |               |                     |        |            |
|   |                            |                |       |               |               |                |                   |               |                     |        |            |
|   |                            |                |       |               |               |                |                   |               |                     |        |            |
|   |                            |                |       |               |               |                |                   |               |                     |        |            |
| L |                            |                |       |               |               |                |                   |               |                     | ×      | <          |
|   |                            |                |       |               |               |                |                   |               |                     | Abbr   | ruch       |
| _ |                            |                |       |               |               |                |                   |               |                     | ~      | /          |
|   |                            |                |       |               |               |                |                   |               |                     | Überne | ehmen      |
|   |                            |                |       |               |               |                |                   |               |                     |        |            |

Bild 10-37 Name für kopierte Kontur eingeben

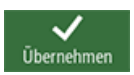

#### Übernehmen Sie die Eingabe.

Nach der Übernahme sollte Ihr Arbeitsplan wie folgt aussehen.

| M  | SIEM          | ENS             |          |                  |             |               |          | SINUME   | RIK ONE |    | 31.03.20<br>14:45 |       |              |
|----|---------------|-----------------|----------|------------------|-------------|---------------|----------|----------|---------|----|-------------------|-------|--------------|
|    | NC/WKS        | EXAMPLE4/LEVER  |          |                  |             |               |          |          |         |    | 11 🗙              | 5     |              |
|    | P N10         | ) Programmkopf  |          | G54 Quader       |             |               |          |          |         |    |                   |       |              |
|    | ⊈5 N20        | D Planfräsen    |          | T=FACEMILL 63 F= | 0.1/Z V=120 | m X0=-40 Y0=  | -70 Z0=  | =5 Z1=0  |         |    |                   |       |              |
|    | 5 N3          | ) Planfräsen    | V V V    | T=FACEMILL 63 F= | 0.08/Z V=15 | 0m X0=-40 Y0  | )=-70 Z0 | )=5 Z1=0 |         |    |                   |       |              |
|    | $ ho_{T}$ N40 | 0 Kontur        |          | LEVER_RECTANGUL  | _AR_AREA    |               |          |          |         |    |                   | i     | Ō            |
|    | /~- N50       | ) Kontur        |          | LEVER_LEVER      |             |               |          |          |         |    |                   | Worl  | (70)10       |
|    | Q - N60       | ) Tasche Fräsen | 4        | T=CUTTER 20 F=0. | 15/Z V=120n | n Z0=0 Z1=6ir | ιk       |          |         |    |                   | ausw  | rählen       |
|    | 🧐 J N7(       | ) Tasche Fräsen | ۵ م م B  | T=CUTTER 20 F=0. | 08/Z V=150n | n Z0=0 Z1=6ir | ۱k       |          |         |    |                   |       |              |
|    | ightarrow N80 | ) Kontur        |          | LEVER_LEVER_AREA | 4           |               |          |          |         |    |                   | pilo  | den          |
|    | /~- N90       | ) Kontur        |          | LEVER_CIRCLE_R15 |             |               |          |          |         |    |                   |       |              |
|    | /~- <u>№1</u> | 00 Kontur       |          | LEVER_CIRCLE_R5_ | A           |               |          |          |         |    |                   | Suc   | hen 🕨        |
| R  | /~- N1        | 10 Kontur       |          | LEVER_CIRCLE_R5_ | В           |               |          |          |         |    | _ <b>→</b>        |       |              |
| 40 | END           | Programmende    |          |                  |             |               |          |          |         |    |                   | Mark  | cieren       |
|    |               |                 |          |                  |             |               |          |          |         |    |                   |       |              |
| 43 |               |                 |          |                  |             |               |          |          |         |    |                   | Корі  | ieren        |
|    |               |                 |          |                  |             |               |          |          |         |    |                   |       |              |
|    |               |                 |          |                  |             |               |          |          |         |    |                   | Einfi | ügen         |
|    |               |                 |          |                  |             |               |          |          |         |    |                   |       |              |
| 2  |               |                 |          |                  |             |               |          |          |         |    |                   | Au    | us-<br>eiden |
|    |               |                 |          |                  |             |               |          |          |         |    |                   |       |              |
|    |               |                 |          |                  |             |               |          |          |         |    |                   |       | ≣►           |
| •  |               | Talit.          | 7 Dohron | Fräcon           | Kontur      |               | NC       | Diver-   | Simu-   | NC | Anwahl            | 1     | 1 2          |
|    |               |                 | Bonren   | Prasen S         | fräsen      |               |          | ses 🛏    | lation  |    | Anwahl            | -     | 1 2          |
|    |               |                 |          |                  |             |               |          |          |         |    |                   |       |              |

Bild 10-38 Eingefügte Kontur im Arbeitsschritteditor

Nun müssen Sie nur noch den Startpunkt ändern, da Sie die Kontur inkremental eingegeben hatten.

Öffnen Sie die Kontur. Über diese Taste können Sie dann auch in der geöffneten Kontur das selektierte Geometrie-Element zum Ändern öffnen.

10.8 Kopieren der 10er Kreis-Insel

| Feld | Wert | Umschaltfeld | Hinweise |  |  |
|------|------|--------------|----------|--|--|
| X    | -5   |              |          |  |  |
| Υ    | -58  |              |          |  |  |

Geben Sie in der Eingabemaske folgende Werte für den Startpunkt des Konturzuges ein:

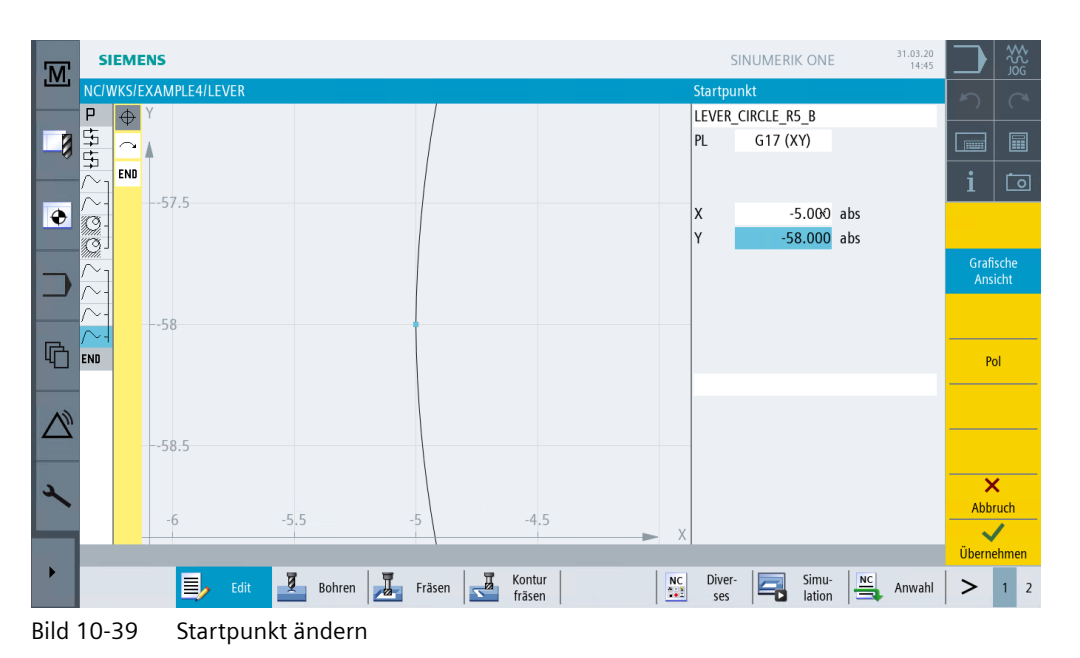

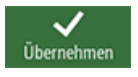

Übernehmen Sie die eingegebenen Werte.

10.9 Fertigung der Kreis-Insel mit Hilfe des Editors

## 10.9 Fertigung der Kreis-Insel mit Hilfe des Editors

#### Bedienfolgen

Über folgende Schritte fertigen Sie die 3 Kreis-Inseln. Dabei lernen Sie weitere Funktionen des Arbeitsschritteditors kennen, die Ihnen dabei helfen, Teile des Arbeitsplans mehrfach zu verwenden und zu verwalten (siehe *Funktionen des Arbeitsschritteditors*).

Folgende Kontur dient bei der Fertigung der Inseln als Verfahrweg-Begrenzung.

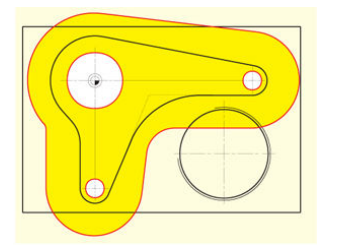

Bild 10-40 Verfahrweg-Begrenzung

Ihr Arbeitsplan sieht wie folgt aus.

| M                 | SIEMENS                |             |        |                     |                    |              | SINUMERI | K ONE           | 31.03.20<br>14:45 |       | ₩<br>S<br>S<br>S<br>S<br>S |
|-------------------|------------------------|-------------|--------|---------------------|--------------------|--------------|----------|-----------------|-------------------|-------|----------------------------|
|                   | NC/WKS/EXAM            | MPLE4/LEVER |        |                     |                    |              |          |                 | 11 🗙              | 2     |                            |
|                   | P N10 Pro              | ogrammkopf  |        | G54 Quader          |                    |              |          |                 |                   |       |                            |
|                   | 🛱 N20 Pla              | anfräsen    | ~      | T=FACEMILL 63 F=0.  | 1/Z V=120m X0=-40  | Y0=-70 Z0=   | 5 Z1=0   |                 |                   |       |                            |
| -0                | 🛱 N30 Pla              | anfräsen    | * * *  | T=FACEMILL 63 F=0.0 | 08/Z V=150m X0=-4  | 0 Y0=-70 Z0= | =5 Z1=0  |                 |                   |       |                            |
| _                 | $ ho_{ m 1}$ N40 Ko    | ntur        |        | LEVER_RECTANGULA    | R_AREA             |              |          |                 |                   | i     | $\Box$                     |
|                   | /∼-N50 Ko              | ntur        |        | LEVER_LEVER         |                    |              |          |                 |                   |       |                            |
| •                 | 🧐 - N60 Ta             | sche Fräsen | ~      | T=CUTTER 20 F=0.15  | 6/Z V=120m Z0=0 Z1 | =6ink        |          |                 |                   | Werk  | zeug                       |
|                   | 🏈 <sup>J</sup> N70 Ta  | sche Fräsen | ×××B   | T=CUTTER 20 F=0.08  | 8/Z V=150m Z0=0 Z1 | =6ink        |          |                 |                   |       |                            |
|                   | $/\!\!\sim_{T}$ N80 Ko | ntur        |        | LEVER_LEVER_AREA    |                    |              |          |                 |                   | BIC   | den 🕨                      |
|                   | $\sim$ N90 Ko          | ntur        |        | LEVER_CIRCLE_R15    |                    |              |          |                 |                   |       |                            |
|                   | /~- №100 Ко            | ntur        |        | LEVER_CIRCLE_R5_A   |                    |              |          |                 |                   | Suc   | hen 🕨                      |
| R                 | /~-  №110 Ко           | ntur        |        | LEVER_CIRCLE_R5_B   |                    |              |          |                 | $\rightarrow$     |       |                            |
|                   | END Pro                | ogrammende  |        |                     |                    |              |          |                 |                   | Mark  | ieren                      |
|                   |                        |             |        |                     |                    |              |          |                 |                   |       |                            |
| 64                |                        |             |        |                     |                    |              |          |                 |                   | Корі  | eren                       |
|                   |                        |             |        |                     |                    |              |          |                 |                   |       |                            |
|                   |                        |             |        |                     |                    |              |          |                 |                   | Einfi | ügen                       |
|                   |                        |             |        |                     |                    |              |          |                 |                   |       |                            |
| 2                 |                        |             |        |                     |                    |              |          |                 |                   | AL    | JS-<br>eiden               |
|                   |                        |             |        |                     |                    |              |          |                 |                   |       |                            |
|                   |                        |             |        |                     |                    |              |          |                 |                   |       | ≣►                         |
|                   |                        | -           |        |                     |                    |              |          |                 |                   |       | _                          |
|                   |                        | Edit        | Bohren | Fräsen              | Kontur<br>fräsen   | NC           | Ses      | Simu-<br>lation | 🖡 Anwahl          | >     | 12                         |
| Bild <sup>·</sup> | 10-41                  | Arbeitspl   | an     |                     |                    |              |          |                 |                   |       |                            |

#### Markieren

Markieren Sie die beiden Arbeitsschritte für das Schruppen und Schlichten der Tasche.

Kopieren

Kopieren Sie die markierten Arbeitsschritte.

#### 10.9 Fertigung der Kreis-Insel mit Hilfe des Editors

| M  | SIEMENS                                                                                                    |         |                      |                     | SI             | NUMERIK ONE | 31.03.20<br>14:45 |       |               |
|----|----------------------------------------------------------------------------------------------------|---------|----------------------|---------------------|----------------|-------------|-------------------|-------|---------------|
|    | NC/WKS/EXAMPLE4/LEVER                                                                                                    |         |                      |                     |                |             | 7 🗙               | 5     |               |
|    | P N10 Programmkopf                                                                                                    |         | G54 Quader           |                     |                |             |                   |       |               |
|    | 댴 N20 Planfräsen                                                                                                    |         | T=FACEMILL 63 F=0.1/ | Z V=120m X0=-40 Y0  | =-70 Z0=5 Z1=0 | )           |                   |       |               |
| _0 | 댴 N30 Planfräsen                                                                                                    | ***     | T=FACEMILL 63 F=0.08 | 3/Z V=150m X0=-40 Y | 0=-70 Z0=5 Z1= | =0          |                   |       |               |
|    | $/\!\!\!\!\!\!\!\!\!\!\!\!\!\!\!\!\!\!\!\!\!\!\!\!\!\!\!\!\!\!\!\!\!\!\!\!$                                                                                                    |         | LEVER_RECTANGULAR_   | AREA                |                |             |                   | i     | Ō             |
|    | $\sim$ N50 Kontur                                                                                                    |         | LEVER_LEVER          |                     |                |             |                   |       |               |
|    | Service And Service And Servic | *       | T=CUTTER 20 F=0.15/Z | 2 V=120m Z0=0 Z1=6  | ink            |             |                   | ausw  | zeug<br>ählen |
|    | 📀 <sup>J</sup> N70 Tasche Fräsen                                                                                                    | • • • B | T=CUTTER 20 F=0.08/Z | 2 V=150m Z0=0 Z1=6  | ink            |             | $\rightarrow$     |       |               |
|    | $/\!\!\!\!\!\!\!\!\!\!\!\!\!\!\!\!\!\!\!\!\!\!\!\!\!\!\!\!\!\!\!\!\!\!\!\!$                                                                                                    |         | LEVER_LEVER_AREA     |                     |                |             |                   | BIO   | den 🕨         |
|    | /∼− N90 Kontur                                                                                                    |         | LEVER_CIRCLE_R15     |                     |                |             |                   |       |               |
|    | $\sim$ - N100 Kontur                                                                                                    |         | LEVER_CIRCLE_R5_A    |                     |                |             |                   | Such  | hen 🕨 🕨       |
| E  | /∼-  N110 Kontur                                                                                                    |         | LEVER_CIRCLE_R5_B    |                     |                |             |                   |       |               |
| 40 | END Programmende                                                                                                    |         |                      |                     |                |             |                   | Mark  |               |
|    |                                                                                                    |         |                      |                     |                |             |                   |       |               |
| 43 |                                                                                                    |         |                      |                     |                |             |                   | Kopie | eren          |
|    |                                                                                                    |         |                      |                     |                |             |                   |       |               |
|    |                                                                                                    |         |                      |                     |                |             |                   | Einfü | ügen          |
|    |                                                                                                    |         |                      |                     |                |             |                   |       |               |
| 2  |                                                                                                    |         |                      |                     |                |             |                   | Au    | JS-<br>aidan  |
|    |                                                                                                    |         |                      |                     |                |             |                   |       | ciucii        |
|    |                                                                                                    |         |                      |                     |                |             |                   |       | ≣►            |
| →  |                                                                                                    | 7       |                      | Kontur              | NC Diver-      | Simu-       | NC                |       |               |
|    | Edit                                                                                                    | Bohren  | Fräsen 🚰             | fräsen              | ses ses        | lation      | Anwahl            | >     | 1 2           |

Bild 10-42 Markierte Bearbeitungsschritte

Einfügen

Fügen Sie die Arbeitsschritte unterhalb der Konturen ein. Dabei werden die Ausräumtechnologien mit den Konturen verkettet.

| M   | S           | IEME  | NS              |         |         |              |                  |            |          | SIN           | NUMERIK | ONE             | 31.03.20<br>14:45 |      | ₩<br>2<br>2<br>2<br>2<br>2<br>3<br>2<br>3<br>2<br>3<br>2<br>3<br>2<br>3<br>3<br>2<br>3<br>3<br>2<br>3<br>3<br>3<br>3<br>3<br>3<br>3<br>3<br>3<br>3<br>3<br>3<br>3<br>3<br>3<br>3<br>3<br>3<br>3<br>3 |
|-----|-------------|-------|-----------------|---------|---------|--------------|------------------|------------|----------|---------------|---------|-----------------|-------------------|------|----------------------------------------------------------------------------------------------------|
|     | NC/\        | NKS/E | XAMPLE4/LEVER   |         |         |              |                  |            |          |               |         |                 | 13 🗙              | 5    |                                                                                                    |
|     | Ρ           | N10   | Programmkopf    |         | G54 Qu  | lader        |                  |            |          |               |         |                 |                   |      |                                                                                                    |
| a l | \$          | N20   | Planfräsen      |         | T=FACE  | MILL 63 F=0. | .1/Z V=120m      | X0=-40 Y0  | =-70 Z0= | =5 Z1=0       |         |                 |                   |      |                                                                                                    |
| -0  | 5           | N30   | Planfräsen      | ***     | T=FACE  | MILL 63 F=0. | .08/Z V=150      | m X0=-40 Y | 0=-70 Z( | 0=5 Z1=0      | C       |                 |                   |      |                                                                                                    |
|     | $\sim_1$    | N40   | Kontur          |         | LEVER_I | RECTANGULA   | R_AREA           |            |          |               |         |                 |                   | i    | 0                                                                                                    |
|     | $\sim$ -    | N50   | Kontur          |         | LEVER_I | LEVER        |                  |            |          |               |         |                 |                   | West |                                                                                                    |
| V   | 9           | N60   | Tasche Fräsen   | Ψ.      | T=CUTT  | ER 20 F=0.1  | 5/Z V=120m       | Z0=0 Z1=6  | ink      |               |         |                 |                   | ausw | kzeug<br>Vählen                                                                                                    |
|     | 1991<br>    | N70   | Tasche Fräsen   | * * * B | T=CUTT  | ER 20 F=0.0  | 8/Z V=150m       | Z0=0 Z1=6  | ink      |               |         |                 |                   |      | l-                                                                                                    |
|     | $\sim_1$    | N80   | Kontur          |         | LEVER_I | LEVER_AREA   |                  |            |          |               |         |                 |                   | bil  | den                                                                                                    |
|     | $\sim$ -    | N90   | Kontur          |         | LEVER_  | CIRCLE_R15   |                  |            |          |               |         |                 |                   |      |                                                                                                    |
|     | $\sim$ -    | N100  | ) Kontur        |         | LEVER_  | CIRCLE_R5_A  |                  |            |          |               |         |                 |                   | Suc  | chen 🕨 🕨                                                                                                    |
| E.  | $\sim$ -    | N110  | ) Kontur        |         | LEVER_  | CIRCLE_R5_B  |                  |            |          |               |         |                 |                   |      |                                                                                                    |
| 40  | <i>9</i> 9- | N120  | ) Tasche Fräsen | ~       | T=CUTT  | ER 20 F=0.1  | 5/Z V=120m       | Z0=0 Z1=6  | ink      |               |         |                 |                   | Marl | kieren                                                                                                    |
|     | 1991<br>1   | N130  | ) Tasche Fräsen | ***B    | T=CUTT  | ER 20 F=0.0  | 8/Z V=150m       | Z0=0 Z1=6  | ink      |               |         |                 | →                 |      |                                                                                                    |
| 43  | END         |       | Programmende    |         |         |              |                  |            |          |               |         |                 |                   | Кор  | ieren                                                                                                    |
|     |             |       |                 |         |         |              |                  |            |          |               |         |                 |                   |      |                                                                                                    |
|     |             |       |                 |         |         |              |                  |            |          |               |         |                 |                   | Einf | ügen                                                                                                    |
|     |             |       |                 |         |         |              |                  |            |          |               |         |                 |                   |      |                                                                                                    |
| 2   |             |       |                 |         |         |              |                  |            |          |               |         |                 |                   | A    | us-<br>ieiden                                                                                                    |
|     |             |       |                 |         |         |              |                  |            |          |               |         |                 |                   |      |                                                                                                    |
|     |             |       |                 |         |         |              |                  |            |          |               |         |                 | _                 |      | ∎►                                                                                                    |
|     | -           |       |                 |         |         | 1            |                  |            |          |               |         |                 |                   |      | -                                                                                                    |
|     |             |       | Edit Edit       | Bohren  | F       | Fräsen       | Kontur<br>fräsen |            | NC       | Diver-<br>ses | 5       | Simu-<br>lation | Anwahl            | >    | 1 2                                                                                                    |

Bild 10-43 Eingefügte Bearbeitungsschritte

Die Ausräumtechnologien Schruppen und Schlichten müssen Sie noch an die neue Bearbeitungstiefe anpassen:

Öffnen Sie den Arbeitsschritt für das Schruppen.

#### Beispiel 4: Hebel

### 10.9 Fertigung der Kreis-Insel mit Hilfe des Editors

| Feld       | Wert    | Umschaltfeld | Hinweise |
|------------|---------|--------------|----------|
| Z1         | 3 ink   | Х            |          |
| Startpunkt | manuell | Х            |          |
| XS         | 70      |              |          |
| YS         | -10     |              |          |

Geben Sie in der Eingabemaske folgende Werte für das Schruppen ein:

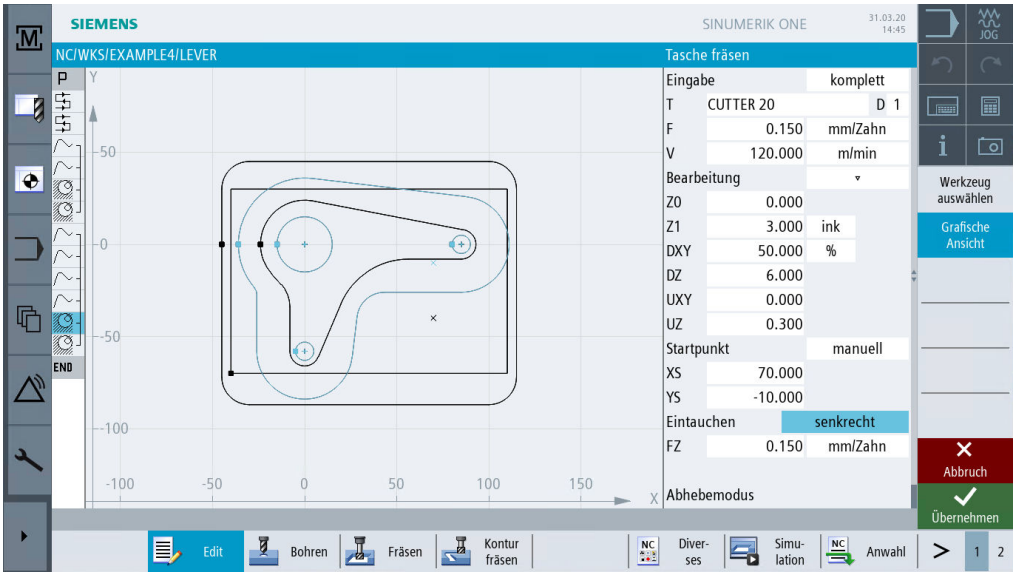

Bild 10-44 Anpassen Schruppen

Übernehmen Sie die eingegebenen Werte.

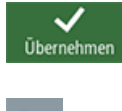

Öffnen Sie den Arbeitsschritt für das Schlichten. Ändern Sie die Werte analog zum Schruppen.

#### 10.9 Fertigung der Kreis-Insel mit Hilfe des Editors

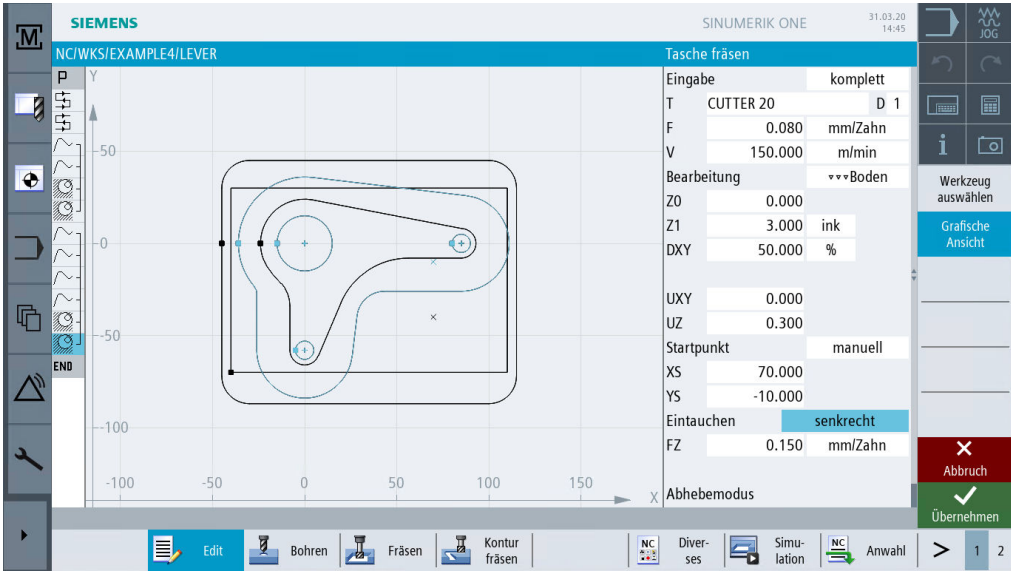

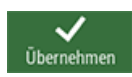

Bild 10-45 Anpassen Schlichten

Übernehmen Sie die eingegebenen Werte.

Grafische Ansicht Hier wird gezeigt, welche Geometrien zu der Schlicht-Technologie gehören (Arbeitsplan-Grafik).

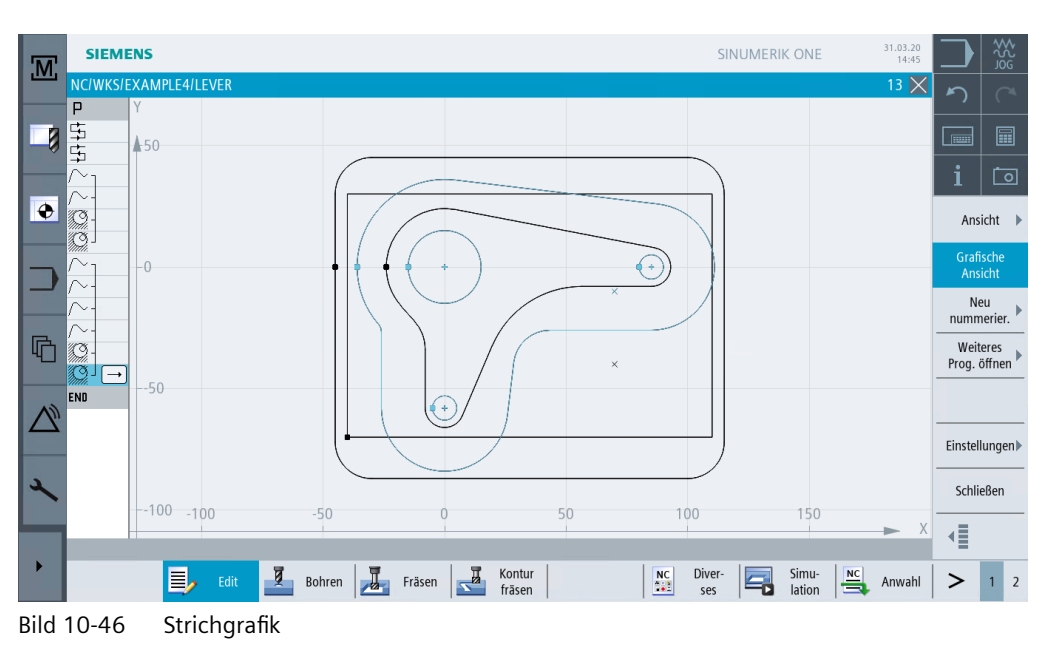

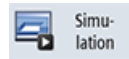

Kontrollieren Sie Ihr Zwischenergebnis durch die Simulation.

10.9 Fertigung der Kreis-Insel mit Hilfe des Editors

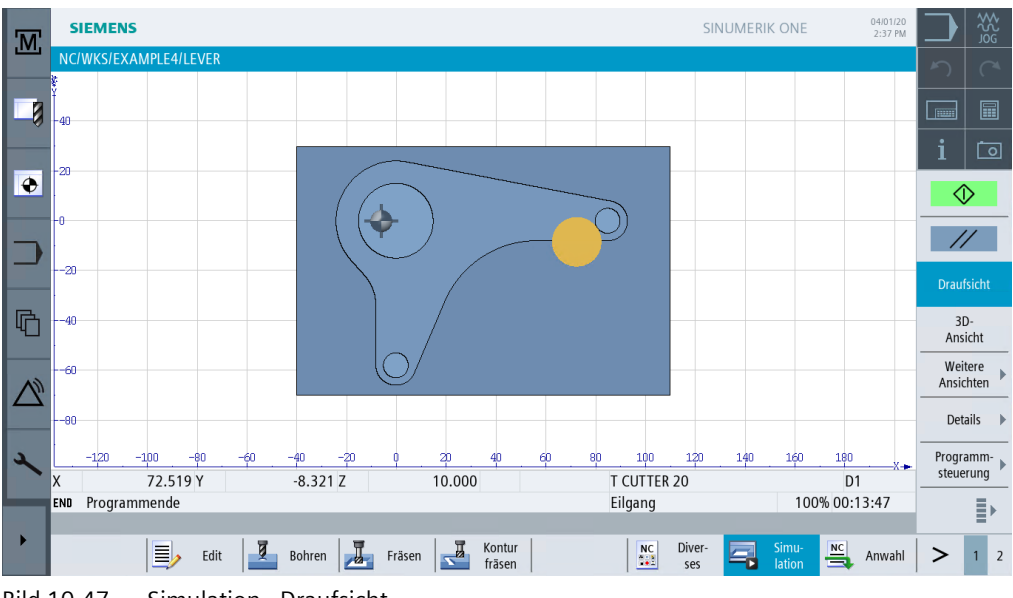

Bild 10-47 Simulation - Draufsicht

#### Funktionen des Arbeitsschritteditors

Im Folgenden erhalten Sie einen Überblick über die Funktionen des Arbeitsschritteditors:

| Suchen               | Über diesen Softkey können Sie Texte im Programm suchen.                                                                                                    |
|----------------------|----------------------------------------------------------------------------------------------------|
| Markieren            | Über diesen Softkey können Sie mehrere Arbeitsschritte zur weiteren Be-<br>arbeitung auswählen (z.B. Kopieren oder Ausschneiden).                                                      |
| Kopieren             | Über diesen Softkey können Sie Arbeitsschritte in die Zwischenablage<br>kopieren.                                                                                                    |
| Einfügen             | Über diesen Softkey können Sie Arbeitsschritte aus der Zwischenablage in<br>den Arbeitsplan einfügen. Das Einfügen erfolgt dabei immer hinter dem<br>gerade markierten Arbeitsschritt. |
| Aus-<br>schneiden    | Über diesen Softkey können Sie Arbeitsschritte in die Zwischenablage<br>kopieren und gleichzeitig an der Ursprungsstelle löschen. Dieser Softkey<br>dient auch zum "reinen" Löschen.   |
| ≣⊦                   | Über diesen Softkey wechseln Sie in das erweiterte Menü.                                                                                                    |
| Grafische<br>Ansicht | Über diesen Softkey wechseln Sie zur Strichgrafik.                                                                                                    |
| Neu<br>hummerier.    | Über diesen Softkey werden die Arbeitsschritte neu durchnumeriert.                                                                                                    |
| instellungen▶        | Über diesen Softkey öffnen Sie den Dialog Einstellungen. Hier stellen Sie<br>u. a. ein ob automatisch nummeriert werden soll oder das Satzende als<br>Symbol dargestellt werden soll.  |
|                      | Über diesen Softkey gelangen Sie wieder in das vorherige Menü.                                                                                                    |

10.10 Tiefbohren

## 10.10 Tiefbohren

#### Bedienfolgen

Über die folgenden Schritte bohren Sie vor:

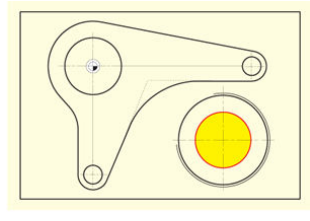

Bild 10-48 Tiefbohren

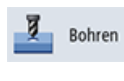

Wählen Sie den Softkey Bohren an.

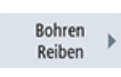

Wählen Sie den Softkey Bohren Reiben an.

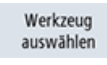

Öffnen Sie die Werkzeugliste und wählen Sie den Vollbohrer PREDRILL 30 an.

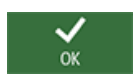

Übernehmen Sie das Werkzeug in das Programm.

Geben Sie in der Eingabemaske folgende Werte für das Tiefbohren ein:

| Feld        | Wert      | Umschaltfeld | Hinweise |
|-------------|-----------|--------------|----------|
| F           | 0.1 mm/U  | Х            |          |
| V           | 120 m/min | Х            |          |
| Tiefenbezug | Spitze    | Х            |          |
| Z1          | -21 abs   | Х            |          |
| DT          | 0 s       | Х            |          |

### 10.10 Tiefbohren

| SIEMENS         |                                       |          | SINUMERIK ONE                                                                                                    | 01.04.20<br>17:14 |                      |
|-----------------|---------------------------------------|----------|----------------------------------------------------------------------------------------------------|-------------------|----------------------|
| NC/WKS/EXAMPLE4 | LEVER                                 | Bohre    | n in the second second s |                   | n a                  |
| <u></u><br>事    |                                       | Eingal   | be                                                                                                    | einfach           |                      |
|                 |                                       | Т        | PREDRILL 30                                                                                                    | D 1               |                      |
|                 |                                       | F        | 0.100                                                                                                    | mm/U              | :                    |
|                 |                                       | V        | 120.000                                                                                                    | m/min             | L L                  |
|                 |                                       |          | Spitze                                                                                                    |                   | Werkzeug             |
| $\sim$          |                                       | Z1       | -21.000                                                                                                    | abs               | auswählen            |
|                 | · · · · · · · · · · · · · · · · · · · | DT       | 0.000                                                                                                    | 5                 | Grafische<br>Ansicht |
|                 |                                       |          |                                                                                                    |                   | Bohren               |
|                 |                                       |          |                                                                                                    |                   | Reiben               |
|                 |                                       |          |                                                                                                    |                   |                      |
|                 | рт                                    |          |                                                                                                    |                   |                      |
| 3               |                                       |          |                                                                                                    |                   | ×                    |
|                 |                                       |          |                                                                                                    |                   | Abbruch              |
|                 |                                       |          |                                                                                                    |                   | $\checkmark$         |
|                 |                                       |          |                                                                                                    |                   | Übernehmen           |
|                 | Edit Bohren Fräsen Kontur             | NC Diver | - Simu-<br>lation                                                                                                    | Anwahl            | > 1 2                |
|                 |                                       |          |                                                                                                    |                   |                      |

Bild 10-49 Bohrung eingeben

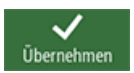

Übernehmen Sie die eingegebenen Werte.

Positionen 🕨

Geben Sie in der Eingabemaske folgende Werte für die Bohrposition ein:

| Feld       | Wert         | Umschaltfeld | Hinweise |
|------------|--------------|--------------|----------|
| Positionen | rechtwinklig | X            |          |
| Z0         | -6           |              |          |
| X0         | 70           |              |          |
| Y0         | -40          |              |          |
## 10.10 Tiefbohren

| M  | SIEMENS       |             |       |      |        |     |                  |            | SII           | NUMERIK ONE     |      | 01.04.20<br>17:14 |        | ₩<br>Soc     |
|----|---------------|-------------|-------|------|--------|-----|------------------|------------|---------------|-----------------|------|-------------------|--------|--------------|
|    | NC/WKS/EXAN   | APLE4/LEVER |       |      |        |     |                  |            | Position      | en              |      |                   | 5      |              |
|    | PY            |             |       |      |        |     |                  |            |               | rechtwin        | klig |                   |        |              |
|    |               |             |       |      |        |     |                  |            | Z0            | -6.000          |      |                   |        |              |
|    | ₽I            |             |       |      |        |     |                  |            | X0            | 70.000          | abs  |                   | :      | <u>, 100</u> |
|    | / × ]         |             |       |      |        |     |                  |            | Y0            | -40.000         | abs  |                   |        | 의            |
| •  | 13-           |             |       |      |        |     |                  |            | X1            |                 | abs  |                   | All    | le           |
|    | <u>G</u>      |             |       |      |        |     |                  |            | Y1            |                 | abs  |                   | lösci  | hen          |
| _  | $\sim$ 1      |             |       |      |        |     |                  |            | X2            |                 | abs  |                   | Grafi  | sche         |
|    | $\sim$ -      |             |       |      |        |     |                  |            | Y2            |                 | abs  |                   | AIISI  | Cint         |
|    | <u>∼-</u>  40 |             |       | ×    |        |     |                  |            | X3            |                 | abs  |                   |        |              |
| R  |               |             |       |      |        |     |                  |            | Y3            |                 | abs  |                   |        |              |
| ч  |               |             |       |      |        |     |                  |            | X4            |                 | abs  |                   | import | tieren       |
|    |               |             |       |      |        |     |                  |            | Y4            |                 | abs  |                   | 1      |              |
| 10 |               |             |       |      |        |     |                  |            | X5            |                 | abs  |                   |        |              |
|    | 40.5          |             |       |      |        |     |                  |            | Y5            |                 | abs  |                   |        |              |
|    |               |             |       |      |        |     |                  |            | X6            |                 | abs  |                   |        |              |
| 2  |               |             |       |      |        |     |                  |            | Y6            |                 | abs  |                   | ×      | κ            |
|    | 69            |             | 69.5  | 70   |        | 7   | 0.5              | 71         | X7            |                 | abs  |                   | Abbr   | ruch         |
|    |               |             |       |      |        |     |                  | <b>→</b> > | V7            |                 | ahe  |                   |        |              |
|    |               |             |       | -    |        | i m |                  |            |               |                 | Less |                   | Uberne | anmen        |
|    |               | Edit        | Bohre | en 📕 | Fräsen |     | Kontur<br>fräsen | NC         | Diver-<br>ses | Simu-<br>lation |      | Anwahl            | >      | 1 2          |

Bild 10-50 Position eingeben

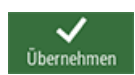

Übernehmen Sie die eingegebenen Werte.

10.11 Helix fräsen

# 10.11 Helix fräsen

## Bedienfolgen

Über folgende Schritte zerspanen Sie das nach dem Bohren übriggebliebene Restmaterial des Kreisringes in einer wendelförmigen Bewegung (Helix):

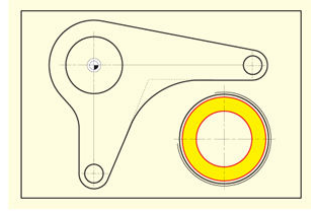

Bild 10-51 Helix fräsen

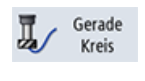

Wählen Sie den Softkey Gerade Kreis an.

Öffnen Sie die Werkzeugliste und wählen Sie CUTTER 20 an.

Werkzeug auswählen

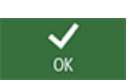

Übernehmen Sie das Werkzeug in das Programm. Geben Sie in der Eingabemaske folgenden Wert ein:

| Feld | Wert      | Umschaltfeld | Hinweise |
|------|-----------|--------------|----------|
| V    | 120 m/min | X            |          |

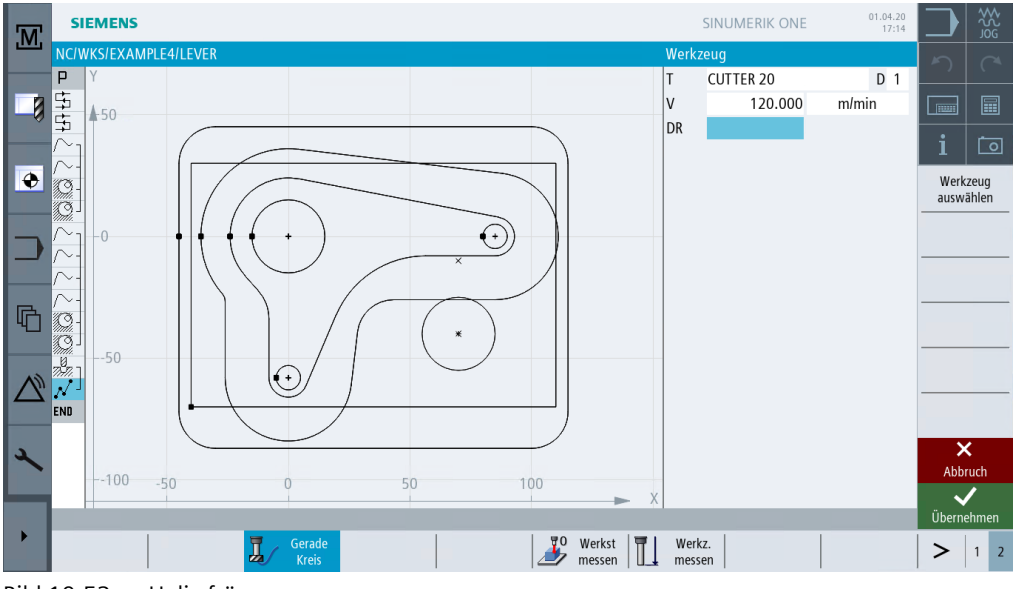

Bild 10-52 Helix fräsen

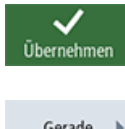

Übernehmen Sie die Eingabe.

Gerade

Eilgang

Wählen Sie den Softkey Eilgang an.

Wählen Sie den Softkey Gerade an.

Geben Sie in der Eingabemaske folgende Werte für den Startpunkt des Konturzuges ein:

## Hinweis

Da hier ohne Fräserradiuskorrektur gefräst wird, müssen Sie den Fräser mit seinem Umfang auf den Kernloch-Durchmesser (hier 45.84 mm) abzüglich Schlichtaufmaß positionieren.

| Feld            | Wert    | Umschaltfeld | Hinweise |
|-----------------|---------|--------------|----------|
| Х               | 82 abs  | Х            |          |
| Y               | -40 abs | Х            |          |
| Z               | -5 abs  | Х            |          |
| Radiuskorrektur | aus     | Х            |          |

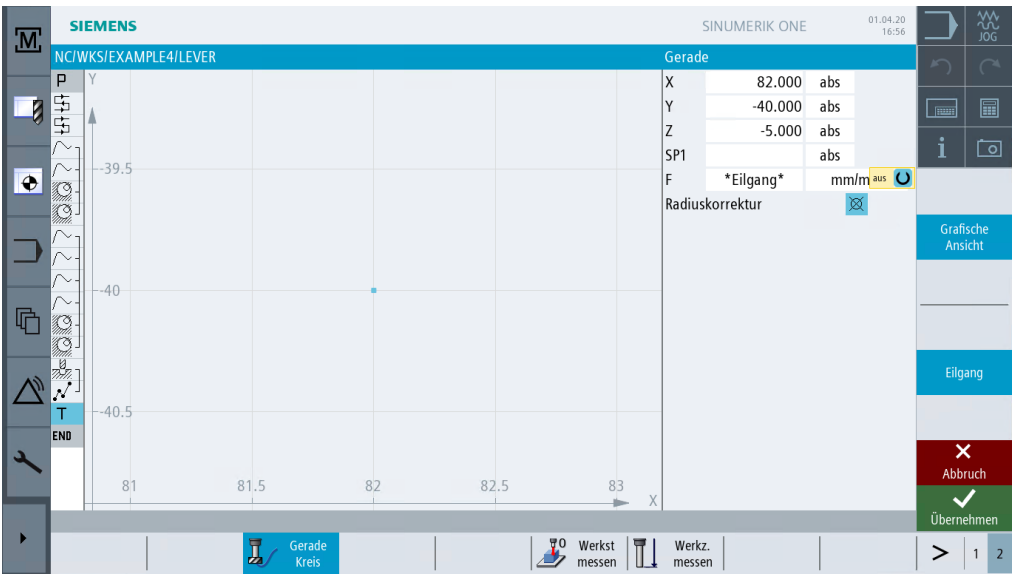

Bild 10-53 Positionieren

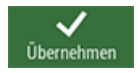

Übernehmen Sie die eingegebenen Werte.

#### Beispiel 4: Hebel

10.11 Helix fräsen

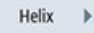

Wählen Sie den Softkey **Helix** an. Geben Sie in der Eingabemaske folgende Werte für die Helix ein:

| Feld | Wert        | Umschaltfeld | Hinweise                               |
|------|-------------|--------------|----------------------------------------|
| 1    | 70 abs      | Х            |                                        |
| J    | -40 abs     | Х            |                                        |
| Р    | 3 mm/U      |              | Die Steigung der Helix be-<br>trägt 3. |
| Z    | -23 abs     | Х            |                                        |
| F    | 0.1 mm/Zahn | Х            |                                        |

#### Hinweis

Da das Werkzeug auf einer schrägen Bahn verfährt, werden hier 6 Umdrehungen erzeugt, damit kein Restmaterial stehenbleibt (obwohl bereits nach 5 Umdrehungen die Endtiefe erreicht ist).

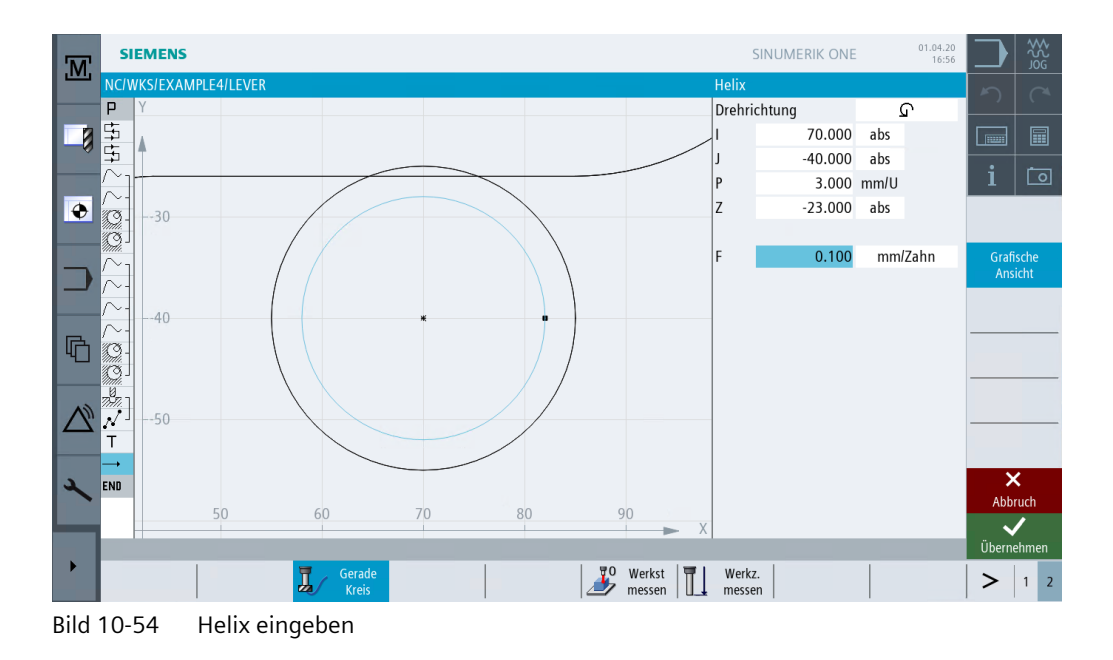

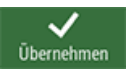

Übernehmen Sie die eingegebenen Werte.

# 10.12 Ausdrehen

## Bedienfolgen

Über folgende Schritte bearbeiten Sie die Kreistasche mit einem Ausdrehwerkzeug auf Maß:

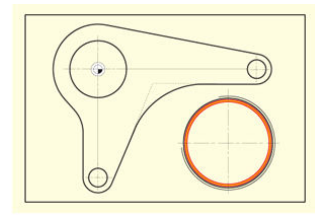

Bild 10-55 Kreistasche Ausdrehen Wählen Sie den Softkey **Bohren** an.

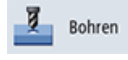

Ausdrehen 🕨

Wählen Sie den Softkey Ausdrehen an.

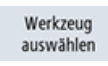

Öffnen Sie die Werkzeugliste und wählen Sie das Ausdrehwerkzeug DRILL\_TOOL an.

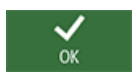

Übernehmen Sie das Werkzeug in das Programm.

Geben Sie in der Eingabemaske folgende Werte für die Bearbeitung ein:

| Feld        | Wert      | Umschaltfeld | Hinweise                                                                                                    |
|-------------|-----------|--------------|----------------------------------------------------------------------------------------------------|
| F           | 0.08 mm/U | Х            |                                                                                                    |
| S           | 500 U/min | Х            |                                                                                                    |
| Z1          | 15 ink    | Х            |                                                                                                    |
| DT          | 0 s       | Х            |                                                                                                    |
| SPOS        | 45        |              |                                                                                                    |
| Abhebemodus | abheben   | X            | Die Option abheben zieht<br>das Werkzeug von der Kon-<br>tur zurück, bevor es aus<br>der Bohrung herausfährt.<br>Diese Option dürfen Sie<br>nur bei einschneidigen<br>Werkzeugen anwenden. |
| D           | 0.5       |              |                                                                                                    |

#### Hinweis

Die Winkelstellung des Werkzeugs beim Abheben wird vom Maschinenhersteller festgelegt.

10.12 Ausdrehen

| M  | SIEMENS                                |         | SINUMERIK ONE | 01.04.20<br>16:56 |              |
|----|----------------------------------------|---------|---------------|-------------------|--------------|
|    | NC/WKS/EXAMPLE4/LEVER                  | Ausdr   | ehen          |                   | DC           |
|    | P                                      | T       | DRILL_TOOL    | D 1               |              |
|    |                                        | F       | 0.080         | mm/U              |              |
| ×. |                                        | S       | 500           | U/min             | :            |
|    |                                        | Z1      | 15.000        | ink               |              |
| ٠  |                                        | DT      | 0.000         | S                 | Werkzeug     |
|    |                                        | SPOS    | 45.000        | 0                 | auswählen    |
|    |                                        |         | abheber       | 1                 | Grafische    |
|    |                                        | D       | 0.500         |                   | Ansicht      |
|    |                                        |         |               |                   |              |
|    | ~ //////////////////////////////////// |         |               |                   |              |
|    |                                        |         |               |                   |              |
|    |                                        |         |               |                   |              |
| 60 |                                        |         |               |                   |              |
|    |                                        |         |               |                   |              |
|    |                                        |         |               |                   |              |
| 3  |                                        |         |               |                   | ×            |
|    |                                        |         |               |                   | Abbruch      |
|    |                                        |         |               |                   | $\checkmark$ |
|    |                                        |         |               |                   | Übernehmen   |
|    | Edit Bohren Fräsen Kontur              | NC Dive | r- 🔄 Simu-    | Anwahl            | > 1 2        |
|    | riasen                                 | ses ses | lation        |                   |              |

Bild 10-56 Ausdrehen

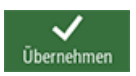

Übernehmen Sie die eingegebenen Werte.

Positionen 🕨

Positionieren Sie das Werkzeug auf den Mittelpunkt der Bohrung. Das Maß 45.84 mm ist durch den eingestellten Werkzeug-Durchmesser vorgegeben. Statt der Eingabe der Position können Sie hier auch mit der Funktion *Position wiederholen* arbeiten.

Geben Sie in der Eingabemaske folgende Werte für die Position ein:

| Feld | Wert | Umschaltfeld | Hinweise |
|------|------|--------------|----------|
| ZO   | -6   |              |          |
| XO   | 70   |              |          |
| YO   | -40  |              |          |

## 10.12 Ausdrehen

| M  | SIEMENS        |                  |        |        |         | SIN      | IUMERIK ONE |     | 01.04.20<br>16:56 |          |          |
|----|----------------|------------------|--------|--------|---------|----------|-------------|-----|-------------------|----------|----------|
|    | NC/WKS/EXAMPL  | .E4/LEVER        |        |        | Po      | ositione | n           |     |                   | 5        | <u>_</u> |
|    |                |                  |        |        |         |          | rechtwin    | dig |                   |          |          |
|    | 2              |                  |        |        | Z       | 0        | -6.000      |     |                   |          |          |
| ×. | ₹              |                  |        |        | X       | 0        | 70.000      | abs |                   | 2        |          |
|    | ~- 30.5        |                  |        |        | Y       | 0        | -40.000     | abs |                   |          |          |
| •  |                |                  |        |        | x       | 1        |             | abs |                   | Al       | le       |
|    | <u>G</u>       |                  |        |        | Y       | 1        |             | abs |                   | lösc     | hen      |
| _  | $\sim_1$       |                  |        |        | x       | 2        |             | abs |                   | Grafi    | sche     |
|    | $\sim$ -       |                  |        |        | Y       | 2        |             | abs |                   | Ans      | icnt     |
|    | ∼-             |                  | *      |        | x       | 3        |             | abs |                   |          |          |
| R  |                |                  |        |        | Y       | 3        |             | abs |                   |          |          |
| ч  |                |                  |        |        | x       | 4        |             | abs |                   | impor    | tieren   |
|    | 2006           |                  |        |        | Y       | 4        |             | abs |                   |          |          |
| A) | N              |                  |        |        | x       | .5       |             | abs |                   |          |          |
|    | T -40.5        |                  |        |        | Y       | 5        |             | abs |                   |          |          |
|    | <b>→</b>       |                  |        |        | x       | 6        |             | abs |                   |          |          |
| 2  | <del>Ş</del>   |                  |        |        | Y       | 6        |             | abs |                   | ×        | K        |
|    | פ <u>69</u> רא | 69.5             | 70     | 70.5   | 71 X    | 7        |             | abs |                   | Abbr     | ruch     |
|    | END            |                  |        |        | — × v   | 7        |             | ahe |                   | <b>`</b> |          |
|    |                |                  | -      |        |         |          |             |     |                   | Uberne   | enmen    |
|    |                | Edit Edit Bohrer | Fräsen | fräsen | NC<br>1 | Ses      | lation      |     | Anwahl            | >        | 1 2      |

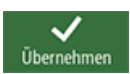

Bild 10-57 Positionieren

Übernehmen Sie die eingegebenen Werte.

10.13 Gewindefräsen

# 10.13 Gewindefräsen

## Bedienfolgen

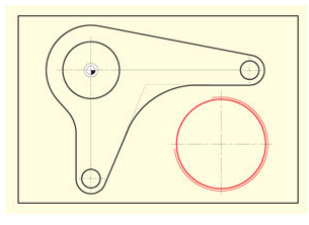

Bild 10-58 Gewinde fräsen

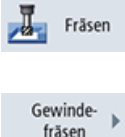

Wählen Sie den Softkey Fräsen an.

fräsen

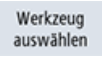

Öffnen Sie die Werkzeugliste und wählen Sie THREAD CUTTER an.

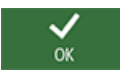

Übernehmen Sie das Werkzeug in das Programm.

Wählen Sie den Softkey Gewindefräsen an.

Fräsen Sie das Gewinde von oben nach unten. Dazu wird der THREAD CUTTER verwendet (F 0.08 mm/Zahn, V 150 m/min und eine Steigung von 2 mm). Es soll ein Rechtsgewinde auf Z-23 absolut gefräst werden. Durch den Überlauf von 3 mm wird das Gewinde auf jeden Fall sauber bis zur Werkstückunterkante gefräst, auch wenn der unterste Zahn etwas abgenutzt ist.

Bei der Eingabe sind die Hilfebilder sehr nützlich.

Vergleichen Sie Ihre Eingabe mit folgender Abbildung.

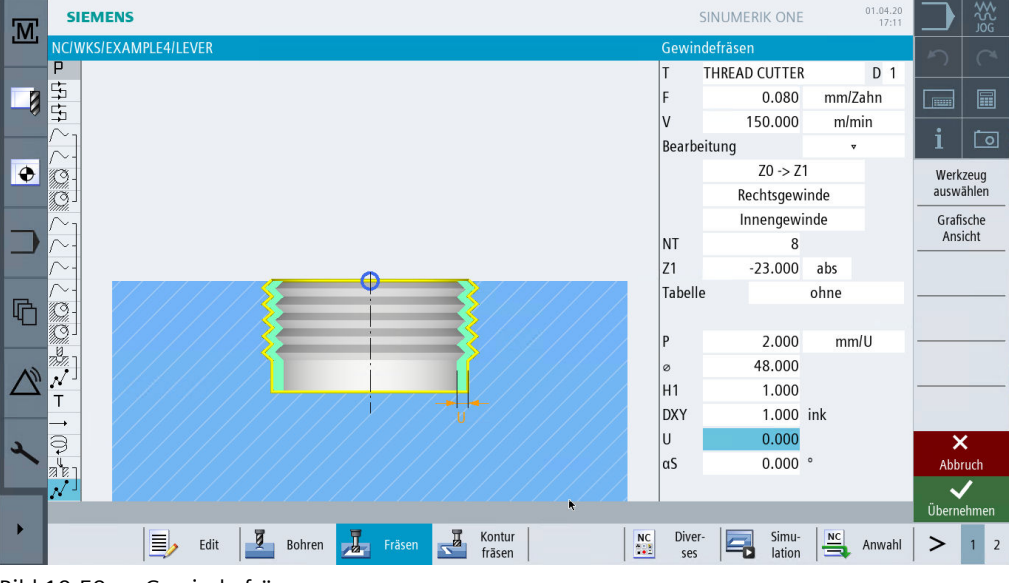

Bild 10-59 Gewinde fräsen

V Übernehmen Übernehmen Sie die eingegebenen Werte.

Positionen 🕨

Legen Sie die Position für das Gewinde fest.

Geben Sie in der Eingabemaske folgende Werte ein:

| Feld | Wert | Umschaltfeld | Hinweise |
|------|------|--------------|----------|
| ZO   | -6   |              |          |
| XO   | 70   |              |          |
| YO   | -40  |              |          |

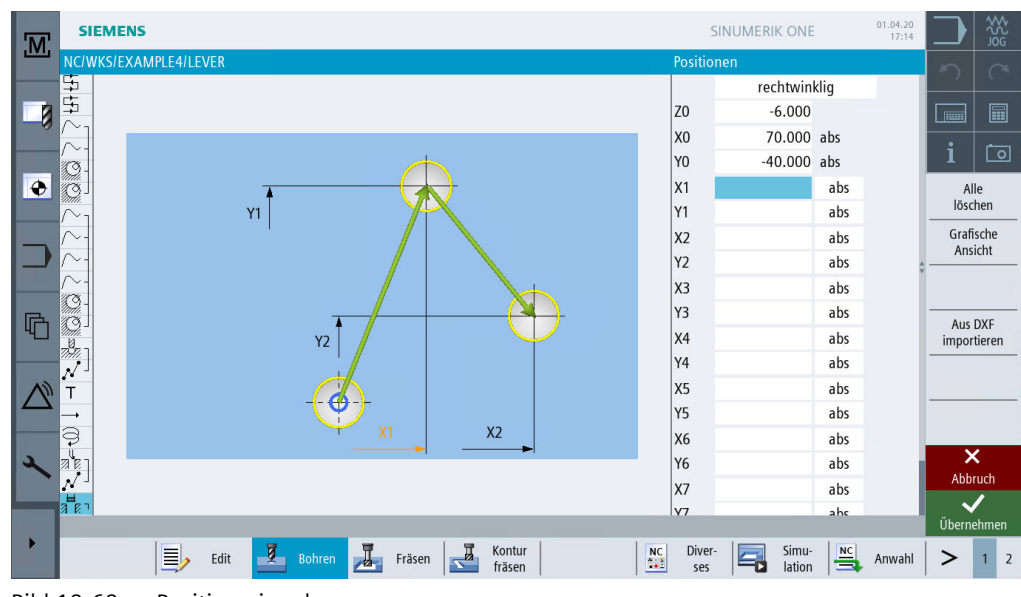

Bild 10-60 Position eingeben

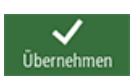

Übernehmen Sie die eingegebenen Werte.

#### Konturen polar programmieren 10.14

#### Polar programmieren

Nicht selten beziehen sich in Werkstückzeichnungen Konturelemente auf einen Polpunkt. Sie kennen dann also nicht die kartesischen Koordinaten (X/Y), sondern Polarkoordinaten, also den Abstand und den Winkel zu diesem Pol.

Zur Übung wird eine kleine Änderung des Hebels vorgenommen: Der untere "Hebelarm" liegt dabei nicht mehr senkrecht zum Nullpunkt bei X0, sondern um 10° im Uhrzeigersinn gedreht.

In diesem Beispiel lernen Sie, wie Sie dies grafisch programmieren, ohne Taschenrechner oder Hilfskonstruktionen.

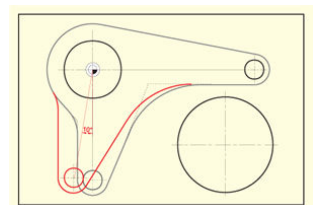

Bild 10-61 Hebel polar programmieren

## Bedienfolgen

Bewegen Sie den Cursor zunächst auf den Bogen, dessen Mittelpunkt neu bemaßt werden muss (siehe folgende Abbildung).

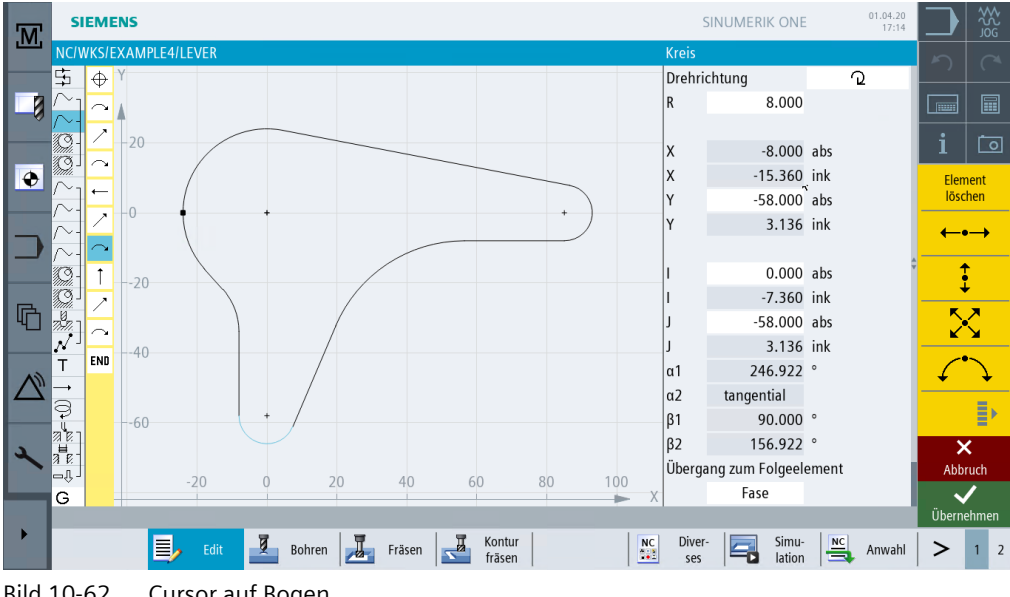

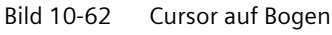

Erweitern Sie das Menü.

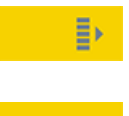

Pol

Setzen Sie den Cursor auf das Element vor dem Bogen und fügen Sie an dieser Stelle den Pol ein. Legen Sie den Pol auf den Nullpunkt.

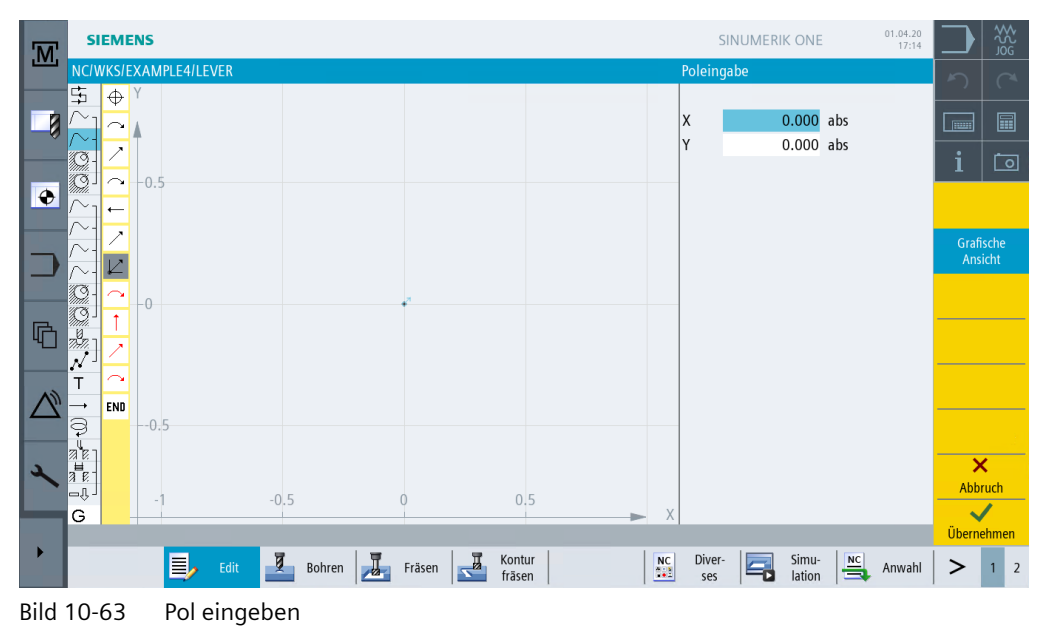

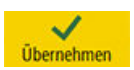

···· · · · · · · · · ·

Übernehmen Sie die Eingabe.

Passen Sie im Folgenden die Werte des Bogens an:

1. Löschen Sie im Dialogfenster des Bogens die Werte Y-58, I0 und J-58, die nicht mehr gültig sind.

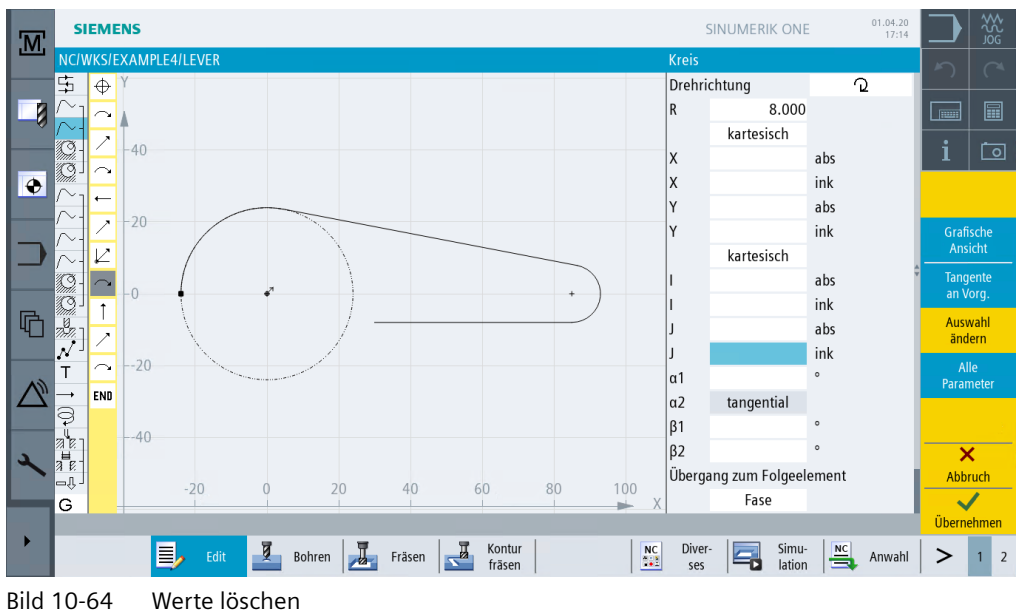

2. Stellen Sie die Koordinaten zur Eingabe des Mittelpunktes von kartesisch auf polar um. Tragen Sie den Abstand zum Pol und den Polarwinkel ein (siehe folgende Abbildung).

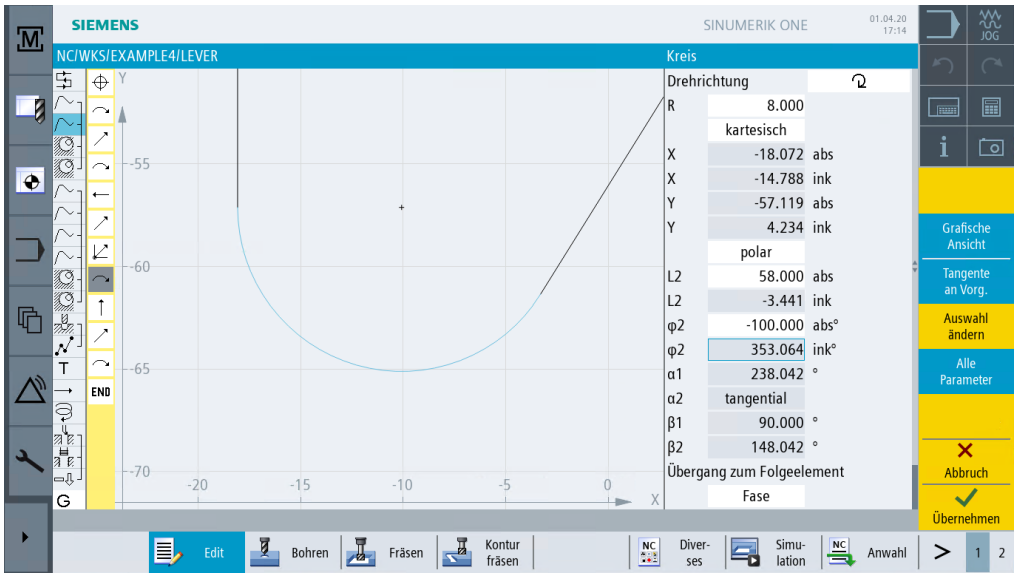

Bild 10-65 Abstand zum Pol und Polarwinkel eingeben

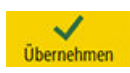

Übernehmen Sie die Eingabe.

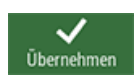

Übernehmen Sie die Änderung.

In der Strichgrafik können Sie erkennen, dass auf die gleiche Weise auch noch die Hilfstasche LEVER\_Lever\_Area und die Kreis-Insel LEVER\_Circle\_R5\_B angepasst werden müssen.

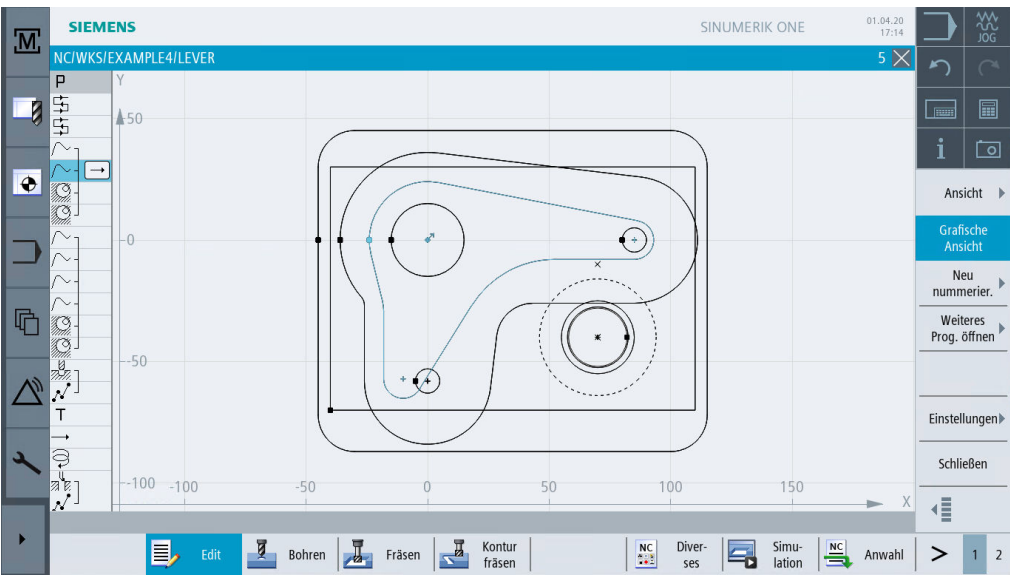

Bild 10-66 Strichgrafik nach Verschiebung

Ändern Sie selbständig diese beiden Konturen. Beachten Sie dabei folgende Hinweise:

#### Hinweis

Bei der Hilfstasche können Sie natürlich etwas "grober" vorgehen und den polar bemaßten Mittelpunkt des Bogens R26 kartesisch annähern (X-10/Y-57). Dann lässt sich die Kontur anschließend direkt mit einer Senkrechten schließen.

Bei der Kreis-Insel ist schon gleich der Startpunkt polar bemaßt. Vom Vollkreisbogen muss dann noch der Mittelpunkt geändert werden.

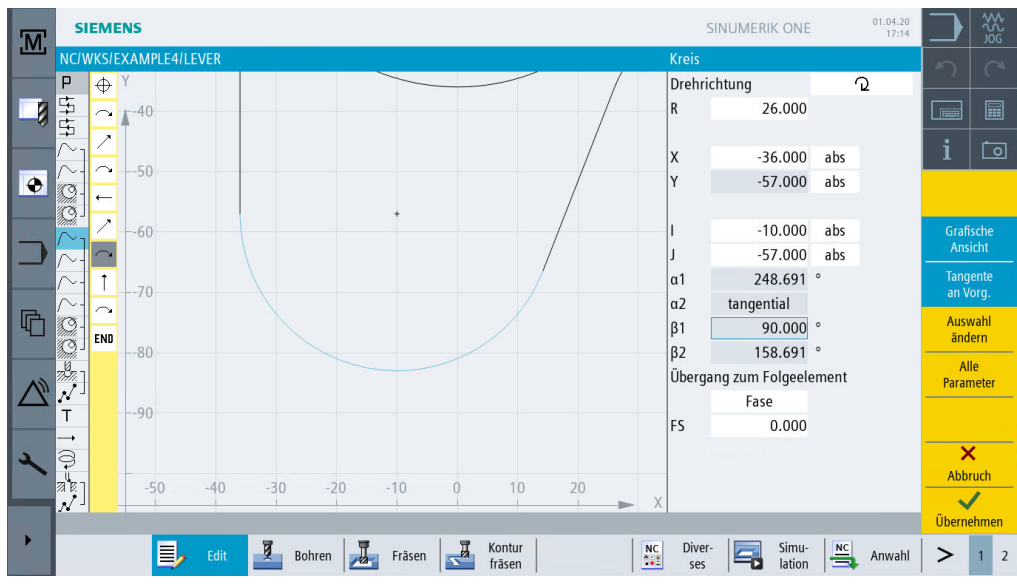

Bild 10-67 Anpassen der Umrandung

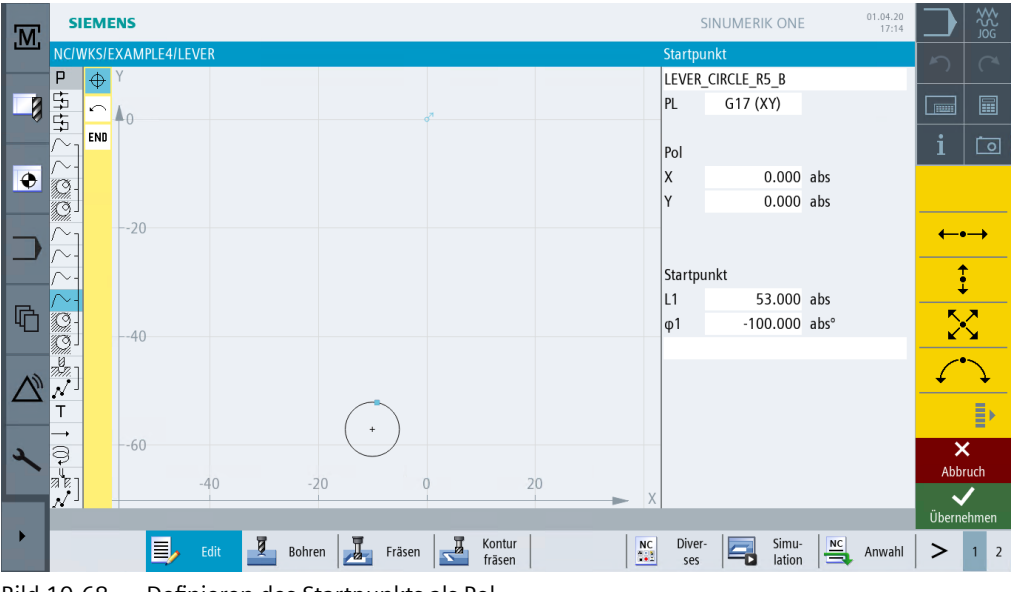

Bild 10-68 Definieren des Startpunkts als Pol

| M         | SIE      | IENS        |        |        |     |                 |          |                  |    |             | 2             | SINUMERIK ONE    |       | 01.04.20<br>17:14 |               | ₩<br>2<br>2<br>2<br>2<br>2<br>3 |
|-----------|----------|-------------|--------|--------|-----|-----------------|----------|------------------|----|-------------|---------------|------------------|-------|-------------------|---------------|---------------------------------|
|           | NC/WK    | S/EXAMPLE4  | /LEVER |        |     |                 |          |                  |    |             | Kreis         | 1.1              |       | 0                 | 5             |                                 |
|           |          | <i>*</i>    |        |        |     |                 |          |                  |    |             | Drenne        | cntung           | 3     | <u>ч</u> .        |               |                                 |
|           | 7        | <b>`↓</b> 0 |        |        |     | o <sup>71</sup> |          |                  |    |             | К             | 5.000            |       |                   |               |                                 |
|           |          | ID          |        |        |     |                 |          |                  |    |             |               | kartesisch       |       |                   | i             | t م                             |
|           | $\sim$   |             |        |        |     |                 |          |                  |    |             | X             | -9.203           | abs   |                   |               |                                 |
| •         | 0-       |             |        |        |     |                 |          |                  |    |             | Y             | -52.195          | abs   |                   | Elen          | hent                            |
|           | Q I      |             |        |        |     |                 |          |                  |    |             |               | polar            |       |                   | loso          | hen                             |
|           | $\sim_1$ | 20          |        |        |     |                 |          |                  |    |             | L2            | 5.000            | ink   |                   | ←             | <b>.</b>                        |
|           | $\sim$   |             |        |        |     |                 |          |                  |    |             | φ2            | -100.000         | abs°  |                   |               |                                 |
|           | $\sim$   |             |        |        |     |                 |          |                  |    |             | α1            | 170.000          | 0     |                   |               |                                 |
| R         | $\sim$ - |             |        |        |     |                 |          |                  |    |             |               |                  |       |                   |               |                                 |
| 40        | 9        | 40          |        |        |     |                 |          |                  |    |             | β1            | 170.000          | 0     |                   |               | 0                               |
|           | 1921 - C | -40         |        |        |     |                 |          |                  |    |             | β2            | 0.000            | 0     |                   |               |                                 |
| 40        | ן אייי   |             |        |        |     |                 |          |                  |    |             | Überga        | ing zum Folgeele | ement |                   | $\mathcal{L}$ | $\mathcal{I}$                   |
| $\square$ | <u>~</u> |             |        |        | -   |                 |          |                  |    |             |               | Radius           |       |                   |               | -                               |
|           | <u> </u> |             |        |        | ( + |                 |          |                  |    |             | R             | 0.000            |       |                   |               |                                 |
| 5         | a        | -60         |        |        |     |                 |          |                  |    |             |               |                  |       |                   | >             | <b>&lt;</b>                     |
|           | T .      |             | 10     | 20     |     |                 |          | _                |    |             |               |                  |       |                   | Abb           | ruch                            |
|           |          |             | -40    | -20    | 1   | 0               |          | 4                | .0 | <b>&gt;</b> |               |                  |       |                   | ~             | /                               |
|           |          |             |        |        |     |                 |          |                  |    |             |               |                  |       |                   | Übern         | ehmen                           |
|           |          |             | Edit   | Bohren | 1   | Fräsen          | <b>Z</b> | Kontur<br>fräsen |    | NC          | Diver-<br>ses | Simu-<br>lation  |       | Anwahl            | >             | 1 2                             |

Bild 10-69 Anpassen der Kreisinsel

Nach erfolgreicher Anpassung sieht Ihre Strichgrafik nun wie folgt aus.

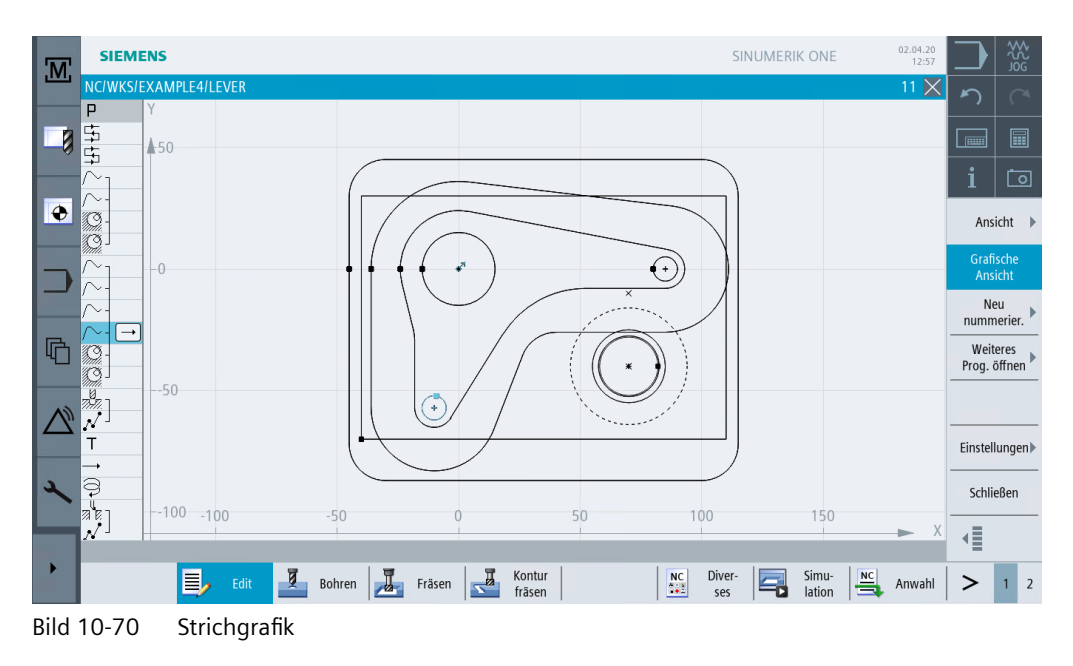

## Beispiel 4: Hebel

10.14 Konturen polar programmieren

# 11

# **Beispiel 5: Flansch**

# 11.1 Überblick

## Lernziele

In diesem Kapitel lernen Sie, wie Sie ...

- ein Unterprogramm erstellen,
- Arbeitsschritte spiegeln können,
- Beliebige Konturen anfasen und
- Längs- und Kreisnuten erstellen.

## Aufgabenstellung

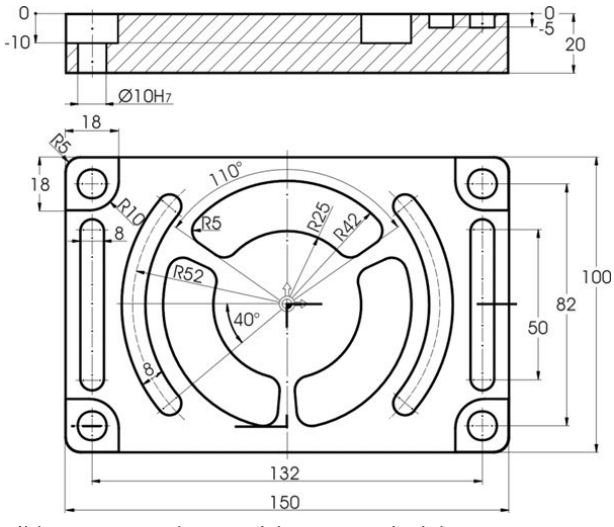

Bild 11-1 Werkstattzeichnung - Beispiel 5

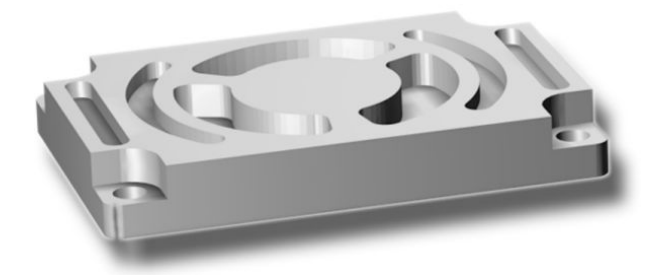

Bild 11-2 Werkstück - Beispiel 5

## 11.1 Überblick

#### Hinweis

In den bisherigen Beispielen wurden alle Arbeitsschritte erläutert und fast alle Softkeys bzw. Tasten angezeigt, die Sie zu drücken hatten. In diesem Beispiel werden nicht mehr alle Eingaben vorgegeben, sondern nur noch die richtungsweisenden Informationen und Softkeys bzw. Tasten.

## Bedienfolgen

Beispielhaft wird am Werkstück CORNER\_MACHINING die Erstellung und Funktionsweise von Unterprogrammen demonstriert.

Über die folgenden Schritte werden die vier Ecken mit Hilfe eines Unterprogrammes und der Funktion Spiegeln bearbeitet werden.

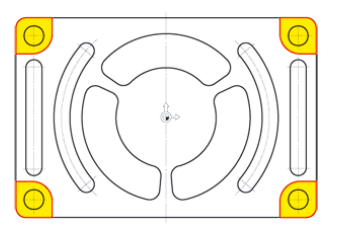

Bild 11-3 Kontur der vier Ecken

#### Neu

Legen Sie ein neues Schrittkettenprogramm mit dem Namen CORNER\_MACHINING an. Dieses Programm werden Sie später als Unterprogramm einbinden.

|      | Neues Schrittkettenprogramm |   |
|------|-----------------------------|---|
|      |                             |   |
|      |                             |   |
| Tun  | ShanMill                    | 7 |
| тур  |                             |   |
| Name | CORNER_MACHINING            |   |
|      |                             |   |
|      |                             |   |

Bild 11-4 Unterprogramm anlegen

Geben Sie die folgenden Daten für den Programmkopf ein. Die Rohteilmaße werden später zentral im Hauptprogramm festgelegt.

| M                | S        | IEMENS   |          |        |              |        |   |        |   |                  |   |    | S             | INUME     | RIK ONE         |           | 02.04.20<br>13:49 |               |               |
|------------------|----------|----------|----------|--------|--------------|--------|---|--------|---|------------------|---|----|---------------|-----------|-----------------|-----------|-------------------|---------------|---------------|
|                  | NC/\     | NKS/EXAN | IPLE5/CO | RNER_N | <b>ACHIN</b> | IING   |   |        |   |                  |   |    | Program       | nmkopf    |                 |           |                   |               |               |
| - 73             | P<br>END |          |          |        |              |        |   |        |   |                  |   |    | Maßein        | heit      |                 | mm<br>G54 |                   |               |               |
| -0               |          |          |          |        |              |        |   |        |   |                  |   |    | Rohteil       | IKU.      |                 | ohne      | -                 |               |               |
|                  |          |          |          |        |              |        |   |        |   |                  |   |    |               | - 1       |                 |           |                   | i             | Ō             |
| ۲                |          |          |          |        |              |        |   |        |   |                  |   |    |               |           |                 |           |                   | Nullp<br>vers | unkt-<br>sch. |
| -                |          |          |          |        |              |        |   |        |   |                  |   |    |               |           |                 |           |                   | Grafi<br>Ans  | ische<br>icht |
|                  |          |          |          |        |              |        |   |        |   |                  |   |    |               |           |                 |           |                   |               |               |
| æ                |          |          |          |        |              |        |   |        |   |                  |   |    | PL            | G17 (     | XY)             |           |                   |               |               |
| 40               |          |          |          |        |              |        |   |        |   |                  |   |    | Rückzu        | gsebene   |                 |           |                   |               |               |
|                  |          |          |          |        |              |        |   |        |   |                  |   |    | KP            | aitsabst  | 10.000<br>and   |           |                   |               |               |
| $\bigtriangleup$ |          |          |          |        |              |        |   |        |   |                  |   |    | SC            | ensabst   | 2.000           |           |                   |               |               |
|                  |          |          |          |        |              |        |   |        |   |                  |   |    | Bearbei       | tungsdr   | ehsinn          |           |                   |               |               |
| 2                |          |          |          |        |              |        |   |        |   |                  |   |    |               | Gleich    | lauf            |           |                   | >             | <             |
|                  |          |          |          |        |              |        |   |        |   |                  |   |    | Rückzu        | g Positio | nsmuste         | r         |                   | Abb           | ruch          |
|                  |          |          | _        | _      |              | _      | _ | _      | _ |                  | _ | _  |               | optim     | iert            | _         |                   | Ühern         | ehmen         |
| •                |          |          | ٥,       | Edit   | ğ            | Bohren |   | Fräsen |   | Kontur<br>fräsen |   | NC | Diver-<br>ses |           | Simu-<br>lation |           | Anwahl            | >             | 1 2           |

Bild 11-5 Unterprogramm Programmkopf eingeben

Übernehmen Sie die eingegebenen Werte.

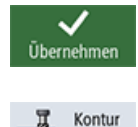

Wählen Sie den Softkey Kontur fräsen an.

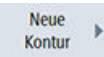

fräsen

Legen Sie eine neue Kontur mit dem Namen CORNER\_M\_SURFACE an.

| Neue Kontur                         |
|-------------------------------------|
|                                     |
| Bitte geben Sie den neuen Namen ein |
| CORNER_M_SURFACE                    |

Bild 11-6 Kontur anlegen

Legen Sie den Startpunkt fest. Konstruiert wird z. B. die rechte obere Ecke.

| M  | SI   | EME      | NS        |         |          |        |       |      |                  |  |     | 9             | INUMER           | RIK ONE          |            | 02.04.20<br>13:49 |           | \$2<br>\$        | \$2g   |
|----|------|----------|-----------|---------|----------|--------|-------|------|------------------|--|-----|---------------|------------------|------------------|------------|-------------------|-----------|------------------|--------|
|    | NC/W | KS/E     | XAMPLE5/C | ORNER_M | IACHININ | Ĵ      |       |      |                  |  |     | Startpu       | nkt<br>P. M. CUR |                  |            |                   | 5         |                  |        |
|    | END  | ↔<br>END |           |         |          |        |       |      |                  |  |     | PL            | G17 (2           | XY)              |            |                   |           |                  |        |
|    |      |          |           |         |          |        |       |      |                  |  |     |               |                  |                  |            |                   | i         |                  | <br>ଚା |
| ۲  |      |          | -50.5     |         |          |        |       |      |                  |  |     | X<br>Y        | 5                | 57.000<br>50.000 | abs<br>abs |                   | -         |                  |        |
|    |      |          |           |         |          |        |       |      |                  |  |     |               |                  |                  |            |                   | Gra<br>An | fische<br>isicht |        |
|    |      |          | -50       |         |          |        |       |      |                  |  |     | -             |                  |                  |            |                   |           |                  |        |
| G  |      |          |           |         |          |        |       |      |                  |  |     |               |                  |                  |            |                   |           | Pol              |        |
|    |      |          | -49.5     |         |          |        |       |      |                  |  |     | -             |                  |                  |            |                   |           |                  |        |
| مر |      |          | 56        |         | 56.5     |        | 57    |      | 57.5             |  |     |               |                  |                  |            |                   | Abl       | ×<br>bruch       |        |
|    |      |          |           |         |          |        |       |      |                  |  | ► X |               |                  |                  |            |                   | Überr     | hehme            | en     |
|    |      |          | 1         | Edit    | Во       | hren Z | Fräse | en 🗾 | Kontur<br>fräsen |  | NC  | Diver-<br>ses |                  | Simu-<br>lation  |            | Anwahl            | >         | 1                | 2      |

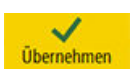

Bild 11-7 Startpunkt eingeben

Übernehmen Sie die eingegebenen Werte.

Erstellen Sie die Kontur. Nach Eingabe der beiden Konturelemente sollte der Bildschirm wie folgt aussehen. Übernehmen Sie die Kontur in den Arbeitsplan.

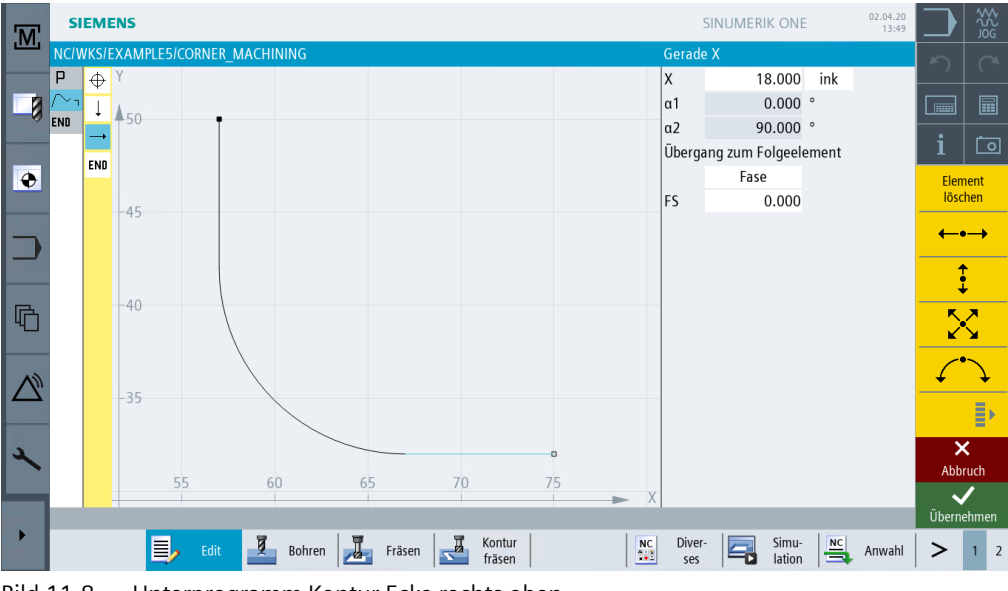

Bild 11-8 Unterprogramm Kontur Ecke rechts oben

#### Bahnfräsen 🕨

Die Kontur soll mit dem 20er Fräser geschruppt werden (F 0.15 mm/Zahn und V 120 m/min).

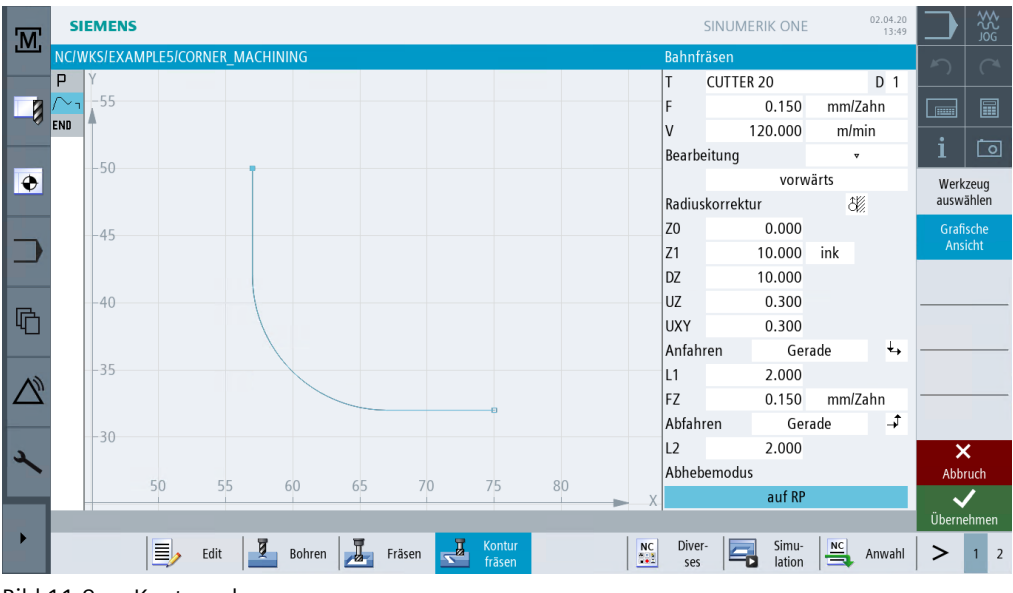

Bild 11-9 Kontur schruppen

Die An- und Abfahrwege werden hier in einer Geraden gefahren. Die Längenwerte sind die Abstände zwischen der Fräserkante und dem Werkstück.

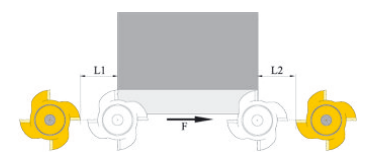

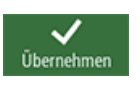

Bild 11-10 An- und Abfahrwege in einer Geraden Übernehmen Sie die eingegebenen Werte.

Bahnfräsen 🕨

Die Kontur soll mit demselben Fräser geschlichtet werden (F 0.08 mm/Zahn und V 150 m/min).

| M        | SIEMENS       | SINUMERIK ON                           | E 02.04.20<br>13:49 |                      |
|----------|---------------|----------------------------------------|---------------------|----------------------|
|          | NC/WKS/EXAMPL | E5/CORNER_MACHINING Bahnfräsen         |                     | 5 0                  |
|          |               | T CUTTER 20                            | D 1                 |                      |
|          |               | F 0.080                                | mm/Zahn             |                      |
| 2        | ND            | V 150.000                              | m/min               | : 1                  |
|          | -50           | Bearbeitung                            | ***                 |                      |
| ÷        |               | voru                                   | wärts               | Werkzeug             |
|          |               | Radiuskorrektur                        | ð                   | auswanien            |
|          | -45           | Z0 0.000                               |                     | Grafische<br>Ansicht |
|          |               | Z1 10.000                              | ink                 | Austerie             |
|          |               | DZ 10.000                              |                     |                      |
| G        | -40           |                                        |                     |                      |
|          | 25            | Anfahren Ge                            | rade 🔸              |                      |
| <b>A</b> | -35           | L1 2.000                               |                     |                      |
|          |               | FZ 0.150                               | mm/Zahn             |                      |
|          | -30           | Abfahren Ge                            | rade →              |                      |
| 2        |               | L2 2.000                               |                     | ×                    |
|          | 51            | 0 55 60 65 70 75 80 Abhebemodus        |                     | Abbruch              |
|          |               | auf RF                                 | 1                   | 🗸                    |
|          |               |                                        |                     | Ubernehmen           |
|          |               | Edit Z Bohren Z Fräsen Kontur 🔛 Diver- | Anwahl              | > 1 2                |

Bild 11-11 Kontur schlichten

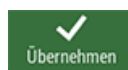

Übernehmen Sie die eingegebenen Werte.

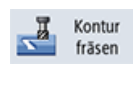

In den nächsten Schritten soll die Ecke des Rohteilquaders mit R5 verrundet werden: Wählen Sie den Softkey **Kontur fräsen** an.

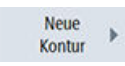

Legen Sie eine neue Kontur mit dem Namen CORNER\_M\_ARC an.

|                 | Neue Kontur          |  |  |  |  |  |  |  |  |  |
|-----------------|----------------------|--|--|--|--|--|--|--|--|--|
|                 |                      |  |  |  |  |  |  |  |  |  |
| Bitte geben Sie | eden neuen Namen ein |  |  |  |  |  |  |  |  |  |
| CORNER_M_AF     | CORNER_M_ARC         |  |  |  |  |  |  |  |  |  |
| Bild 11-12      | Kontur anlegen       |  |  |  |  |  |  |  |  |  |

Legen Sie den Startpunkt fest.

| M                              | SIEME         | NS        |          |         |     |        |                  |  |            | -             | SINUMERI | K ONE           |     | 02.04.20<br>13:49 |              | 200<br>200<br>200 |
|--------------------------------|---------------|-----------|----------|---------|-----|--------|------------------|--|------------|---------------|----------|-----------------|-----|-------------------|--------------|-------------------|
|                                | NC/WKS/E      | XAMPLE5/C | ORNER_MA | CHINING |     |        |                  |  |            | Startpu       | nkt      |                 |     |                   | 5            | <u>(</u> *        |
|                                | Р<br>∼-       | Ŷ         |          |         |     |        |                  |  |            | CORNE         | R_M_ARC  | 00              |     |                   |              |                   |
|                                | END           | <b>A</b>  |          |         |     |        |                  |  |            | PL            | GT7 (X   | (1)             |     |                   |              |                   |
|                                | <i>¶8</i> 4 J |           |          |         |     |        |                  |  |            |               |          |                 |     |                   | i            | Ō                 |
| •                              | END           | -50.5     |          |         |     |        |                  |  |            | х             | 7        | 0.000           | abs |                   |              |                   |
|                                |               |           |          |         |     |        |                  |  |            | Y             | 5        | 0.000           | abs |                   |              |                   |
|                                |               |           |          |         |     |        |                  |  |            |               |          |                 |     |                   | Grafi<br>Ans | sche<br>icht      |
|                                |               | -50       |          |         |     |        |                  |  |            |               |          |                 |     |                   |              |                   |
| G                              |               |           |          |         |     |        |                  |  |            |               |          |                 |     |                   | Po           | ol                |
|                                |               |           |          |         |     |        |                  |  |            |               |          |                 |     |                   |              |                   |
| A)                             |               |           |          |         |     |        |                  |  |            |               |          |                 |     |                   |              |                   |
|                                |               | -49.5     |          |         |     |        |                  |  |            | -             |          |                 |     |                   |              |                   |
|                                |               |           |          |         |     |        |                  |  |            |               |          |                 |     |                   |              | <u> </u>          |
| ~                              |               | (0)       |          | CO T    | 70  |        | 70.5             |  |            |               |          |                 |     |                   | Abbi         | ruch              |
| _                              |               | 69        |          | 59.5    | 70  |        | 70.5             |  | <b>—</b> X |               |          |                 |     |                   | ~            | /                 |
|                                |               |           |          | -       |     |        |                  |  |            |               |          |                 |     |                   | Überne       | ehmen             |
|                                |               |           | Edit     | Bohren  | Frä | isen 🔽 | Kontur<br>fräsen |  | NC         | Diver-<br>ses |          | Simu-<br>lation |     | Anwahl            | >            | 1 2               |
| Bild 11-13 Startpunkt eingeben |               |           |          |         |     |        |                  |  |            |               |          |                 |     |                   |              |                   |

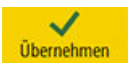

Geben Sie im Folgenden die Kontur und die zugehörigen Arbeitsschritte ein:

Übernehmen Sie die eingegebenen Werte.

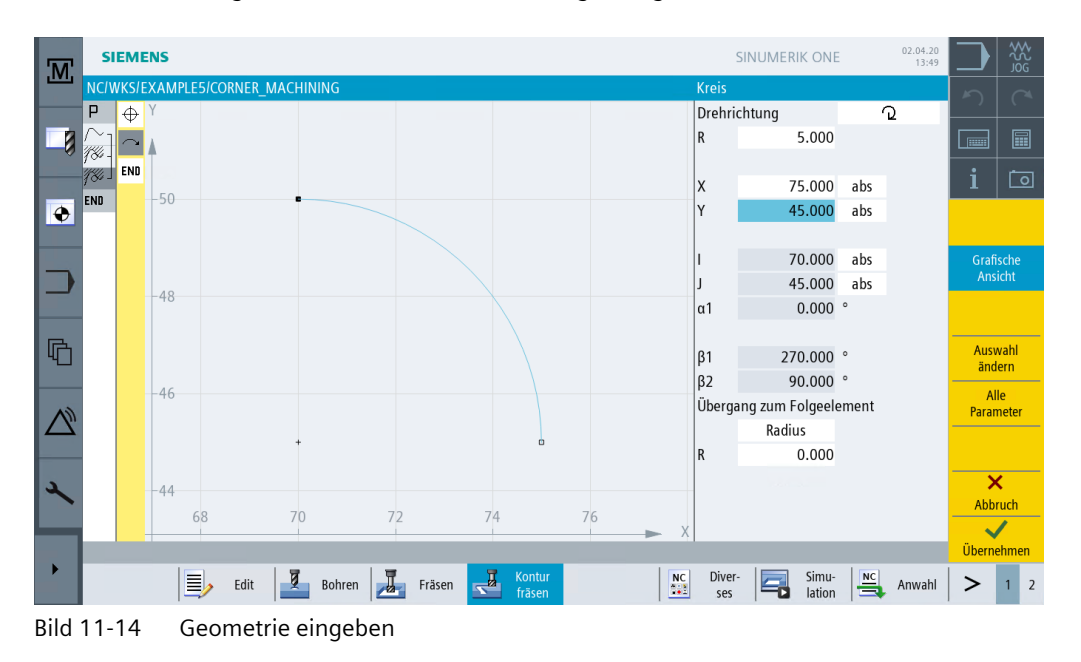

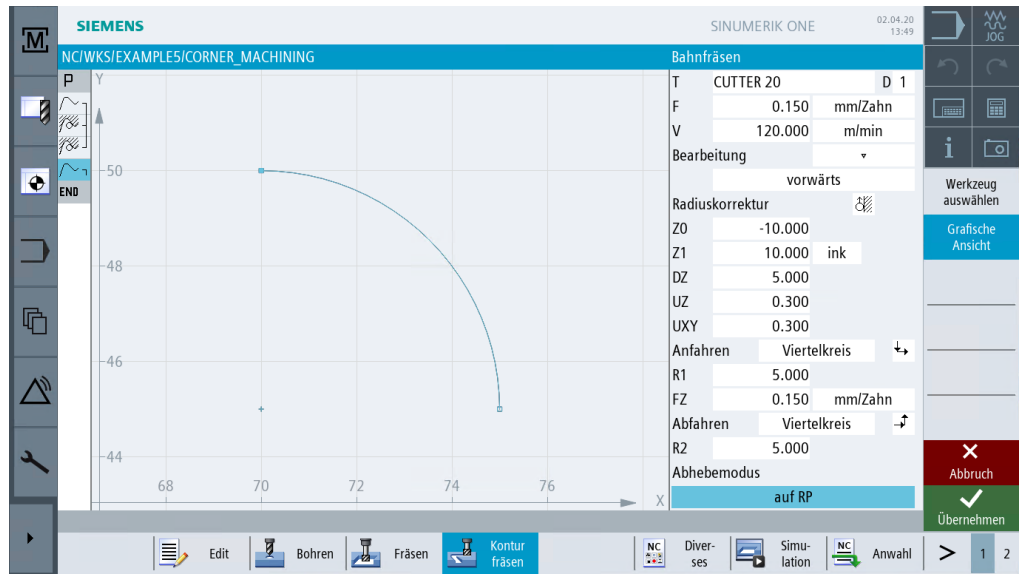

Bild 11-15 Kontur schruppen

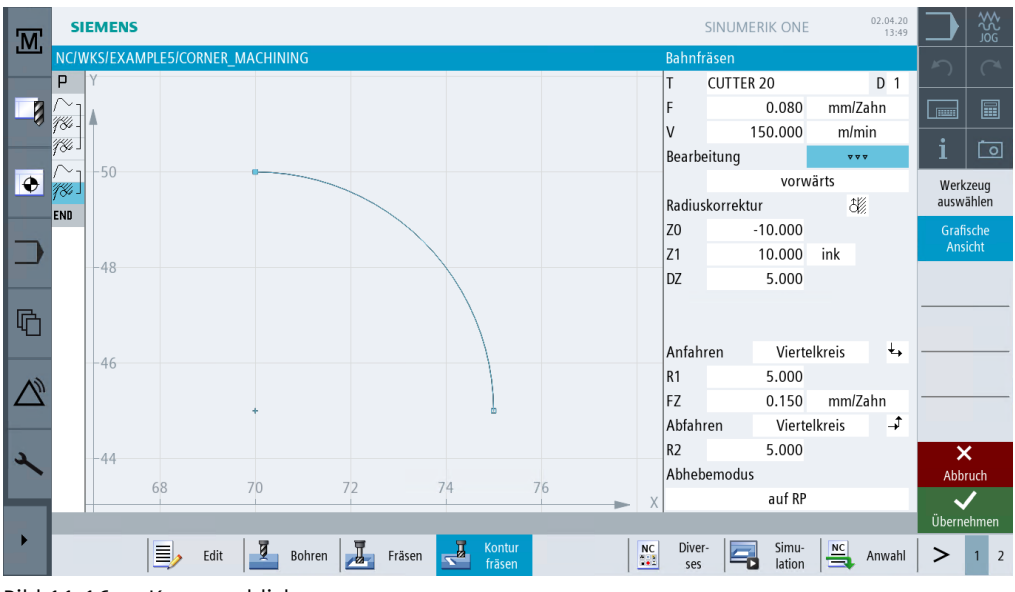

Bild 11-16 Kontur schlichten

| Ρ            | N10 Programmkopf |       | G54 Rohteil: ohne                             |
|--------------|------------------|-------|-----------------------------------------------|
| $\sim_1$     | N20 Kontur       |       | CORNER_M_SURFACE                              |
| 184 -        | N30 Bahnfräsen   | ٧     | T=CUTTER 20 F=0.15/Z V=120m Z0=0 Z1=10ink     |
| <i>186</i> ] | N40 Bahnfräsen   | * * * | T=CUTTER 20 F=0.08/Z V=150m Z0=0 Z1=10ink     |
| $\sim_1$     | N50 Kontur       |       | CORNER_M_ARC                                  |
| 184 -        | N60 Bahnfräsen   | ۷     | T=CUTTER 20 F=0.15/Z V=120m Z0=-10 Z1=10ink   |
| <i>¶‰</i> ]  | N70 Bahnfräsen   | * * * | T=CUTTER 20 F=0.08/Z V=150m Z0=-10 Z1=10ink → |
| END          | Programmende     |       |                                               |

Bild 11-17 Komplettes Unterprogramm im Arbeitsschritteditor

# 11.3 Spiegeln von Arbeitsschritten

## Aufgabenstellung

Nachdem Sie das Unterprogramm fertig gestellt haben, erstellen Sie nun das Hauptprogramm. Über die Funktion Spiegeln aus dem Menü Transformation können Sie das Unterprogramm für alle vier Werkstückecken verwenden.

Die Spiegelungen können auf zwei verschiedene Arten durchgeführt werden:

• neu:

Es wird von dem Ort aus gespiegelt, an dem die 1. Bearbeitung stattgefunden hat.

• additiv: Es wird von dem zuletzt bearbeiteten Ort aus gespiegelt.

Die Reihenfolge der Bearbeitung wird im Folgenden mit der Einstellung *neu* schematisch dargestellt:

1. Bearbeitung (siehe Unterprogramm)

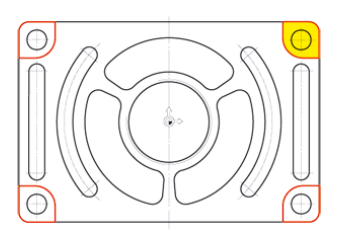

2. Bearbeitung: Spiegelung der X-Achse (hier werden die X-Werte gespiegelt)

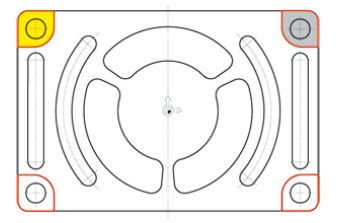

3. Bearbeitung: Spiegelung der X- und Y-Achse 4. Bearbeitung: Spiegelung der Y-Achse (hier werden die X- und Y-Werte gespiegelt) (hier werden die Y-Werte gespiegelt)

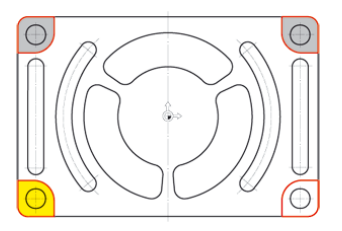

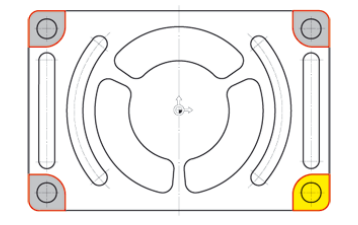

## Bedienfolgen

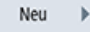

Legen Sie das Hauptprogramm mit dem Namen FLANGE an.

|      | Neues Schrittkettenprogramm |   |
|------|-----------------------------|---|
|      |                             |   |
|      |                             |   |
| Tvn  | ShonMill                    | - |
| Name | ELANGE                      |   |
| Nume |                             |   |
|      |                             |   |

Bild 11-18 Hauptprogramm anlegen

Geben Sie den Programmkopf ein.

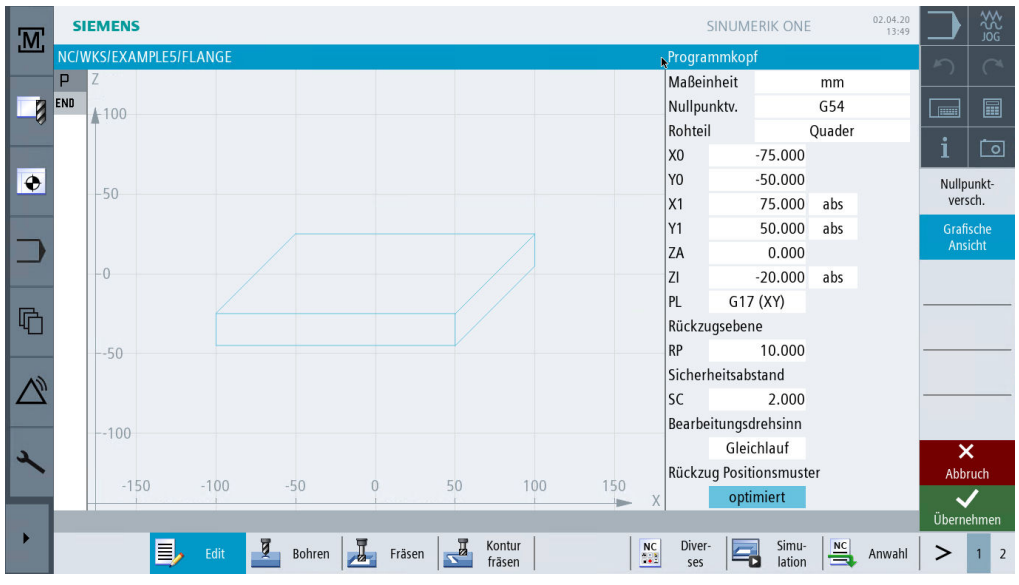

Bild 11-19 Hauptprogramm Programmkopf eingeben

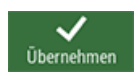

Übernehmen Sie die eingegebenen Werte.

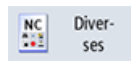

Wählen Sie den Softkey **Diverses** an.

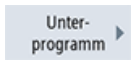

Wählen Sie das Unterprogramm CORNER\_MACHINING aus.

| M  | SIE  | MENS                       |           |              |             |      |          | SINUMERIK O | NE 02.       | 04.20<br>13:49 |      | ₩<br>S<br>S<br>S<br>S<br>S<br>S<br>S<br>S<br>S<br>S<br>S<br>S<br>S<br>S<br>S<br>S<br>S<br>S<br>S |
|----|------|----------------------------|-----------|--------------|-------------|------|----------|-------------|--------------|----------------|------|--------------------------------------------------------------------------------------------------|
|    | NC/W | (S/EXAMPLE5/FLANGE         |           |              |             |      |          |             | 1            | $\times$       | 5    |                                                                                                  |
|    | ΡN   | I10 Programmkopf           | G54 Quade | er           |             |      |          |             |              | $\rightarrow$  |      |                                                                                                  |
|    | END  | Programmende               |           |              |             |      |          |             |              |                |      |                                                                                                  |
|    |      |                            | l         | Jnterprogram | n auswählen |      |          |             |              |                | i    | ്പ                                                                                               |
|    | ė    | - 💼 //USB:                 |           |              |             |      |          |             |              |                | -    |                                                                                                  |
| •  | Ē    | 🗖 Lokales Laufwerk         |           |              |             |      |          |             |              |                |      |                                                                                                  |
|    | ė    | 🖻 🖻 NC-Daten               |           |              |             |      |          |             |              |                |      |                                                                                                  |
|    |      | 🖶 📂 Werkstücke             |           |              |             |      | 02.04.20 | 13:01:38    |              |                | Ne   | u 🕨                                                                                              |
|    |      | 🗉 💼 EXAMPLE1.WPD           |           |              |             |      | 25.03.20 | 17:04:18    | ÷            |                |      |                                                                                                  |
|    |      | 🖶 💼 EXAMPLE2.WPD           |           |              |             |      | 30.03.20 | 10:46:16    |              |                | Such | nen 🕨                                                                                            |
|    |      | 🖶 💼 EXAMPLE3.WPD           |           |              |             |      | 31.03.20 | 12:04:20    |              | Ť              |      |                                                                                                  |
|    |      | 🗉 💼 EXAMPLE4.WPD           |           |              |             |      | 01.04.20 | 13:54:58    |              |                |      |                                                                                                  |
|    |      | 🖶 📂 EXAMPLE5.WPD           |           |              |             |      | 02.04.20 | 15:58:02    |              |                |      |                                                                                                  |
| 13 |      | CORNER_MACHINING.MP        | F         |              |             | 1541 | 02.04.20 | 13:52:10    |              |                |      |                                                                                                  |
|    |      | FLANGE.MPF                 |           |              |             | 116  | 02.04.20 | 16:04:12    |              |                |      |                                                                                                  |
|    |      | NC/Werkstücke/EXAMPLE5.WPD |           |              |             |      |          |             | Frei: 7.5 MB |                |      |                                                                                                  |
|    |      |                            |           |              |             |      |          |             |              |                |      |                                                                                                  |
| 2  |      |                            |           |              |             |      |          |             |              |                |      | •<br>•                                                                                           |
|    |      |                            |           |              |             |      |          |             |              |                | ADDI | ucn                                                                                              |
|    |      |                            |           |              |             |      |          |             |              | -              |      |                                                                                                  |
|    |      | 1                          | 1         | 1            | 1           |      | 1        | 1           | 1            |                | 01   | ζ                                                                                                |
|    |      |                            |           |              |             |      |          |             |              |                |      |                                                                                                  |
|    |      | 1                          | 1         |              | 1           |      | 1        | 1           | 1            |                | 1    |                                                                                                  |

Bild 11-20 Unterprogramm auswählen

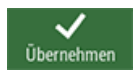

Übernehmen Sie die Auswahl. Nach der Übernahme sieht Ihr Arbeitsschrittprogramm wie folgt aus.

| Р    | N10 Programmkopf | G54 Quader                          |               |
|------|------------------|-------------------------------------|---------------|
| 影    | Ausführen        | "CORNER_MACHINING.MPF"              | $\rightarrow$ |
| END  | Programmende     |                                     |               |
| Bild | d 11-21 Unter    | programm in Hauptprogramm eingefügt |               |

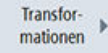

Über den Softkey Transformation lassen sich die Achsen verschieben, rotieren usw.

Spiegelung >

Vorbereitung der 2. Bearbeitung: Spiegeln Sie die X-Werte.

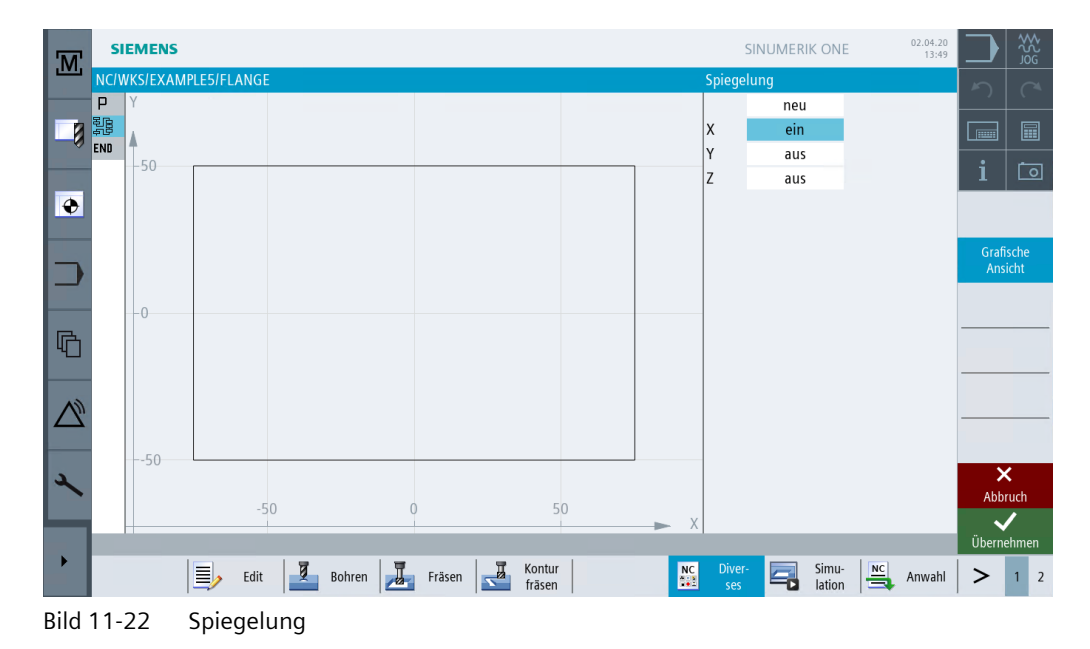

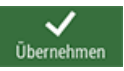

Übernehmen Sie die Eingabe.

Gehen Sie zum Spiegeln der restlichen Bearbeitungen wie folgt vor:

Kopieren Sie das Unterprogramm hinter den Arbeitsschritt Spiegelung. Es folgt die 2. Bearbeitung.

Die Vorgänge *Spiegeln* und *Unterprogrammaufruf* müssen Sie dann für die beiden weiteren Ecken wiederholen.

| M        | SIE        | MENS          |      |         |         |        |        |                  |  |     | SI            | IUMERI | K ONE           | 02.04.20<br>13:49 |           | × 20           | \$29 |
|----------|------------|---------------|------|---------|---------|--------|--------|------------------|--|-----|---------------|--------|-----------------|-------------------|-----------|----------------|------|
|          | NC/WK      | S/EXAMPLE5/FL | ANGE |         |         |        |        |                  |  |     |               |        |                 | 4 🗙               | 5         |                |      |
|          | ΡN         | 10 Programmko | pf   | (       | G54 Qua | der    |        |                  |  |     |               |        |                 |                   |           |                |      |
|          | re<br>Fe   | Ausführen     |      |         | CORNER  | MACHIN | ING.M  | IPF"             |  |     |               |        |                 |                   |           |                |      |
|          | ⊿→N N      | 20 Spiegelung |      | )       | х       |        |        |                  |  |     |               |        |                 |                   | _         |                |      |
|          | <u>A</u> B | Ausführen     |      |         | CORNER_ | MACHIN | IING.M | IPF"             |  |     |               |        |                 | _→                | <b>i</b>  | Ĺ              | 0    |
| 4        | END        | Programmen    | de   |         |         |        |        |                  |  |     |               |        |                 |                   | We        | rkzeur         |      |
| <b>V</b> |            |               |      |         |         |        |        |                  |  |     |               |        |                 |                   | ausi      | wähle          | 'n   |
|          |            |               |      |         |         |        |        |                  |  |     |               |        |                 |                   | В         | lock           |      |
|          |            |               |      |         |         |        |        |                  |  |     |               |        |                 |                   | bi        | ilden          |      |
|          |            |               |      |         |         |        |        |                  |  |     |               |        |                 |                   | Su        | ichen          |      |
|          |            |               |      |         |         |        |        |                  |  |     |               |        |                 |                   |           | iciicii        |      |
| Ē        |            |               |      |         |         |        |        |                  |  |     |               |        |                 |                   | Mar       | rkierei        | 1    |
| ~        |            |               |      |         |         |        |        |                  |  |     |               |        |                 |                   | Кор       | pieren         |      |
|          |            |               |      |         |         |        |        |                  |  |     |               |        |                 |                   | Ein       | fügen          |      |
| 2        |            |               |      |         |         |        |        |                  |  |     |               |        |                 |                   | /<br>schi | Aus-<br>neider | 1    |
|          |            |               |      |         |         |        |        |                  |  |     |               |        |                 |                   |           |                | Þ    |
|          |            | <u>ا</u>      | Edit | Bohren  | F       | räsen  |        | Kontur<br>fräsen |  | NC  | Diver-<br>ses |        | Simu-<br>lation | Anwahl            | >         | 1              | 2    |
|          |            | =/            |      | boillen |         |        |        | fräsen           |  | 242 | ses           |        | lation          | Anwidiii          | -         |                | 2    |

Bild 11-23 Unterprogramm kopieren

Zur Veranschaulichung hilft Ihnen das Hilfebild. Nachdem Sie alle 4 Bearbeitungen eingegeben haben, müssen Sie die Spiegelung in allen drei Achsen ausschalten.

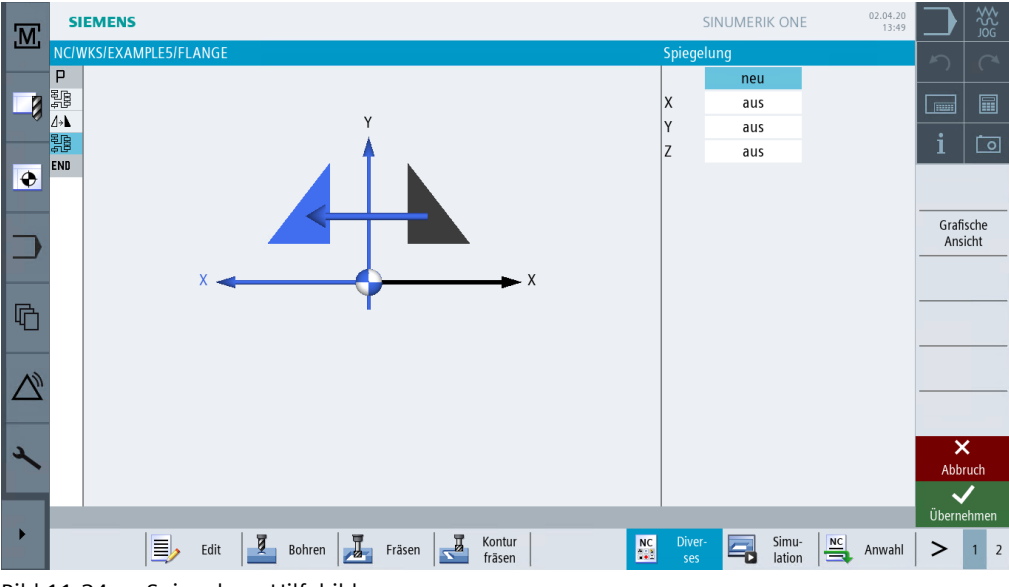

Bild 11-24 Spiegelung Hilfebild

Ihr Arbeitsschrittprogramm sieht nun wie folgt aus.

| M | SIEMENS                |                        | SINUMERIK ONE                 | 02.04.20<br>13:49 |             | ₩<br>S<br>S<br>S<br>S<br>S<br>S<br>S<br>S<br>S<br>S<br>S<br>S<br>S<br>S<br>S<br>S<br>S<br>S<br>S |
|---|------------------------|------------------------|-------------------------------|-------------------|-------------|--------------------------------------------------------------------------------------------------|
|   | NC/WKS/EXAMPLE5/FLANGE |                        |                               | 9 🗙               | 5           |                                                                                                  |
|   | P N10 Programmkopf     | G54 Quader             |                               |                   |             |                                                                                                  |
| 1 | 꽃용 Ausführen           | "CORNER_MACHINING.MPF" |                               |                   |             |                                                                                                  |
|   | ⊿→ N20 Spiegelung      | Х                      |                               |                   |             |                                                                                                  |
|   | 응 Ausführen            | "CORNER_MACHINING.MPF" |                               |                   | i           | $\overline{\mathbf{O}}$                                                                          |
|   | ⊿→ N30 Spiegelung      | ХҮ                     |                               |                   |             |                                                                                                  |
| V | 影 Ausführen            | "CORNER_MACHINING.MPF" |                               |                   | auswa       | zeug<br>ählen                                                                                    |
|   | ⊿→ N40 Spiegelung      | Y                      |                               |                   |             |                                                                                                  |
|   | 影 Ausführen            | "CORNER_MACHINING.MPF" |                               |                   | BIO         | ck 🕨 🕨                                                                                           |
|   | ⊿→ N50 Spiegelung      |                        |                               | $\rightarrow$     |             |                                                                                                  |
|   | END Programmende       |                        |                               |                   | Such        | nen 🕨                                                                                            |
| G |                        |                        |                               |                   | Marki       | ieren                                                                                            |
|   |                        |                        |                               |                   | Kopie       | eren                                                                                             |
|   |                        |                        |                               |                   | Einfü       | igen                                                                                             |
| 2 |                        |                        |                               |                   | Au<br>schne | s-<br>eiden                                                                                      |
|   |                        |                        |                               |                   |             | ≣>                                                                                               |
|   | Edit Bohrer            | Fräsen Kontur RC       | Diver-<br>ses Simu-<br>lation | Anwahl            | >           | 1 2                                                                                              |

Bild 11-25 Spiegelung komplett im Arbeitsschritteditor

Überprüfen Sie Ihre bisherige Arbeit durch die Simulation.

| M | SIEMENS                                 |                        | S           | SINUMERIK ONE   | 02.04.20             | <u>}}</u><br>Sg |
|---|-----------------------------------------|------------------------|-------------|-----------------|----------------------|-----------------|
|   | NC/WKS/EXAMPLE5/FLANGE                  |                        |             |                 | ち (                  |                 |
|   |                                         |                        |             |                 |                      |                 |
|   |                                         |                        |             |                 | i C                  | ०               |
| • |                                         |                        |             |                 | $\Diamond$           |                 |
|   |                                         | •                      |             |                 |                      |                 |
|   |                                         |                        |             |                 | Draufsich            | nt              |
| 哈 |                                         |                        |             |                 | 3D-<br>Ansicht       |                 |
|   |                                         |                        |             |                 | Weitere<br>Ansichter | n 🕨             |
|   |                                         |                        |             |                 | Details              | ►               |
| 2 |                                         | 10 000                 |             |                 | Programm             | n- ▶            |
|   | X 90.000 Y 40.000 Z<br>END Programmende | 10.000                 | Eilgang     | D1<br>100% 00:0 | 2:15                 |                 |
|   |                                         |                        |             |                 |                      |                 |
|   | Edit Bohren                             | Fräsen Kontu<br>fräser | n NC Diver- | Simu-<br>lation | Anwahl > 1           | 2               |

Bild 11-26 Simulation in 3D-Ansicht

# 11.4 Bohrungen

## Bedienfolgen

Mit den nächsten Arbeitsschritten erstellen Sie die vier Bohrungen in den Ecken. Da zwischen den einzelnen Bohrungen ein Hindernis liegt, müssen Sie dieses zwischen den Positionen eingeben.

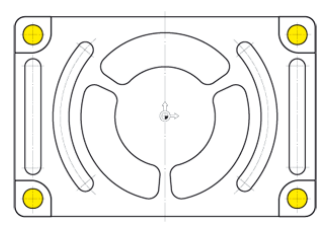

Bild 11-27 Bohrungen

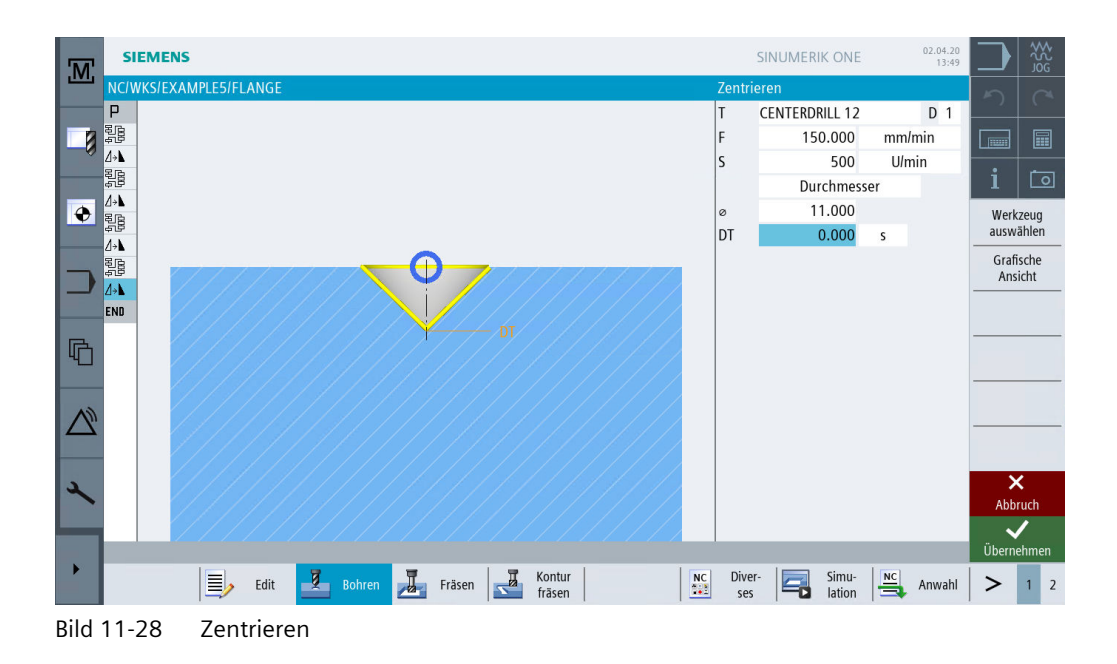

## 11.4 Bohrungen

| SIEMENS             |                                  | SINUME   | RIK ONE           |      | 02.04.20<br>13:49 |        | ₩<br>Şõ    |
|---------------------|----------------------------------|----------|-------------------|------|-------------------|--------|------------|
| NC/WKS/EXAMPLE5/FL/ | ANGE Bo                          | ohren    |                   | . ,  |                   |        |            |
|                     | EI T                             | ingabe   |                   | einf | ach               |        |            |
|                     |                                  | DRILL 10 | )                 |      | D 1               |        |            |
|                     | F                                | 1        | 00.000            | mm/  | min               |        | ۲ <u>م</u> |
|                     | V                                |          | 80.000            | m/n  | nın               | 1      |            |
|                     |                                  |          | Schaft            |      |                   | Werk   | zeug       |
|                     | 2                                | 1 -      | 21.000            | abs  |                   | duswa  | men        |
|                     |                                  | T        | 0.000             | S    |                   | Grafi  | sche       |
|                     |                                  |          |                   |      |                   | Bohi   | ren        |
|                     |                                  |          |                   |      |                   | Reit   | en         |
| 4                   |                                  |          |                   |      |                   | Abbr   | uch        |
|                     |                                  | a)       |                   |      |                   | Oberne | mnen       |
|                     | Edit Bohren Fräsen Kontur fräsen | ses      | Simu-<br>I lation | NC S | Anwahl            | >      | 1 2        |
| Bild 11-29 Bohr     | ren                              |          |                   |      |                   |        |            |

| M    | SIEMENS          |               |            |            |            |                  |           |    | SI            | NUMER | K ONE           | 02.04.20<br>13:49 |      | 20<br>20<br>20 |
|------|------------------|---------------|------------|------------|------------|------------------|-----------|----|---------------|-------|-----------------|-------------------|------|----------------|
|      | NC/WKS/EXAN      | /PLE5/FLANGE  |            |            |            |                  |           |    |               |       |                 | 18 🗙              | 5    |                |
|      | 影 Au             | sführen       |            | "CORNER_M  | ACHINING   | .MPF"            |           |    |               |       |                 |                   |      |                |
|      | ⊿→N N50 Spi      | iegelung      |            |            |            |                  |           |    |               |       |                 |                   |      |                |
| -0   | אר N60 Zei       | ntrieren      |            | T=CENTERD  | RILL 12 F= | =150/min S       | =500U ø11 |    |               |       |                 |                   |      |                |
|      | 19<br>При N70 Во | hren          |            | T=DRILL 10 | F=100/mi   | n V=80m Z        | 1=-21     |    |               |       |                 |                   | l i  | 0              |
|      | N80 00           | 1: Positionen |            | Z0=-10 X0= | -66 Y0=-4  | 1                |           |    |               |       |                 |                   | Wer  | lanua.         |
|      | )) N90 00        | 2: Hindernis  |            | Z=1        |            |                  |           |    |               |       |                 |                   | ausv | vählen         |
|      | N100 00          | 3: Positionen |            | Z0=-10 X0= | 66 Y0=-41  | 1                |           |    |               |       |                 |                   |      |                |
|      | )) - N110 00     | 4: Hindernis  |            | Z=1        |            |                  |           |    |               |       |                 |                   | bi   | den 🕨          |
|      | N120 00          | 5: Positionen |            | Z0=-10 X0= | 66 Y0=41   |                  |           |    |               |       |                 |                   |      |                |
|      | )和 - N130 00     | 6: Hindernis  |            | Z=1        |            |                  |           |    |               |       |                 |                   | Su   | chen 🕨         |
| R    | N140 00          | 7: Positionen |            | Z0=-10 X0= | -66 Y0=41  | 1                |           |    |               |       |                 | →                 |      |                |
| 40   | END Pro          | ogrammende    |            |            |            |                  |           |    |               |       |                 |                   | Mar  | kieren         |
|      |                  |               |            |            |            |                  |           |    |               |       |                 |                   | ÷    |                |
| (1)  |                  |               |            |            |            |                  |           |    |               |       |                 |                   | Кор  | ieren          |
|      |                  |               |            |            |            |                  |           |    |               |       |                 |                   |      |                |
|      |                  |               |            |            |            |                  |           |    |               |       |                 |                   | Einf | ügen           |
| L    |                  |               |            |            |            |                  |           |    |               |       |                 |                   | A    | us-            |
|      |                  |               |            |            |            |                  |           |    |               |       |                 |                   | schr | eiden          |
|      |                  |               |            |            |            |                  |           |    |               |       |                 |                   |      | =,             |
|      |                  |               |            |            |            |                  |           |    |               |       |                 |                   | -    | ≣″             |
|      |                  | Edit Edit     | Bohren     | Fräse      | n 🛃        | Kontur<br>fräsen |           | NC | Diver-<br>ses |       | Simu-<br>lation | Anwahl            | >    | 1 2            |
| Bild | 11-30            | Positione     | en der Hin | derniss    | e eina     | eben             |           |    |               |       |                 |                   |      |                |

# 11.5 Rotation von Taschen

## Bedienfolgen

Über die folgenden Schritte werden die Kontur und die Bearbeitung für die gelb hervorgehobene Tasche programmiert. Durch Drehen des Koordinatensystems werden anschließend die beiden anderen Taschen erzeugt.

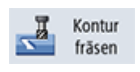

Wählen Sie den Softkey Kontur fräsen an.

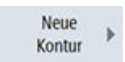

Legen Sie eine neue Kontur mit dem Namen 'FLANGE\_NODULE' an.

|                   | Neue Kontur         |
|-------------------|---------------------|
|                   |                     |
| Bitte geben Sie o | den neuen Namen ein |
| FLANGE_NODU       | ٤                   |
| Bild 11-31        | Neue Kontur anlegen |

Legen Sie den Startpunkt fest.

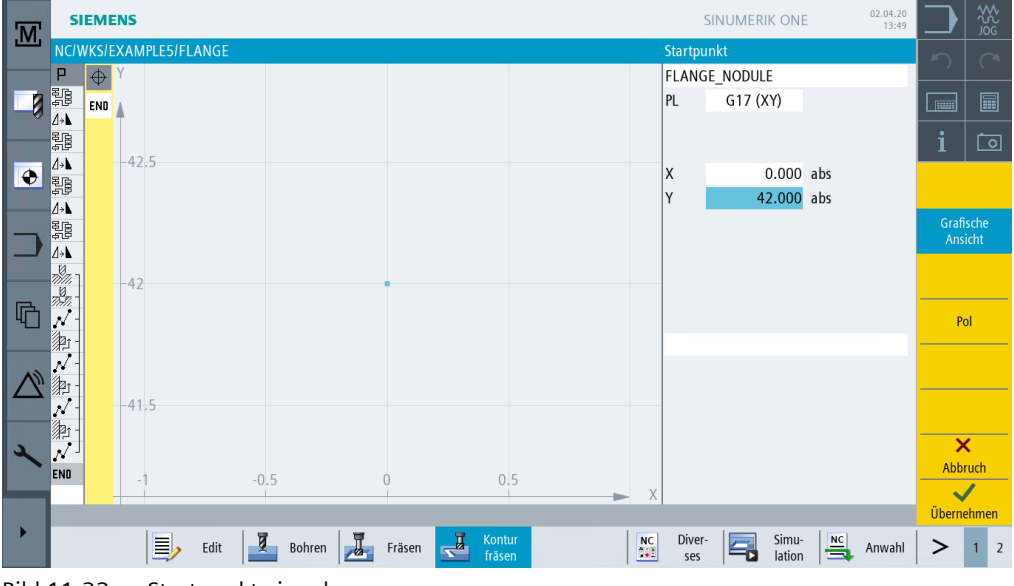

Bild 11-32 Startpunkt eingeben

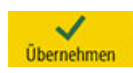

Übernehmen Sie die eingegebenen Werte.

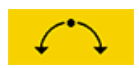

Wählen Sie den Softkey Bogen an.

11.5 Rotation von Taschen

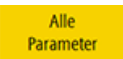

## Wählen Sie den Softkey Alle Parameter an.

Der Bogen R42 wird z.B. über den Radius, den Mittelpunkt in X und den Auslaufwinkel eindeutig beschrieben. Konstruieren Sie gegen den Uhrzeigersinn, damit die Tasche auch im Gleichlauf geschlichtet werden kann.

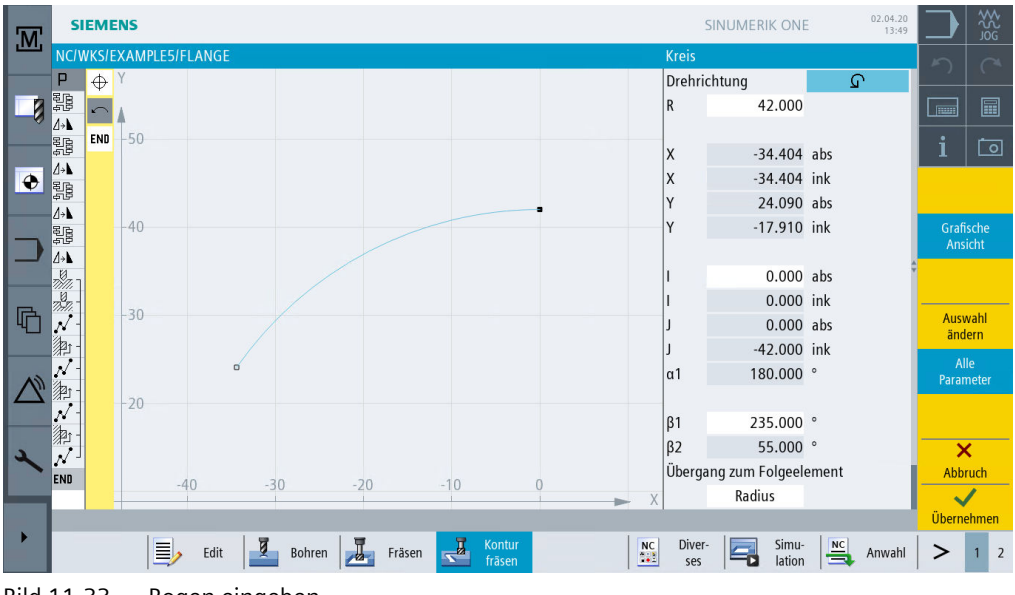

Bild 11-33 Bogen eingeben

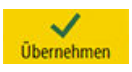

Übernehmen Sie die eingegebenen Werte.

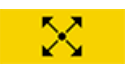

Wählen Sie den Softkey Diagonale an.

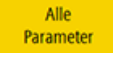

Wählen Sie den Softkey **Alle Parameter** an. Erstellen Sie die diagonale Strecke.

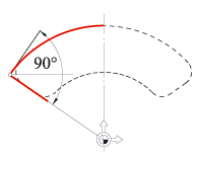

#### 11.5 Rotation von Taschen

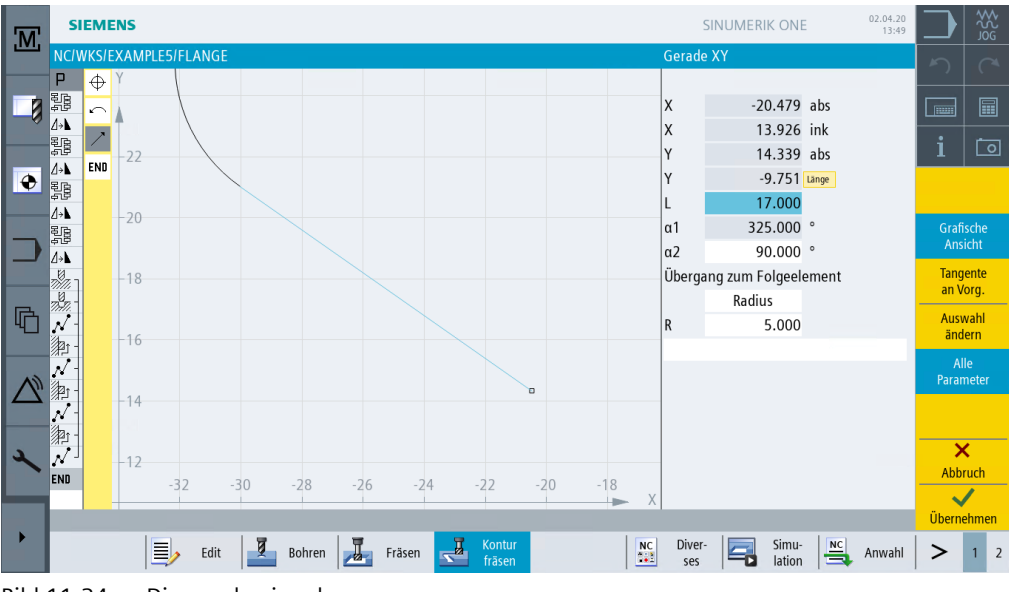

Bild 11-34 Diagonale eingeben

Übernehmen Sie die eingegebenen Werte.

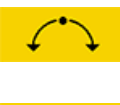

Wählen Sie den Softkey Bogen an.

Alle Parameter Wählen Sie den Softkey **Alle Parameter** an. Erstellen Sie den 2. Bogen.

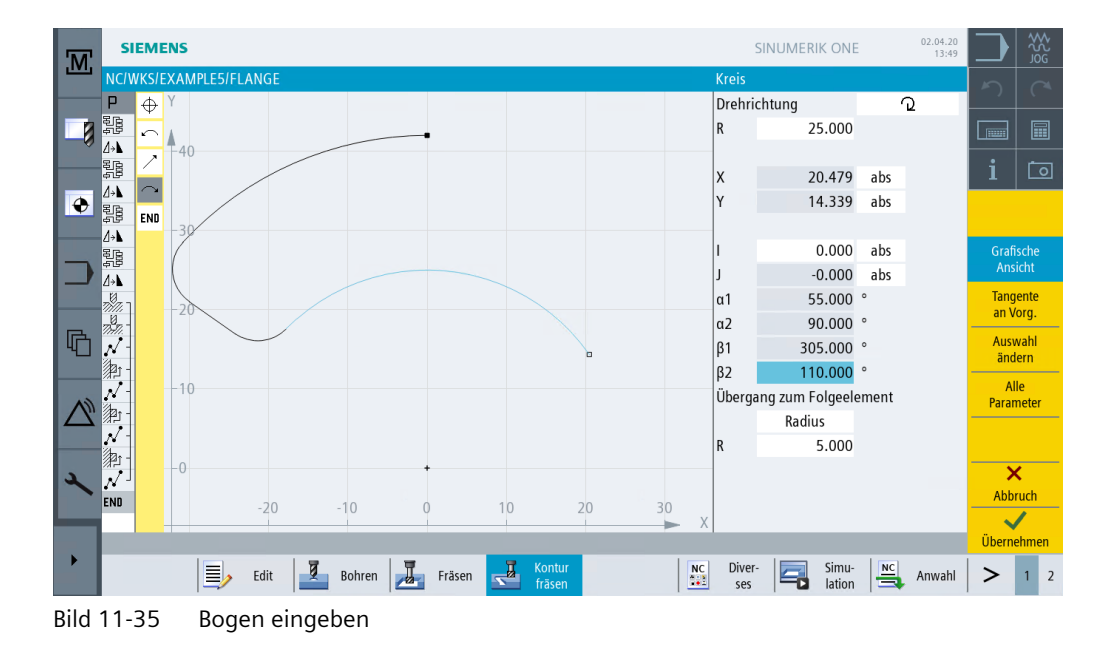

#### Beispiel 5: Flansch

11.5 Rotation von Taschen

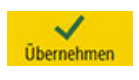

Übernehmen Sie die eingegebenen Werte.

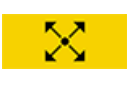

Wählen Sie den Softkey **Diagonale** an.

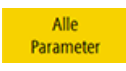

Wählen Sie den Softkey **Alle Parameter** an. Erstellen Sie die 2. diagonale Strecke.

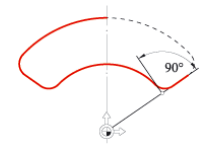

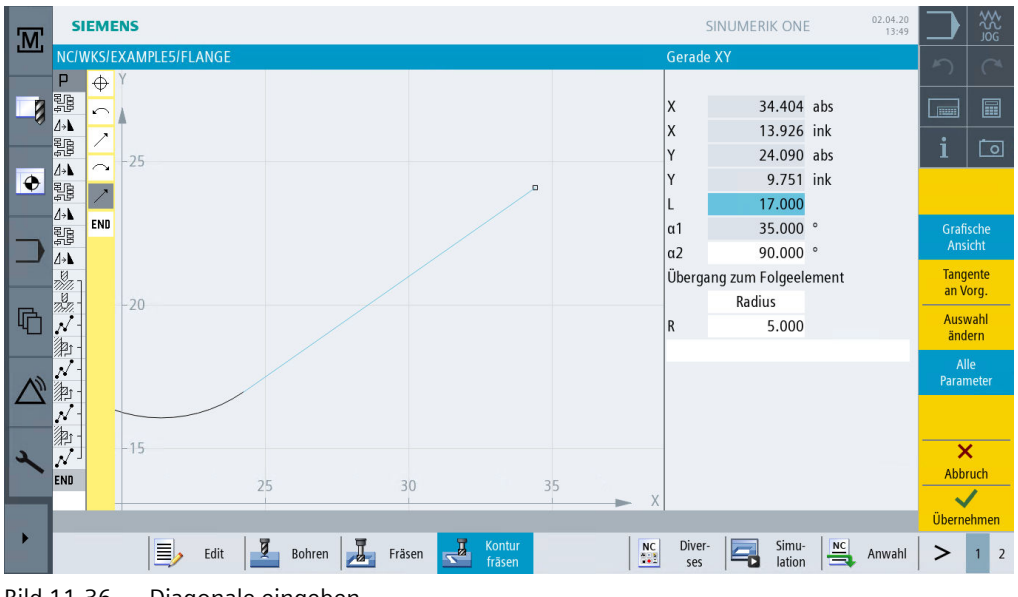

Bild 11-36 Diagonale eingeben

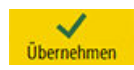

Übernehmen Sie die eingegebenen Werte.

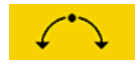

Wählen Sie den Softkey **Bogen** an. Erstellen Sie den abschließenden Bogen.
## 11.5 Rotation von Taschen

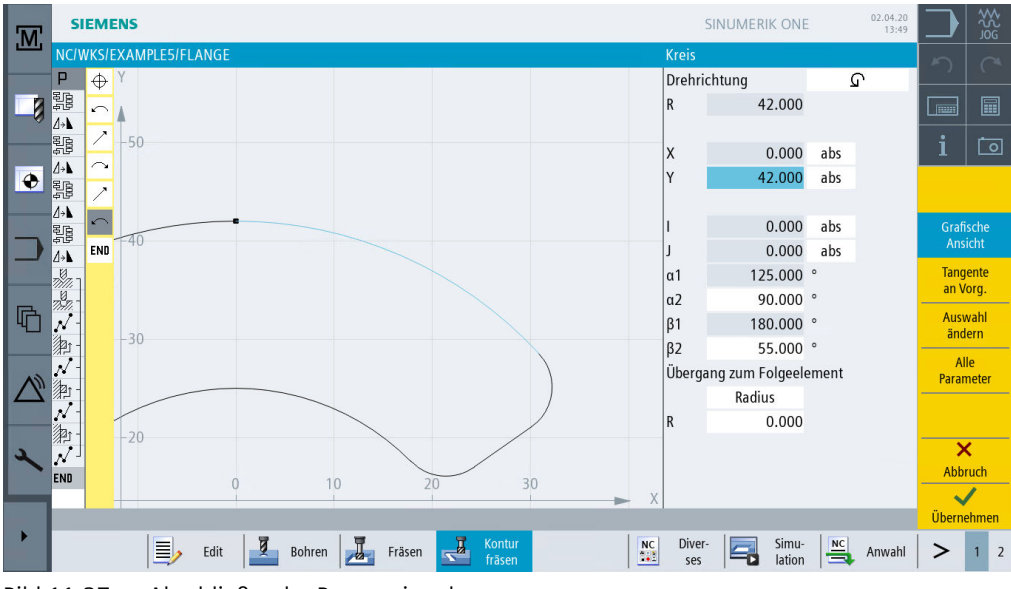

Abschließender Bogen eingeben Bild 11-37

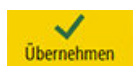

Übernehmen Sie die eingegebenen Werte.

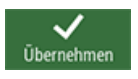

Übernehmen Sie die Konturtasche in den Arbeitsplan.

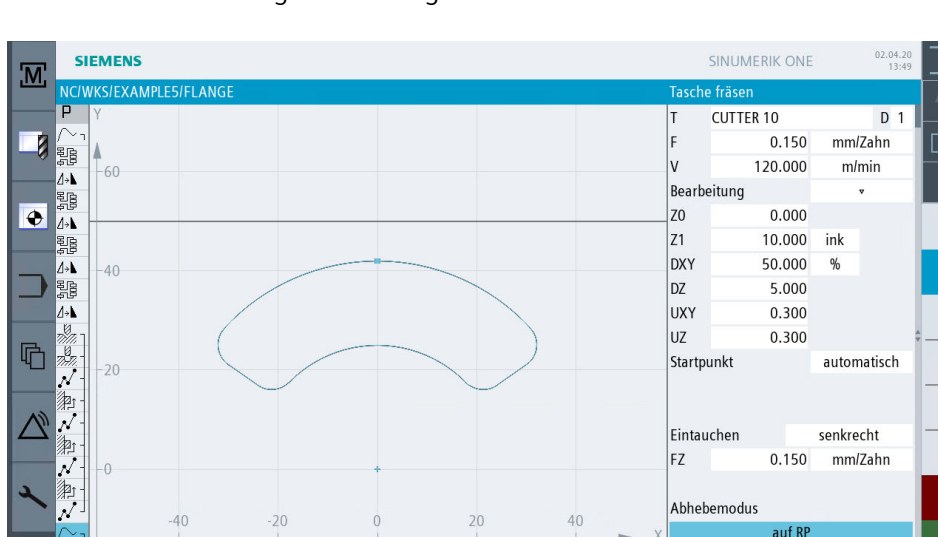

Kontu

Diver-

ses

Simu-lation

Anwahl

>

NC

Erstellen Sie selbständig die nachfolgenden Arbeitsschritte:

Bild 11-38 Taschen schruppen

Edit

Bohren 📕 Fräsen

Werkzeug

auswähler

Grafische

#### 11.5 Rotation von Taschen

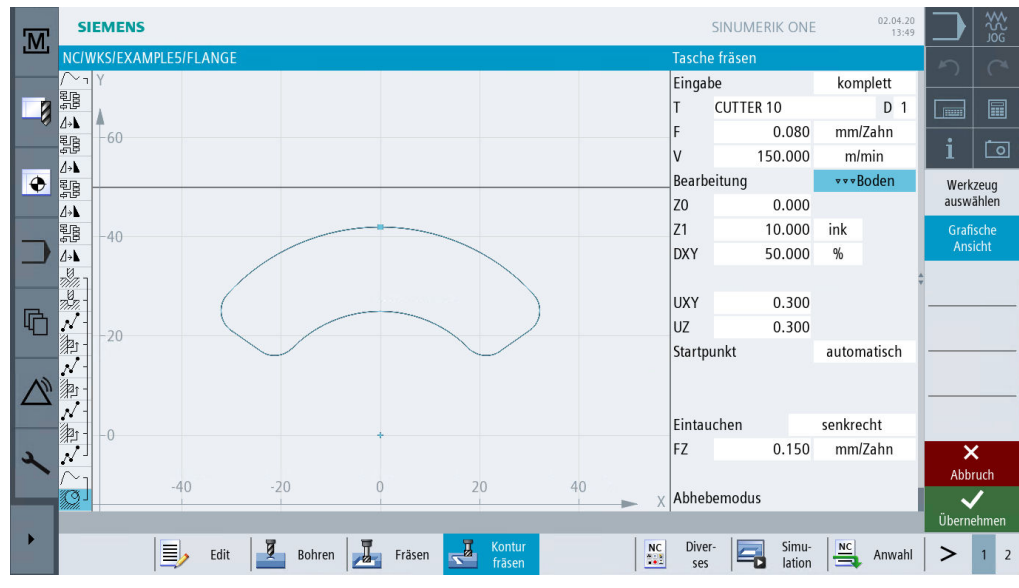

Bild 11-39 Taschenboden schlichten

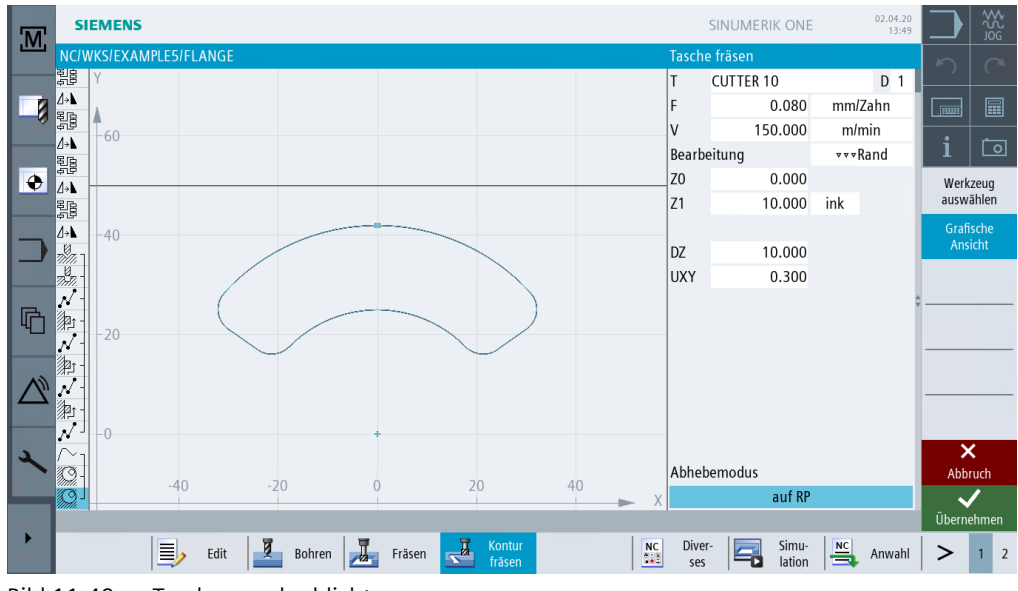

Bild 11-40 Taschenrand schlichten

Über die folgenden Schritte kopieren Sie die erstellte Arbeitsschrittkette für die Bearbeitung der drei Taschen:

Markieren

Markieren Sie nun im Arbeitsschritteditor die komplette Arbeitsschrittkette zur Beschreibung der Taschenbearbeitung.

Kopieren

Kopieren Sie die Arbeitsschrittkette in den Zwischenspeicher.

## 11.5 Rotation von Taschen

| .M.    | s                   | IEME              | INS             |        |            |             |                  |            |      | SIN           | JMERII | ( ONE           | 02.04.20<br>13:49 |      | ₩<br>200        |
|--------|---------------------|-------------------|-----------------|--------|------------|-------------|------------------|------------|------|---------------|--------|-----------------|-------------------|------|-----------------|
|        | NCI                 | WKS/E             | XAMPLE5/FLANGE  |        |            |             |                  |            |      |               |        |                 | 23 🗙              | 5    |                 |
|        | 린B<br>수단            |                   | Ausführen       |        | "CORNER_M  | ACHINING    | 5.MPF"           |            |      |               |        |                 |                   |      |                 |
|        | <u></u> ⊿→ <b>\</b> | N30               | Spiegelung      |        | XY         |             |                  |            |      |               |        |                 |                   |      |                 |
| -0     |                     |                   | Ausführen       |        | CORNER_M   | ACHINING    | 5.MPF"           |            |      |               |        |                 |                   |      |                 |
|        | <b>∆</b> → <b>\</b> | N40               | Spiegelung      |        | Y          |             |                  |            |      |               |        |                 |                   | i    | 0               |
|        |                     |                   | Ausführen       |        | CORNER_M   | ACHINING    | 5.MPF"           |            |      |               |        |                 |                   |      |                 |
| v      | <b>∆</b> → <b>\</b> | N50               | Spiegelung      |        |            |             |                  |            |      |               |        |                 |                   | Werk | izeug<br>Jählen |
|        | Mar.                | N60               | Zentrieren      |        | T=CENTER   | DRILL 12 F⊧ | =150/min S=      | 500U ø11   |      |               |        |                 |                   |      |                 |
| -      | 77.77.              | N70               | Bohren          |        | T=DRILL 10 | ) F=100/mi  | in V=80m Z1      | =-21       |      |               |        |                 |                   | Ble  | JCK             |
|        | N                   | N80               | 001: Positionen |        | Z0=-10 X0  | =-66 Y0=-4  | 1                |            |      |               |        |                 |                   |      |                 |
|        | 劑                   | N90               | 002: Hindernis  |        | Z=1        |             |                  |            |      |               |        |                 |                   | Suc  | hen 🕨           |
| E.     | Ņ                   | N100              | 003: Positionen |        | Z0=-10 X0  | =66 Y0=-4   | 1                |            |      |               |        |                 |                   |      |                 |
| ЧĊ     | 卿                   | N110              | 004: Hindernis  |        | Z=1        |             |                  |            |      |               |        |                 |                   | Marl |                 |
|        | N                   | N120              | 005: Positionen |        | Z0=-10 X0  | =66 Y0=41   |                  |            |      |               |        |                 |                   |      |                 |
|        | 澮                   | N130              | 006: Hindernis  |        | Z=1        |             |                  |            |      |               |        |                 |                   | Кор  | ieren           |
| $\sim$ | N                   | N140              | 007: Positionen |        | Z0=-10 X0  | =-66 Y0=4   | 1                |            |      |               |        |                 |                   |      |                 |
| _      | $\sim$              | N190              | ) Kontur        |        | FLANGE_N   | ODULE       |                  |            |      |               |        |                 |                   | Einf | ügen            |
|        |                     | N200              | ) Tasche Fräsen | •      | T=CUTTER   | 10 F=0.15   | /Z V=120m Z      | :0=0 Z1=10 | link |               |        |                 |                   |      |                 |
| 2      |                     | N210              | ) Tasche Fräsen | ***B   | T=CUTTER   | 10 F=0.08   | /Z V=150m Z      | 20=0 Z1=10 | link |               |        |                 |                   | A    | us-             |
|        | 1992 -<br>Maria     | <sup>I</sup> N220 | ) Tasche Fräsen | ***R   | T=CUTTER   | 10 F=0.08   | /Z V=150m Z      | 10=0 Z1=10 | link |               |        |                 | →                 | scnn | eiden           |
| _      | END                 |                   | Programmende    |        |            |             |                  |            |      |               |        |                 |                   |      | ≣⊾              |
|        |                     |                   |                 |        |            |             |                  |            |      |               |        |                 |                   |      | =.              |
|        |                     |                   | Edit            | Bohren | Fräs       | en 🛃        | Kontur<br>fräsen |            | NC   | Diver-<br>ses | 5      | Simu-<br>lation | Anwahl            | >    | 1 2             |
|        |                     | 4.4               | A .1            | 1 1    |            |             |                  |            |      |               |        |                 |                   |      |                 |

Bild 11-41 Arbeitsschritte kopieren

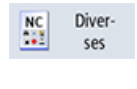

Wählen Sie den Softkey Diverses an.

Transformationen Wählen Sie den Softkey Transformationen an.

Rotation 🕨

Das Koordinatensystem wird um 120° um die Z-Achse gedreht.

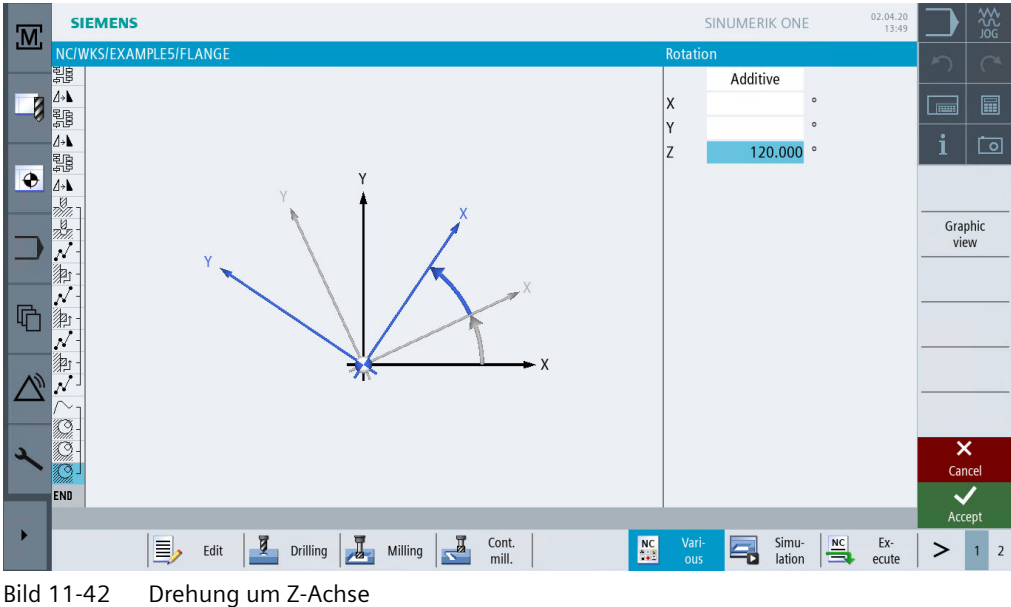

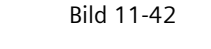

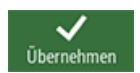

Übernehmen Sie die Eingabe.

## Beispiel 5: Flansch

## 11.5 Rotation von Taschen

Einfügen

Fügen Sie die kopierten Arbeitsschritte ein.

| M            | SIEMENS                                                                                                    | S                                         | NUMERIK ONE     | 02.04.20<br>13:49 | Č C          | ₩<br>56 |
|--------------|----------------------------------------------------------------------------------------------------|-------------------------------------------|-----------------|-------------------|--------------|---------|
|              | NC/WKS/EXAMPLE5/FLANGE                                                                                                    |                                           |                 | 28 🗙              |              |         |
|              | 影용 Ausführen                                                                                                    | "CORNER_MACHINING.MPF"                    |                 |                   |              |         |
|              | ⊿→⊾ N50 Spiegelung                                                                                                    |                                           |                 |                   |              |         |
| -0           | N60 Zentrieren                                                                                                    | T=CENTERDRILL 12 F=150/min S=500U ø11     |                 |                   |              |         |
|              | N70 Bohren                                                                                                    | T=DRILL 10 F=100/min V=80m Z1=-21         |                 |                   | <b>i</b>   C | 0       |
|              | N80 001: Positionen                                                                                                    | Z0=-10 X0=-66 Y0=-41                      |                 |                   |              |         |
|              | Pi - N90 002: Hindernis                                                                                                    | Z=1                                       |                 |                   | Werkzeu      | g       |
|              | N100 003: Positionen                                                                                                    | Z0=-10 X0=66 Y0=-41                       |                 |                   | duswanie     |         |
| _            | 對 - N110 004: Hindernis                                                                                                    | Z=1                                       |                 |                   | Block        | •       |
|              | N120 005: Positionen                                                                                                    | Z0=-10 X0=66 Y0=41                        |                 |                   | Diluen       |         |
|              | 戶 - N130 006: Hindernis                                                                                                    | Z=1                                       |                 |                   | Suchen       | ►       |
|              | N140 007: Positionen                                                                                                    | Z0=-10 X0=-66 Y0=41                       |                 |                   |              |         |
| 「「「」         | /∼ <sub>1</sub> N190 Kontur                                                                                                    | FLANGE_NODULE                             |                 |                   | Markiere     | n       |
|              | 🙄 - N200 Tasche Fräsen 🔹                                                                                                    | T=CUTTER 10 F=0.15/Z V=120m Z0=0 Z1=10ink |                 |                   |              |         |
|              | Signature Präsen vvvB                                                                                                    | T=CUTTER 10 F=0.08/Z V=150m Z0=0 Z1=10ink |                 |                   | Kopierer     | n       |
| $\mathbb{N}$ | N220 Tasche Fräsen •••R                                                                                                    | T=CUTTER 10 F=0.08/Z V=150m Z0=0 Z1=10ink |                 |                   |              |         |
|              | ⊿矛 N230 Drehung                                                                                                    | add Z=120                                 |                 |                   | Einfüger     | n       |
|              | /∼ <sub>1</sub> N190 Kontur                                                                                                    | FLANGE_NODULE                             |                 |                   |              |         |
| 2            | 💟 – N200 Tasche Fräsen 🔹 🔹                                                                                                    | T=CUTTER 10 F=0.15/Z V=120m Z0=0 Z1=10ink |                 |                   | Aus-         |         |
|              | Sector State State S | T=CUTTER 10 F=0.08/Z V=150m Z0=0 Z1=10ink |                 |                   | schneide     | n       |
| _            | N220 Tasche Fräsen ▼▼▼R                                                                                                    | T=CUTTER 10 F=0.08/Z V=150m Z0=0 Z1=10ink |                 | $\rightarrow$     | =            |         |
|              |                                                                                                    |                                           |                 |                   | -            | Ľ       |
|              | Edit 🛃 Bohren                                                                                                    | Fräsen Kontur Diver-                      | Simu-<br>lation | Anwahl            | > 1          | 2       |

Bild 11-43 Kopierte Arbeitsschritte einfügen

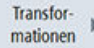

Wählen Sie den Softkey Transformationen an.

Rotation )

Geben Sie eine weitere Drehung um 120° ein.

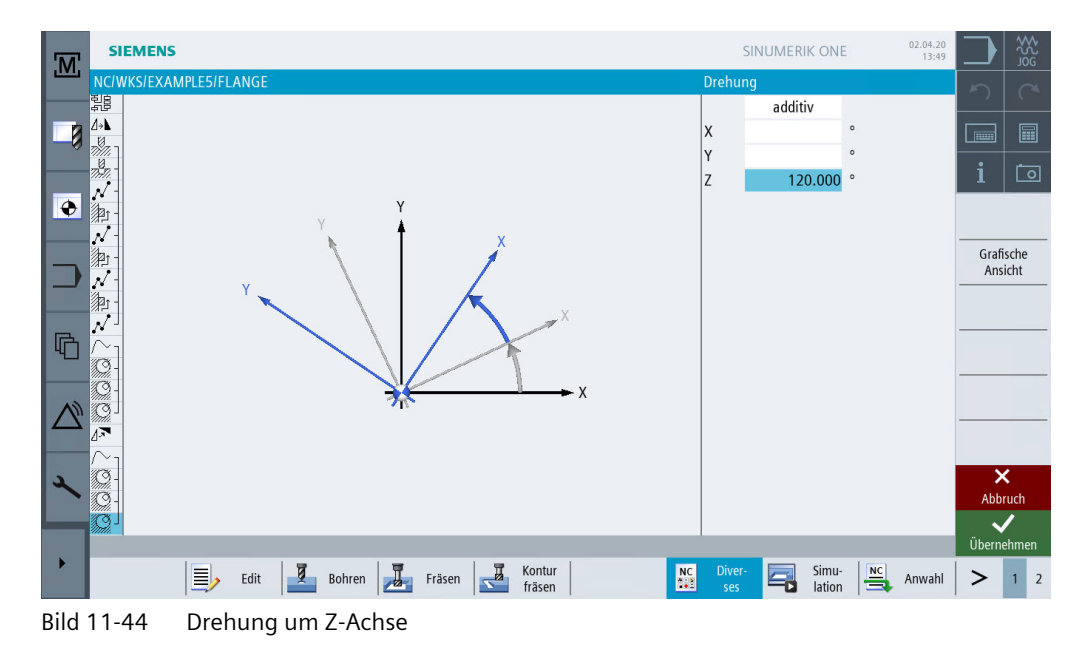

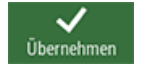

Übernehmen Sie die Eingabe.

Einfügen

Fügen Sie die kopierten Arbeitsschritte ein.

| M        | SIEMENS                        | SINUMERIK ONE 02.0<br>1                   | 4.20<br>3:49 |         | ₩<br>2025<br>200 |
|----------|--------------------------------|-------------------------------------------|--------------|---------|------------------|
|          | NC/WKS/EXAMPLE5/FLANGE         | 33                                        | $\times$     |         |                  |
|          | Pp - N90 002: Hindernis        | Z=1                                       |              |         |                  |
|          | N100 003: Positionen           | Z0=-10 X0=66 Y0=-41                       | - 18         |         |                  |
| -0       | 上 - N110 004: Hindernis        | Z=1                                       |              |         |                  |
|          | 📈 - N120 005: Positionen       | Z0=-10 X0=66 Y0=41                        |              |         | ែា               |
|          | P1 - N130 006: Hindernis       | Z=1                                       |              | -       |                  |
| Ð        | N140 007: Positionen           | Z0=-10 X0=-66 Y0=41                       |              | Werkz   | eug              |
|          | N190 Kontur                    | FLANGE_NODULE                             |              | auswa   | hlen             |
|          | 💟 - N200 Tasche Fräsen 🔹 🔹     | T=CUTTER 10 F=0.15/Z V=120m Z0=0 Z1=10ink |              | Blog    | ck 🕨             |
|          | 💟 - N210 Tasche Fräsen 🛛 🔹 🕶 B | T=CUTTER 10 F=0.08/Z V=150m Z0=0 Z1=10ink | - I.         | bilde   | an í             |
|          | N220 Tasche Fräsen ▼▼▼R        | T=CUTTER 10 F=0.08/Z V=150m Z0=0 Z1=10ink |              | Such    | en 🕨             |
|          | ⊿록 N230 Drehung                | add Z=120                                 |              | Such    |                  |
| <b>F</b> | /∼ <sub>⊐</sub> N190 Kontur    | FLANGE_NODULE                             |              | Marki   | eren             |
|          | 💭 - N200 Tasche Fräsen 🔹 🔹     | T=CUTTER 10 F=0.15/Z V=120m Z0=0 Z1=10ink |              | WIGHTEN | .icii            |
|          | 💟 - N210 Tasche Fräsen 🛛 🔹 🕶 B | T=CUTTER 10 F=0.08/Z V=150m Z0=0 Z1=10ink |              | Konie   | ren              |
| N        | N220 Tasche Fräsen ▼▼▼R        | T=CUTTER 10 F=0.08/Z V=150m Z0=0 Z1=10ink |              | Коріс   | icii             |
|          | ⊿ N230 Drehung                 | add Z=120                                 |              | Cinfö.  |                  |
|          | /∼ ¬ N190 Kontur               | FLANGE NODULE                             |              | Ellinuç | Jen              |
| a        | 😳 - N200 Tasche Fräsen 🔹 🔹     | T=CUTTER 10 F=0.15/Z V=120m Z0=0 Z1=10ink |              | Aus     | -<br>-           |
|          | Q - N210 Tasche Fräsen<br>▼▼▼B | T=CUTTER 10 F=0.08/Z V=150m Z0=0 Z1=10ink |              | schnei  | Iden             |
|          | N220 Tasche Fräsen •••R        | T=CUTTER 10 F=0.08/Z V=150m Z0=0 Z1=10ink | <b>_</b> ]   |         | =                |
|          |                                |                                           |              |         | ≡≀               |
|          | Edit 🗾 Bohren                  | Fräsen 🛃 Kontur 🔤 nc Diver- 🔄 Simu-       | ahl          | >       | 1 2              |

Bild 11-45 Kopierte Arbeitsschritte einfügen

Rotation 🕨

Mit der Auswahl neu und dem Wert 0° heben Sie die Drehung auf.

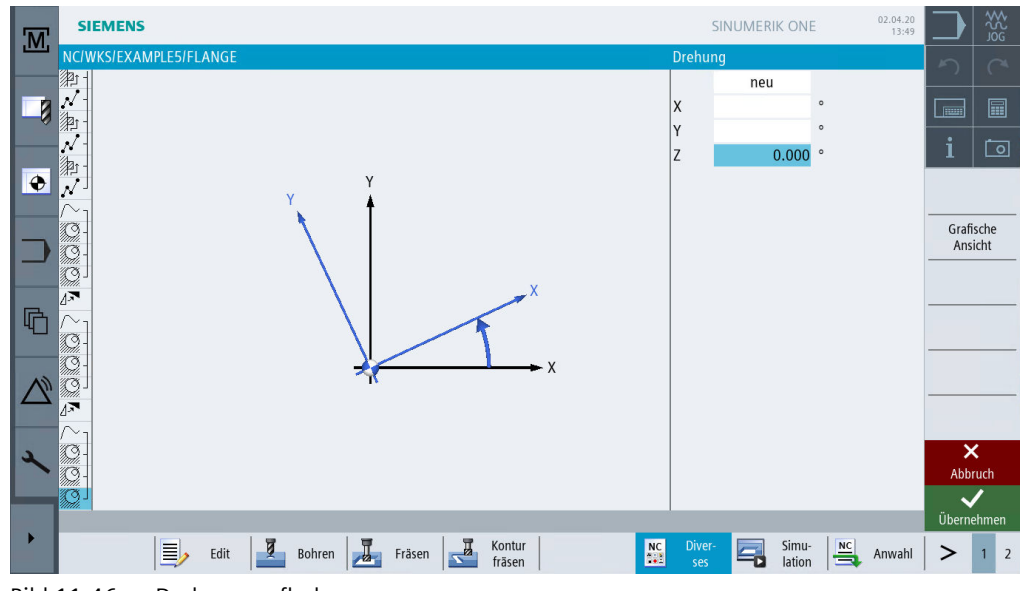

Bild 11-46 Drehung aufheben

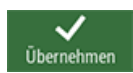

Übernehmen Sie die Eingabe.

11.6 Anfasen von Konturen

## 11.6 Anfasen von Konturen

## Bedienfolgen

Fasen Sie eigenständig die zuletzt gefräste Kreistasche an.

Für das Anfasen benötigen Sie einen Werkzeugtyp, der die Eingabe eines Spitzenwinkels erlaubt, im Beispiel CENTERDRILL12.

| Werkze | eugau | swahl            |    |   |         |        | MAGAZIN1 |
|--------|-------|------------------|----|---|---------|--------|----------|
| Platz  | Тур   | Werkzeugname     | ST | D | Länge   | ø      |          |
|        |       |                  |    |   |         |        |          |
| 6      |       | DRILL 8.5        | 1  | 1 | 120.000 | 8.500  |          |
| 7      |       | DRILL 10         | 1  | 1 | 120.000 | 10.000 | Ŧ        |
|        | Ň     |                  |    |   |         |        |          |
| 8      | V     | CENTERDRILL 12   | 1  | 1 | 120.000 | 12.000 |          |
| 9      | -     | THREADCUTTER M10 | 1  | 1 | 130.000 | 10.000 |          |

Bild 11-47 Zentrierbohrer

Wählen Sie für die Bearbeitung *Anfasen* an. Die Bearbeitung der Fase wird über die Fasenbreite (FS) und die Eintauchtiefe der Werkzeugspitze (ZFS) programmiert.

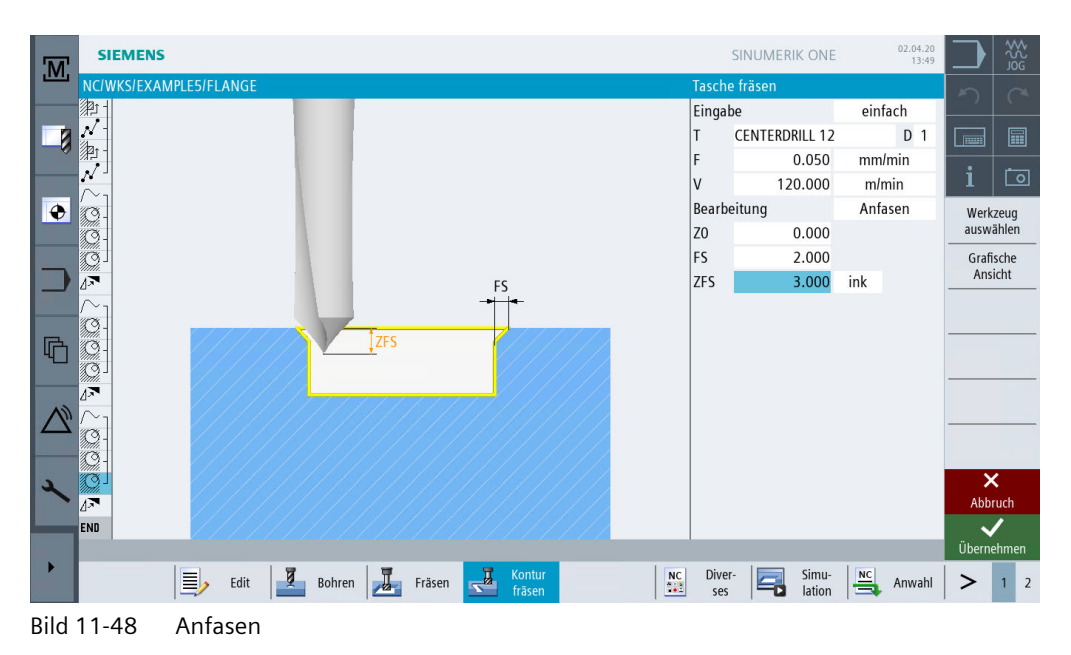

## 11.6 Anfasen von Konturen

| M   | SIEMENS                     |         |                                               | SINUMERIK     | ONE             | 04/03/20<br>12:29 PM |       |         |
|-----|-----------------------------|---------|-----------------------------------------------|---------------|-----------------|----------------------|-------|---------|
|     | NC/WKS/EXAMPLE5/FLANGE      |         |                                               |               |                 | 34 🗙                 | 5     |         |
|     | ഊ - N110 004: Hindernis     |         | Z=1                                           |               |                 |                      | - )   |         |
|     | N120 005: Positionen        |         | Z0=-10 X0=66 Y0=41                            |               |                 |                      |       |         |
| -0  | P1 - N130 006: Hindernis    |         | Z=1                                           |               |                 |                      |       |         |
|     | N140 007: Positionen        |         | Z0=-10 X0=-66 Y0=41                           |               |                 |                      | i     | ്റ      |
|     | N190 Kontur                 |         | FLANGE_NODULE                                 |               |                 |                      |       |         |
| ÷   | N200 Tasche Fräsen          |         | T=CUTTER 10 F=0.15/Z V=120m Z0=0 Z1=10ink     |               |                 |                      | Werk  | zeug    |
|     | 📿 – N210 Tasche Fräsen      | * * * B | T=CUTTER 10 F=0.08/Z V=150m Z0=0 Z1=10ink     |               |                 |                      | auswa | ählen   |
|     | N220 Tasche Fräsen          | ***R    | T=CUTTER 10 F=0.08/Z V=150m Z0=0 Z1=10ink     |               |                 |                      | Blo   | ock     |
|     | N230 Drehung                |         | add Z=120                                     |               |                 | 1                    | bild  | len     |
|     | $\sim_1$ N190 Kontur        |         | FLANGE NODULE                                 |               |                 |                      | Suc   | han 🕨   |
|     | 3 - N200 Tasche Fräsen      |         |                                               |               |                 |                      | Juci  | iicii 🕨 |
| 品   | 🥂 - N210 Tasche Fräsen      | • • • B | T=CUTTER 10 F=0.08/Z V=150m Z0=0 Z1=10ink     |               |                 |                      | Mark  | ioron   |
|     | O N220 Tasche Fräsen        | ***R    | T=CUTTER 10 F=0.08/Z V=150m Z0=0 Z1=10ink     |               |                 |                      | Widik | leren   |
|     | A <sup>™</sup> N230 Drehung |         | add Z=120                                     |               |                 |                      | Kani  |         |
| AD. | $\sim_{1}$ N190 Kontur      |         | FLANGE NODULE                                 |               |                 |                      | кори  | eren    |
|     | 3 - N200 Tasche Fräsen      | ~       |                                               |               |                 |                      | r: () |         |
|     | 3 - N210 Tasche Fräsen      | ***B    | T=CUTTER 10 F=0.08/Z V=150m Z0=0 Z1=10ink     |               |                 |                      | EINTU | Igen    |
| 3   | 3 - N220 Tasche Fräsen      | ***R    | T=CUTTER 10 F=0.08/Z V=150m Z0=0 Z1=10ink     |               |                 |                      | Au    | IS-     |
|     | N240 Tasche Fräsen          | Fasen   | T=CENTERDRILL 12 F=0.05/min V=120m ZFS=3 Z0=0 |               |                 | $\rightarrow$        | schne | eiden   |
|     | N230 Drehung                |         | 7=0                                           |               |                 |                      |       | -       |
|     | 2 H256 Brending             |         |                                               |               |                 |                      |       | ≣►      |
|     | Edit 🗾                      | Bohren  | Fräsen Kontur fräsen                          | Diver-<br>ses | Simu-<br>lation | Anwahl               | >     | 1 2     |

Bild 11-49 Arbeitsschritt Anfasen im Arbeitsschritteditor

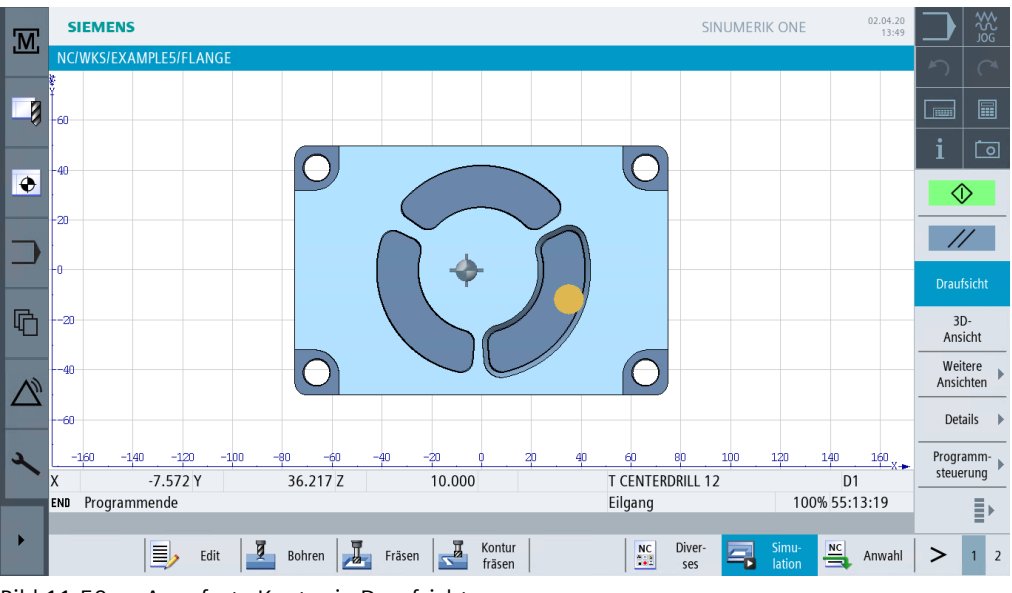

Bild 11-50 Angefaste Kontur in Draufsicht

11.7 Längsnut und Kreisnut

## 11.7 Längsnut und Kreisnut

## Bedienfolgen

Abschließend programmieren Sie die Nuten. Diese werden dann über *Positionsmuster* und Positionierung auf *Vollkreis* an die richtige Stelle gebracht

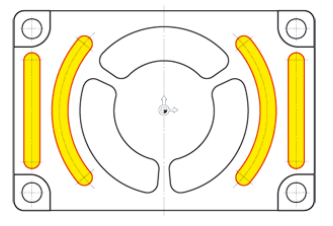

Bild 11-51 Längs- und Kreisnuten

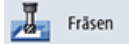

Wählen sie den Softkey **Fräsen** an.

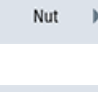

Wählen sie den Softkey **Nut** an.

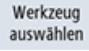

Verwenden Sie für das Schruppen der Längsnuten das Werkzeug CUTTER 6 (F 0.08 mm/Zahn und V 120 m/min).

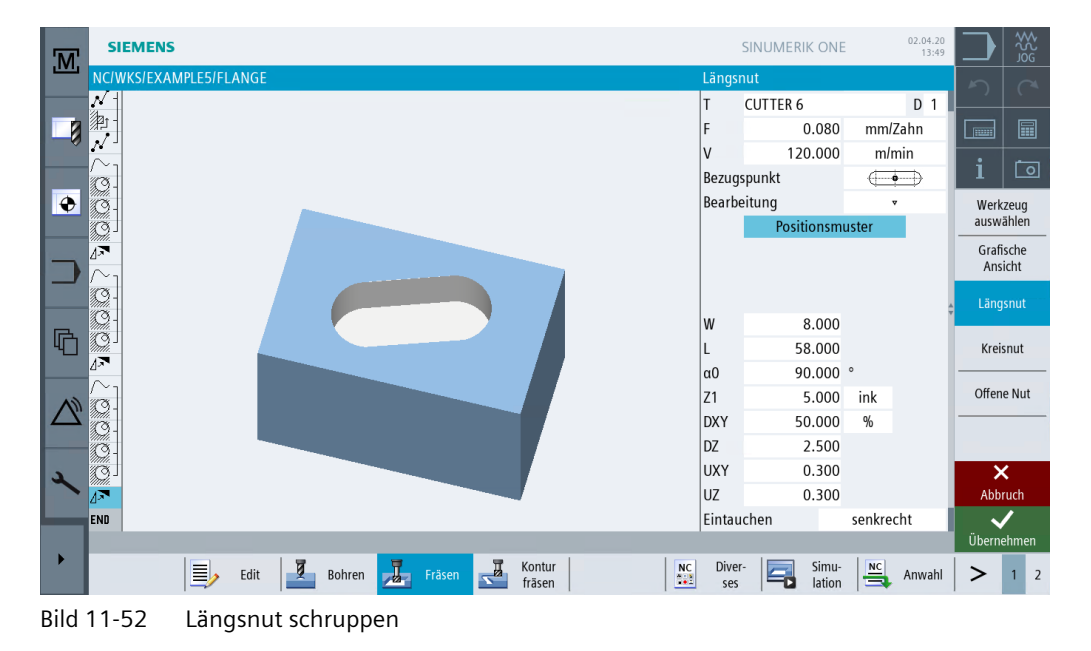

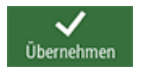

Übernehmen Sie die eingegebenen Werte.

#### Nut 🕨

## Verwenden Sie für das Schlichten dasselbe Werkzeug (F 0.05 mm/Zahn und V 150 m/min).

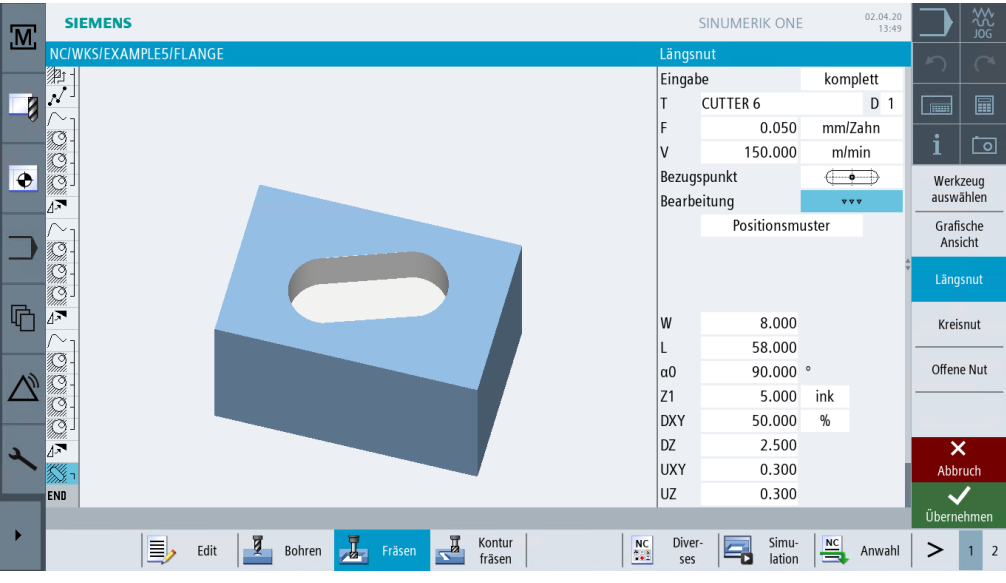

Bild 11-53 Längsnut schlichten

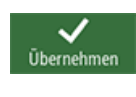

Übernehmen Sie die eingegebenen Werte.

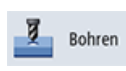

Wählen sie den Softkey Bohren an.

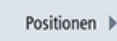

Geben Sie im Folgenden die Positionen der Längsnuten ein. Der Bezugspunkt liegt in der Nutmitte.

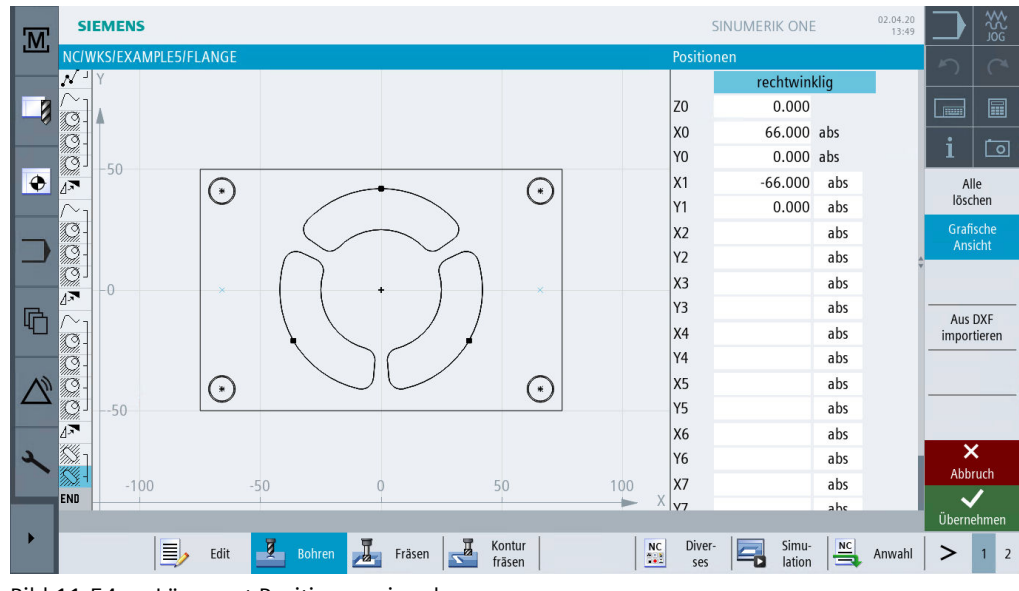

Bild 11-54 Längsnut Positionen eingeben

## Beispiel 5: Flansch

11.7 Längsnut und Kreisnut

Übernehmen

Kreisnut

Schruppen Sie die Kreisnuten mit dem Werkzeug CUTTER 6 (F 0.08 mm/Zahn sowie FZ 0.08 mm/Zahn und V 120 m/min).

Durch die Option *Vollkreis* werden die Kreisnuten automatisch mit gleichem Abstand zueinander positioniert. Der Bezugspunkt in X/Y/Z bezieht sich auf den Mittelpunkt der Kreisnuten.

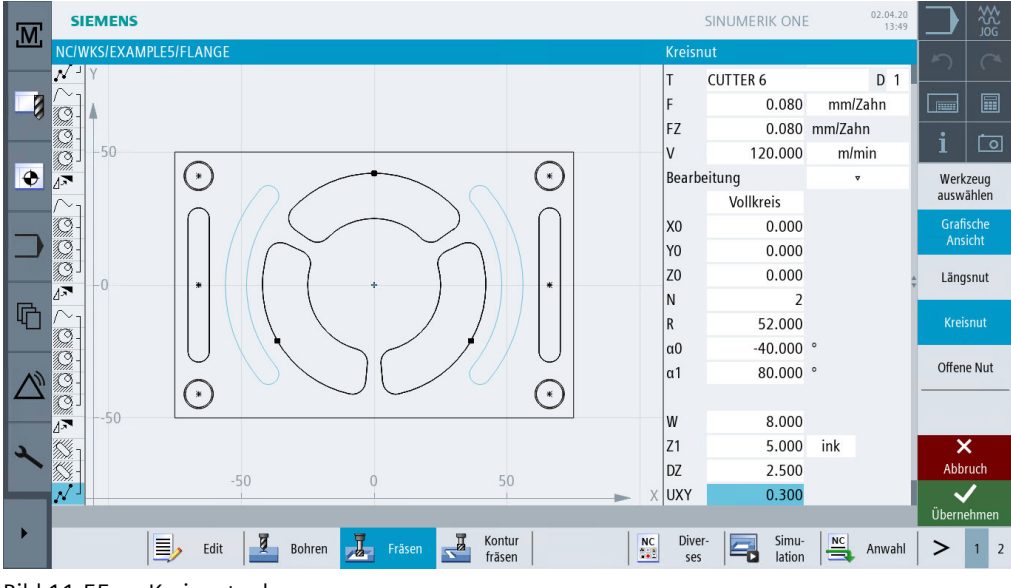

Bild 11-55 Kreisnut schruppen

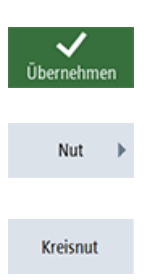

Wählen sie den Softkey **Nut** an.

Übernehmen Sie die eingegebenen Werte.

Übernehmen Sie die eingegebenen Werte.

Wählen sie den Softkey Fräsen an.

Wählen sie den Softkey Nut an.

Verwenden Sie für das Schlichten dasselbe Werkzeug (F 0.05 mm/Zahn, FZ 0.05 mm/Zahn und V 150 m/min).

## 11.7 Längsnut und Kreisnut

| M        | SIEMENS    | ŝ                                                                                                    |        | SINUMERIK ONE      | 02.04.20<br>13:49 |       | ₩<br>S<br>S<br>S<br>S<br>S<br>S<br>S<br>S<br>S<br>S<br>S<br>S<br>S<br>S<br>S<br>S<br>S<br>S<br>S |
|----------|------------|----------------------------------------------------------------------------------------------------|--------|--------------------|-------------------|-------|--------------------------------------------------------------------------------------------------|
|          | NC/WKS/EXA | MPLE5/FLANGE                                                                                                    | Kreisr | nut                |                   | 5     |                                                                                                  |
|          | ă]         |                                                                                                    | Einga  | be                 | komplett          |       |                                                                                                  |
|          | Ø-         | α1                                                                                                    | T      | CUTTER 6           | D 1               |       |                                                                                                  |
|          | <u>G</u>   |                                                                                                    | F      | 0.050              | mm/Zahn           | ÷     | r a                                                                                              |
| Ž        | <b>12</b>  |                                                                                                    | FZ     | 0.050              | mm/Zahn           |       |                                                                                                  |
| <b>+</b> | $\sim_1$   |                                                                                                    | V      | 150.000            | m/min             | Werk  | zeug                                                                                             |
|          | Q-         |                                                                                                    | Bearb  | eitung             | ***               | ausw  | ahlen                                                                                            |
|          | <i>Q</i> - | $( \land \land \land \land \land \land \land \land \land \land \land \land \land \land \land \land \land \land \land$ |        | Vollkreis          |                   | Grafi | ische                                                                                            |
|          | <u>@</u> _ |                                                                                                    | X0     | 0.000              |                   | AII3  | acin                                                                                             |
|          |            |                                                                                                    | Y0     | 0.000              |                   | Läng  | Isnut                                                                                            |
|          | à          |                                                                                                    | Z0     | 0.000              |                   |       |                                                                                                  |
| 4□       |            |                                                                                                    | N      | 2                  |                   | Krei  |                                                                                                  |
|          | <u>a</u> ] | $\sim$ $\sim$ $\sim$ $\sim$                                                                                           | R      | 52.000             |                   |       |                                                                                                  |
|          | <u>o</u>   |                                                                                                    | α0     | -40.000            | 0                 | Offen | e Nut                                                                                            |
|          | / <b>.</b> |                                                                                                    | α1     | 80.000             | 0                 |       |                                                                                                  |
|          | 31         |                                                                                                    |        |                    |                   |       |                                                                                                  |
| 2        | S-1 -      |                                                                                                    | W      | 8.000              |                   | >     | <                                                                                                |
|          | N          |                                                                                                    | Z1     | 5.000              | ink               | Abb   | ruch                                                                                             |
|          | N.         |                                                                                                    | DZ     | 2.500              |                   | . N   | /                                                                                                |
|          |            | the second second second second second second second second second second second second second second second s        |        |                    |                   | Übern | ehmen                                                                                            |
|          |            | Edit Bohren Fräsen Kontur fräsen                                                                                      | Dive   | r- Simu-<br>lation | Anwahl            | >     | 1 2                                                                                              |
| D'L 1 4  | 1 5 6      | Zerten and Palaters                                                                                                   |        |                    |                   |       |                                                                                                  |

Bild 11-56 Kreisnut schlichten

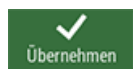

Übernehmen Sie die eingegebenen Werte.

## Arbeitsplan

| M  | SIEMENS                      |         |                                              | SINUMERIK ONE        | 02.04.20<br>13:49 |               |
|----|------------------------------|---------|----------------------------------------------|----------------------|-------------------|---------------|
|    | NC/WKS/EXAMPLE5/FLANGE       |         |                                              |                      | 39 🗙              |               |
|    | 💭 – N200 Tasche Fräsen       | •       | T=CUTTER 10 F=0.15/Z V=120m Z0=0 Z1=10ink    |                      |                   | -) (-         |
|    | 🍳 - N210 Tasche Fräsen       | * * * B | T=CUTTER 10 F=0.08/Z V=150m Z0=0 Z1=10ink    |                      |                   |               |
| -0 | 🔇 🛛 N220 Tasche Fräsen       | * * * R | T=CUTTER 10 F=0.08/Z V=150m Z0=0 Z1=10ink    |                      |                   |               |
|    | ⊿ TN230 Drehung              |         | add Z=120                                    |                      |                   | i n           |
|    | / $\sim_{ m 1}$ N190 Kontur  |         | FLANGE_NODULE                                |                      |                   |               |
| ÷  | 3 - N200 Tasche Fräsen       | Ψ.      | T=CUTTER 10 F=0.15/Z V=120m Z0=0 Z1=10ink    |                      |                   | Ansicht       |
|    | 🎱 - N210 Tasche Fräsen       | * * * B | T=CUTTER 10 F=0.08/Z V=150m Z0=0 Z1=10ink    |                      |                   |               |
| _  | 🛇 🛛 N220 Tasche Fräsen       | ***R    | T=CUTTER 10 F=0.08/Z V=150m Z0=0 Z1=10ink    |                      |                   | Grafische     |
|    | INDER N230 Drehung           |         | add Z=120                                    |                      |                   | Ansicht       |
|    | / $\sim_{ m l}$ N190 Kontur  |         | FLANGE_NODULE                                |                      |                   | Neu           |
|    | N200 Tasche Fräsen           |         | T=CUTTER 10 F=0.15/Z V=120m Z0=0 Z1=10ink    |                      |                   | nummerier.    |
| 「哈 | ③ - N210 Tasche Fräsen       | * * * B | T=CUTTER 10 F=0.08/Z V=150m Z0=0 Z1=10ink    |                      |                   | Weiteres      |
|    | ③ - N220 Tasche Fräsen       | ***R    | T=CUTTER 10 F=0.08/Z V=150m Z0=0 Z1=10ink    |                      |                   | Prog. öffnen  |
|    | 🛇 🛛 N240 Tasche Fräsen       | Fasen   | T=CENTERDRILL 12 F=0.05/min V=120m ZFS=3 Z0= | =0                   |                   |               |
| N  | ⊿ N230 Drehung               |         | Z=0                                          |                      |                   |               |
|    | 🚫 <sub>1</sub> N240 Längsnut |         | T=CUTTER 6 F=0.08/Z V=120m Z1=5ink W=8 L=58  |                      |                   | Finstellungen |
|    | 🚫 - N250 Längsnut            | ***     | T=CUTTER 6 F=0.05/Z V=150m Z1=5ink W=8 L=58  |                      |                   |               |
| 2  | N260 008: Positionen         |         | Z0=0 X0=66 Y0=0 X1=-66 Y1=0                  |                      |                   | Schließen     |
|    | N270 Kreisnut                | ~       | T=CUTTER 6 F=0.08/Z V=120m X0=0 Y0=0 Z0=0 Z1 | =5ink                |                   | Schlieben     |
|    | 🕥 N280 Kreisnut              | ***     | T=CUTTER 6 F=0.05/Z V=150m X0=0 Y0=0 Z0=0 Z1 | =5ink                | $\rightarrow$     | .=            |
|    |                              |         |                                              |                      |                   | 1             |
|    | Edit                         | Bohren  | Fräsen Kontur fräsen                         | Diver-<br>ses lation | Anwahl            | > 1 2         |

Bild 11-57 Ausschnitt aus dem Arbeitsplan

11.7 Längsnut und Kreisnut

## Strichgrafik

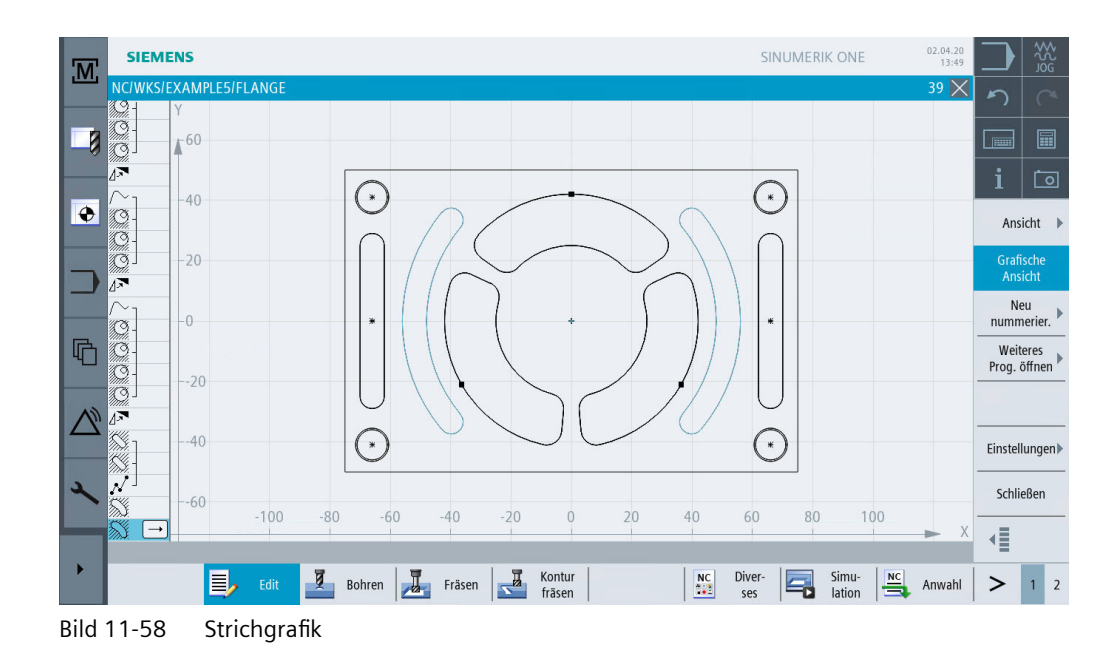

## Simulation in 3D-Ansicht

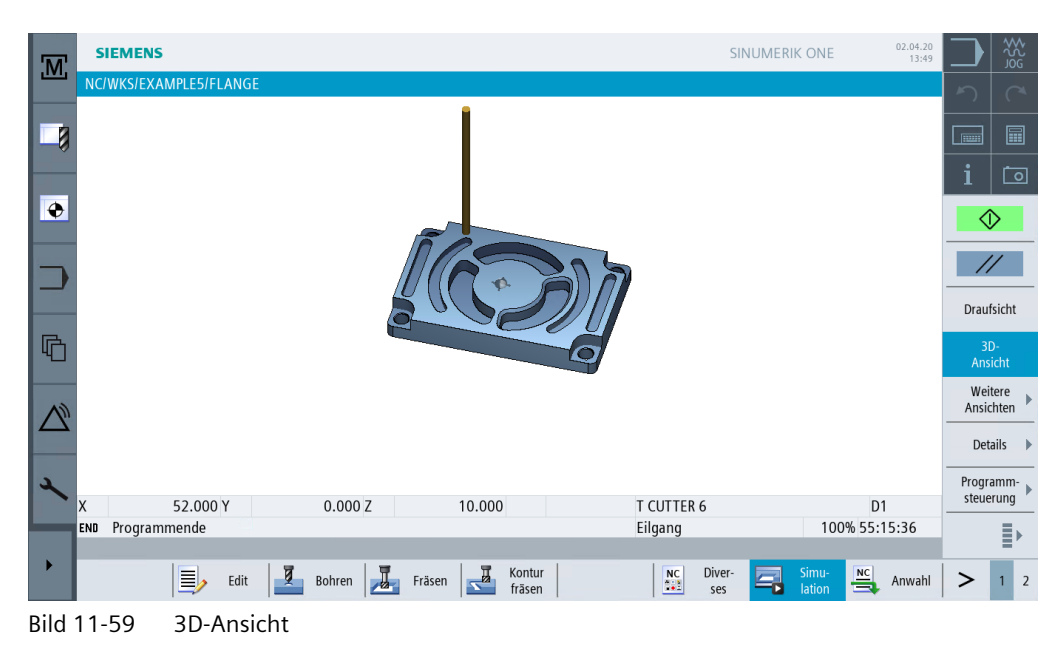

## Abarbeiten in SINUMERIK Operate

Nachdem Sie sich durch das Arbeiten mit den Beispielen ein fundiertes Wissen über die Arbeitsplanerstellung in ShopMill angeeignet haben, folgt nun die Fertigung der Werkstücke.

Für die Fertigung sind die im Folgenden beschriebenen Schritte notwendig:

## Referenzpunkt anfahren

Nach dem Einschalten der Steuerung müssen Sie vor dem Abfahren der Arbeitspläne oder vor dem Verfahren von Hand den Referenzpunkt der Maschine anfahren. Dadurch findet ShopMill den Zählanfang im Wegmess-System der Maschine.

Da das Anfahren des Referenzpunktes je nach Maschinentyp und Hersteller unterschiedlich ist, können hier nur einige grobe Hinweise gegeben werden:

- Fahren Sie das Werkzeug ggf. auf eine freie Stelle im Arbeitsraum, von wo aus in alle Richtungen kollisionsfrei verfahren werden kann. Achten Sie dabei darauf, dass das Werkzeug danach nicht bereits hinter dem Referenzpunkt der jeweiligen Achse liegt (da das Anfahren des Referenzpunktes je Achse nur in einer Richtung erfolgt, kann dieser Punkt sonst nicht erreicht werden).
- 2. Führen Sie das Anfahren des Referenzpunktes exakt nach den Angaben des Maschinenherstellers durch.

#### Werkstück spannen

Für eine maßhaltige Fertigung und natürlich auch für Ihre Sicherheit ist eine feste, dem Werkstück entsprechende Aufspannung notwendig. Dazu werden normalerweise Maschinenschraubstöcke oder Spanneisen verwendet.

## Werkstücknullpunkt setzen

Da ShopMill nicht erraten kann, wo sich das Werkstück im Arbeitsraum befindet, müssen Sie den Werkstück-Nullpunkt ermitteln.

In der Ebene wird der Werkstück-Nullpunkt meist

- mit dem 3D-Taster oder
- mit dem Kantentaster

durch Antasten gesetzt.

In der Werkzeugachse wird der Werkstück-Nullpunkt meist

- mit dem 3D-Taster durch Antasten oder
- mit einem Werkzeug durch Ankratzen

gesetzt.

Hinweis

Beachten Sie beim Einsatz der Messzeuge und Messzyklen die Angaben der Hersteller.

## Arbeitsplan abarbeiten

Die Maschine ist jetzt vorbereitet, das Werkstück ist eingerichtet und die Werkzeuge sind vermessen. Nun kann es endlich losgehen:

Wählen Sie zunächst im Programm-Manager das Programm aus, welches Sie fertigen möchten, z. B. INJECTION\_FORM.

| Name Typ Länge Datum Zeit                                                  |              | n a               |
|----------------------------------------------------------------------------|--------------|-------------------|
|                                                                            |              |                   |
|                                                                            |              |                   |
| DIR 03.03.20 10:17:07                                                      |              |                   |
| Image: Werkstücke         DIR         03.04.20         15:20:01            |              |                   |
|                                                                            |              | i   🖸             |
| WPD 03.04.20 15:21:17                                                      |              |                   |
| ■ INJECTION_FORM         MPF         899         30.03.20         12:03:02 | L→           | Anwahl            |
|                                                                            |              |                   |
|                                                                            |              | Neu )             |
|                                                                            |              |                   |
|                                                                            |              | Offnen            |
|                                                                            |              | Markieren         |
|                                                                            |              | Kopieren          |
|                                                                            |              | Einfügen          |
| *                                                                          |              | Aus-<br>schneiden |
| NC/Werkstücke/EXAMPLE2.WPD                                                 | Frei: 7.5 MB | ≣⊦                |
| Lokal. V I/USB:                                                            |              |                   |

Bild 12-1 Programm auswählen

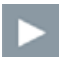

Öffnen Sie das Programm.

| M        | SI            | EMENS                 |        |                   |                   |                | SINUMERI      | K ONE           | 04/14/20<br>2:55 PM |       | AUTO  |
|----------|---------------|-----------------------|--------|-------------------|-------------------|----------------|---------------|-----------------|---------------------|-------|-------|
|          | NC/W          | KS/EXAMPLE2/INJECTION | N_FORM |                   |                   |                |               |                 | 1 🗙                 | 5     |       |
|          | Р             | N10 Programmkopf      |        | G54 Quader        |                   |                |               |                 | $\rightarrow$       |       |       |
|          | Т             | N20 T=CUTTER 20 V=80  | Dm     |                   |                   |                |               |                 |                     |       |       |
| -0       | <b>→</b>      | N30 EILG. X-12 Y-12   |        |                   |                   |                |               |                 |                     |       |       |
|          | <b>→</b>      | N40 EILG. Z-5         |        |                   |                   |                |               |                 |                     | i     | Ō     |
|          | <b>→</b>      | N50 F100/min G41 X5   | Y5     |                   |                   |                |               |                 |                     | Work  | 70110 |
| V        | arepsilon     | N60 X=30 Y=75         |        |                   |                   |                |               |                 |                     | ausw  | ählen |
|          | <b>→</b>      | N70 L20α176           |        |                   |                   |                |               |                 |                     |       |       |
|          | $\sim$        | N80 G2 α90            |        |                   |                   |                |               |                 |                     | bild  | den 🕨 |
| -        | $\rightarrow$ | N90 X120              |        |                   |                   |                |               |                 |                     |       |       |
|          | Ľ             | N100 X=120 Y=75       |        |                   |                   |                |               |                 |                     | Suc   | hen 🕨 |
| R        | $\sim$        | N110 G2 α4            |        |                   |                   |                |               |                 |                     |       |       |
| Щ        | <b>→</b>      | N120 X145 Y5          |        |                   |                   |                |               |                 |                     | Mark  | ieren |
|          | <b>→</b>      | N130 X-20             |        |                   |                   |                |               |                 |                     |       |       |
| (1)      | →<br>/////    | N140 G40 X-12 Y-12    |        |                   |                   |                |               |                 |                     | Корі  | eren  |
| $\Delta$ |               | N150 Rechtecktasche   | *      | T=CUTTER 10 F=0.1 | 5/Z V=120m X0=75  | 5 Y0=50 Z0=0 Z | 1=-15         |                 |                     |       |       |
|          |               | N160 Rechtecktasche   | ***    | I=CUITER 10 F=0.0 | 18/2 V=150m X0=75 | 5 Y0=50 Z0=0 Z | 1=-15         |                 |                     | Einfü | igen  |
|          | <b>₩</b> ]    | Kreistasche           | ~      | T=CUTTER 10 F=0.1 | 5/Z V=120m Z1=-1  | 0 ø30          |               |                 |                     |       |       |
| 1        | <u>ш</u> -    | N11 001: Posit.gitter |        | 20=0 X0=30 Y0=25  | N1=2 N2=2         |                |               |                 |                     | schne | eiden |
|          | END           | Programmende          |        |                   |                   |                |               |                 |                     |       |       |
|          |               |                       |        |                   |                   |                |               |                 |                     |       | ≣►    |
|          |               | Edit                  | Bohren | Fräsen            | Kontur<br>fräsen  | NC I           | Diver-<br>ses | Simu-<br>lation | Anwahl              |       | 1 2   |

Bild 12-2 Arbeitsplan öffnen

Wählen Sie den Softkey NC Anwahl an.

| M        | SIEMENS                   |                 |               |             |       | SINUMERIK ONE   | 04/14/20<br>2:55 PM | М      | AUTO |
|----------|---------------------------|-----------------|---------------|-------------|-------|-----------------|---------------------|--------|------|
|          | NC/WKS/EXAMPLE2/INJECTION | FORM            |               |             |       |                 |                     | 5      |      |
|          | ✓ RESET                   |                 | MRD           |             |       |                 |                     |        |      |
|          | WKS                       | Position [mm]   |               | T,F,S       |       |                 |                     |        |      |
|          | Х                         | -10.000         |               | Т           |       |                 |                     | i      | 0    |
| ۲        | Y                         | 19.006          |               | _           |       |                 |                     | G      |      |
|          | 7                         |                 |               | F           | 0.000 |                 |                     | Funkti | onen |
|          | L                         | 95.000          |               |             | 0.000 | mm/min          | 0.0%                | Hilf   | s-   |
|          | SP1                       | 57.659°         |               | <b>S1</b>   | 0     |                 |                     | funkti | onen |
|          |                           |                 |               | Master      | 0     |                 | 100%                | Bas    | is-  |
|          | <b>⊡</b> +€G54            |                 |               | 0           |       | 50              | . 10                | sät    | ze   |
| <b>G</b> | NC/WKS/EXAMPLE2/INJECTION | _FORM           |               |             |       |                 |                     | Zeite  | en / |
|          | P N10 Programmkopf        | G54 Quader      |               |             |       |                 |                     | Zäh    | ler  |
|          | T N20 T=CUTTER 20 V=80m   |                 |               |             |       |                 |                     | Progra | imm- |
| $\wedge$ | → N30 EILG. X-12 Y-12     |                 |               |             |       |                 |                     | eber   | nen  |
|          | → N40 EILG. Z-5           |                 |               |             |       |                 |                     | 1      |      |
|          | → N50 F100/min G41 X5 Y5  |                 |               |             |       |                 |                     |        |      |
| 2        | 🖉 N60 X=30 Y=75           |                 |               |             |       |                 |                     | Istwe  | erte |
|          | → N70 L20 α176            |                 |               |             |       |                 |                     | MK     | (5   |
| _        | 🗠 N80 G2 α90              |                 |               |             |       |                 |                     |        | Ξ×   |
|          |                           |                 |               |             |       |                 |                     |        | ='   |
| •        |                           | Vber-<br>speich | Prog<br>beeir | nf. C Satz- |       | Mit-<br>zeichn. | Prog.<br>korr.      | >      | 1 2  |

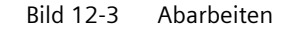

Da der Arbeitsplan noch nicht kontrolliert abgefahren wurde, stellen Sie das Vorschub-Potentiometer auf Nullstellung, damit Sie von Anfang an "alles im Griff" haben.

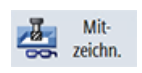

Anwahl

Wenn Sie während der Fertigung auch eine Simulation sehen wollen, müssen Sie den Softkey **Mitzeichnen** vor dem Start anwählen. Nur dann werden auch alle Verfahrwege und deren Auswirkungen angezeigt.

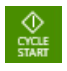

Starten Sie die Fertigung und kontrollieren Sie die Geschwindigkeit der Werkzeugbewegungen mit dem Vorschub-Potentiometer.

# 13

## Abarbeiten in Run MyVirtual Machine /3D

## 13.1 Überblick

## Lernziele

In diesem Kapitel lernen Sie, ...

- wie Sie in Run MyVirtual Machine ein Maschinenprojekt mit einer Vorlage erstellen und das Maschinenprojekt starten,
- die Funktionsbereiche von Run MyVirual Machine /3D und die für die 3D-Simulation notwendigen Komponenten kennen,
- wie Sie für die 3D-Simulation die Konfiguration passend zum NC-Programm aktivieren,
- wie Sie die Kollisionserkennung aktivieren.

## Aufgabenstellung

- 1. Sie legen auf Basis des Vorlageprojekts einer 3-Achs-Maschine ein Maschinenprojekt in Run MyVirtual Machine an und starten das Maschinenprojekt.
- 2. Sie machen sich mit den Grundlagen von Run MyVirtual Machine /3D vertraut.
- 3. Damit Sie das Beispielprogramm abschließend mit der 3D-Simulation abarbeiten können, müssen Sie zuvor die passende Konfiguration zu dem NC-Programm und die Kollisionserkennung aktivieren.
- 4. Starten Sie die Abarbeitung mit der 3D-Simulation.

#### Hinweis

Für "Run MyVirtual Machine /Operate" und "Run MyVirtaul Machine /3D" benötigen Sie die entsprechenden Lizenzen. Die Software können Sie im Industrial Software Store (<u>https://</u><u>www.dex.siemens.com</u>) erwerben. Hier können Sie auch Ihre individuelle Testlizenz kostenlos beantragen! 13.1 Überblick

## Ergebnis

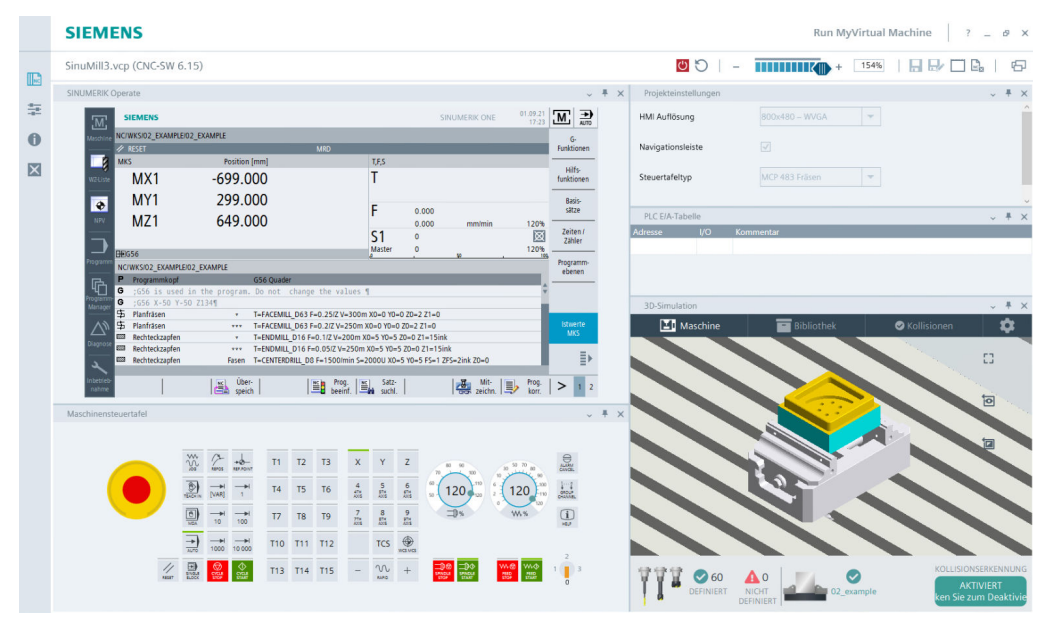

Bild 13-1 Ergebnis nach Abarbeitung

13.2 Machinenprojekt anlegen und starten

## 13.2 Machinenprojekt anlegen und starten

Legen Sie auf Basis des Vorlageprojekts einer 3-Achs-Maschine "SinuMill3.vcp" ein Maschinenprojekt in Run MyVirtual Machine an.

## Bedienfolgen

1. Starten Sie Run MyVirtual Machine. Nach dem Start wird die Projetverwaltung angezeigt.

|      | SIEMENS                       |                              |                            |             | Run MyVirtual Mae | chine ? _ ø × |
|------|-------------------------------|------------------------------|----------------------------|-------------|-------------------|---------------|
| III. | Projekt öffnen                |                              |                            |             |                   | 6             |
| ***  |                               | Bitte wählen Sie das Projekt | aus, das Sie öffnen wollen |             |                   |               |
| 0    | Projekt öffnen                | Projektname                  | Pfad                       |             | CNC-SW            | Geändert      |
| ×    | Projekt aus Vorlage erstellen |                              |                            |             |                   |               |
|      |                               | Entfernen                    |                            | Durchsschen | Popul Stron       | Popel status  |

Bild 13-2 Projektverwaltung

- 2. Klicken Sie auf "Projekt aus Vorlage erstellen". Die Liste der Vorlageprojekte wird angezeigt.
- 3. Wählen Sie das Vorlageprojekt "SinuMill3.vcp" aus.

|     | SIEMENS                      |                            |                                                                  | Run MyVirtual Machine ? _ & × |
|-----|------------------------------|----------------------------|------------------------------------------------------------------|-------------------------------|
| 112 | Neues Projekt erstellen      |                            |                                                                  | <b>句</b>                      |
|     |                              | Bitte wählen Sie ein Vorla | geprojekt aus                                                    |                               |
| 6   | Projekt öffnen               | Projektname                | Vorlagentyp                                                      | CNC-SW Geändert               |
| 0   |                              | SinuMill3+1-A.vcp          | Standardvorlage                                                  | 6.15 22.07.2021 17:29         |
| ×   | Desight and Medage exclusion | SinuMill3+2-AC.vcp         | Standardvorlage                                                  | 6.15 22.07.2021 17:45         |
|     | Projekt aus vonage erstellen | SinuMill3.vcp              | Standardvorlage                                                  | 6.15 22.07.2021 17:13         |
|     |                              | SinuMill5-AC.vcp           | Standardvorlage                                                  | 6.15 22.07.2021 18:06         |
|     |                              | SinuTurn.vcp               | Standardvorlage                                                  | 6.15 22.07.2021 18:21         |
|     |                              |                            |                                                                  |                               |
|     |                              | Projektname                | SinuMill3.vcp                                                    |                               |
|     |                              | Pfad                       | C:\Users\root\Documents\Siemens\Automation\Run MyVirtual Machine |                               |
|     |                              |                            |                                                                  | Projekt enstellen             |

Bild 13-3 Vorlageprojekt auswählen

13.2 Machinenprojekt anlegen und starten

- 4. Geben Sie einen Projektnamen ein.
- 5. Wählen Sie den Ablagepfad.
- 6. Bestätigen Sie mit "Projekt erstellen". Das Projekt wird geöffnet.

|              | SIEMENS                                                                                                    | Run MyVirtual Machine 🧧 🦉 🗙      |
|--------------|----------------------------------------------------------------------------------------------------|----------------------------------|
| 113          | SinuMill3.vcp (CNC-SW 6.15)                                                                                                    | 🛛 🖸   - 🌒 IIII + 🛛 🕬   🖯 🔛   🖓 🖓 |
|              | SINUMERIK Operate                                                                                                    | Projekteinstellungen 🗸 🔻 🗙       |
| 1            |                                                                                                    | HMI Auflösung 800x480 – WVGA 💌   |
| 0            |                                                                                                    | Navigationsleiste 🗸              |
| $\mathbf{X}$ |                                                                                                    | Steuertafeltyp MCP 483 Fräsen 👻  |
|              |                                                                                                    |                                  |
|              |                                                                                                    |                                  |
|              |                                                                                                    |                                  |
|              |                                                                                                    |                                  |
|              |                                                                                                    | Projekteinstellungen             |
|              |                                                                                                    | PLC E/A-labelle                  |
|              |                                                                                                    |                                  |
|              |                                                                                                    |                                  |
|              |                                                                                                    |                                  |
|              | Maschinensteuertafel 🗸 🖡 🗙                                                                                                    |                                  |
|              | w. 0. 1                                                                                                    |                                  |
|              |                                                                                                    |                                  |
|              |                                                                                                    |                                  |
|              |                                                                                                    |                                  |
|              | → → → → → T10 T11 T12 TCS → → → → → → → → → → → → → → → → → → →                                                                                                    |                                  |
|              | Image         Image         Image <t< th=""><th></th></t<> |                                  |
|              |                                                                                                    |                                  |

Bild 13-4 Maschinenprojekt geöffnet

7. Klicken Sie zum Starten des Maschinenprojekts auf den Button Ů "Maschine starten".

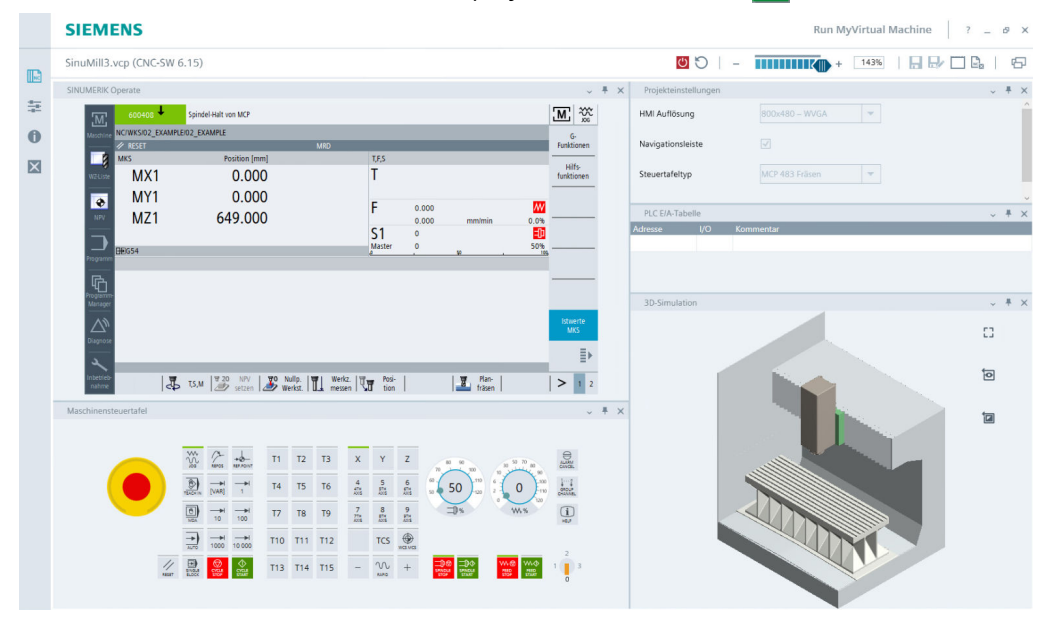

Bild 13-5 Maschinenprojekt starten

Das Maschinenprojekt wird automatisch in die Liste der zuletzt geöffneten Projekte übernommen.

13.3 Beispielprogramm öffnen

## 13.3 Beispielprogramm öffnen

Öffnen Sie das Besipielprogramm "02\_EXAMPLE.MPF". Dieses Werkstück wird im Abschnitt "3D-Simulation starten (Seite 247)" gefertigt.

## Bedienfolgen

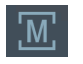

Öffnen Sie das Grundmenü.

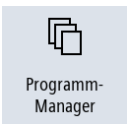

Drücken Sie den Softkey "Programm-Manager".

#### 13.3 Beispielprogramm öffnen

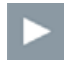

Öffnen Sie das Verzeichnis "02 EXAMPLE". Die Werkstattzeichung ist als PDF abgelegt.

1. Öffnen Sie die Werkstattzeichung "02\_DRAWING\_EXAMPLE.PDF". Über den Softkey "Schließen" können Sie die Vorschau schließen.

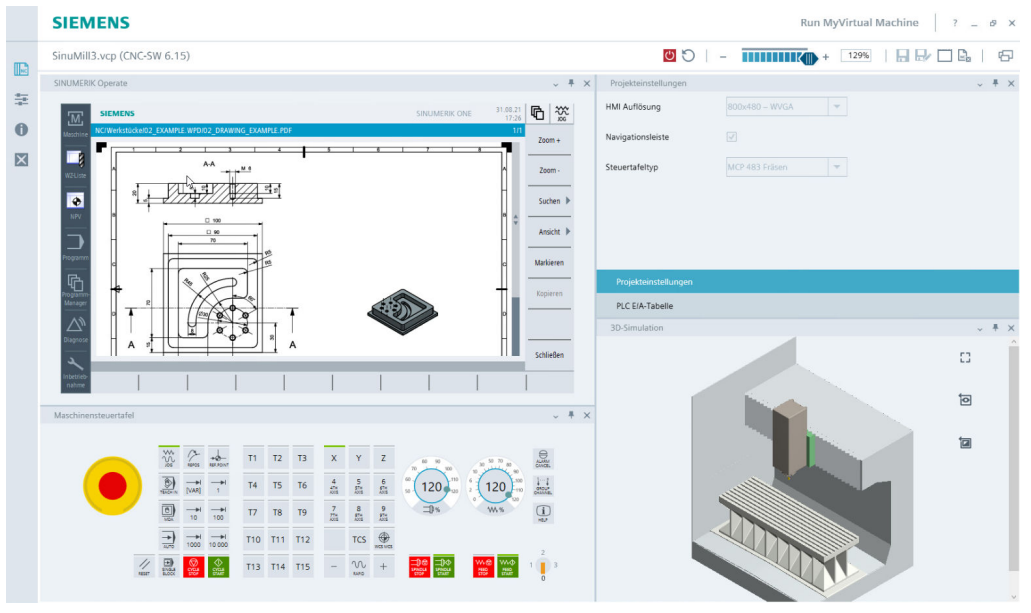

Bild 13-6 PDF Vorschau: Werkstattzeichnung

- SIEMENS Run MyVirtual Machine ? \_ & × 💆 🖸 | - 🗰 🚺 + 🛯 42% | 🔒 🗗 🗟 | 🕾 SinuMill3.vcp (CNC-SW 6.15) ₹× 靈 HMI Auflösi ₽ ₩ 0 × DIR DIR WPD WPD PDF ٠ Markieren PLC E/A-Ta ≣⊧ NC V US8 0 ~ # × 10 \$28 2 +2-T1 T2 T3 X Y Z ID AND T4 T5 T6 4 5 6 120 ···· (120) **(i)** ٥ -->I -->I T7 T8 T9 7 8 9 75 55 55 -11% + --+I --+I 1000 10 000 T10 T11 T12 TCS E T13 T14 T15 - 🕔 +
- 2. Öffnen Sie das ShopMill-Programm "02 EXAMPLE.MPF".

Bild 13-7 Programm-Manager: Werkstück öffnen

13.3 Beispielprogramm öffnen

## Ergebnis

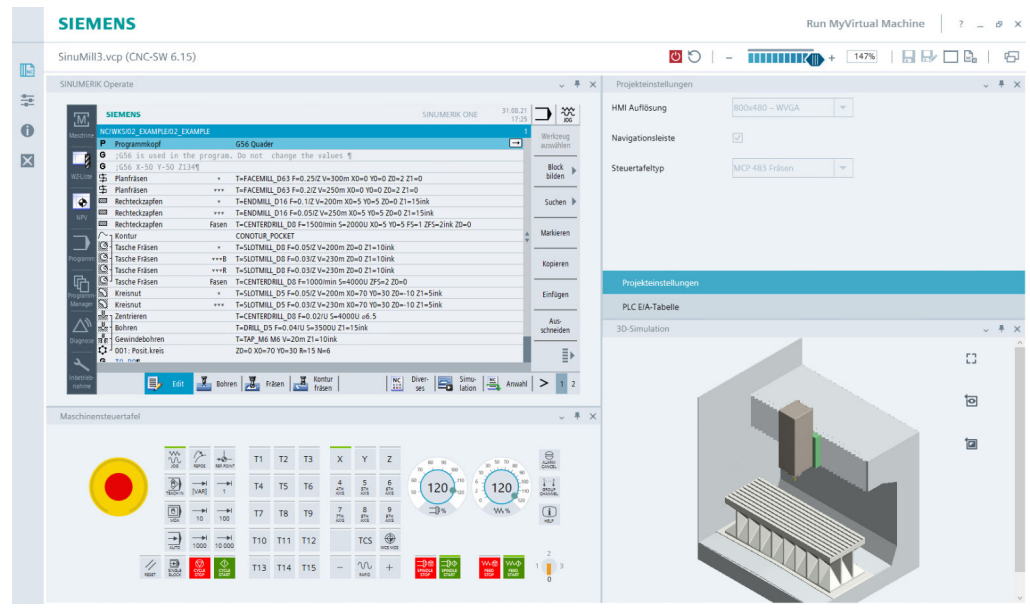

Bild 13-8 ShopMill-Programm "02\_EXAMPLE.MPF"

## 13.4 Grundlagen Run MyVirtual Machine /3D

## 13.4.1 Übersicht

In Run MyVirtual Machine können Sie den Bearbeitungsprozess und die Maschinenbewegungen mittels einer 3D-Simulation visualisieren. Sie können z. B. die Abarbeitung von NC-Programmen in der Betriebsart AUTOMATIK oder manuelle Verfahrbewegungen und Werkzeugwechsel in der Betriebsart JOG simulieren. In den folgenden Abschnitten erhalten Sie einen Einblick in die Bedienoberfläche von Run MyVirtual Machine /3D und lernen die für die 3D-Simulation notwendigen Komponenten kennen.

## Hinweis

Für "Run MyVirtual Machine /Operate" und "Run MyVirtaul Machine /3D" benötigen Sie die entsprechenden Lizenzen. Die Software können Sie im Industrial Software Store (<u>https://www.dex.siemens.com</u>) erwerben. Hier können Sie auch Ihre individuelle Testlizenz kostenlos beantragen!

## Übersicht 3D-Simulation

Im Folgenden erhalten Sie einen Überblick über die Funktionsbereiche von Run MyVirtual Machine /3D.

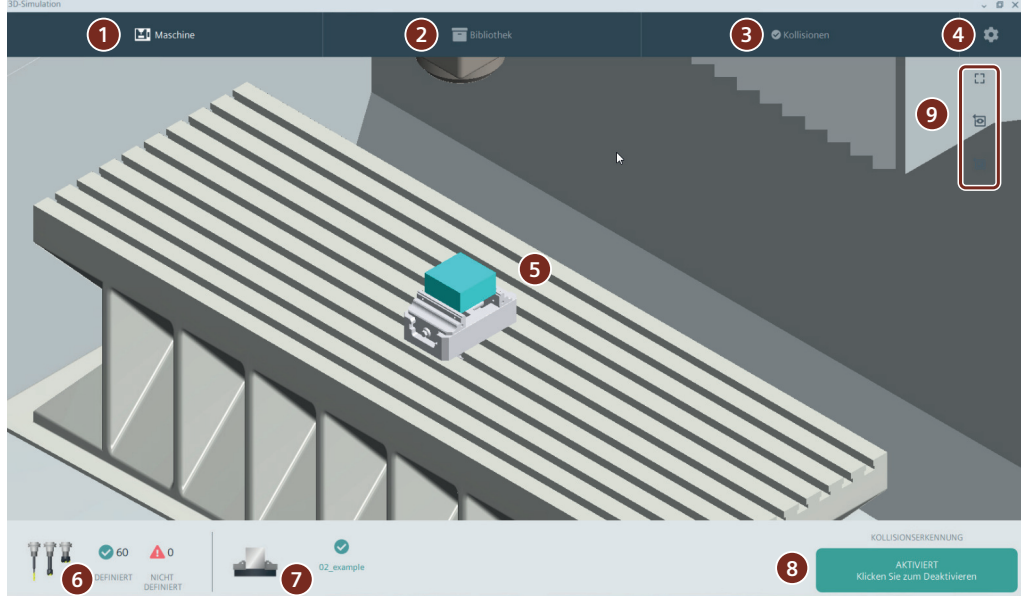

Bild 13-9 Übersicht 3D-Simulation

## Folgende Arbeitsaufgaben können Sie in den Bereichen durchführen.

• (1) Maschine

Im Register "Maschine" konfigurieren Sie die Simulationskomponenten und visualisieren den Bearbeitungsprozess.

- (5) Simulation des Bearbeitungsprozesses und Maschinenbewegungen
- 6 Werkzeuge definieren
- 🔿 Konfiguration (Aufspannung) wählen und aktivieren
- (8) Kollisionserkennung aktivieren
- 🥑 Menü Maschine ein-/ausblenden, Ansicht/Werkstück rücksetzen
- ② Bibliothek In der "Bibliothek" verwalten Sie die notwendigen Komponenten für die Simulation.
  - Werkzeugkomponenten/-halter
  - Konfiguration (Aufspannung)
  - Rohteile
  - Schutzbereich (Spannmittel)
- ③ Kollisionen Im Register "Kollisionen" werden die festgestellten Kollisionen während der Abarbeitung eines NC-Programms oder während des manuellen Verfahrens protokolliert.
- ④ Einstellungen
  - Sprachumschaltung
  - Durchmesser Werkzeughalter
  - Archive ex-/importieren

## 13.4.2 Komponenten in der Bibliothek

In der Bibliothek verwalten Sie die Komponenten Werkzeugkomponente, Konfiguration, Rohteil und Schutzbereich für die 3D-Simulation.

## Übersicht Bibliothek

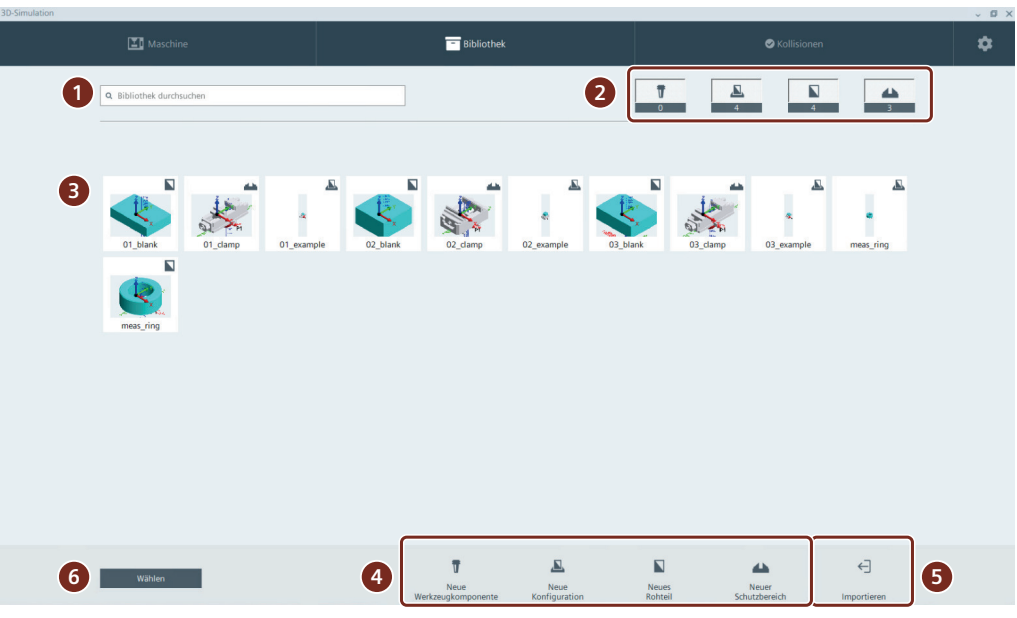

Bild 13-10 Komponenten der 3D-Simulation in der Bibliothek verwalten

## **Bedienbereiche:**

- ① Suche nach konfigurierten Komponenten: Tragen Sie hier den Begriff zur Suche in der Bibliothek ein und drücken Sie die ENTER-Taste. Die Treffer werden in der Übersicht angezeigt. Klicken Sie auf das "X" im Suchfeld, um den Suchbegriff zu löschen.
- 2 Hier werden die konfigurierten Komponenten der Bibliothek mit Icon und Anzahl angezeigt. Die Buttons dienen gleichzeitig als Filtermöglichkeit der Komponenten. Durch Klicken auf den Button wird dieser ausgegraut und die Komponenten dieses Typs werden in der Übersicht nicht angezeigt. Durch erneutes Klicken werden die Komponenten wieder angezeigt.
- ③ Hier wird die Übersicht aller konfigurierten Komponenten mit Vorschaubild, Name und symbolischem Icon angezeigt. Zum Editieren klicken Sie auf die Komponente.
- ④ Durch Klicken auf die Buttons erstellen Sie neue Komponenten des gewählten Typs.
- (5) Über Import importieren Sie Bibliothekselemente als "\*.zip" in die Bibliothek. Die importierten Komponenten werden extrahiert und in der Bibliothek angezeigt. Mit dieser Funktion können Sie exportierte Komponenten aus anderen Maschinenprojekten importieren.

Zum Import stehen die "\*.zip" zur Verfügung, die im Ablageordner vorhanden sind.

6 Klicken Sie auf "Auswählen", um eine oder mehrere Komponenten aus der Bibliothek zu markieren. Die markierten Komponenten können Sie z. B. löschen oder als "\*.zip" exportieren.

Die exportierte Komponente wird als Datei im Ablageordner gespeichert.

## Komponententypen

In der folgenden Tabelle sind die Komponenten mit Symbol und Beschreibung dargestellt.

| Symbol | Komponente         | Beschreibung                                                                                                    |  |  |  |
|--------|--------------------|----------------------------------------------------------------------------------------------------|--|--|--|
| Ŧ      | Werkzeugkomponente | Werkzeugaufnahme, Werkzeughalter                                                                                                    |  |  |  |
| u      |                    | Z. B. Aufnahmen für Schaftwerkzeuge mit Steil- oder Hohlke-<br>gel                                                                                                    |  |  |  |
|        | Konfiguration      | Die Konfiguration besteht aus einem Schutzbereich und dem<br>dazu passenden Rohteil. In einer Konfiguration können Sie<br>auch mehrere Schutzbereiche und Rohteile, z. B. Spanntürme<br>oder auch Maschinenschraubstöcke konfigurieren. |  |  |  |
|        | Rohteil            | Rohteil des Werkstücks                                                                                                    |  |  |  |
|        |                    | Z. B. Quader, Zylinder                                                                                                    |  |  |  |
|        | Schutzbereich      | Ein Schutzbereich fixiert das Rohteil. Schutzbereiche sind z. B.<br>Maschinenschraubstöcke, Spannfutter oder Spannpratzen.                                                                                                    |  |  |  |

Komponenten werden als "\*.stl-Datei" (3D-Modell) beschrieben. Eine "\*.stl-Datei" erstellen Sie mit einem externen Programm und importieren diese bei der Neuerstellung der Komponente.

Für die Beispielprogramme in den Vorlageprojekten sind die Komponenten bereits definiert.

## Werkzeugkomponente

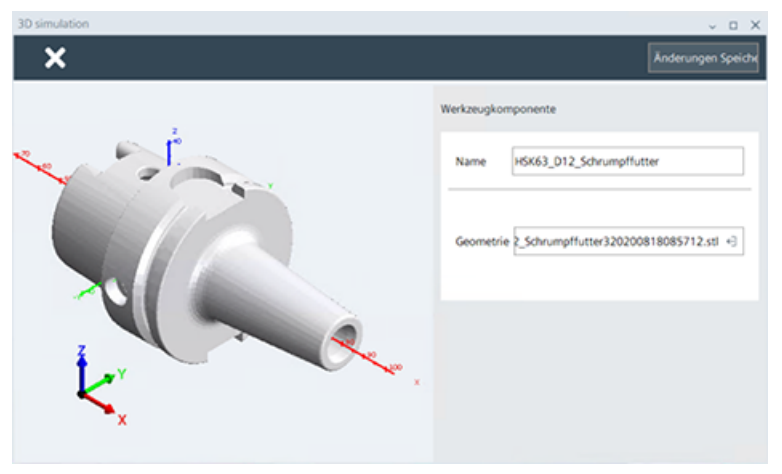

Bild 13-11 Beispiel für eine Werkzeugkomponente

## Konfiguration

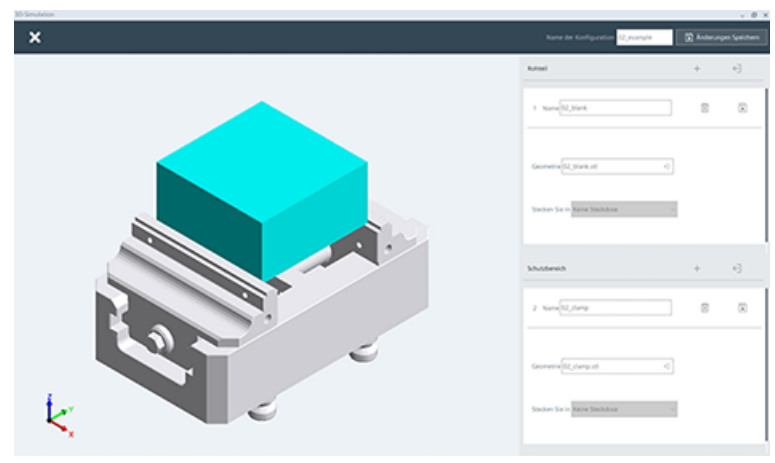

Bild 13-12 Beispiel für einen Konfiguration

## Rohteil

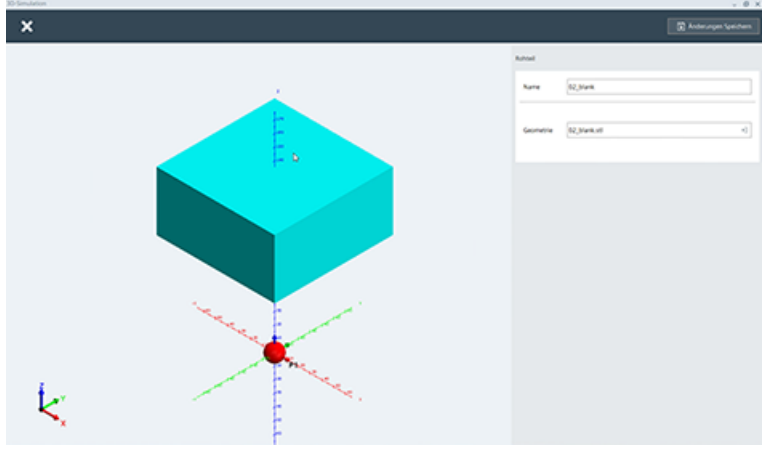

Bild 13-13 Beispiel für ein Rohteil

## Schutzbereich

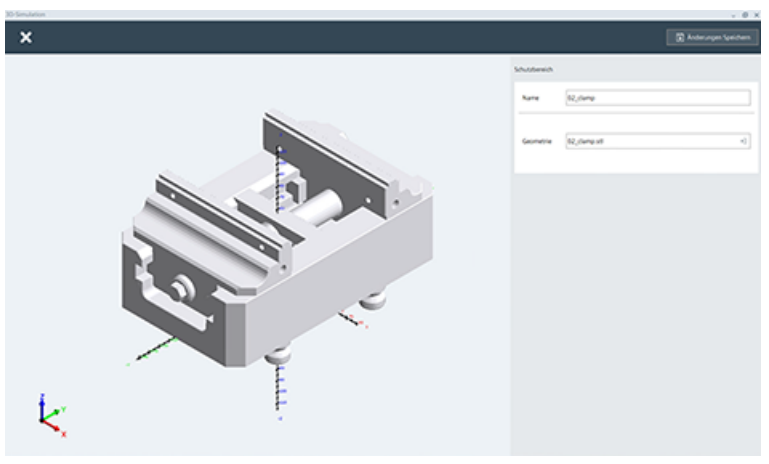

Bild 13-14 Beispiel für einen Schutzbereich

#### Hinweis

Ein Schutzbereich kann auch aus mehreren Komponenten bestehen, z. B. einem festen und dem beweglichen Anteil eines Maschinenschraubstocks.

## 13.4.3 Werkzeug-Manager

Der Werkzeugmanager wird angezeigt, wenn Sie das Werkzeugsymbol Mar auf der Startseite der 3D-Simulation anklicken.

## Werkzeuge für die 3D-Simulation verwalten

In einer horizontalen Liste werden alle Werkzeuge mit der ID, dem Werkzeugnamen und mit einem Vorschaubild angezeigt. Der Werkzeugmanager ist mit der Werkzeugliste in SINUMERIK Operate synchronisiert und enthält die dort definierten Werkzeuge.

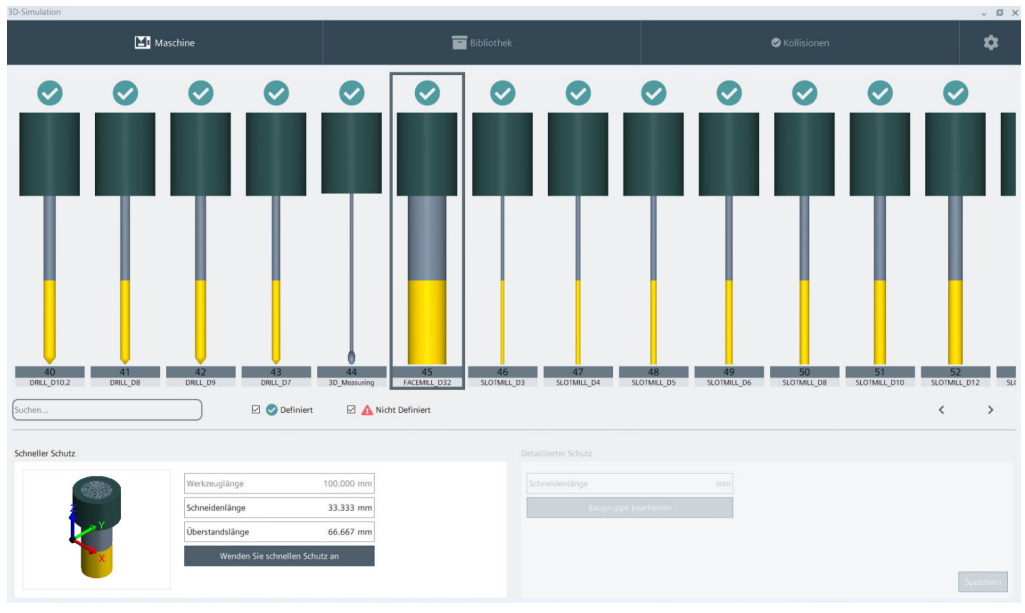

Bild 13-15 Beispiel: Werkzeuge mit definiertem Schutz werden mit einem grünen Symbol gekennzeichnet

## **Bedeutung des Schutzes**

Zusätzlich zu den Geometriedaten aus der SINUMERIK Operate Werkzeugliste, definieren Sie in Run MyVirtual Machine /3D noch die Schutzvariante. Der Schutz beschreibt die Werkzeughaltergeometrie (Spannmittel) und weitere Geometriedaten der Schneide bzw. des Werkzeugs. Dadurch wird eine realitätsnahe Simulation mit Kollisionserkennung erreicht. Werkzeuge mit einem definierten Schutz sind mit einem grünen Häkchen gekennzeichnet.

## 13.4.4 Konfigurations-Manager (Aufspannung)

Der Konfigurations-Manager wird angezeigt, wenn Sie das Symbol "Konfiguration" auf der Startseite der 3D-Simulation anklicken.

## **Aktive Konfiguration (Aufspannung)**

Im Konfigurations-Manager aktivieren/deaktivieren Sie die für die 3D-Simulation wirksame Konfiguration.

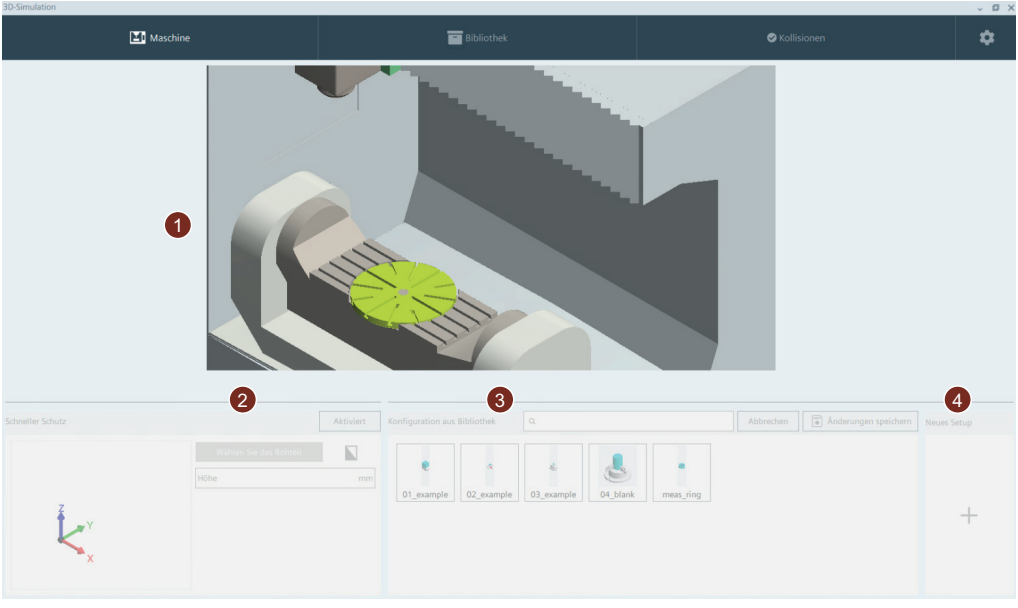

Bild 13-16 Beispiel: Konfigurations-Manager vor der Aktivierung der Konfiguration

Die möglichen Konfigurationen sind gegraut dargestellt. Klicken Sie auf den Bereich 2-4, um die entsprechende Konfiguration zu parametrieren.

- ① Vorschau des Maschinenraums mit aktiviertem Setup
- 2 Konfiguration als "Schnellen Schutz" aktivieren
- ③ Konfiguration als "Detaillierten Schutz" aus der Bibliothek aktivieren
- (4) Konfiguration neu erstellen

Die neu erstellte Konfiguration wird in der Bibliothek gespeichert und kann dann aktiviert werden (siehe ③)

#### Hinweis

- Mit dem "schnellen Schutz" definieren Sie einen Schutzbereich um eine Rohteilgeometrie. Es wird keine "\*.stl-Datei" des Spannmittels benötigt.
- Um einen "detaillierten Schutz" zu definieren, aktivieren Sie eine Konfiguration (Aufspannung) aus der Bibliothek.

## 13.4.5 Kollisionen

Während der 3D-Simulation des Bearbeitungsprozesses werden bei aktiver Kollisionserkennung auftretende Kollisionen protokolliert und visuell in der 3D-Simulation dargestellt. Die Kollisionen werden durch farbige Hervorhebung gekennzeichnet.

- Orange: Sicherheitsabstand der Komponenten verletzt, aber noch keine Kollision
- Rot: Kollision der Komponenten

## Kollisionsprotokoll

Im Register "Kollisionen" werden alle aufgetretenen Kollisionen tabellarisch und mit 3D-Bild dargestellt.

| 💶 Mase   | chine         | Bibliothek     | ▲ Kollisionen | \$  |
|----------|---------------|----------------|---------------|-----|
| Nummer   | Kollision von | mit            |               |     |
| 290      | ASwing        | ZSlide         |               |     |
| 290      | CTable        | ZSlide         |               |     |
| 350      | ASwing        | ZSlide         |               |     |
| 350      | CTable        | ZSlide         |               |     |
| 537      | ASwing        | ZSlide         |               |     |
| 537      | CTable        | ZSlide         |               |     |
| 10442128 | tool          | SPM_02_flexi_2 |               |     |
| 10444553 | tool          | SPM_02_flexi_2 |               | h., |
| 10446677 | tool          | SPM_02_flexi_2 |               |     |
| 10448097 | tool          | BL_Q_100mm_0   |               |     |
| 10448952 | tool          | SPM_02_fix_1   |               |     |
| 10450123 | tool          | BL_Q_100mm_0   |               |     |
| löschan  |               |                |               |     |

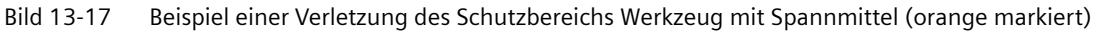

Pro Kollision werden folgende Daten in der Tabelle angezeigt:

- Nummer Eindeutige Nummer der Kollision
- Kollisionskomponente
   Welche Komponente hat die Kollision verursacht
- Kollision mit Komponente
   Mit welcher Komponente erfolgte die Kollision
- 3D-Bild der Kollision Im rechten Bereich des Registers wird ein 3D-Bild der Kollision angezeigt.

## 13.5 Abarbeiten in der 3D-Simulation starten

Im Abschnitt "Beispielprogramm öffnen (Seite 235)" haben Sie das ShopMill-Programm "02\_EXAMPLE.MPF" geöffnet. Auf Basis dieses Beispiels führen Sie die 3D-Simulation in Run MyVirtual Machine /3D durch.

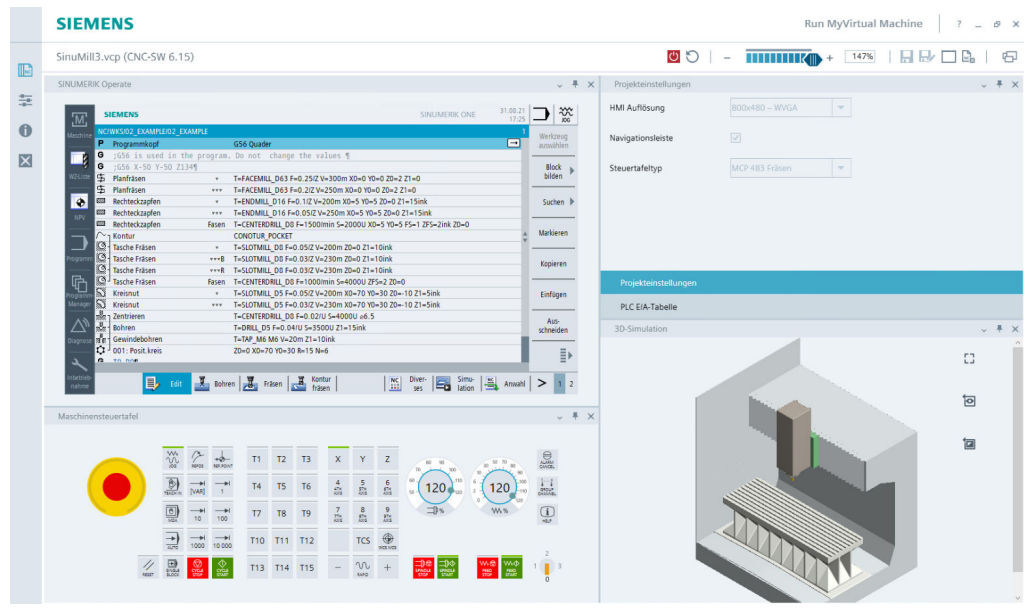

Bild 13-18 Programm 02\_EXAMPLE.MPF

## **Voraussetzungen 3D-Simulation**

Für die Verwendung der 3D-Simulation mit Kollisionserkennung, müssen folgende Voraussetzungen erfüllt sein:

- Maschinenprojekt mit integriertem Maschinenmodell
- Werkzeugkomponente, Konfiguration, Rohteil und Schutzbereich sind in der Bibliothek definiert
- Schutzfunktion und Schutzbereiche (Spannmittel) der verwendeten Werkzeuge sind definiert

Bei den Vorlageprojekten sind diese Voraussetzungen bereits erfüllt. Die folgenden Schritte müssen Sie noch durchführen:

- Konfiguration, passend zum NC-Programm, aktivieren
- Kollisionserkennung aktivieren

## Bedienfolgen

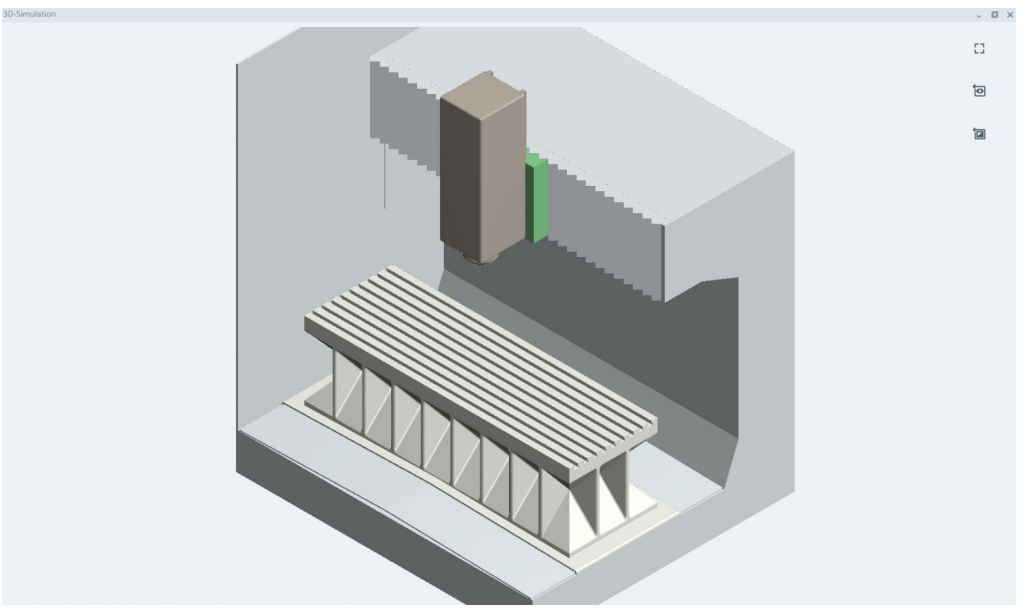

Bild 13-19 3D-Simulation - Fentster herausgelöst

2. Blenden Sie durch Anklicken des Icons 🌅 das Menü Maschine der 3D-Simulation ein.

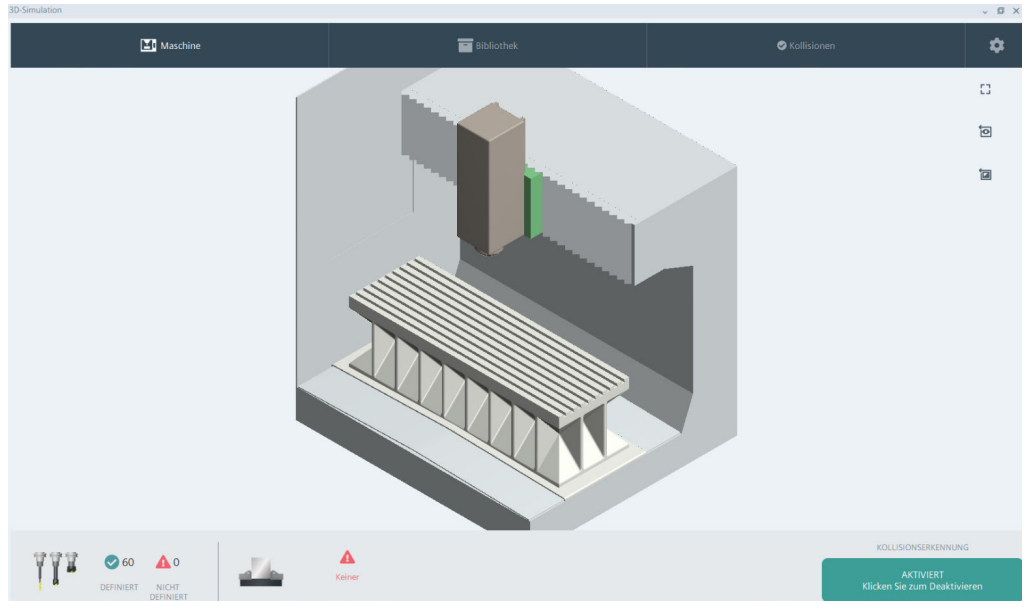

Bild 13-20 Menü Maschine

3. Für die 3D-Simulation aktivieren/deaktivieren Sie die wirksame Konfiguration im Register "Konfiguration". Das Fenster wird angezeigt, wenn Sie das Symbol "Konfiguration" auf der Startseite der 3D-Simulation anklicken.

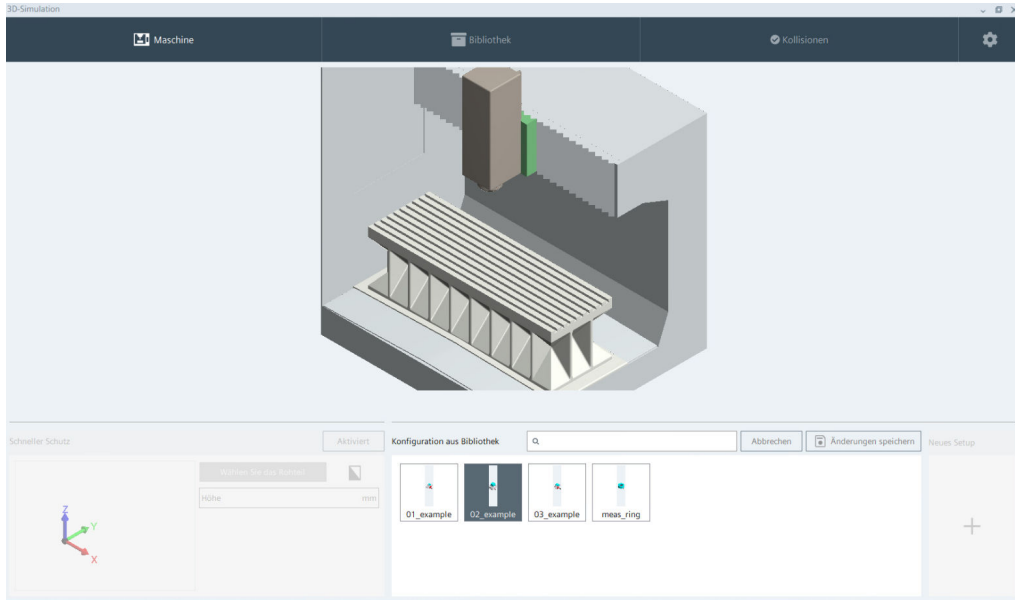

4. Wählen Sie im Fenster Konfiguration die Konfiguration "02\_example" aus.

Bild 13-21 Konfiguration "02\_example" auswählen

5. Durch Doppelklicken auf die gewählte Konfiguration wird diese übernommen.

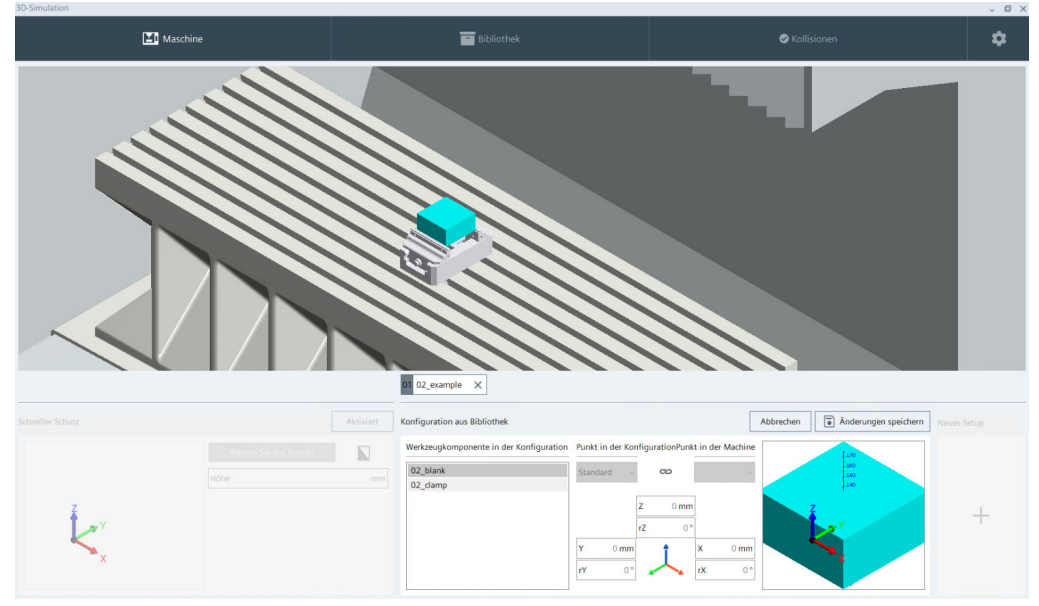

- Bild 13-22 Konfiguration "02\_example" übernehmen
- 6. Bestätigen Sie mit der Schaltfläche "Änderungen speichern".

- Image: Constrained in the constrained in the constrained in
- 7. Prüfen Sie, ob die Kollisionserkennung aktiviert ist. Ist die Kollisionserkennung nicht aktiv, aktivieren Sie diese durch Klicken der Schaltfläche "DEAKTIVIERT Klicken zum Aktivieren.

Bild 13-23 Kollisionserkennung aktivieren

8. Nun können Sie die Abarbeitung starten. Wählen Sie in SINUMERIK Operate den Softkey "NC Anwahl" an.

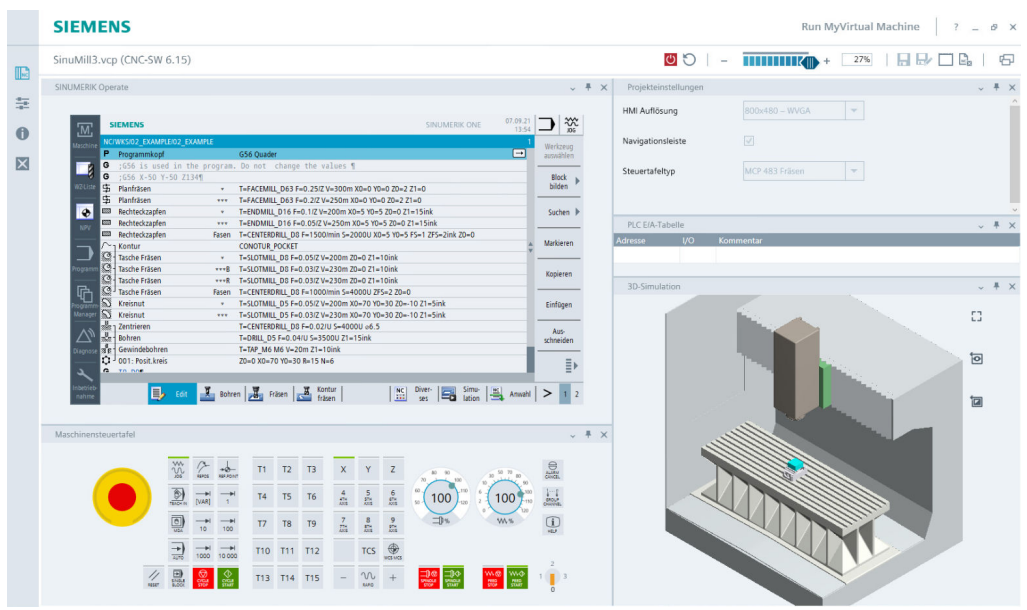

Bild 13-24 NC Anwahl
13.5 Abarbeiten in der 3D-Simulation starten

9. Stellen Sie den Vorschub und die Spindeldrehzahl ein und geben Sie diese über "SPINDLE START" und "FEED START" frei.

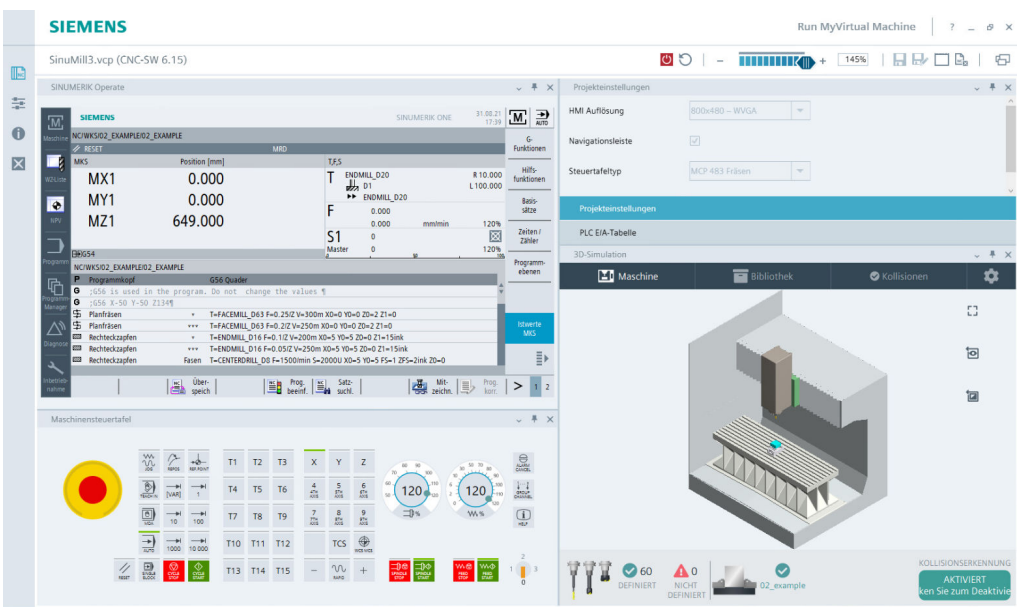

Bild 13-25 Vorschub und Spindeldrehzahl einstellen

10. Starten Sie das Abarbeiten durch Klicken auf "CYCLE START". Die Abarbeitung des Werkstücks wird in der 3D-Simulation visualisiert.

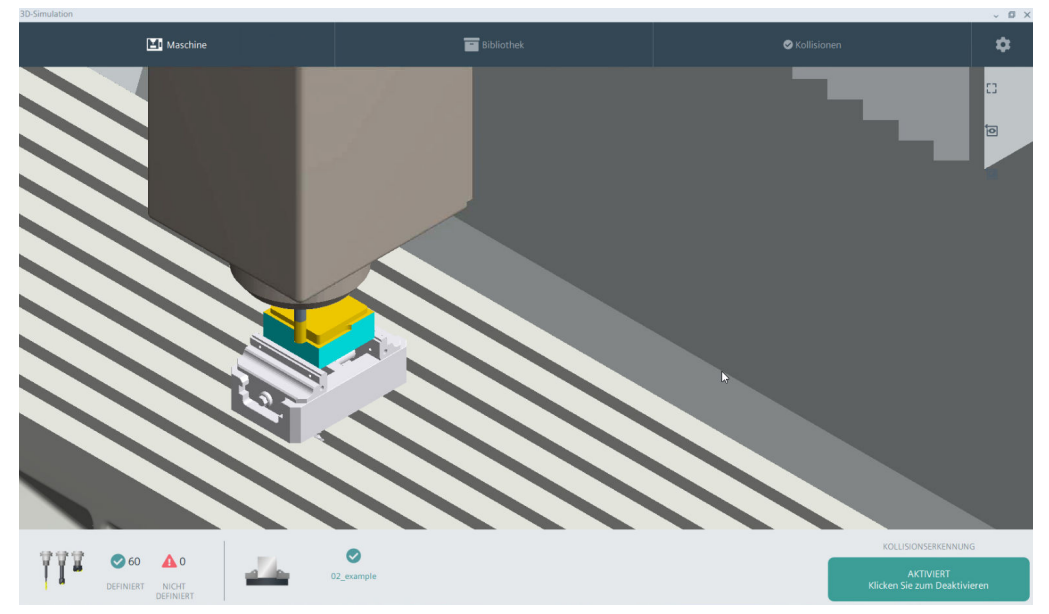

Bild 13-26 Abarbeiten in 3D-Simulation

13.5 Abarbeiten in der 3D-Simulation starten

# Ergebnis

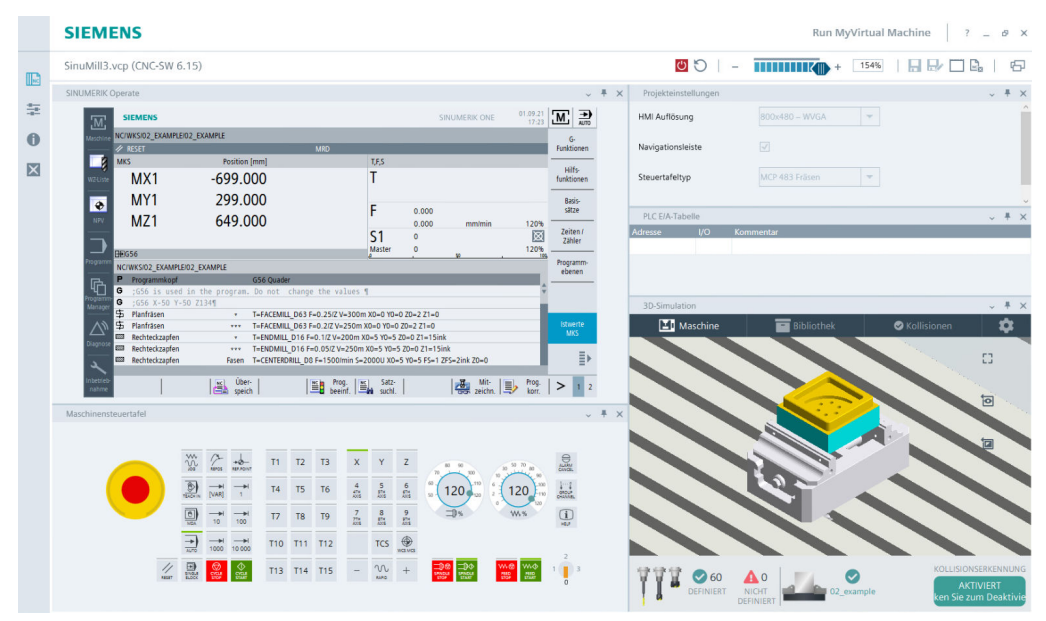

Bild 13-27 Ergebnis nach Abarbeitung

# Wie fit sind Sie mit ShopMill?

# 14.1 Einleitung

Die folgenden 4 Übungen sind die Grundlage für Ihren persönlichen Test für die Arbeit mit ShopMill. Als Hilfe für Sie ist jeweils ein möglicher Arbeitsplan gezeigt. Die genannten Zeiten basieren auf der Vorgehensweise entsprechend diesem Arbeitsplan. Betrachten Sie bitte die genannten Zeiten als grobe Vorgabe für Ihre Antwort auf die obige Frage. 14.2 Übung 1

# 14.2 Übung 1

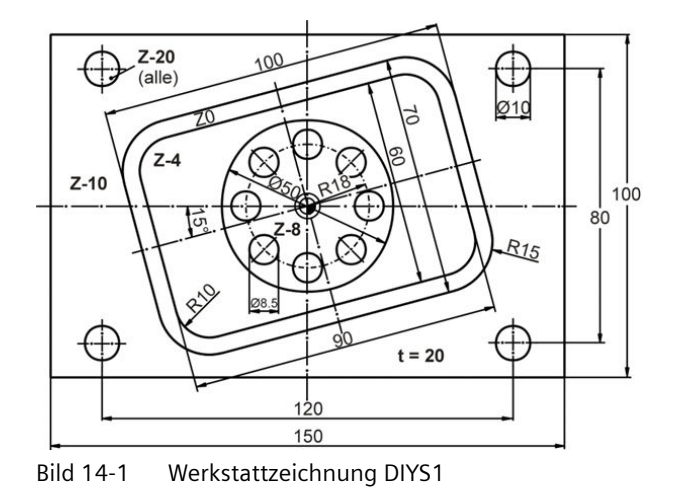

Schaffen Sie das mit ShopMill in 15 Minuten?

Hinweise

Die gedrehte Rechtecktasche wurde hier im Original-Koordinatensystem konstruiert. Der Startpunkt liegt zunächst auf dem Nullpunkt. Es folgt eine Hilfsgerade unter 15° bis zum Rand der Tasche. Die Koordinaten dieses Endpunktes sind der Startpunkt für die eigentliche Konstruktion. Die Hilfsgerade muss gelöscht werden.

Mit ShopMill gibt es auch noch andere Wege zum Ziel, z. B. mit der Funktion Rotation oder mit dem Zyklus Rechteckzapfen. Testen Sie, auf welche Weise Sie am schnellsten zum Ziel kommen und mit welchem Verfahren Sie die kürzeste Fertigungszeit erreichen.

14.2 Übung 1

| M   | SIEMI               | ENS                |   |        |          |             |                  |            |           | SI            | IUMERI | k one           | 04/09/20<br>1:37 PM |            | AUTO         |
|-----|---------------------|--------------------|---|--------|----------|-------------|------------------|------------|-----------|---------------|--------|-----------------|---------------------|------------|--------------|
|     | NC/WKS/I            | DYS1/DIYS1         |   |        |          |             |                  |            |           |               |        |                 | 1 🗙                 | 5          |              |
|     | P N10               | Programmkopf       |   |        | G54 Qua  | ader mittig |                  |            |           |               |        |                 | $\rightarrow$       |            |              |
|     | 🛱 N20               | Rechtecktasche     |   | ٧      | T=CUTTI  | ER 20 F=0.0 | 08/Z V=150       | m X0=0 Y0= | 0 Z0=0 Z1 | =4ink         |        |                 |                     |            |              |
| - × | 🔘 N30               | Kreistasche        |   | ٣      | T=CUTTI  | ER 20 F=0.0 | 08/Z V=150       | m X0=0 Y0= | 0 Z0=-4 Z | 1=4ink        |        |                 |                     |            |              |
|     | $/\!\!\sim_{T}$ N40 | Kontur             |   |        | DIYS_AR  | _150_100_   | 5_15_15          |            |           |               |        |                 |                     | i          | Ō            |
|     | /~- N50             | Kontur             |   |        | DIYS1_IF | R_100_70_1  | 15               |            |           |               |        |                 |                     | Mari       |              |
|     | 💬 <sup>_</sup> N60  | Tasche Fräsen      |   |        | T=CUTTI  | ER 20 F=0.0 | 08/Z V=150       | m Z0=0 Z1= | 10ink     |               |        |                 |                     | ausw       | ahlen        |
|     | N70 ل               | Bohren             |   |        | T=DRILL  | 10 F=150/i  | min V=35n        | n Z1=-20   |           |               |        |                 |                     |            | l-           |
|     | N80                 | 001: Positionen    |   |        | Z0=-10 X | X0=60 Y0=4  | 40 X1=60 `       | /1=-40     |           |               |        |                 |                     | bil        | den          |
|     | N90 /               | 002: Positionen    |   |        | Z0=-10 X | X0=-60 Y0=  | -40 X1=-6        | 0 Y1=40    |           |               |        |                 |                     |            |              |
|     | N10 ۲               | 0 Bohren           |   |        | T=DRILL  | 8.5 F=150   | /min V=35i       | n Z1=-20   |           |               |        |                 |                     | Suc        | hen 🕨        |
| R   | Ç                   | 0 003: Posit.kreis |   |        | Z0=-8 X0 | 0=0 Y0=0 R  | t=18 N=8         |            |           |               |        |                 |                     |            |              |
|     | END                 | Programmende       |   |        |          |             |                  |            |           |               |        |                 |                     | Mark       | cieren       |
|     |                     |                    |   |        |          |             |                  |            |           |               |        |                 |                     | Кор        | ieren        |
|     |                     |                    |   |        |          |             |                  |            |           |               |        |                 |                     | Einf       | ügen         |
| 2   |                     |                    |   |        |          |             |                  |            |           |               |        |                 |                     | Ai<br>schn | us-<br>eiden |
|     |                     |                    |   |        |          |             |                  |            |           |               |        |                 |                     |            | ≣⊦           |
|     |                     | Edit               | Ø | Bohren | Fr       | räsen       | Kontur<br>fräsen |            | NC        | Diver-<br>ses | 5      | Simu-<br>lation | Anwahl              | >          | 1 2          |

Bild 14-2 Arbeitsplan

| .M. | SIEMENS           |           |                         | S           | INUMERIK ONE    | 04/09/20<br>1:37 PM |               | AUTO         |  |  |  |  |  |  |
|-----|-------------------|-----------|-------------------------|-------------|-----------------|---------------------|---------------|--------------|--|--|--|--|--|--|
|     | NC/WKS/DYS1/DIYS1 |           |                         |             |                 |                     | う             |              |  |  |  |  |  |  |
|     |                   |           |                         |             |                 |                     |               |              |  |  |  |  |  |  |
| •   |                   |           |                         |             |                 |                     |               |              |  |  |  |  |  |  |
|     |                   |           |                         |             |                 |                     |               | /            |  |  |  |  |  |  |
|     |                   |           |                         |             |                 |                     | Drauf         | sicht        |  |  |  |  |  |  |
| G   |                   |           |                         | -           |                 |                     | 3D<br>Ansi    | )-<br>icht   |  |  |  |  |  |  |
|     |                   |           |                         | -           |                 |                     | Weit<br>Ansic | tere<br>hten |  |  |  |  |  |  |
|     |                   |           |                         |             |                 |                     | Deta          | ails 🕨       |  |  |  |  |  |  |
| 2   |                   |           |                         |             |                 |                     | Progra        | amm-         |  |  |  |  |  |  |
|     | X 12.728 Y        | -12.728 Z | 10.000                  | T DRILL 8.5 | 100             | D1                  |               |              |  |  |  |  |  |  |
|     | END Programmende  |           |                         | Eilgang     | 100             | % 00:09:15          |               | ∎►           |  |  |  |  |  |  |
|     | Edit              | Bohren    | Fräsen Kontur<br>fräsen | NC Diver-   | Simu-<br>lation | Anwahl              | >             | 1 2          |  |  |  |  |  |  |

Bild 14-3 Simulation Werkstück

14.3 Übung 2

#### Übung 2 14.3

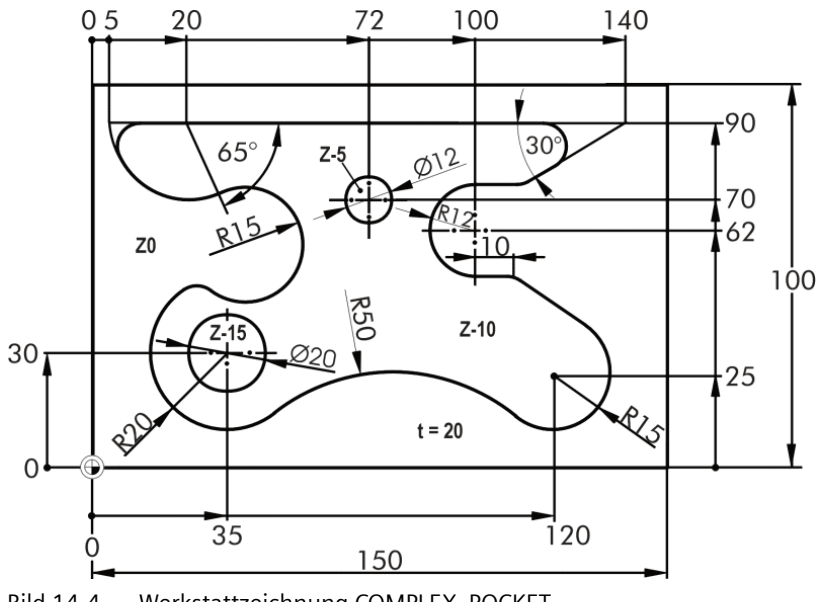

Schaffen Sie das mit ShopMill in 20 Minuten?

#### Bild 14-4 Werkstattzeichnung COMPLEX\_POCKET

#### Hinweise

Auch wenn es komplex aussieht: Diese Kontur ist mit ShopMill kein Problem. Und das automatische Zerspanen von Restmaterial läßt sich hier optimal anwenden. Vergleichen Sie die Fertigungszeiten, wenn Sie alles mit dem FRAESER10 ausräumen würden.

#### Hinweise zur Kontur:

- Konstruieren Sie die Kontur gegen den Uhrzeigersinn. •
- Der Öffnungswinkel des oberen linken Bogens beträgt 115°.

14.3 Übung 2

| M  | SIEM                      | IENS              |          |        |        |          |          |                  |          |         |          | SI            | NUMERI | k one           | 04/09/20<br>1:37 PM |           | AUT             |   |
|----|---------------------------|-------------------|----------|--------|--------|----------|----------|------------------|----------|---------|----------|---------------|--------|-----------------|---------------------|-----------|-----------------|---|
|    | NC/WKS                    | COMPLEX_POCKET    | COMPLEX_ | POCKET |        |          |          |                  |          |         |          |               |        |                 | 1 🗙                 | 5         |                 |   |
|    | P N1                      | 0 Programmkopf    |          |        | Quader | r        |          |                  |          |         |          |               |        |                 | $\rightarrow$       |           |                 |   |
|    | $/\!\!\sim_{T}$ N2        | 0 Kontur          |          |        | COMPL  | EX_POC   | KET_1    |                  |          |         |          |               |        |                 |                     |           |                 |   |
| -0 | 🧐 - N3                    | 0 Tasche Fräsen   |          | ٧      | T=CUT  | TER 20 I | F=0.08/2 | Z V=150          | m Z0=0 Z | Z1=5ink |          |               |        |                 |                     |           | +               |   |
|    | \$2 J N4                  | 0 Tasche Restmat. |          | ۷      | T=CUT  | TER 10 I | F=0.08/2 | Z V=120ı         | m Z0=-5  | Z1=5inl | <        |               |        |                 |                     | i         | 10              | ] |
|    | $ ightarrow$ $_{ m l}$ N5 | 0 Kontur          |          |        | COMPL  | EX_POC   | KET_1    |                  |          |         |          |               |        |                 |                     | Was       |                 | 1 |
|    | /~- N6                    | 0 Kontur          |          |        | COMPL  | EX_POC   | KET_D1   | 2                |          |         |          |               |        |                 |                     | ausw      | kzeug<br>vählen |   |
|    | 📿 - N7                    | 0 Tasche Fräsen   |          |        | T=CUT  | TER 20 I | F=0.08/2 | Z V=150          | m Z0=-5  | Z1=5inl | <b>(</b> |               |        |                 |                     |           |                 | - |
|    | \$Q <sup> </sup> N8       | 0 Tasche Restmat. |          | ٧      | T=CUT  | TER 10 I | F=0.08/2 | Z V=120ı         | m Z0=-5  | Z1=5inl | <        |               |        |                 |                     | bil       | ock<br>den      | • |
|    | 🔘 N9                      | 0 Kreistasche     |          | ۳      | T=CUT  | TER 10 I | F=0.08/2 | Z V=120ı         | m X0=35  | Y0=30   | Z0=-15   | Z1=5in        | ık     |                 |                     |           |                 | - |
|    | END                       | Programmende      |          |        |        |          |          |                  |          |         |          |               |        |                 |                     | Su        | chen            | • |
| G  |                           |                   |          |        |        |          |          |                  |          |         |          |               |        |                 |                     | Mar       | kieren          |   |
|    |                           |                   |          |        |        |          |          |                  |          |         |          |               |        |                 |                     | Кор       | ieren           |   |
|    |                           |                   |          |        |        |          |          |                  |          |         |          |               |        |                 |                     | Einf      | ügen            |   |
| *  |                           |                   |          |        |        |          |          |                  |          |         |          |               |        |                 |                     | A<br>schr | us-<br>ieiden   |   |
|    |                           |                   |          |        |        |          |          |                  |          |         |          |               |        |                 |                     |           | •               |   |
|    |                           | Edi               | t 🦉      | Bohren |        | Fräsen   |          | Kontur<br>fräsen |          |         | NC       | Diver-<br>ses | 5      | Simu-<br>lation | Anwahl              | >         | 1               | 2 |

Bild 14-5 Arbeitsplan

| М | S   |              |         |              |           | SINUMERIK     | ONE             | 04/09/20<br>1:37 PM |              | AUTO         |  |  |  |
|---|-----|--------------|---------|--------------|-----------|---------------|-----------------|---------------------|--------------|--------------|--|--|--|
|   |     |              |         |              |           |               |                 |                     |              |              |  |  |  |
|   |     |              |         |              |           |               |                 |                     |              |              |  |  |  |
| ٠ | e   |              |         |              |           |               |                 |                     |              |              |  |  |  |
|   |     |              |         |              | $\subset$ |               |                 |                     |              | /            |  |  |  |
|   |     |              |         | <u> </u>     |           |               |                 |                     | Draut        | fsicht       |  |  |  |
| G |     |              |         |              |           |               |                 |                     | 3[<br>Ans    | D-<br>icht   |  |  |  |
|   |     |              |         |              |           |               |                 |                     | Wei<br>Ansio | tere<br>hten |  |  |  |
|   |     |              |         |              |           |               |                 |                     | Det          | ails 🕨       |  |  |  |
| 2 |     |              |         |              |           |               |                 |                     | Progra       | amm- 🕨       |  |  |  |
|   | Х   | 3.000 Y      | 1.999 Z | 10.000       | T CUTTER  | 10            | D               | I                   | steue        | rung         |  |  |  |
|   | END | Programmende |         |              | Eilgang   |               | 100% 00:0       | 05:46               |              | ≣►           |  |  |  |
|   |     | Edit         | Bohren  | Fräsen Konto | ur NC     | Diver-<br>ses | Simu-<br>lation | Anwahl              | >            | 1 2          |  |  |  |

Bild 14-6 Simulation Werkstück

14.4 Übung 3

# 14.4 Übung 3

Schaffen Sie das mit ShopMill in 30 Minuten?

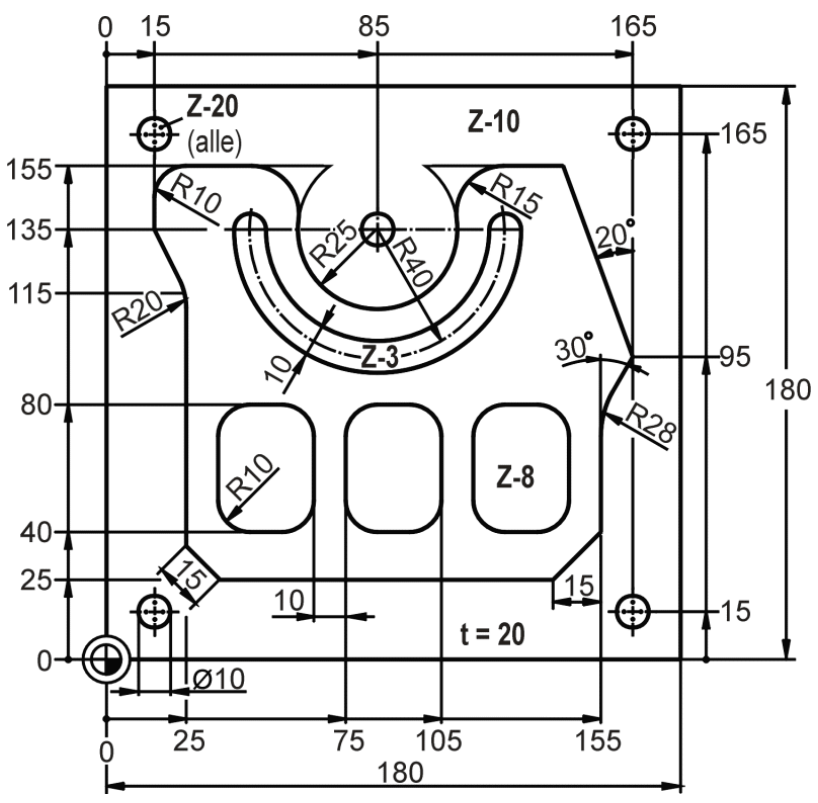

Bild 14-7 Werkstattzeichnung PLATE

#### Hinweise

In diesem Musterarbeitsplan wurde die Fläche um die Insel zunächst mit dem Zyklus Rechteckzapfen aus dem Menü Fräsen grob vorgefräst. Das in diesem Zyklus beschriebene Rechteck wird kreisförmig angefahren und erreicht die Kontur an dem durch Länge und Drehwinkel beschriebenen Punkt. Das Rechteck wird einmal voll umfahren und am selben Punkt wieder kreisförmig verlassen. An- und Abfahrradius ergeben sich aus der Geometrie des Restzapfens.

| M | SI            | ЕМЕ    | NS                |   |        |       |          |         |                  |          |          |         | SI            | NUMERI | K ONE           | 04/09/20<br>1:37 PM |      | AUTO         |
|---|---------------|--------|-------------------|---|--------|-------|----------|---------|------------------|----------|----------|---------|---------------|--------|-----------------|---------------------|------|--------------|
|   | NC/W          | /KS/PI | LATE/PLATE        |   |        |       |          |         |                  |          |          |         |               |        |                 | 1 🗙                 | 5    |              |
| _ | Р             | N10    | Programmkopf      |   |        | Quad  | er       |         |                  |          |          |         |               |        |                 | $\rightarrow$       |      |              |
|   | 222           | N20    | Rechteckzapfen    |   |        | T=CU  | TTER 32  | F=0.08  | 3/Z V=15         | 0m X0=9  | 90 Y0=9  | 0 Z0=0  | Z1=10i        | nk     |                 |                     |      |              |
|   | $\sim_1$      | N30    | Kontur            |   |        | PLATE | _ISLAN   | D       |                  |          |          |         |               |        |                 |                     |      |              |
|   | 7% I          | N40    | Bahnfräsen        |   | *      | T=CU  | TTER 32  | F=0.08  | 3/Z V=15         | 0m Z0=0  | 0 Z1=10  | ink     |               |        |                 |                     | i    | Ō            |
|   | ۳ì            | N50    | Rechtecktasche    |   | *      | T=CU  | TTER 20  | F=0.08  | 3/Z V=15         | 0m Z1=8  | Bink W=4 | 40 L=30 | )             |        |                 |                     | Worl | (70110       |
|   |               | N60    | 001: Posit.reihe  |   |        | Z0=0  | X0=50    | Y0=60 N | N=3              |          |          |         |               |        |                 |                     | ausw | ählen        |
|   | S.            | N70    | Kreisnut          |   | ~      | T=CU  | TTER 6 I | F=0.08/ | Z V=150          | m X0=85  | 5 Y0=13  | 5 Z0=0  | Z1=-3         |        |                 |                     | pl   | ock          |
|   | <u>ر شرور</u> | N80    | Zentrieren        |   |        | T=CEI | NTERDR   | LL 12 F | =150/m           | in S=550 | )U Z1=-1 | 1       |               |        |                 |                     | bil  | den 🕨        |
| - | 77.777.       | N90    | Bohren            |   |        | T=DR  | LL 10 F  | =150/m  | in V=35          | m Z1=-22 | 2        |         |               |        |                 |                     |      |              |
| _ | <u> </u>      | N100   | 002: Posit.gitter |   |        | Z0=-1 | 0 X0=1   | 5 Y0=15 | 5 N1=2 I         | N2=2     |          |         |               |        |                 |                     | Suc  | :hen 🕨       |
| R | N             | N110   | 003: Positionen   |   |        | Z0=-1 | 0 X0=8   | 5 Y0=13 | 35               |          |          |         |               |        |                 |                     |      |              |
| Щ | END           |        | Programmende      |   |        |       |          |         |                  |          |          |         |               |        |                 |                     | Mark | cieren       |
|   |               |        |                   |   |        |       |          |         |                  |          |          |         |               |        |                 |                     |      |              |
| N |               |        |                   |   |        |       |          |         |                  |          |          |         |               |        |                 |                     | Кор  | eren         |
|   |               |        |                   |   |        |       |          |         |                  |          |          |         |               |        |                 |                     | Einf | ügen         |
|   |               |        |                   |   |        |       |          |         |                  |          |          |         |               |        |                 |                     |      |              |
| 2 |               |        |                   |   |        |       |          |         |                  |          |          |         |               |        |                 |                     | schn | is-<br>eiden |
| _ |               |        |                   |   |        |       |          |         |                  |          |          |         |               |        |                 |                     |      | ≣⊦           |
|   |               |        |                   |   |        |       |          |         |                  |          |          |         |               |        |                 |                     |      |              |
|   |               |        | Edit              | Ĭ | Bohren |       | Fräsen   |         | Kontur<br>fräsen |          |          | NC      | Diver-<br>ses | 2      | Simu-<br>lation | Anwahl              | >    | 1 2          |

Bild 14-8 Arbeitsplan

| M; | SIEMENS            |           |                         | S          | INUMERIK ONE    | 04/09/20<br>1:37 PM |         | AUTO  |  |  |  |  |  |
|----|--------------------|-----------|-------------------------|------------|-----------------|---------------------|---------|-------|--|--|--|--|--|
|    | NC/WKS/PLATE/PLATE |           |                         |            |                 |                     | う       |       |  |  |  |  |  |
|    |                    |           |                         |            |                 |                     |         |       |  |  |  |  |  |
|    |                    |           |                         |            |                 |                     |         |       |  |  |  |  |  |
| ۲  |                    |           |                         |            |                 |                     |         |       |  |  |  |  |  |
| 5  |                    |           |                         |            |                 |                     |         |       |  |  |  |  |  |
|    |                    |           |                         |            |                 |                     |         |       |  |  |  |  |  |
| G  |                    |           |                         |            |                 |                     |         |       |  |  |  |  |  |
| 48 |                    |           |                         |            |                 |                     | Weite   | ere   |  |  |  |  |  |
|    |                    |           |                         |            |                 |                     | Detai   | ils 🕨 |  |  |  |  |  |
| 3  |                    |           |                         |            |                 |                     | Program |       |  |  |  |  |  |
|    | X 85.000 Y         | 135.000 Z | 10.000                  | T DRILL 10 |                 | D1                  | steueru | ung 📍 |  |  |  |  |  |
|    | END Programmende   |           |                         | Eilgang    | 100% 0          | 0:07:21             |         | ≣►    |  |  |  |  |  |
|    | Edit               | Bohren    | Fräsen Kontur<br>fräsen | NC Diver-  | Simu-<br>lation | Anwahl              | >       | 1 2   |  |  |  |  |  |

Bild 14-9 Simulation Werkstück

14.5 Übung 4

# 14.5 Übung 4

Schaffen Sie das mit ShopMill in 30 Minuten?

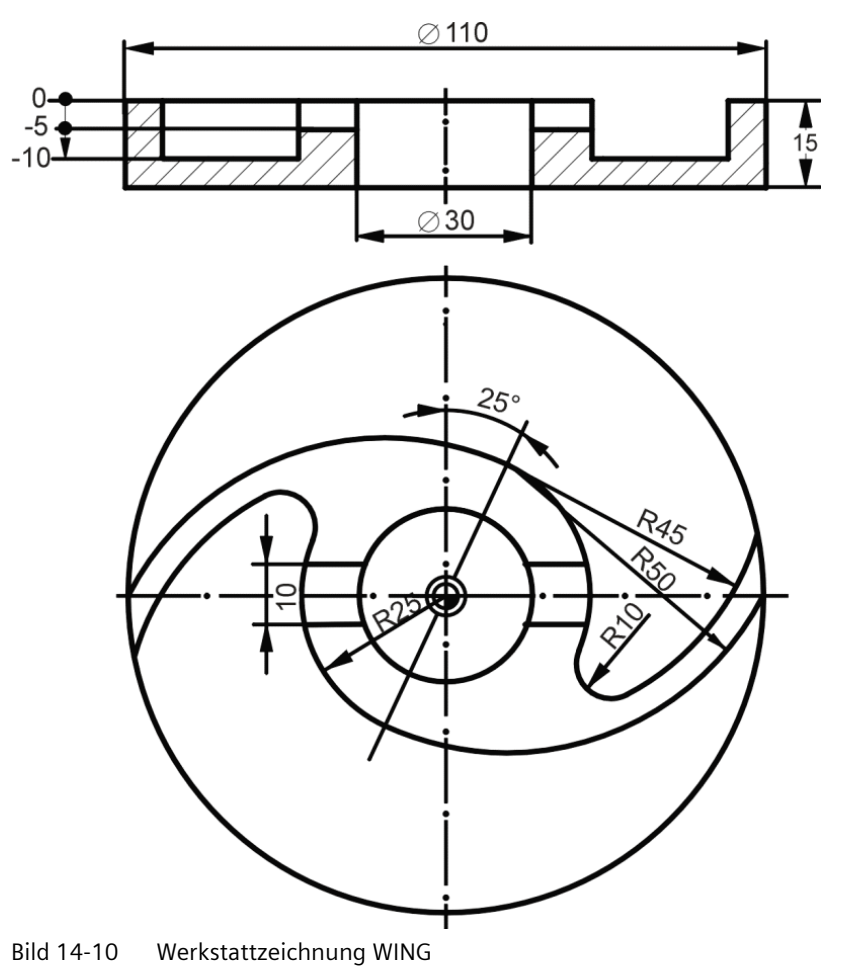

## Hinweise

In diesem Musterarbeitsplan wurde die kreisförmige Außenkontur mit Hilfe des Zyklus Kreiszapfen gefräst. Die Funktionsweise entspricht prinzipiell der des Rechteckzapfens (siehe Musterarbeitsplan zu Übung 3). Der gemeinsame Mittelpunkt der beiden Kreisbögen R45 und R50 (= Startpunkt für die eigentliche Konstruktion) wird polar bestimmt (25 mm unter 65° bezogen auf den Polpunkt bei X0/Y0).

Ab Softwarestand V6.4 steht im Menü Fräsen auch ein flexibel einsetzbarer Zyklus Gravur zur Verfügung.

14.5 Übung 4

| M   | S            | IEME  | NS                 |        |         |          |          |                  |           |           | SI      | NUMER | K ONE           |   | 04/09/20<br>1:37 PM |          | AUTO         | 5 |
|-----|--------------|-------|--------------------|--------|---------|----------|----------|------------------|-----------|-----------|---------|-------|-----------------|---|---------------------|----------|--------------|---|
|     | NC/\         | WKS/W | /ING/WING          |        |         |          |          |                  |           |           |         |       |                 |   | 1 🗙                 | 5        |              |   |
|     | Р            | N10   | Programmkopf       |        | Quader  | r        |          |                  |           |           |         |       |                 |   | <b>→</b>            |          |              |   |
|     | $\otimes$    | N20   | Kreiszapfen        | ۷      | T=CUT   | TER 32 F | =0.1/Z   | V=150r           | n X0=0 Y0 | =0 Z0=0 Z | 1=15ink |       |                 |   |                     |          |              |   |
| -0  | $\sim_1$     | N30   | Kontur             |        | WI_ISL/ | AND      |          |                  |           |           |         |       |                 |   |                     |          |              |   |
|     | <i>184</i> - | N40   | Bahnfräsen         | •      | T=CUT1  | TER 32 F | =0.1/Z   | V=150r           | n Z0=0 Z1 | =10ink    |         |       |                 |   |                     | i        | 0            |   |
|     | <i>184</i> - | N50   | Bahnfräsen         | * * *  | T=CUT1  | TER 20 F | =0.08/   | Z V=150          | )m Z0=0 Z | 1=10ink   |         |       |                 |   |                     | West     |              | 1 |
| ▼   | Т            | N60   | T=CUTTER 10 V=150n | n      |         |          |          |                  |           |           |         |       |                 |   |                     | ausw     | ählen        |   |
|     | <b>→</b>     | N70   | EILG. X-36 Y0 Z2   |        |         |          |          |                  |           |           |         |       |                 |   |                     |          |              | - |
|     |              | N80   | EILG. Z-5          |        |         |          |          |                  |           |           |         |       |                 |   |                     | bile     | den          | Þ |
|     | →<br>10      | N90   | F0.04/Zahn G40 X36 |        |         |          |          |                  |           |           |         |       |                 |   |                     |          |              | - |
|     | 7877         | N100  | ) Bohren           |        | T=PRED  | ORILL 30 | F=150    | /min V=          | 35m Z1=-2 | 22        |         |       |                 |   |                     | Suc      | hen          | Þ |
| R   | $N^{\perp}$  | N110  | 001: Positionen    |        | Z0=0 X  | 0=0 Y0=  | =0       |                  |           |           |         |       |                 |   |                     | <u> </u> |              | - |
| Ч   | ABC          | N120  | ) Gravur           |        | "Operat | te"      |          |                  |           |           |         |       |                 |   |                     | Mark     | ieren        |   |
|     | END          |       | Programmende       |        |         |          |          |                  |           |           |         |       |                 |   |                     |          |              | - |
| (1) |              |       |                    |        |         |          |          |                  |           |           |         |       |                 |   |                     | Корі     | eren         |   |
|     |              |       |                    |        |         |          |          |                  |           |           |         |       |                 |   |                     | Finfi    | igen         | - |
|     |              |       |                    |        |         |          |          |                  |           |           |         |       |                 |   |                     |          | agen         |   |
| 2   |              |       |                    |        |         |          |          |                  |           |           |         |       |                 |   |                     | Au       | us-<br>eiden |   |
|     |              |       |                    |        |         |          |          |                  |           |           |         |       |                 |   |                     |          | ≣⊦           |   |
|     | -            |       | -                  | _      |         |          | -        |                  |           |           |         |       |                 | 1 |                     |          | _            |   |
|     |              |       | Edit               | Bohren |         | Fräsen   | <b>_</b> | Kontur<br>fräsen |           | NO<br>1.  | Diver-  | 5     | Simu-<br>lation |   | Anwahl              | >        | 1            | 2 |

Bild 14-11 Arbeitsplan

| M       | SIEMENS        |        |                    |                  |         | SINUMERIK ONE      | 04/09/20<br>1:37 PM |              | AUTO        |
|---------|----------------|--------|--------------------|------------------|---------|--------------------|---------------------|--------------|-------------|
|         | NC/WKS/WING    | G/WING |                    |                  | Gravı   | ır                 |                     | う            |             |
|         | P              |        |                    |                  | T       | CENTERDRILL 12     | D 1                 |              |             |
|         | 0              |        |                    |                  | F       | 100.000            | mm/min              |              |             |
| Ň       |                |        |                    |                  | FZ      | 70.000             | mm/min              | •            |             |
|         | (84 -<br>1947) |        |                    |                  | S       | 2000               | U/min               | 1            | ല           |
|         | T              |        | -                  |                  | Spieg   | elschrift          |                     | Werk         | zeug        |
|         | <u> </u>       |        |                    |                  | Ausri   | chtung             | ୬ <sub>B</sub> ତ    | auswa        | ihlen       |
|         |                |        |                    |                  | Bezug   | spunkt             |                     | Sono         | der-        |
|         | <b>→</b>       |        |                    |                  | Oper    | ate                |                     | zeich        | nen /       |
|         | •/             |        | The                |                  |         |                    |                     | Te:<br>löscl | xt<br>hen   |
| l Ch    | ABC            |        | $B \sim$           |                  | XO      | 0.000              |                     | Klei         | in-<br>rift |
| <b></b> | END            |        |                    |                  | YO      | -47.500            |                     |              |             |
| 1       |                |        |                    |                  | ZO      | -10.000            |                     | Varia        | ible 🕨      |
|         |                |        |                    |                  | Z1      | 0.500              | ink                 |              |             |
|         |                |        |                    |                  | w       | 10.000             |                     |              |             |
| 2       |                |        |                    |                  | DX1     | 3.000              |                     | ×            | ζ.          |
|         |                |        |                    |                  |         |                    |                     | Abbr         | uch         |
| _       |                |        |                    |                  | XM      | 0.000              |                     | <b>~</b>     | /           |
|         |                |        |                    |                  |         |                    |                     | Überne       | hmen        |
|         |                | ٥,     | Edit Bohren Fräsen | Kontur<br>fräsen | NC Dive | r- Simu-<br>lation | Anwahl              | >            | 1 2         |
| D'L L 4 | 4 4 2          | 6      | • •                |                  |         |                    |                     |              |             |

Bild 14-12 Gravur eingeben

# 14.5 Übung 4

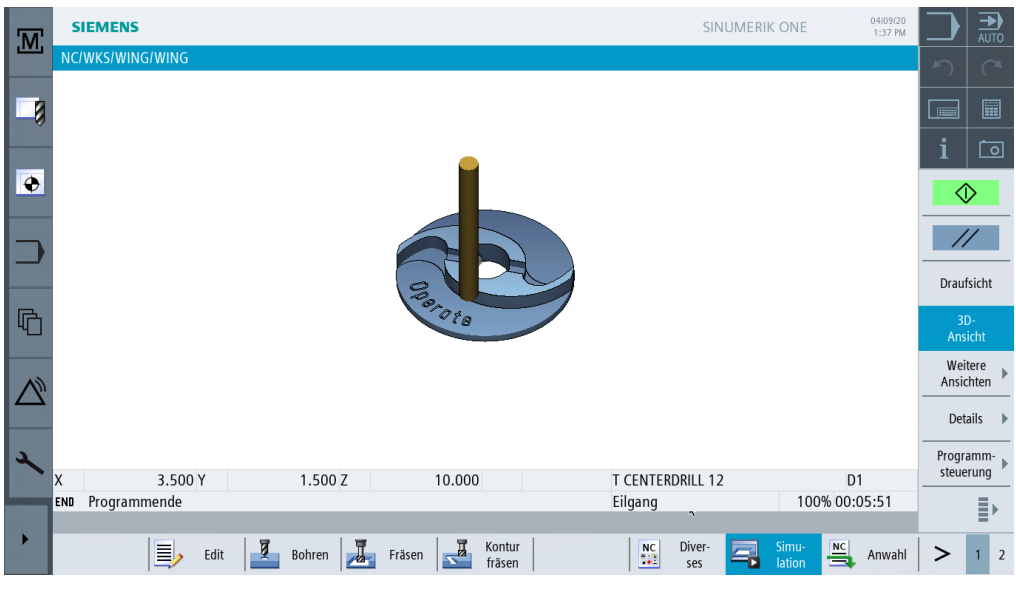

Bild 14-13 Simulation Werkstück

# Index

# Α

Abgleich Taster, 65 Abheben, 183 Absolute Eingabe, 47 Alarme, 41 Alle Parameter, 157 An- und Abfahren, 118, 200 Arbeitsebenen, 44 Arbeitsplan anlegen, 92 Arbeitsschritteditor Ausschneiden, 176 Einfügen, 176 Grafische Ansicht, 176 Kopieren, 176 Markieren, 176 Menü vor, 176 Menü zurück, 176 Suchen, 176 Arbeitsschritteditor Einstellungen, 176 Arbeitsschritteditor Neu nummerieren, 176 Arbeitsschrittliste, 78 Ausräumen, 129 Ausschneiden, 16

# В

Bearbeitungsart, 72 Bearbeitungstiefe, 117 Bedienbereiche, 25 Bohren, 137

# D

Dialog Auswahl, 123 Dialog Übernahme, 123 Diverses, 205

# Ε

Einfügen, 16 Eintauchen helikal, 105 pendelnd, 105 senkrecht, 105

# F

Fertigung, 227 Fingergesten, 29 Funktionstastenblock Multitouch-Bedienung", 27

# G

Gerade, 96 Geradlinige Bewegungen, 49 Gewinde, 86 Gleichlauf, 72 Grafischer Arbeitsplan, 12 Grundbild, 69

# Η

Hauptelement, 156 Hilfstasche, 150, 163 Hindernisse, 138

# I

Inkrementale Eingabe, 47

# Κ

Kontur schließen, 126 Konturrechner, 13 Konturverletzung, 84 Kreisförmige Bewegungen, 51

# Μ

Magazin beladen, 59 Magazinliste, 56 Maschinen-Nullpunkt, 46 Meldungen, 41 Messen Werkstück, 62 Mitzeichnen, 229 Multitouch Bildschirmaufteilung, 26 Multitouch-Bedienung, 25 Funktionstastenblock, 27 Virtuelle Tastatur, 28

# Ν

Nullpunktverschiebungen, 36

# Ρ

Pol, 93 Polarkoordinaten, 188 Polarwinkel, 93, 94 Positionen, 82 Positionieren, 84 Positionsmuster, 12 Potentiometer, 229 Programmkopf, 71 Programm-Manager, 39, 70 Programmverwaltung, 70 Projektverwaltung Run MyVirtual Machine, 19 Punkte im Arbeitsraum, 46

# R

Radius, 116 Radiuskorrektur ausgeschaltet, 80 Links der Kontur, 80 Rechts der Kontur, 80 Referenzpunkt, 46 Restmaterial, 15, 127 Rückzug Positionsmuster Auf Rückzugsebene, 72 Optimierter Rückzug, 72 Rückzugsebene, 71 Run MyVirtual Machine Bedienoberfläche, 21 Projektverwaltung, 19

# S

Schlichtaufmaß, 129 Schlichten Boden, 129 Schlichtsymbol, 105 Schnittgeschwindigkeit, 12 Schnitt-Tiefe, 87 Schruppsymbol, 103 Sicherheitsabstand, 71 Simulation, 38, 79 3D-Ansicht, 208 Draufsicht, 142 Schnitt aktiv, 109 Startpunkt anfahren, 92 Start-Taste, 230 Starttiefe, 117 Strichgrafik, 168, 176

# Т

Tangente an Vorgängerelement, 123 Tiefenbezug, 88 Transformationen, 206

# U

Übergangselement, 115 Umrandung, 163 Unterprogramm, 197

# V

Verkettung, 38 Verrundung, 116 Verzeichnis, 70 Virtuelle Tastatur Multitouch-Bedienung, 28 Vorschub pro Zahn, 12

### W

Werkstück-Nullpunkt, 46 Werkzeugachsen, 44 Werkzeuge für die Beispiele, 58 Werkzeugliste, 55 Werkzeugverschleißliste, 55

# Ζ

Zentrieren, 137